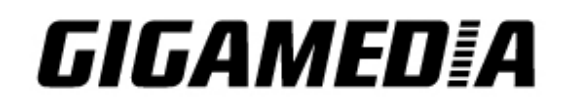

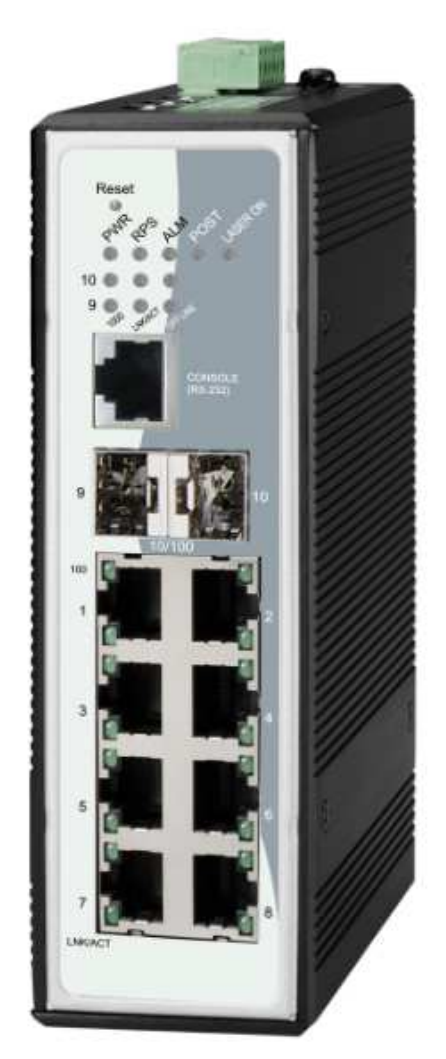

GGM INS8R2LCA : 8-port 10/100Base-TX + 2-slot Gigabit Multi-rate SFP Managed Industrial Switch

# **User Manual**

#### **COPYRIGHT**

All rights reserved. No part of this publication may be reproduced, stored in a retrieval system, or transmitted in any form or by any means, whether electronic, mechanical, photo copying, recording or otherwise, without the prior written permission of the publisher.

#### FCC WARNING

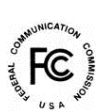

This equipment has been tested and found to comply with the limits for a class A device, pursuant to part 15 of FCC rules. These limits are designed to provide reasonable protection against harmful interference in a commercial installation. This equipment generates, uses and can radiate radio frequency energy and, if not installed and used in accordance with the instructions, may cause harmful interference to radio communication. Operation of this equipment in a residential area is likely to cause harmful interference, in which case, the user will be required to correct the interference at the user's own expense.

CE

This is a Class A product. In a domestic environment, this product may cause radio interference in which case the user may be required to take adequate measures.

Take special care to read and understand all the content in the warning boxes:

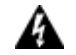

Warning

# **Table of Contents**

| <u>1.</u> | ABOUT THIS MANUAL1           |
|-----------|------------------------------|
| 11        | WELCONE                      |
| 1.1.      | WELCOMEI                     |
| 1.2.      | PURPOSE1                     |
| 1.3.      | TERMS/ USAGE1                |
| <u>2.</u> | ABOUT THE SWITCH2            |
| 2.1.      | FEATURES2                    |
| 2.2.      | SPECIFICATIONS               |
| <u>3.</u> | HARDWARE DESCRIPTION4        |
| 3.1.      | CONNECTORS4                  |
| 3.1.1     | 1. 10/100BASE-TX PORTS       |
| 3.1.2     | 2. SFP SLOTS FOR SFP MODULES |
| 3.2.      | INSTALLATION4                |
| 3.2.1     | 1. DESKTOP INSTALLATION      |
| 3.2.2     | 2. DIN RAIL                  |
| 3.2.3     | 3. Getting Connected         |
| 3.2.4     | 4. Powering On the Unit      |
| 3.3.      | LED INDICATORS               |
| <u>4.</u> | SYSTEM STATUS7               |
| 4.1.      | CONSOLE PORT7                |
| 4.2.      | TELNET7                      |
| 4.3.      | HOW TO ENTER THE CLI?7       |
| 4.4.      | CLI COMMAND CONCEPT8         |

GIGAMEDIA

| 4.5. L              | OGIN                     | 9  |
|---------------------|--------------------------|----|
| 4.6. C              | LI CONFIGURATION         | 10 |
| 4.7. S <sup>1</sup> | YSTEM INFORMATION        | 10 |
| <u>5. BAS</u>       | SIC SETTINGS             | 12 |
| 5.1. G              | ENERAL SETTINGS          | 12 |
| 5.1.1.              | System                   | 12 |
| 5.1.1.1.            | CLI CONFIGURATION        | 12 |
| 5.1.1.2.            | WEB CONFIGURATION        | 14 |
| 5.1.2.              | JUMBO FRAME              | 15 |
| 5.1.2.1.            | CLI CONFIGURATION        | 15 |
| 5.1.2.2.            | WEB CONFIGURATION        | 16 |
| 5.1.3.              | SNTP                     | 16 |
| 5.1.3.1.            | CLI CONFIGURATION        | 17 |
| 5.1.3.2.            | WEB CONFIGURATION        | 19 |
| 5.1.4.              | MANAGEMENT HOST          | 20 |
| 5.1.4.1.            | CLI CONFIGURATION        | 21 |
| 5.1.4.2.            | WEB CONFIGURATION        | 21 |
| 5.2. M              | IAC MANAGEMENT           | 22 |
| 5.2.1.              | CLI CONFIGURATION        | 23 |
| 5.2.2.              | WEB CONFIGURATION        | 23 |
| 5.2.3.              | REFUSAL (BLACK-HOLE MAC) | 26 |
| 5.2.3.1.            | CLI CONFIGURATION        | 26 |
| 5.2.3.2.            | WEB CONFIGURATION        | 26 |
| 5.3. P              | ORT MIRROR               | 27 |
| 5.3.1.              | CLI CONFIGURATION        | 27 |
| 5.3.2.              | WEB CONFIGURATION        | 28 |
| 5.4. P              | ORT SETTINGS             | 29 |
| 5.4.1.              | CLI CONFIGURATION        | 31 |
| 5.4.2.              | WEB CONFIGURATION        | 32 |

| <u>6. AD</u> | VANCED SETTINGS             | 35 |
|--------------|-----------------------------|----|
| 6.1. B       | SANDWIDTH CONTROL           | 35 |
| 6.1.1.       | QoS                         |    |
| 6.1.1.1.     | CLI CONFIGURATION           | 40 |
| 6.1.1.2.     | WEB CONFIGURATION           | 41 |
| 6.1.2.       | RATE LIMITATION             | 44 |
| 6.1.2.1.     | STORM CONTROL               | 44 |
| 6.1.2.1.1    | I. CLI CONFIGURATION        | 45 |
| 6.1.2.1.2    | 2. WEB CONFIGURATION        | 46 |
| 6.1.2.2.     | RATE LIMITATION             | 46 |
| 6.1.2.2.1    | I. CLI CONFIGURATION        | 47 |
| 6.1.3.       | WEB CONFIGURATION           | 47 |
| 6.2. V       | /LAN                        | 48 |
| 6.2.1.       | Port Isolation              |    |
| 6.2.1.1.     | CLI CONFIGURATION           | 49 |
| 6.2.1.2.     | WEB CONFIGURATION           | 49 |
| 6.2.2.       | 802.1Q VLAN                 | 50 |
| 6.2.2.1.     | CLI CONFIGURATION           |    |
| 6.2.2.2.     | WEB CONFIGURATION           | 54 |
| 6.2.3.       | GARP/GVRP                   | 56 |
| 6.2.3.1.     | CLI CONFIGURATION           | 58 |
| 6.2.3.2.     | WEB CONFIGURATION           | 58 |
| 6.2.4.       | Q-IN-Q VLAN (VLAN STACKING) | 60 |
| 6.2.4.1.     | CLI CONFIGURATION           | 66 |
| 6.2.4.2.     | WEB CONFIGURATION           | 67 |
| 6.3. I       | GMP SNOOPING                | 69 |
| 6.3.1.       | IGMP SNOOPING               | 69 |
| 6.3.1.1.     | CLI CONFIGURATION           | 72 |
| 6.3.1.2.     | WEB CONFIGURATION           | 74 |
| 6.3.2.       | MVR                         | 76 |
| 6.3.2.1.     | CLI CONFIGURATION           |    |
| 6.3.2.2.     | WEB CONFIGURATION           |    |

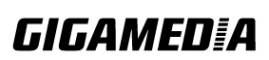

| 6.3.3.   | MULTICAST ADDRESS                   | 81  |
|----------|-------------------------------------|-----|
| 6.3.3.1. | CLI CONFIGURATION                   | 83  |
| 6.3.3.2. | WEB CONFIGURATION                   | 83  |
| 6.4. D   | HCP RELAY                           | 84  |
| 6.4.1.   | CLI CONFIGURATION                   | 85  |
| 6.4.2.   | WEB CONFIGURATION                   | 86  |
| 6.5. O   | PTION 82                            | 86  |
| 6.5.1.   | CLI CONFIGURATION                   |     |
| 6.5.2.   | WEB CONFIGURATION                   | 90  |
| 6.6. D   | UAL HOMING                          | 90  |
| 6.6.1.   | CLI CONFIGURATION                   | 91  |
| 6.6.2.   | WEB CONFIGURATION                   | 92  |
| 6.7. L   | INK AGGREGATION                     | 92  |
| 6.7.1.   | STATIC TRUNK                        | 92  |
| 6.7.1.1. | CLI CONFIGURATION                   | 93  |
| 6.7.1.2. | WEB CONFIGURATION                   | 93  |
| 6.7.2.   | LACP                                | 94  |
| 6.7.2.1. | CLI CONFIGURATION                   | 95  |
| 6.7.2.2. | WEB CONFIGURATION                   | 96  |
| 6.8. L   | INK LAYER DISCOVERY PROTOCOL (LLDP) | 99  |
| 6.8.1.   | CLI CONFIGURATION                   |     |
| 6.8.2.   | WEB CONFIGURATION                   |     |
| 6.9. L   | DOP DETECTION                       | 102 |
| 6.9.1.   | CLI CONFIGURATION                   |     |
| 6.9.2.   | WEB CONFIGURATION                   |     |
| 6.10. M  | ODBUS                               | 104 |
| 6.10.1.  | CLI CONFIGURATION                   |     |
| 6.10.2.  | WEB CONFIGURATION                   | 107 |
| 6.11. SI | ГР                                  | 107 |

GIGAMEDIA

| 6.11.1.       | CLI CONFIGURATION     |     |
|---------------|-----------------------|-----|
| 6.11.2.       | WEB CONFIGURATION     |     |
| 6.12. X       | PRESS RING            |     |
| 6.12.1.       | CLI CONFIGURATION     |     |
| 6.12.2.       | WEB CONFIGURATION     |     |
| <u>7. SEC</u> | CURITY                | 122 |
| 7.1. I        | P Source Guard        | 122 |
| 7.1.1.        | DHCP SNOOPING         |     |
| 7.1.1.1.      | CLI CONFIGURATION     |     |
| 7.1.1.2.      | WEB CONFIGURATION     |     |
| 7.1.2.        | ARP INSPECTION        |     |
| 7.1.2.1.      | CLI CONFIGURATION     |     |
| 7.1.2.2.      | WEB CONFIGURATION     |     |
| 7.1.3.        | FILTER TABLE          |     |
| 7.1.3.1.      | CLI CONFIGURATION     |     |
| 7.1.3.2.      | WEB CONFIGURATION     |     |
| 7.1.4.        | BINDING TABLE         |     |
| 7.1.4.1.      | CLI CONFIGURATION     |     |
| 7.1.4.2.      | WEB CONFIGURATION     |     |
| 7.1.5.        | DHCP SERVER SCREENING |     |
| 7.1.5.1.      | CLI CONFIGURATION     |     |
| 7.1.5.2.      | WEB CONFIGURATION     |     |
| 7.2. A        | \CL                   | 136 |
| 7.2.1.        | CLI CONFIGURATION     |     |
| 7.2.2.        | WEB CONFIGURATION     |     |
| 7.3. 8        | 02.1x                 | 141 |
| 7.3.1.        | CLI CONFIGURATION     |     |
| 7.3.2.        | WEB CONFIGURATION     | 145 |
| 7.4. P        | ORT SECURITY          | 150 |
| 7.4.1.        | CLI CONFIGURATION     |     |

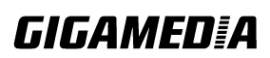

| 7.4.2              | . WEB CONFIGURATION  | 151 |
|--------------------|----------------------|-----|
| <u>8.</u> <u>1</u> | MONITOR              | 152 |
| 8.1.               | ALARM                | 152 |
| 8.1.1              | . CLI CONFIGURATION  | 152 |
| 8.1.2              | . WEB CONFIGURATION  | 152 |
| 8.2.               | HARDWARE INFORMATION | 153 |
| 8.2.1              | . CLI CONFIGURATION  | 153 |
| 8.2.2              | . WEB CONFIGURATION  | 153 |
| 8.3.               | PORT STATISTICS      | 154 |
| 8.3.1              | . CLI CONFIGURATION  | 154 |
| 8.3.2              | . WEB CONFIGURATION  | 154 |
| 8.4.               | PORT UTILIZATION     | 155 |
| 8.4.1              | . CLI CONFIGURATION  | 155 |
| 8.4.2              | . WEB CONFIGURATION  | 155 |
| 8.5.               | RMON STATISTICS      | 155 |
| 8.5.1              | . CLI CONFIGURATION  | 155 |
| 8.5.2              | . WEB CONFIGURATION  | 156 |
| 8.6.               | SFP INFORMATION      | 156 |
| 8.6.1              | . CLI CONFIGURATION  | 156 |
| 8.6.2              | . WEB CONFIGURATION  | 157 |
| 8.7.               | TRAFFIC MONITOR      | 157 |
| 8.7.1              | . CLI CONFIGURATION  | 158 |
| 8.7.2              | . WEB CONFIGURATION  | 159 |
| <u>9.</u> <u>1</u> | MANAGEMENT           | 160 |
| 9.1.               | AUTO PROVISION       |     |
| 9.1.1              | . CLI CONFIGURATION  |     |
| 9.1.2              | . WEB CONFIGURATION  | 162 |

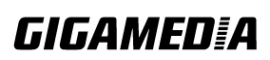

| 9.2.   | MAIL ALARM                               |
|--------|------------------------------------------|
| 9.2.1. | Reference                                |
| 9.2.2. | CLI CONFIGURATION                        |
| 9.2.3. | WEB CONFIGURATION                        |
| 9.3.   | MAINTENANCE                              |
| 9.3.1. | CLI CONFIGURATION                        |
| 9.3.2. | WEB CONFIGURATION                        |
| 9.4.   | SNMP168                                  |
| 9.4.1. | CLI CONFIGURATION                        |
| 9.4.2. | WEB CONFIGURATION                        |
| 9.5.   | SYSTEM LOG173                            |
| 9.5.1. | CLI CONFIGURATION                        |
| 9.5.2. | WEB CONFIGURATION                        |
| 9.6.   | USER ACCOUNT                             |
| 9.6.1. | CLI CONFIGURATION                        |
| 9.6.2. | WEB CONFIGURATION                        |
| CUST   | OMER SUPPORT ERREUR ! SIGNET NON DEFINI. |

# 1. About this Manual

#### 1.1. Welcome

The SWITCH is an industrial switch specifically designed to suit your heavy industrial environments and contains all the standard features to deploy in automation systems. Engineered with hardened components and enclosed in a rugged IP30 metal case, the SWITCH can operate in wide temperatures ranging from  $-40^{\circ}$ C to  $75^{\circ}$ C and has excellent tolerance capability to high vibration and shock.

The SWITCH is perfectly designed to operate in extreme industrial conditions, equipped with variety of management functions which let you configure communication parameters as you desire, monitor the network behavior in number of different simple ways. In addition, the switch is built with dual redundant power inputs to ensure reliability and maximize network up time. Other integrated features of the switch such as Auto-negotiation, Rate limitation, Port Isolation etc., optimizes your network performance and provide a secure network, offering a cost-effective solution in a small but powerful package.

#### 1.2. Purpose

This manual describes how to install and configure the SWITCH Industrial Managed Switch.

#### 1.3. Terms/ Usage

In this manual, the term "Switch" (first letter upper case) refers to the SWITCH, and "switch" (first letter lower case) refers to other switches.

# **GIGAMED[**A

# 2. About the SWITCH

2.1. Features **Network Functions** Port-based Mirroring GARP/GVRP Support Active VLAN Support 4k IGMP Snooping v1/v2/v3 **IGMP** Querier **MVR** DHCP Relay/Option 82 **Dual Homing** Link Aggregation Link Layer Discovery Protocol Loop Detection, Auto Recovery Timer STP/RSTP **Xpress Ring** SFP DDMI Support **RMON Statistics Network Security** Access Control List (L2/L3/L4) **ARP** Inspection Host Denial-of-Service SSH v1/v2 Port Security

**BPDU** Guard **BPDU** Filter **Traffic management & QoS** Port Priority **Rate Limitation** Storm Control Port Isolation 802.1Q Tag-based VLAN Loopback Test Abnormal Traffic Detection Auto MDI/MDI-X **Network Management** Command Line Interface, Telnet Web GUI SNMP v1/v2c Management VLAN System log Firmware Upgradable Configuration Upload/Download LED, SNMP trap, and email alarm Administration User Management

#### 2.2. Specifications

| IEEE Standards |                                     |
|----------------|-------------------------------------|
| IEEE 802.3     | 10Base-T                            |
| IEEE 802.3u    | 100Base-TX/FX                       |
| IEEE 802.3z    | 1000Base-SX/LX                      |
| IEEE 802.3ad   | Port trunk with LACP                |
| IEEE 802.3x    | Flow Control                        |
| IEEE 802.1d    | Spanning Tree Protocol              |
| IEEE 802.1w    | Rapid Spanning Tree Protocol        |
| IEEE 802.1p    | Priority Queues                     |
| IEEE 802.1q    | VLAN Tagging                        |
| IEEE 802.1ab   | Link Layer Discovery Protocol       |
| IEEE 802.1x    | Port Authentication Network Control |

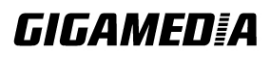

#### Performance

| Throughput    | 14,880 pps to 10 Mbps ports      |  |
|---------------|----------------------------------|--|
|               | 148,800 pps to 100 Mbps ports    |  |
|               | 1,488,000 pps to 1000 Mbps ports |  |
| Switch Fabric | 5.6Gbps                          |  |
| L2 Forwarding | 4.17Mpps                         |  |
| MAC Entries   | 16 K                             |  |
| Jumbo frame   | 10 K                             |  |
| Ports         |                                  |  |

#### Ports

| Uplink   | 2 x 100/1000 SFP          |
|----------|---------------------------|
| Downlink | 8 x 10/100Base-TX (RJ-45) |
|          | 1 x RJ-45 console         |

# Mechanical & Environmental

| Dimension             | 150x110x28mm (DxWxH)              |
|-----------------------|-----------------------------------|
| Weight                | 780g                              |
| Operating temperature | $-40^{\circ}$ C to $75^{\circ}$ C |
| Storage temperature   | -40°C to 85°C                     |
| Operating humidity    | 10% to 95% RH                     |
| Storage humidity      | 5% to 95% RH                      |

# **DIN RAIL Recommendation**

Steel with Electrolytic Zinc Plating Stand-Off Brackets: 45<sup>0</sup> Angle and Straight Comply with DIN 50045, 50022 and 50035 Standards

# Power

| Input Voltage Isolation         | Primary inputs: 12~60VDC                     |
|---------------------------------|----------------------------------------------|
|                                 | Redundant inputs: 12~60VDC                   |
| Connection                      | One removable 6-pin 90 degree terminal block |
| Power input polarity protection |                                              |
| Power voltage drop alarm        |                                              |
| Power consumption: 12W Max      |                                              |

# 3. Hardware Description

# **SWITCH Front Panel**

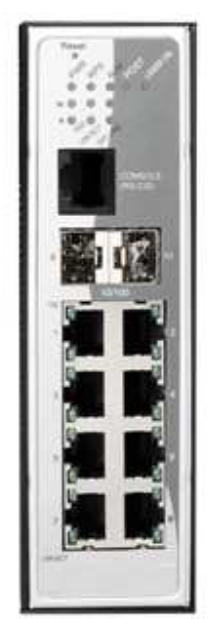

8-port 10/100Base-TX + 2-slot Gigabit Multi-rate SFP Managed Industrial Switch

#### 3.1. Connectors

The Switch utilizes ports with copper and SFP fiber port connectors functioning under Ethernet/Fast Ethernet/Gigabit Ethernet standards.

#### 3.1.1. 10/100Base-TX Ports

The 10/100Base-TX ports support network speeds of either 10Mbps or 100Mbps, and can operate in half- and full-duplex transfer modes. These ports also offer automatic MDI/MDI-X crossover detection that gives true "plug-n-play" capability – just plug the network cables into the ports and the ports will adjust according to the end-node devices. The following are recommended cabling for the RJ-45 connectors: (1) 10Mbps – Cat 3 or better; (2) 100Mbps – Cat 5 or better.

# **3.1.2.** SFP Slots for SFP modules

The two SFP slots are designed to house Gigabit SFP modules that support network speed of 100/1000Mbps.

#### 3.2. Installation

The location chosen for installing the Switch may greatly affect its performance. When selecting a site, we recommend considering the following rules:

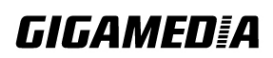

GGM INS8R2LCA

- Install the Switch in an appropriate place. See Technical Specifications for the acceptable temperature and humidity ranges.
- Install the Switch in a location that is not affected by strong electromagnetic field generators (such as motors), vibration, dust, and direct sunlight.
- Leave at least 10cm of space at the front and rear of the unit for ventilation.

#### **3.2.1.** Desktop Installation

Follow the instructions listed below to install the Switch in a desktop location.

- 1. Locate the Switch in a clean, flat and safe position.
- 2. Apply the power to the Switch (The green PWR LED on the front panel should light up).
- 3. Connect cables from the network partner devices to the ports on the front panel (The green Link/ACT LED on the upper right of the port should light).

This Switch can also be mounted on a vertical surface. Simply use the underside of the unit as a template to measure and mark out the position of the holes on to the surface where the unit is to be installed. Then use the two screws provided to mount the Switch firmly in place.

**Warning**: Because invisible laser radiation may be emitted from the aperture of the port when no cable is connected, avoid exposure to laser radiation and do not stare into open apertures.

# 3.2.2. DIN rail

The SWITCH has a DIN rail bracket on the back of the Switch.

#### **3.2.3.** Getting Connected

The Switch is capable of connecting up to 8 down-link and 2 up-link network devices employing a combination of twisted-pair and fiber cabling paths at Ethernet, Fast Ethernet, or Gigabit Ethernet speeds.

# **3.2.4.** Powering On the Unit

The Switch accepts the power input voltage from 12~60VDC.

- $\checkmark$  Insert the power cables into the terminal block located on the top of the device.
- ✓ Plug the power adapter into an available socket.
- ✓ Check the front-panel LEDs as the device is powered on to verify that the Power LED is lit. If not, check that the power cable is correctly and securely plugged in.

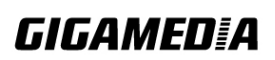

#### **3.3. LED Indicators**

This Switch is equipped with Unit LEDs to enable you to determine the status of the Switch, as well as Port LEDs to display what is happening in all your connections. They are as follows:

| System LEDs                                  |                              |                                                                                                    |  |
|----------------------------------------------|------------------------------|----------------------------------------------------------------------------------------------------|--|
| PWR LED                                      | Illuminated Primary Power on |                                                                                                    |  |
| (Green)                                      | Off                          | Primary Power off or failure                                                                                                    |  |
| RPS LED                                      | Illuminated                  | Redundant (secondary) Power on                                                                                                  |  |
| (Green)                                      | Off                          | Redundant Power off or failure                                                                                                  |  |
| ALM LED<br>(Red)                             | Illuminated                  | <ul> <li>Alarm for following conditions</li> <li>✓ Power lost</li> <li>✓ Link lost</li> <li>✓ Abnormal voltage input</li> </ul> |  |
|                                              | Off                          | Normal operation or DIP function is disabled                                                                                    |  |
| BOST I ED                                    | Illuminated                  | System is ready to use                                                                                                    |  |
| POST LED                                     | Blinking                     | Power on self-test                                                                                                    |  |
| (Green)                                      | Off                          | Power off or test fail                                                                                                    |  |
| LASER ON LED<br>(Yellow)                     | Illuminated                  | Fiber transceiver is plugged into port 9 or 10                                                                                  |  |
|                                              | Off                          | Both fiber transceivers are not ready on port 9 and 10                                                                          |  |
| Port Number 1-8 Copper port LED (10/100Mbps) |                              |                                                                                                    |  |
| 100 LED                                      | Illuminated                  | Link speed at 100Mbps                                                                                                    |  |
| (Green)                                      | Off                          | Link speed at 10Mbps                                                                                                    |  |
| LNK/ACT LED<br>(Green)                       | Illuminated                  | Ethernet link-up                                                                                                    |  |
|                                              | Blinking                     | Activity (receiving or transmitting data)                                                                                       |  |
|                                              | Off                          | Port disconnected or link failed                                                                                                |  |
| Port number 9-10 SFP slot LED (Multi-rate)   |                              |                                                                                                    |  |
| 1000 LED                                     | Illuminated                  | 1000Mbps                                                                                                    |  |
| (Green)                                      | Off                          | 100Mbps                                                                                                    |  |
| LNK/ACT LED<br>(Green)                       | Illuminated                  | Ethernet link-up                                                                                                    |  |
|                                              | Blinking                     | Activity (receiving or transmitting data)                                                                                       |  |
|                                              | Off                          | Port disconnected or link failed                                                                                                |  |
| OFF LINE LED                                 | Illuminated                  | No fiber transceiver insertion                                                                                                  |  |
| (Red)                                        | Off                          | Fiber transceiver is ready on port                                                                                              |  |

# 4. System Status

#### 4.1. Console Port

- Connect the computer to the console port on the Switch using the appropriate cable.
- Use terminal emulation software with the following settings:

| Default Settings for the Console 1 of t |               |  |
|-----------------------------------------|---------------|--|
| Setting                                 | Default Value |  |
| Terminal Emulation                      | VT100         |  |
| Baud Rate                               | 38400         |  |
| Parity                                  | None          |  |
| Number of Data Bits                     | 8             |  |
| Number of Stop Bits                     | 1             |  |
| Flow Control                            | None          |  |

#### **Default Settings for the Console Port**

• Press [ENTER] to open the login screen.

| Setting          | Default Value |
|------------------|---------------|
| Default Username | Admin         |
| Default Password | Admin         |

#### 4.2. Telnet

- Connect the computer to one of the Ethernet ports.
- Open a Telnet session to the Switch's IP address. If this is the first login, use the default values.

| Default Multagement II Muuress |               |  |
|--------------------------------|---------------|--|
| Setting                        | Default Value |  |
| IP Address                     | 192.168.0.254 |  |
| Subnet Mask                    | 255.255.255.0 |  |
| Default Gateway                | 0.0.0.0       |  |
| Management VLAN                | 1             |  |
| Default Username               | admin         |  |
| Default Password               | admin         |  |

#### **Default Management IP Address**

• Make sure the computer IP address is in the same subnet, unless you are accessing the Switch through one or more routers.

#### 4.3. How to enter the CLI?

Press [Enter] key to enter the login command prompt when below message is displayed on the screen.

#### Please press Enter to activate this console

Input "*admin*" to enter the CLI mode when below message is displayed on the screen. *L2SWITCH login:* 

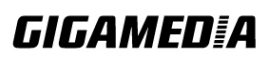

You can execute a few limited commands when CLI prompt is displayed as below. *L2SWITCH>* 

If you want to execute more powerful commands, you must enter the privileged mode. Input command "*enable*" *L2SWITCH>enable* 

Input a valid username and password when below prompt are displayed. *user:admin password:admin* 

#### L2SWITCH#

| Node      | Command              | Description                                      |
|-----------|----------------------|--------------------------------------------------|
| enable    | show hostname        | This command displays the system's network name. |
| configure | reboot               | This command reboots the system.                 |
| eth0      | ip address A.B.C.D/M | This command configures a static IP and subnet   |
|           |                      | mask for the system.                             |
| interface | show                 | This command displays the current port           |
|           |                      | configurations.                                  |
| acl       | show                 | This command displays the current access control |
|           |                      | profile.                                         |
| vlan      | show                 | This command displays the current VLAN           |
|           |                      | configurations.                                  |

#### 4.4. CLI command concept

The Node type:

• enable

Its command prompt is "*L2SWITCH#*". It means these commands can be executed in this command prompt.

• configure

Its command prompt is "*L2SWITCH(config)*#". It means these commands can be executed in this command prompt. In *Enable* code, executing command "*configure terminal*" enter the configure node. *L2SWITCH# configure terminal* 

• eth0

Its command prompt is "L2SWITCH(config-if)#". It means these commands can be executed in this command prompt. In Configure code, executing command "interface eth0" enter the eth0 interface node. L2SWITCH(config)#interface eth0 L2SWITCH(config-if)#

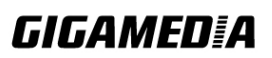

• interface

Its command prompt is "*L2SWITCH(config-if)#*". It means these commands can be executed in this command prompt. In *Configure* code, executing command "*interface gigaethernet1/0/5*" enter the interface port 5 node.

Or

In *Configure* code, executing command "*interface fastethernet1/0/5*" enter the interface port 5 node.

Note: depend on your port speed, gigaethernet1/0/5 for gigabit Ethernet ports and fastethernet1/0/5 for fast Ethernet ports.

#### L2SWITCH(config)#interface gigaethernet1/0/5 L2SWITCH(config-if)#

• vlan

Its command prompt is "*L2SWITCH(config-vlan)#*". It means these commands can be executed in this command prompt. In *Configure* code, executing command "*vlan 2*" enter the vlan 2 node. Note: where the "2" is the vlan ID.

# L2SWITCH(config)#vlan 2 L2SWITCH(config-vlan)#

• acl

Its command prompt is "*L2SWITCH(config-acl)#*". It means these commands can be executed in this command prompt. In *Configure* code, executing command "*access-list test*" enter the access-list test node.

Note: where the "*test*" is the profile name.

#### L2SWITCH(config)#access-list test L2SWITCH(config-acl)#

4.5. Login

|            | Switch               |
|------------|----------------------|
| User Name: | Login                |
| Parameter  | Description          |
| User ID    | Enter the user name. |

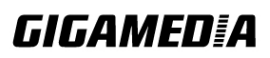

| Linter the pubblicita. |
|------------------------|
|------------------------|

#### **Default:**

User name: admin Password: admin

#### 4.6. CLI Configuration

| Node   | Command             | Description                                      |
|--------|---------------------|--------------------------------------------------|
| enable | show hostname       | This command displays the system's network name. |
| enable | show interface eth0 | This command displays the current Eth0           |
|        |                     | configurations.                                  |
| enable | show model          | This command displays the system information.    |
| enable | show running-config | This command displays the current operating      |
|        |                     | configurations.                                  |
| enable | show system-info    | This command displays the system's CPU loading   |
|        |                     | and memory information.                          |
| enable | show uptime         | This command displays the system up time.        |

System Information

# 4.7. System Information

| Model Name         |                                                 |  |
|--------------------|-------------------------------------------------|--|
| Host Name          | L2SWITCH                                        |  |
| Boot Code Version  | 8528-000-1 0.6 S0                               |  |
| Firmware Version   | 8528M-000-1.1.1 S0                              |  |
| Built Date         | Wed Sep 24 09:04:44 CST 2014                    |  |
| DHCP Client        | Enabled                                         |  |
| IP Address         | 192.168.1.164                                   |  |
| Subnet Mask        | 255 255 128.0                                   |  |
| Default Gateway    | 192 168 0.1                                     |  |
| MAC Address        | 00:50:43:61:10:1c                               |  |
| Serial Number      | A0000000001                                     |  |
| Management VLAN    | 1                                               |  |
| CPU Loading        | 6 %                                             |  |
| Memory Information | Total: 53956 KB, Free: 29376 KB, Usage: 45.56 % |  |
| Current Time       | 2014-1-1, 0:25:9                                |  |
| DHCPv6 Client      | Disabled                                        |  |
| IPv6 Link Local    | fe80.0000.0000.0000.0250.43ff fe61.101c/64      |  |
| IPv6 Global        |                                                 |  |

| I ul ullictel | Description                               |
|---------------|-------------------------------------------|
| Model Name    | This field displays the model name of the |

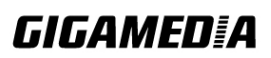

Switch.

| Host name             | This field displays the name of the Switch.                                                                                                    |
|-----------------------|----------------------------------------------------------------------------------------------------|
| Boot Code Version     | This field displays the boot code version.                                                                                                    |
| Firmware Version      | This field displays the firmware version.                                                                                                    |
| Built Date            | This field displays the built date of the firmware.                                                                                            |
| DHCP Client           | This field displays whether the DHCP client is enabled on the Switch.                                                                          |
| IP Address            | This field indicates the IP address of the Switch.                                                                                             |
| Subnet Mask           | This field indicates the subnet mask of the Switch.                                                                                            |
| Default Gateway       | This field indicates the default gateway of the Switch.                                                                                        |
| MAC Address           | This field displays the MAC (Media Access Control) address of the Switch.                                                                      |
| Serial Number         | The serial number assigned by manufacture for identification of the unit.                                                                      |
| Management<br>VLAN    | This field displays the VLAN ID that is used for the Switch management purposes.                                                               |
| CPU Loading           | This field displays the percentage of your Switch's system load.                                                                               |
| Memory<br>Information | This field displays the total memory the Switch has and the memory which is currently available ( <b>Free</b> ) and occupied ( <b>Usage</b> ). |
| Current Time          | This field displays current date (yyyy-mm-dd) and time (hh:mm:ss).                                                                             |
| DHCPv6 Client         | This field displays whether the DHCPv6 client is enabled on the Switch.                                                                        |
| IPv6 Link Local       | This field displays the network address for IPv6.                                                                                              |
| IPv6 Global           | This field displays the global network address for IPv6.                                                                                       |
| Refresh               | Click this to update the information in this screen.                                                                                           |

# 5. Basic Settings

- 5.1. General Settings
  - 5.1.1. System

## Management VLAN

To specify a VLAN group which can access the Switch.

- The valid VLAN range is from 1 to 4094.
- If you want to configure a management VLAN, the management VLAN should be created first and the management VLAN should have at least one member port.

## Host Name

The **hostname** is 16 alphanumeric characters for the name of the Switch. The hostname should be the combination of the digit or the alphabet or hyphens (-) or underscores (\_).

#### **Default Settings**

The default Hostname is L2SWITCH The default DHCP client is disabled. The default Static IP is 192.168.0.254 Subnet Mask is 255.255.255.0 Default Gateway is 0.0.0.0 Management VLAN is 1.

| Node      | Command                 | Description                                      |
|-----------|-------------------------|--------------------------------------------------|
| enable    | ping IPADDR [-c COUNT]  | This command sends an echo request to the        |
|           |                         | destination host. The –c parameter allow user to |
|           |                         | specific the packet count. The default count is  |
|           |                         | 4.                                               |
| enable    | ping IPADDR [-s SIZE]   | This command sends an echo request to the        |
|           |                         | destination host. The –s parameter allow user to |
|           |                         | specific the packet size. Valid range: 0 ~ 1047  |
|           |                         | bytes.                                           |
| enable    | ping IPADDR [–c         | This command sends an echo request to the        |
|           | COUNT –s SIZE]          | destination host. The –c parameter allow user to |
|           |                         | specific the packet count. The default count is  |
|           |                         | 4. The –s parameter allow user to specific the   |
|           |                         | packet size. Valid range: 0 ~ 1047 bytes.        |
| enable    | ping IPADDR [-s SIZE –c | This command sends an echo request to the        |
|           | COUNT]                  | destination host. The –c parameter allow user to |
|           |                         | specific the packet count. The default count is  |
|           |                         | 4. The –s parameter allow user to specific the   |
|           |                         | packet size. Valid range: 0 ~ 1047 bytes.        |
| configure | reboot                  | This command reboots the system.                 |
| configure | hostname STRINGS        | This command sets the system's network name.     |

#### 5.1.1.1. CLI Configuration

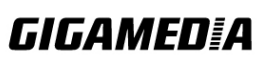

| configure | interface eth0             | This command enters the eth0 interface node to  |
|-----------|----------------------------|-------------------------------------------------|
|           |                            | configure the system IP.                        |
| configure | configure terminal         | This command changes the mode to config         |
| _         |                            | mode.                                           |
| configure | interface eth0             | This command changes the mode to eth0 mode.     |
| eth0      | show                       | This command displays the eth0 configurations.  |
| eth0      | ip address A.B.C.D/M       | This command configures a static IP and subnet  |
|           |                            | mask for the system.                            |
| eth0      | ip address default-gateway | This command configures the system default      |
|           | A.B.C.D                    | gateway.                                        |
| eth0      | ip dhcp client             | This command configures a DHCP client           |
|           | (disable enable renew)     | function for the system.                        |
|           |                            | Disable: Use a static IP address on the switch. |
|           |                            | Enable & Renew: Use DHCP client to get an IP    |
|           |                            | address from DHCP server.                       |
| eth0      | management vlan VLANID     | This command configures the management          |
|           |                            | vlan.                                           |
| eth0      | ip ipv6-address            | This command configures a global scope of       |
|           | AAAA:BBBB:CCCC:DDD         | IPv6 address and subnet mask for the system.    |
|           | D:EEEE:FFFF:GGGG:HH        |                                                 |
|           | HH/M                       |                                                 |
| eth0      | ip ipv6-dhcp client        | This command configures a DHCPv6 client         |
|           | (disable enable renew)     | function for the system.                        |
|           |                            | Disable: Use a static IP address on the switch. |
|           |                            | Enable & Renew: Use DHCPv6 client to get an     |
|           |                            | IP address from DHCPv6 server.                  |

# 5.1.1.2. Web Configuration

| General Settings    |                |      |                 |
|---------------------|----------------|------|-----------------|
| System              | Jumbo Frame    | SNTP | Management Host |
| System Settings     | _              |      |                 |
| Hostname            | L2SWITCH       |      |                 |
| DHCP Client         | Enable • Renew |      |                 |
| Static IP Address   | 192.168.1.164  | 1    |                 |
| Subnet Mask         | 255.255.128.0  | 1    |                 |
| Default Gateway     | 192.168.0.1    | 1    |                 |
| Management VLAN     | 1              |      |                 |
| IPv6 Settings       |                |      |                 |
| DHCPv6 Client       | Disable  Renew | J.   |                 |
| Static IPv6 Address |                |      | /               |
|                     | A              | oply |                 |

| Parameter          | Description                                                                                                    |
|--------------------|----------------------------------------------------------------------------------------------------|
| Hostname           | Enter up to 64 alphanumeric characters for the name of your Switch. The hostname should be the combination of the digit or the alphabet or hyphens (-) or underscores (_).                                                                                                   |
| Management<br>VLAN | Enter a VLAN ID used for Switch management purposes.                                                                                                    |
| IPv4 Settings      |                                                                                                    |
| DHCP Client        | Select <b>Enable</b> to allow the Switch to automatically get an IP<br>address from a DHCP server. Click <b>Renew</b> to have the Switch<br>reget an IP address from the DHCP server.<br>Select <b>Disable</b> if you want to configure the Switch's IP address<br>manually. |
| Static IP Address  | Configures a IPv4 address for your Switch in dotted decimal notation. For example, 192.168.0.254.                                                                                                    |
| Subnet Mask        | Enter the IP subnet mask of your Switch in dotted decimal notation for example 255.255.255.0.                                                                                                    |
| Default Gateway    | Enter the IP address of the default outgoing gateway in dotted decimal notation, for example 192.168.1.1.                                                                                                    |
| IPv6 Settings      |                                                                                                    |
| DHCPv6 Client      | Select <b>Enable</b> to allow the Switch to automatically get an IP address from a DHCPv6 server. Click <b>Renew</b> to have the Switch reget an IP address from the DHCP server.                                                                                            |
|                    |                                                                                                    |

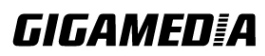

|                     | Select <b>Disable</b> if you want to configure the Switch's IP address manually. |
|---------------------|----------------------------------------------------------------------------------|
| Static IPv6 Address | Configure a static IPv6 address for the Switch.                                  |
| Apply               | Click this button to take effect the settings.                                   |
| Refresh             | Click this button to reset the fields to the last setting.                       |

# 5.1.2. Jumbo Frame

Jumbo frames are Ethernet frames with a payload greater than 1500 bytes. Jumbo frames can enhance data transmission efficiency in a network. The bigger the frame size, the better the performance.

Notice:

The jumbo frame settings will apply to all ports.

If the size of a packet exceeds the jumbo frame size, the packet will be dropped. The available values are 1522,1536,1552,9010,9216,10240.

#### **Default Settings**

The default jumbo frame is 10240 bytes.

| Node      | Command                    | Description                                  |
|-----------|----------------------------|----------------------------------------------|
| enable    | show jumboframe            | This command displays the current jumbo      |
|           |                            | frame settings.                              |
| configure | jumboframe                 | This command configures the maximum          |
|           | (10240 1522 1536 1552 9010 | number of bytes of frame size for all ports. |
|           | 9216)                      |                                              |
| config    | interface IFNAME           | This command enters the interface            |
|           |                            | configure node.                              |
| interface | jumboframe                 | This command configures the maximum          |
|           | (10240 1522 1536 1552 9010 | number of bytes of frame size.               |
|           | 9216)                      |                                              |
| config    | interface range            | This command enters the interface            |
|           | (fastethernet1/0/          | configure node.                              |
|           | gigabitethernet1/0/)       |                                              |
|           | PORTLISTS                  |                                              |
| if-range  | jumboframe                 | This command configures the maximum          |
|           | (10240 1522 1536 1552 9010 | number of bytes of frame size.               |
|           | 9216)                      |                                              |

#### 5.1.2.1. CLI Configuration

## 5.1.2.2. Web Configuration

|                          | General                                                                                                    | Settings                            |                                                                   |
|--------------------------|----------------------------------------------------------------------------------------------------|-------------------------------------|-------------------------------------------------------------------|
| System                   | Jumbo Frame                                                                                                 | SNTP Ma                             | nagement Host                                                     |
| Jumbo Frame Setting      |                                                                                                    | _                                   | _                                                                 |
|                          | Port                                                                                                    |                                     | frame size                                                        |
| From                     |                                                                                                    |                                     | (too too)                                                         |
| FIOM.                    |                                                                                                    |                                     | 10240                                                             |
| Port                     | Apply                                                                                                    | Refresh                             | Jumbo Frame                                                       |
| Port<br>1                | Jumbo Frame           10240                                                                                 | Refresh<br>Port<br>2                | Jumbo Frame<br>10240                                              |
| Port<br>1<br>3           | Jumbo Frame           10240           10240                                                                 | Refresh<br>Port<br>2<br>4           | Jumbo Frame<br>10240<br>10240                                     |
| Port<br>1<br>3<br>5      | Jumbo Frame           10240           10240           10240                                                 | Refresh<br>Port<br>2<br>4<br>6      | Jumbo Frame<br>10240<br>10240<br>10240<br>10240                   |
| Port<br>1<br>3<br>5<br>7 | Jumbo Frame           10240           10240           10240           10240           10240           10240 | Refresh<br>Port<br>2<br>4<br>6<br>8 | Jumbo Frame<br>10240<br>10240<br>10240<br>10240<br>10240<br>10240 |

| Parameter  | Description                                                                                                    |
|------------|----------------------------------------------------------------------------------------------------|
| Frame Size | Select the maximum number of bytes of a jumbo frame for all ports. The bigger the frame size, the better the performance. |
| Apply      | Click Apply to commit the settings.                                                                                       |
| Refresh    | Click Refresh to display the current settings.                                                                            |

# 5.1.3. SNTP

The Network Time Protocol (NTP) is a protocol for synchronizing the clocks of computer systems over packet-switched, variable-latency data networks. A less complex implementation of NTP, using the same protocol but without requiring the storage of state over extended periods of time is known as the **Simple Network Time Protocol (SNTP)**. NTP provides Coordinated Universal Time (UTC). No information about time zones or daylight saving time is transmitted; this information is outside its scope and must be obtained separately.

#### UDP Port: 123.

**Daylight saving** is a period from late spring to early fall when many countries set their clocks ahead of normal local time by one hour to give more daytime light in the evening.

#### Notes:

- 1. The SNTP server always replies the UTC current time.
- 2. When the Switch receives the SNTP reply time, the Switch will adjust the time with the time zone configuration and then configure the time to the Switch.
- 3. If the time server's IP address is not configured, the Switch will not send any SNTP request packets.
- 4. If no SNTP reply packets, the Switch will retry every 10 seconds forever.

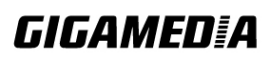

- 5. If the Switch has received SNTP reply, the Switch will re-get the time from NTP server every 24 hours.
- 6. If the time zone and time NTP server have been changed, the Switch will repeat the query process.
- 7. No default SNTP server.

#### **Default Settings**

Current Time:

Time: 0:3:51 (UTC) Date: 1970-1-1

Time Server Configuration:

-----

Time Zone : +00:00 IP Address: 0.0.0.0

DayLight Saving Time Configuration:

State : disabled Start Date: None. End Date : None.

#### 5.1.3.1. CLI Configuration

| Node      | Command                        | Description                                   |
|-----------|--------------------------------|-----------------------------------------------|
| enable    | show time                      | This command displays current time and time   |
|           |                                | configurations.                               |
| configure | time                           | Sets the current time on the Switch.          |
|           | HOUR:MINUTE:SECOND             | <i>hour</i> : 0-23                            |
|           |                                | <i>min</i> : 0-59                             |
|           |                                | sec: 0-59                                     |
|           |                                | Note: If you configure Daylight Saving Time   |
|           |                                | after you configure the time, the Switch will |
|           |                                | apply Daylight Saving Time.                   |
| configure | time date                      | Sets the current date on the Switch.          |
|           | YEAR/MONTH/DAY                 | year: 1970-                                   |
|           |                                | <i>month</i> : 1-12                           |
|           |                                | <i>day</i> : 1-31                             |
| configure | time daylight-saving-time      | This command enables the daylight saving      |
|           |                                | time.                                         |
| configure | time daylight-saving-time      | This command sets the start time of the       |
|           | start-date (first   second     | Daylight Saving Time.                         |
|           | third   fourth   last) (Sunday |                                               |
|           | Monday   Tuesday               |                                               |
|           | Wednesday   Thursday           |                                               |
|           | Friday   Saturday) MONTH       |                                               |

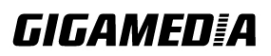

|           | HOUR                           |                                               |
|-----------|--------------------------------|-----------------------------------------------|
| configure | time daylight-saving-time      | This command sets the end time of the         |
|           | end-date (first   second       | Daylight Saving Time.                         |
|           | third   fourth   last) (Sunday |                                               |
|           | Monday   Tuesday               |                                               |
|           | Wednesday   Thursday           |                                               |
|           | Friday   Saturday) MONTH       |                                               |
|           | HOUR                           |                                               |
| configure | no time                        | This command disables daylight saving on the  |
|           | daylight-saving-time           | Switch.                                       |
| configure | time ntp-server                | This command disables / enables the NTP       |
|           | (disable enable)               | server state.                                 |
| configure | time ntp-server                | This command sets the IP address of your time |
|           | IP_ADDRESS                     | server.                                       |
| configure | time timezone STRING           | Configures the time difference between UTC    |
|           |                                | (formerly known as GMT) and your time zone.   |
|           |                                | Valid Range: -1200 ~ +1200.                   |

# Example:

L2SWITCH(config)#time ntp-server 192.5.41.41 L2SWITCH(config)#time timezone +0800 L2SWITCH(config)#time ntp-server enable L2SWITCH(config)#time daylight-saving-time start-date first Monday 6 0 L2SWITCH(config)#time daylight-saving-time end-date last Saturday 10 0

# 5.1.3.2. Web Configuration

| General Settings         |                                                    |  |
|--------------------------|----------------------------------------------------|--|
| System                   | Jumbo Frame SNTP Management Host                   |  |
| Current Time and Date    |                                                    |  |
| Current Time             | 00:38:21 (UTC)                                     |  |
| Current Date             | 2014-01-01                                         |  |
| Time and Date Settings   |                                                    |  |
| <li>Manual</li>          |                                                    |  |
| New Time                 | 2014 . 1 . 1 / 0 : 38 : 21 (yyyy.mm.dd / hh:mm:ss) |  |
| O Enable Network T       | ïme Protocol                                       |  |
| NTP Server               | 192.5.41.41 - North America                        |  |
|                          | 0                                                  |  |
| Time Zone                | +0000                                              |  |
| Daylight Saving Settings | 5                                                  |  |
| State                    | Disable 💌                                          |  |
| Start Date               | First V Sunday V of January At O o'clock           |  |
| End Date                 | First Sunday of January at Oo'clock                |  |
|                          | Apply Refresh                                      |  |

| Parameter                       | Description                                                                                                    |  |
|---------------------------------|----------------------------------------------------------------------------------------------------|--|
| Current Time and Da             | ite                                                                                                    |  |
| Current Time                    | This field displays the time you open / refresh this menu.                                                                                                    |  |
| Current Date                    | This field displays the date you open / refresh this menu.                                                                                                    |  |
| Time and Date Setting           |                                                                                                    |  |
| Manual                          | Select this option if you want to enter the system date and time manually.                                                                                                    |  |
| New Time                        | Enter the new date in year, month and day format and time in hour, minute and second format. The new date and time then appear in the <b>Current Date</b> and <b>Current Time</b> fields after you click <b>Apply</b> . |  |
| Enable Network<br>Time Protocol | Select this option to use Network Time Protocol (NTP) for the time service.                                                                                                    |  |

| Manual                          | manually.                                                                                                    |
|---------------------------------|----------------------------------------------------------------------------------------------------|
| New Time                        | Enter the new date in year, month and day format and time in hour, minute and second format. The new date and time then appear in the <b>Current Date</b> and <b>Current Time</b> fields after you click <b>Apply</b> . |
| Enable Network<br>Time Protocol | Select this option to use Network Time Protocol (NTP) for the time service.                                                                                                    |
| NTP Server                      | Select a pre-designated time server or type the IP address of the time server. The Switch searches for the timeserver for up to 60 seconds.                                                                             |
| Time Zone                       | Select the time difference between UTC (Universal Time Coordinated, formerly known as GMT, Greenwich Mean Time)                                                                                                    |

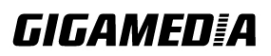

|                          | and the time zone from the drop-down list box.                                                                                                    |  |  |
|--------------------------|----------------------------------------------------------------------------------------------------|--|--|
| Daylight Saving Settings |                                                                                                    |  |  |
| State                    | Select <b>Enable</b> if you want to use Daylight Saving Time.<br>Otherwise, select <b>Disable</b> to turn it off.                                                                                                    |  |  |
| Start Date               | Configure the day and time when Daylight Saving Time starts if<br>you enabled Daylight Saving Time. The time is displayed in the<br>24 hour format. Here are a couple of examples:<br>Daylight Saving Time starts in most parts of the United States on<br>the second Sunday of March. Each time zone in the United<br>States starts using Daylight Saving Time at 2 A.M. local time. So<br>in the United States you would select <b>Second</b> , <b>Sunday</b> , <b>March</b><br>and <b>2:00</b> .<br>Daylight Saving Time starts in the European Union on the last<br>Sunday of March. All of the time zones in the European Union<br>start using Daylight Saving Time at the same moment (1 A.M.<br>GMT or UTC). So in the European Union you would select <b>Last</b> ,<br><b>Sunday</b> , <b>March</b> and the last field depends on the time zone. In<br>Germany for instance, you would select <b>2:00</b> because Germany's<br>time zone is one hour ahead of GMT or UTC (GMT+1). |  |  |
| End Date                 | Configure the day and time when Daylight Saving Time ends if<br>you enabled Daylight Saving Time. The time field uses the 24<br>hour format.<br>Here are a couple of examples:<br>Daylight Saving Time ends in the United States on the last<br>Sunday of October. Each time zone in the United States stops<br>using Daylight Saving Time at 2 A.M. local time. So in the<br>United States you would select <b>First</b> , <b>Sunday</b> , <b>November</b> and<br><b>2:00</b> .<br>Daylight Saving Time ends in the European Union on the last<br>Sunday of October. All of the time zones in the European Union<br>stop using Daylight Saving Time at the same moment (1 A.M.<br>GMT or UTC). So in the European Union you would select <b>Last</b> ,<br><b>Sunday</b> , <b>October</b> and the last field depends on the time zone. In<br>Germany for instance, you would select <b>2:00</b> because Germany's<br>time zone is one hour ahead of GMT or UTC (GMT+1).                   |  |  |
| Apply                    | Click Apply to commit the settings.                                                                                                    |  |  |
| Refresh                  | Click Refresh to display the current settings.                                                                                                    |  |  |

# 5.1.4. Management Host

The feature limits the hosts which can manage the Switch. The default has no management host. That is, any host can manage the Switch via **telnet** or **web browser**. If user has configured one or more management host, the Switch can be managed by these hosts only. The feature allows user to configure management IP up to 3 entries.

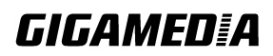

#### **Default Settings**

This feature allows user to configure management host up to 3 entries. The default is none, any host can manage the Switch via telnet or web browser.

| Node   | Command             | Description                                               |
|--------|---------------------|-----------------------------------------------------------|
| enable | show interface eth0 | The command displays the all of the interface <i>eth0</i> |
|        |                     | configurations.                                           |
| eth0   | show                | The command displays the all of the interface <i>eth0</i> |
|        |                     | configurations.                                           |
| eth0   | management host     | The command adds a management host address.               |
|        | A.B.C.D             |                                                           |
| eth0   | no management host  | The command deletes a management host address.            |
|        | A.B.C.D             |                                                           |

#### 5.1.4.1. CLI Configuration

#### Example:

L2SWITCH#configure terminal L2SWITCH(config)#interface eth0 L2SWITCH(config-if)#management host 192.168.200.106

# 5.1.4.2. Web Configuration

|       |                                                    |             | General Settings |                 |     |
|-------|----------------------------------------------------|-------------|------------------|-----------------|-----|
| Sy    | rstem                                              | Jumbo Frame | SNTP             | Management Host |     |
| Manag | ement Host Setting                                 | js          |                  |                 |     |
| Mana  | Management Host Apply Refresh Management Host List |             |                  |                 |     |
| No.   |                                                    | Managemer   | nt Host          | Acti            | ion |
| 1     |                                                    | 192.168.20  | 0.16             | Del             | ete |
| 2     |                                                    | 192.168.20  | 0.17             | Del             | ete |
| 3     |                                                    | 192.168.20  | 0.18             | Del             | ete |

| Parameter          | Description                                                |
|--------------------|------------------------------------------------------------|
| Management Host    | This field configures the management host.                 |
| Apply              | Click this button to take effect the settings.             |
| Refresh            | Click this button to begin configuring this screen afresh. |
| Management Host Li | st                                                         |

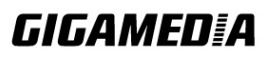

| No.             | This field displays a sequential number for each management host. |
|-----------------|-------------------------------------------------------------------|
| Management Host | This field displays the management host.                          |
| Action          | Click the Delete button to remove the specified entry.            |

#### 5.2. MAC Management

#### **Dynamic Address:**

Learned by the switch, when the switch receives frames, it will record source MAC, received port and the VLAN in the address table with an age time. When the age time is expired, the address entry will be removed from the address table.

#### Static Address:

Configured by users, the static addresses will not be aged out by the switch. The static address can be removed by user only. The switch supports up to 16K address table. The static address and the dynamic address share the same table.

The **MAC Table** (a MAC table is also known as a filtering database) shows how frames are forwarded or filtered across the Switch's ports. When a device (which may belong to a VLAN group) sends a packet which is forwarded to a port on the Switch, the MAC address of the device is shown on the Switch's MAC Table. It also shows whether the MAC address is dynamic (learned by the Switch) or static (manually entered).

The Switch uses the **MAC Table** to determine how to forward frames. See the following figure.

- 1. The Switch examines a received frame and learns the port from which this source MAC address came.
- 2. The Switch checks to see if the frame's destination MAC address matches a source MAC address already learned in the **MAC Table**.
  - If the Switch has already learned the port for this MAC address, then it forwards the frame to that port.
  - If the Switch has not already learned the port for this MAC address, then the frame is flooded to all ports. Too much port flooding leads to network congestion.
  - If the Switch has already learned the port for this MAC address, but the destination port is the same as the port it came in on, then it filters the frame.

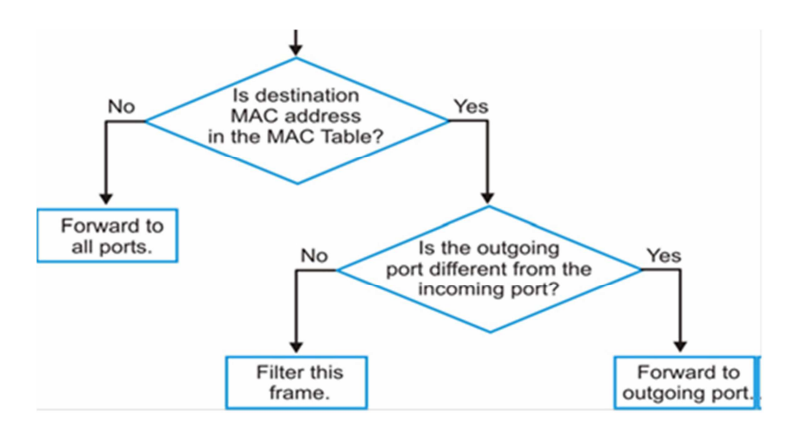

Figure: MAC Table Flowchart

#### **Default Settings**

The default MAC address table age time is 300 seconds. The Maximum static address entry is 256.

| Node      | Command                      | Description                                  |
|-----------|------------------------------|----------------------------------------------|
| enable    | show mac-address-table       | This command displays the current MAC        |
|           | aging-time                   | address table age time.                      |
| enable    | show mac-address-table       | This command displays the current            |
|           | (static dynamic)             | static/dynamic unicast address entries.      |
| enable    | show mac-address-table mac   | This command displays information of a       |
|           | MACADDR                      | specific MAC.                                |
| enable    | show mac-address-table port  | This command displays the current unicast    |
|           | PORT_ID                      | address entries learnt by the specific port. |
| configure | mac-address-table static     | This command configures a static unicast     |
|           | MACADDR vlan VLANID          | entry.                                       |
|           | port PORT_ID                 |                                              |
| configure | no mac-address-table static  | This command removes a static unicast entry  |
|           | MACADDR vlan VLANID          | from the address table.                      |
| configure | mac-address-table aging-time | This command configures the mac table        |
|           | VALUE                        | aging time.                                  |
| configure | clear mac address-table      | This command clears the dynamic address      |
|           | dynamic                      | entries.                                     |

#### 5.2.1. CLI Configuration

#### **Example:**

L2SWITCH(config)#mac-address-table static 00:11:22:33:44:55 vlan 1 port 1

## 5.2.2. Web Configuration

#### Static MAC

A static Media Access Control (MAC) address is an address that has been manually entered in the MAC address table. Static MAC addresses do not age out. When you set up

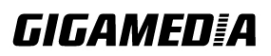

static MAC address rules, you are setting static MAC addresses for a port. This may reduce the need for broadcasting.

|                            | MAC Address Managemen | nt                   |        |
|----------------------------|-----------------------|----------------------|--------|
| Static MAC Settings MAC Ta | able Age Time Setting | Refusal MAC Settings |        |
| Static MAC Settings        |                       |                      |        |
| MAC Address                | VLAN ID               | Port                 |        |
|                            |                       | 1 💌                  |        |
|                            | Apply Refresh         |                      |        |
| Static MAC Table           |                       |                      |        |
| MAC Address                | VLAN ID               | Port                 | Action |
| 00:0b:04:11:dc:ec          | 1                     | CPU                  |        |
|                            |                       | Total cou            | nts: 1 |

| Parameter           | Description                                                                                                    |  |
|---------------------|----------------------------------------------------------------------------------------------------|--|
| Static MAC Settings |                                                                                                    |  |
| MAC Address         | Enter the MAC address of a computer or device that you want to<br>add to the MAC address table.<br>Valid format is hh:hh:hh:hh:hh.                                                    |  |
| VLAN ID             | Enter the VLAN ID to apply to the computer or device.                                                                                                    |  |
| Port                | Enter the port number to which the computer or device is connected.                                                                                                    |  |
| Apply               | Click Apply to take effect the settings.                                                                                                    |  |
| Refresh             | Click Refresh to begin configuring this screen afresh.                                                                                                    |  |
| Static MAC Table    |                                                                                                    |  |
| MAC Address         | This field displays the MAC address of a manually entered MAC address entry.                                                                                                    |  |
| VLAN ID             | This field displays the VID of a manually entered MAC address entry.                                                                                                    |  |
| Port                | This field displays the port number of a manually entered MAC address entry. The MAC address with port CPU means the Switch's MAC addresses itself.                                   |  |
| Action              | Click <b>Delete</b> to remove this manually entered MAC address<br>entry from the MAC address table. You cannot delete the<br>Switch's MAC address from the static MAC address table. |  |

# MAC Table

| MAC Address Management |           |                  |         |                  |
|------------------------|-----------|------------------|---------|------------------|
| Static MAC Settings    | MAC Table | Age Time Setting |         |                  |
| MAC Table              |           |                  |         |                  |
| Show Type MAC          |           | Apply Refres     | h       | Clear            |
| M Dynamic              |           | Туре             | VLAN ID | Port             |
| 0(Port                 | 36        | Dynamic          | 1       | 7                |
| MAC                    |           |                  |         | Total counts : 1 |
|                        |           |                  |         |                  |

| Parameter          | Description                                                                                                    |
|--------------------|----------------------------------------------------------------------------------------------------|
| Show Type<br>Apply | Select All, Static, Dynamic, Port or MAC and then click Apply to display the corresponding MAC address entries on this screen.     |
| Refresh            | Click this to update the information in the MAC table.                                                                             |
| MAC Address        | This field displays a MAC address.                                                                                                 |
| Туре               | This field displays whether this entry was entered manually (Static) or whether it was learned by the Switch (Dynamic).            |
| VLAN ID            | This field displays the VLAN ID of the MAC address entry.                                                                          |
| Port               | This field displays the port number the MAC address entry is associated. It displays CPU if it is the entry for the Switch itself. |
|                    | The CPU means that it is the Switch's MAC.                                                                                         |
| Total Counts       | This field displays the total entries in the MAC table.                                                                            |

# Age Time Settings

|                     | MAC       | Address Management |                      |  |
|---------------------|-----------|--------------------|----------------------|--|
| Static MAC Settings | MAC Table | Age Time Setting   | Refusal MAC Settings |  |
| Age Time Setting    |           |                    |                      |  |
| Age Time            | 300 (sec) | (Range:20-500)     |                      |  |
|                     |           | Apply Refresh      |                      |  |

| Parameter | Description                                                                                          |
|-----------|----------------------------------------------------------------------------------------------------|
| Age Time  | Configure the age time; the valid range is from 20 to 500 seconds. The default value is 300 seconds. |
| Apply     | Click Apply to commit the settings.                                                                  |

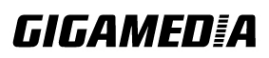

#### Refresh Click this to update the information in the MAC table.

#### 5.2.3. Refusal (Black-hole MAC)

This type of MAC address entries are configured manually. A switch discards the packets destined for or originated from the MAC addresses contained in blackhole MAC address entries. Blackhole entries are configured for filtering out frames with specific source or destination MAC addresses

Notice: User can configure up to 20 entries.

#### 5.2.3.1. CLI Configuration

| Node      | Command           | Description                                   |
|-----------|-------------------|-----------------------------------------------|
| enable    | show              | This command displays the current refusal MAC |
|           | mac-address-table | address only.                                 |
|           | refusal           |                                               |
| configure | mac-address-table | This command configures a refusal MAC on a    |
|           | refusal MACADDR   | specific VLAN.                                |
|           | vlan VLANID       |                                               |
| configure | mac-address-table | This command configures a refusal MAC.        |
| _         | refusal MACADDR   |                                               |

#### 5.2.3.2. Web Configuration

| MAC Address Management        |                                                                         |                 |                        |                  |
|-------------------------------|-------------------------------------------------------------------------|-----------------|------------------------|------------------|
| Static MAC Settings MAC Table |                                                                         | Age Time Settin | g Refusal MAC Settings | L                |
| Refusal MAC Settings          |                                                                         |                 |                        |                  |
| MAC Address                   |                                                                         | VLAN ID         |                        |                  |
|                               |                                                                         |                 | Any 🔽                  |                  |
|                               |                                                                         | Apply Refresh   |                        |                  |
| Refusal MAC Table             |                                                                         |                 |                        |                  |
|                               | MAC Address                                                             |                 | VLAN ID                | Action           |
| 00:11:22:33:44:55             |                                                                         | 1               | Delete                 |                  |
| 00:22:33:44:55:66             |                                                                         | Any             | Delete                 |                  |
|                               |                                                                         |                 | 1                      | Fotal counts : 2 |
| Parameter                     | Description                                                             |                 |                        |                  |
| MAC Address                   | Enter the MAC address of a computer or device that you want to refusal. |                 |                        |                  |
|                               | Valid format is hh:hh:hh:hh:hh.                                         |                 |                        |                  |

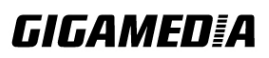

| VLAN ID      | Enter the VLAN ID to apply to the computer or device.                                                        |
|--------------|----------------------------------------------------------------------------------------------------|
| Apply        | Click Apply to take effect the settings.                                                                     |
| Refresh      | Click Refresh to begin configuring this screen afresh.                                                       |
| MAC Address  | This field displays a MAC address.                                                                           |
| VLAN ID      | This field displays the VLAN ID of the MAC address entry.                                                    |
| Action       | Click <b>Delete</b> to remove this manually entered MAC address<br>entry from the refusal MAC address table. |
| Total Counts | This field displays the total entries in the refusal MAC table.                                              |

#### 5.3. Port Mirror

The Port Mirroring is used on a network switch to send a copy of network packets sent/received on one or a range of switch port to a network monitoring connection on another switch port (**Monitor-to Port**). This is commonly used for network appliances that require monitoring of network traffic, such as an intrusion-detection system.

Port Mirroring, together with a network traffic analyzer, helps to monitor network traffic. Users can monitor the selected ports (**Source Ports**) for egress and/or ingress packets.

Source Mode:

- Ingress: The received packets will be copied to the monitor port.
- Egress: The transmitted packets will be copied to the monitor port.
- Both: Both the received and transmitted packets will be copied to the monitor port.

#### Note:

- 1. The monitor port cannot be a trunk member port.
- 2. The monitor port cannot be ingress or egress port.
- 3. If a port has been configured as a source port and then user configures the port as a destination port, the port will be removed from the source ports automatically.

#### **Default Settings**

| Mirror Configurations: |           |  |
|------------------------|-----------|--|
| State                  | : Disable |  |
| Monitor port           | :1        |  |
| Ingress port(s)        | : None    |  |
| Egress port(s)         | : None    |  |

#### 5.3.1. CLI Configuration

| Node   | Command     | Description                                      |
|--------|-------------|--------------------------------------------------|
| enable | show mirror | This command displays the current port mirroring |
|        |             | configurations.                                  |

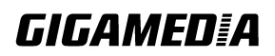
| configure | mirror                 | This command disables / enables the port mirroring         |
|-----------|------------------------|------------------------------------------------------------|
|           | (disable enable)       | on the switch.                                             |
| configure | mirror destination     | This command specifies the <b>monitor port</b> for the     |
|           | port PORT_ID           | port mirroring.                                            |
| configure | mirror source ports    | This command <b>adds</b> a port or a range of ports as the |
|           | PORT_LIST mode         | source ports of the port mirroring.                        |
|           | (both/ingress/egress)  |                                                            |
| configure | no mirror source ports | This command <b>removes</b> a port or a range of ports     |
|           | PORT_LIST              | from the source ports of the port mirroring.               |

## Example:

L2SWITCH#*configure terminal* L2SWITCH(config)#mirror enable L2SWITCH(config)#mirror destination port 2 L2SWITCH(config)#mirror source ports 3-10 mode both

#### 5.3.2. Web Configuration

| Port Mirroring           |             |             |             |  |
|--------------------------|-------------|-------------|-------------|--|
|                          |             |             |             |  |
| Port Mirroring Set       | ttings      |             |             |  |
| State<br>Monitor to Port | Disable 💌   |             |             |  |
|                          | All Ports : | - 🗸         |             |  |
| Source Port              | Mirror Mode | Source Port | Mirror Mode |  |
| 1                        | Disable 💙   | 2           | Disable 🔽   |  |
| 3                        | Disable 🖌   | 4           | Disable 🔽   |  |
| 5                        | Disable 💌   | 6           | Disable 💌   |  |
| 7                        | Disable 🔽   | 8           | Disable 💌   |  |
| 9                        | Disable 💌   | 10          | Disable 💌   |  |
|                          | Apply       | Refresh     |             |  |

| Parameter          | Description                                                                                                    |
|--------------------|----------------------------------------------------------------------------------------------------|
| State              | Select <b>Enable</b> to turn on port mirroring or select <b>Disable</b> to turn it off.                                                                                                    |
| Monitor to<br>Port | Select the port which connects to a network traffic analyzer.                                                                                                    |
| All Ports          | Settings in this field apply to all ports.<br>Use this field only if you want to make some settings the same for all<br>ports.<br>Use this field first to set the common settings and then make<br>adjustments on a port-by-port basis. |

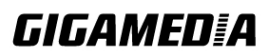

| Source Port    | This field displays the number of the source port.                                                                                                    |
|----------------|----------------------------------------------------------------------------------------------------|
| Mirror<br>Mode | Select <b>Ingress</b> , <b>Egress</b> or <b>Both</b> to only copy the ingress (incoming), egress (outgoing) or both (incoming and outgoing) traffic from the specified source ports to the monitor port. Select <b>Disable</b> to not copy any traffic from the specified source ports to the monitor port. |
| Apply          | Click Apply to commit the settings.                                                                                                    |
| Refresh        | Click Refresh to display the current settings.                                                                                                    |

#### 5.4. Port Settings

#### • Duplex mode

A **duplex** communication system is a system composed of two connected parties or devices that can communicate with one another in both directions.

#### Half Duplex:

A *half-duplex* system provides for communication in both directions, but only one direction at a time (not simultaneously). Typically, once a party begins receiving a signal, it must wait for the transmitter to stop transmitting, before replying.

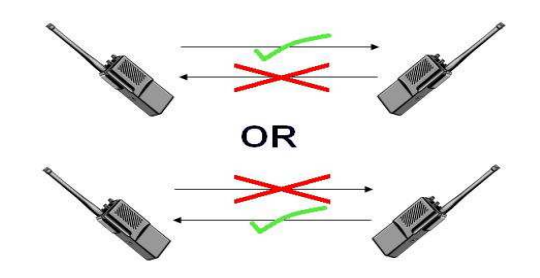

#### **Full Duplex:**

A *full-duplex*, or sometimes *double-duplex* system, allows communication in both directions, and, unlike half-duplex, allows this to happen simultaneously. Land-line telephone networks are full-duplex, since they allow both callers to speak and be heard at the same time.

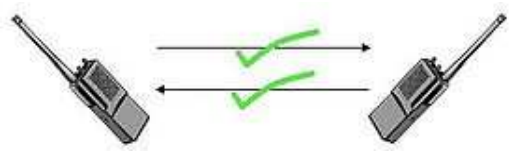

#### • Loopback Test

A loopback test is a test in which a signal in sent from a communications device and returned (looped back) to it as a way to determine whether the device is working right or as a way to pin down a failing node in a network. One type of loopback test is performed using a special plug, called a **wrap plug**, which is inserted in a port on a communications device. The effect of a wrap plug is to cause transmitted (output) data to be returned as received (input) data, simulating a complete communications circuit using a single computer.

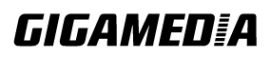

#### • Auto MDI-MDIX

**Auto-MDIX** (automatic medium-dependent interface crossover) is a computer networking technology that automatically detects the required cable connection type (straight-through or crossover) and configures the connection appropriately, thereby removing the need for crossover cables to interconnect switches or connecting PCs peer-to-peer. When it is enabled, either type of cable can be used or the interface automatically corrects any incorrect cabling. For Auto-MDIX to operate correctly, the speed on the interface and duplex setting must be set to "auto". Auto-MDIX was developed by HP engineers Dan Dove and Bruce Melvin.

The original "HP Auto-MDIX" invention was spawned one day when Bruce was looking for a cross-over cable in the lab. His efforts were being hampered and out of frustration he asked Dan "Can't you invent a way so I don't need these "cross-over cables" His inspiration led Dan to develop the method which utilizes a pseudo-random number generator to decide whether or not a network port will attach its transmitter, or its receiver to each of the twisted pairs used to Auto-Negotiate the link.

Subsequently, Dan went on to promote Auto-MDIX within the IEEE-802.3ab (1000BASE-T) standard and also develop patented algorithms for "Forced Mode Auto-MDIX" which allows a link to be automatically established even if the port does not auto-negotiate.

#### • Auto Negotiation

Auto (auto-negotiation) allows one port to negotiate with a peer port automatically to obtain the connection speed and duplex mode that both ends support. When auto-negotiation is turned on, a port on the Switch negotiates with the peer automatically to determine the connection speed and duplex mode.

If the peer port does not support auto-negotiation or turns off this feature, the Switch determines the connection speed by detecting the signal on the cable and using **half duplex** mode. When the Switch's auto-negotiation is turned off, a port uses the pre-configured speed and duplex mode when making a connection, thus requiring you to make sure that the settings of the peer port are the same in order to connect.

#### • Flow Control

A concentration of traffic on a port decreases port bandwidth and overflows buffer memory causing packet discards and frame losses. Flow Control is used to regulate transmission of signals to match the bandwidth of the receiving port.

The Switch uses IEEE802.3x flow control in full duplex mode and backpressure flow control in half duplex mode. IEEE802.3x flow control is used in full duplex mode to send a pause signal to the sending port, causing it to temporarily stop sending signals when the receiving port memory buffers fill. Back Pressure flow control is typically used in half duplex mode to send a "collision" signal to the sending port (mimicking a state of packet collision) causing the sending port to temporarily stop sending signals and resend later.

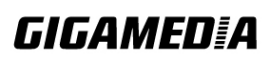

#### Note: 1000 Base-T doesn't support force mode.

• Cable Test.

This feature is for debugging only which allow user to diagnostic the Ethernet cable and shows the broken distance.

#### **Default Settings**

The default port Speed & Duplex is auto for all ports. The default port Flow Control is Off for all ports.

| Node      | Command                           | Description                         |
|-----------|-----------------------------------|-------------------------------------|
| enable    | show interface IFNAME             | This command displays the current   |
|           |                                   | port configurations.                |
| config    | interface IFNAME                  | This command enters the interface   |
|           |                                   | configure node.                     |
| interface | show                              | This command displays the current   |
|           |                                   | port configurations.                |
| interface | loopback (none   mac)             | This command tests the loopback     |
|           |                                   | mode of operation for the specific  |
|           |                                   | port.                               |
| interface | flowcontrol (off   on)            | This command disables / enables the |
|           |                                   | flow control for the port.          |
| interface | speed (auto 10-full  10-half      | This command configures the speed   |
|           | 100-full 100-half 1000-full)      | and duplex for the port.            |
| interface | shutdown                          | This command disables the specific  |
|           |                                   | port.                               |
| interface | no shutdown                       | This command enables the specific   |
|           |                                   | port.                               |
| interface | description STRINGs               | This command configures a           |
|           |                                   | description for the specific port.  |
| interface | no description                    | This command configures the default |
|           |                                   | port description.                   |
| interface | cable test                        | This command diagnostics the        |
|           |                                   | Ethernet cable and shows the broken |
|           |                                   | distance.                           |
| config    | interface range (fastethernet1/0/ | This command enters the interface   |
|           | gigabitethernet1/0/) PORTLISTS    | configure node.                     |
| if-range  | description STRINGs               | This command configures a           |
|           |                                   | description for the specific ports. |
| if-range  | no description                    | This command configures the default |
|           |                                   | port description for the specific   |
|           |                                   | ports.                              |
| if-range  | shutdown                          | This command disables the specific  |
|           |                                   | ports.                              |
| if-range  | no shutdown                       | This command enables the specific   |

#### 5.4.1. CLI Configuration

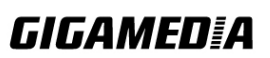

|          |                              | ports.                            |
|----------|------------------------------|-----------------------------------|
| if-range | speed (auto 10-full  10-half | This command configures the speed |
|          | 100-full 100-half 1000-full) | and duplex for the port.          |

#### **Example:**

L2SWITCH#*configure terminal* L2SWITCH#show interface 1/0/1 L2SWITCH(config-if)#speed auto

## 5.4.2. Web Configuration

| Port Settings                |             |              |              |      |              |
|------------------------------|-------------|--------------|--------------|------|--------------|
| General Settings Information |             |              |              |      |              |
| Port Setting                 | gs          |              |              |      |              |
|                              | Port        | State        | Speed/Duj    | olex | Flow Control |
| From:                        | 1 💌 To: 1 💽 | Enable       | Auto         | *    | Off 🖌        |
| Apply Refresh Port Status    |             |              |              |      |              |
| Port                         | State       | Speed/Duplex | Flow Control | Link | Status       |
| 1                            | Enabled     | Auto         | Off          | Link | Down         |
| 2                            | Enabled     | Auto         | Off          | Link | Down         |
| 3                            | Enabled     | Auto         | Off          | Link | Down         |
| 4                            | Enabled     | Auto         | Off          | Link | Down         |
| 5                            | Enabled     | Auto         | Off          | Link | Down         |
| 6                            | Enabled     | Auto         | Off          | Link | Down         |
|                              |             |              |              |      |              |

| Parameter    | Description                                                                                                    |
|--------------|----------------------------------------------------------------------------------------------------|
| Port         | Select a port or a range ports you want to configure on this screen.                                                                                                    |
| State        | Select <b>Enable</b> to activate the port or <b>Disable</b> to deactivate the port.                                                                                                    |
| Speed/Duplex | Select the speed and duplex mode of the port. The choices are:<br>• Auto<br>• 10 Mbps / Full Duplex<br>• 10 Mbps / Half Duplex<br>• 100 Mbps / Full Duplex<br>• 100 Mbps / Half Duplex<br>• 1000 Mbps / Full Duplex |
| Flow Control | Select <b>On</b> to enable access to buffering resources for the port thus ensuring lossless operation across network switches. Otherwise, select <b>Off</b> to disable it.                                         |

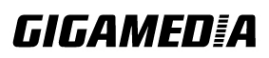

| Apply        | Click Apply to take effect the settings.                                                                                                    |
|--------------|----------------------------------------------------------------------------------------------------|
| Refresh      | Click Refresh to begin configuring this screen afresh.                                                                                                    |
| Port         | This field displays the port number.                                                                                                    |
| State        | This field displays whether the port is enabled or disabled.                                                                                                    |
| Speed/Duplex | This field displays the speed either <b>10M</b> , <b>100M</b> or <b>1000M</b> and the duplex mode <b>Full</b> or <b>Half</b> .                                                                                                    |
| Flow Control | This field displays whether the port's flow control is <b>On</b> or <b>Off</b> .                                                                                                    |
| Link Status  | This field displays the link status of the port. If the port is up, it displays the port's speed, duplex and flow control setting. Otherwise, it displays <b>Link Down</b> if the port is disabled or not connected to any device. |

## Information:

| General Se                                   | ettings Inform                                                                                                    | nation                                                                                              |                                                                                                    |                                                                         |
|----------------------------------------------|----------------------------------------------------------------------------------------------------|----------------------------------------------------------------------------------------------------|----------------------------------------------------------------------------------------------------|-------------------------------------------------------------------------|
| Port Sottings                                |                                                                                                    |                                                                                                    |                                                                                                    |                                                                         |
| on oonn                                      |                                                                                                    |                                                                                                    |                                                                                                    |                                                                         |
|                                              | Port                                                                                                    |                                                                                                    | Description                                                                                                    |                                                                         |
| From:                                        | To: 1 💌                                                                                                    | fastethernet1/0/1                                                                                   |                                                                                                    |                                                                         |
|                                              |                                                                                                    |                                                                                                    |                                                                                                    |                                                                         |
| Port Status                                  | _                                                                                                    | Apply Refresh                                                                                       | _                                                                                                    | _                                                                       |
| Port Status<br>Port                          | Description                                                                                                    | Appiy Refresh                                                                                       | Uptime                                                                                                    | Medium Mode                                                             |
| Port Status<br>Port<br>1                     | Description<br>fastethernet1/0/1                                                                                     | Appiy Refresh                                                                                       | Uptime<br>0 days 0:0:0                                                                                                    | Medium Mode<br>Copper                                                   |
| Port Status<br>Port<br>1<br>2                | Description<br>fastethernet1/0/1<br>fastethernet1/0/2                                                                | Status Normally Normally                                                                            | Uptime<br>0 days 0:0:0<br>0 days 0:0:0                                                                                                    | Medium Mode<br>Copper<br>Copper                                         |
| Port Status<br>Port<br>1<br>2<br>3           | Description<br>fastethernet1/0/1<br>fastethernet1/0/2<br>fastethernet1/0/3                                           | Apply     Refresh       Status     Normally       Normally     Normally                             | Uptime<br>0 days 0:0:0<br>0 days 0:0:0<br>0 days 0:0:0                                                                                                    | Medium Mode<br>Copper<br>Copper<br>Copper                               |
| Port Status<br>Port<br>1<br>2<br>3<br>4      | Description<br>fastethernet1/0/1<br>fastethernet1/0/2<br>fastethernet1/0/3<br>fastethernet1/0/4                      | Apply     Refresh       Status     Normally       Normally     Normally       Normally     Normally | Uptime           0 days 0:0:0           0 days 0:0:0           0 days 0:0:0           0 days 0:0:0           0 days 0:0:0           0 days 0:0:0                                                                      | Medium Mode<br>Copper<br>Copper<br>Copper<br>Copper                     |
| Port Status<br>Port<br>1<br>2<br>3<br>4<br>5 | Description<br>fastethernet1/0/1<br>fastethernet1/0/2<br>fastethernet1/0/3<br>fastethernet1/0/4<br>fastethernet1/0/5 | Apply Refresh<br>Status<br>Normally<br>Normally<br>Normally<br>Normally<br>Normally<br>Normally     | Uptime           0 days 0:0:0           0 days 0:0:0           0 days 0:0:0           0 days 0:0:0           0 days 0:0:0           0 days 0:0:0           0 days 0:0:0           0 days 0:0:0           0 days 0:0:0 | Medium Mode<br>Copper<br>Copper<br>Copper<br>Copper<br>Copper<br>Copper |

| Parameter   | Description                                                              |
|-------------|--------------------------------------------------------------------------|
| Port        | Select a port or a range ports you want to configure on this screen.     |
| Description | Configures a meaningful name for the port(s).                            |
| Port Status |                                                                          |
| Port        | This field displays the port number.                                     |
| Description | The meaningful name for the port.                                        |
| Status      | The field displays the detail port status if the port is blocked by some |

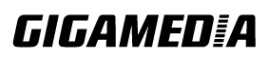

|             | protocol.                                                       |
|-------------|-----------------------------------------------------------------|
| Uptime      | The sustained time from last link up.                           |
| Medium Mode | The current working medium mode, copper or fiber, for the port. |

## 6. Advanced Settings

### 6.1. Bandwidth Control

#### 6.1.1. QoS

Each egress port can support up to 8 transmit queues. Each egress transmit queue contains a list specifying the packet transmission order. Every incoming frame is forwarded to one of the 8 egress transmit queues of the assigned egress port, based on its priority. The egress port transmits packets from each of the 8 transmit queues according to a configurable scheduling algorithm, which can be a combination of Strict Priority (SP) and/or Weighted Round Robin (WRR).

Typically, networks operate on a best-effort delivery basis, which means that all traffic has equal priority and an equal chance of being delivered in a timely manner. When congestion occurs, all traffic has an equal chance of being dropped.

When you configure the QoS feature, you can select specific network traffic, prioritize it according to its relative importance, and use congestion-management and congestion-avoidance techniques to give preferential treatment. Implementing QoS in the network makes network performance more predictable and bandwidth utilization more effective.

The Switch supports 802.1p priority queuing. The Switch has 8 priority queues. These priority queues are numbered from 7 (Class 7) — the highest priority queue — to 0 (Class 0) — the lowest priority queue. The eight priority tags specified in IEEE 802.1p (p0 to p7) are mapped to the Switch's priority queues as follows:

| Priority | :0 | 1 | 2 | 3 | 4 | 5 | 6 | 7 |
|----------|----|---|---|---|---|---|---|---|
| Queue    | :2 | 0 | 1 | 3 | 4 | 5 | 6 | 7 |

Priority scheduling is implemented by the priority queues stated above. The Switch will empty the four hardware priority queues in order, beginning with the highest priority queue, 3, to the lowest priority queue, 0. Each hardware queue will transmit all of the packets in its buffer before permitting the next lower priority to transmit its packets. When the lowest hardware priority queue has finished transmitting all of its packets, the highest hardware priority queue will begin transmitting any packets it may have received.

#### **QoS Enhancement**

You can configure the Switch to prioritize traffic even if the incoming packets are not marked with IEEE 802.1p priority tags or change the existing priority tags based on the criteria you select. The Switch allows you to choose one of the following methods for assigning priority to incoming packets on the Switch:

- **802.1p Tag Priority** Assign priority to packets based on the packet's 802.1p tagged priority.
- **Port Based QoS** Assign priority to packets based on the incoming port on the Switch.
- **DSCP Based QoS** Assign priority to packets based on their Differentiated

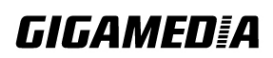

Services Code Points (DSCPs).

*Notes:* Advanced QoS methods only affect the internal priority queue mapping for the Switch. The Switch does not modify the IEEE 802.1p value for the egress frames.

You can choose one of these waysabove to alter the way incoming packets are prioritized or you can choose not to use any QoS enhancement setting on the Switch.

#### 802.1p Priority

When using 802.1p priority mechanism, the packet is examined for the presence of a valid 802.1p priority tag. If the tag is present, the packet is assigned to a programmable egress queue based on the value of the tagged priority. The tagged priority can be designated to any of the available queues.

#### **Ethernet Packet:**

| 6  | 6  | 2             | 42-1496 | 4   |
|----|----|---------------|---------|-----|
| DA | SA | Type / Length | Data    | FCS |

| 6  | 6  | 4          | 2             | 42-1496 | 4   |
|----|----|------------|---------------|---------|-----|
| DA | SA | 802.1Q Tag | Type / Length | Data    | FCS |

#### 802.1Q Tag:

| 2 bytes                        | 2 bytes                       |       |         |
|--------------------------------|-------------------------------|-------|---------|
| Tag Protocol Identifier (TPID) | Tag Control Information (TCI) |       |         |
| 16 bits                        | 3 bits                        | 1 bit | 12 bits |
| TPID (0x8100)                  | Priority                      | CFI   | VID     |

- Tag Protocol Identifier (TPID): a 16-bit field set to a value of **0x8100** in order to identify the frame as an IEEE 802.1Q-tagged frame.
- Tag Control Information (TCI)
  - Priority Code Point (PCP): a 3-bit field which refers to the IEEE 802.1p priority. It indicates the frame priority level from 0 (lowest) to 7 (highest), which can be used to prioritize different classes of traffic (voice, video, data, etc).
  - Canonical Format Indicator (CFI): a 1-bit field. If the value of this field is 1, the MAC address is in non-canonical format. If the value is 0, the MAC address is in canonical format. It is always set to zero for Ethernet switches. CFI is used for compatibility between Ethernet and Token Ring networks. If a frame received at an Ethernet port has a CFI set to 1, then that frame should not be bridged to an untagged port.
  - VLAN Identifier (VID): a 12-bit field specifying the VLAN to which the frame belongs. A value of 0 means that the frame doesn't belong to any VLAN; in this case the 802.1Q tag specifies only a priority and is referred to as a **priority tag.** A value of hex 0xFFF is reserved for implementation use. All other values may be used as VLAN identifiers, allowing up to 4094 VLANs. On bridges, VLAN 1 is often reserved for management.

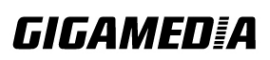

#### **Priority Levels:**

PCP: Priority Code Point.

| PCP | Network Priority | Traffic Characteristics  |
|-----|------------------|--------------------------|
| 1   | 0 (lowest)       | Background               |
| 0   | 1                | Best Effort              |
| 2   | 2                | Excellent Effort         |
| 3   | 3                | Critical Applications    |
| 4   | 4                | Video, <100 ms latency   |
| 5   | 5                | Video, $< 10$ ms latency |
| 6   | 6                | Internetwork Control     |
| 7   | 7 (highest)      | Network Control          |

#### DiffServ (DSCP)

**Differentiated Services** or **DiffServ** is a computer networking architecture that specifies a simple, scalable and coarse-grained mechanism for classifying, managing network traffic and providing Quality of Service (**QoS**) guarantees on modern IP networks. DiffServ can, for example, be used to provide low-latency, guaranteed service (**GS**) to critical network traffic such as voice or video while providing simple best-effort traffic guarantees to non-critical services such as web traffic or file transfers.

**Differentiated Services Code Point (DSCP)** is a 6-bit field in the header of IP packets for packet classification purposes. DSCP replaces the outdated IP precedence, a 3-bit field in the Type of Service byte of the IP header originally used to classify and prioritize types of traffic.

When using the DiffServ priority mechanism, the packet is classified based on the DSCP field in the IP header. If the tag is present, the packet is assigned to a programmable egress queue based on the value of the tagged priority. The tagged priority can be designated to any of the available queues.

| Version                                | IHL                 | <b>Type of Service</b> | Total Length |                 |  |
|----------------------------------------|---------------------|------------------------|--------------|-----------------|--|
| Identification                         |                     |                        | Flags        | Fragment Offset |  |
| Time to Live Protocol                  |                     |                        |              | Header Checksum |  |
|                                        | Source Address      |                        |              |                 |  |
|                                        | Destination Address |                        |              |                 |  |
|                                        |                     | Options                |              | Padding         |  |
| Encourte Laterna de Data anome Una dam |                     |                        |              |                 |  |

| Example | Internet | Datagram | Header |
|---------|----------|----------|--------|
|---------|----------|----------|--------|

IP Header Type of Service: 8 bits

The Type of Service provides an indication of the abstract parameters of the quality of service desired. These parameters are to be used to manual the selection of the actual service parameters when transmitting a datagram through a particular network. Several networks offer service precedence, which somehow treats high precedence traffic as more important than other traffic (generally by accepting only traffic above certain precedence

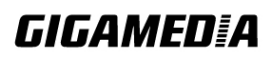

at time of high load). The major choice is a three way tradeoff between low-delay, high-reliability, and high-throughput.

Bits 0-2: Precedence. Bit 3: 0 = Normal Delay,1 = Low Delay.0 = Normal Throughput,1 = High Throughput. Bits 4: 0 = Normal Reliability, 1 = High Reliability. Bits 5: Bit 6-7: Reserved for Future Use. 0 1 2 3 4 5 6 7 +----+ PRECEDENCE | D | T | R | O | O | +----+ Precedence 111 - Network Control 110 - Internetwork Control 101 - CRITIC/ECP 100 - Flash Override 011 - Flash 010 - Immediate 001 - Priority 000 - Routine

The use of the Delay, Throughput, and Reliability indications may increase the cost (in some sense) of the service. In many networks better performance for one of these parameters is coupled with worse performance on another. Except for very unusual cases at most two of these three indications should be set.

The type of service is used to specify the treatment of the datagram during its transmission through the internet system. Example mappings of the internet type of service to the actual service provided on networks such as AUTODIN II, ARPANET, SATNET, and PRNET is given in "Service Mappings".

The Network Control precedence designation is intended to be used within a network only. The actual use and control of that designation is up to each network. The Internetwork Control designation is intended for use by gateway control originators only.

If the actual use of these precedence designations is of concern to a particular network, it is the responsibility of that network to control the access to, and use of, those precedence designations.

| DSCP | Priority | DSCP | Priority | DSCP | Priority |
|------|----------|------|----------|------|----------|
| 0    | 0        | 1    | 0        | 2    | 0        |
| •••  |          |      |          |      |          |
| 60   | 0        | 61   | 0        | 62   | 0        |
| 63   | 0        |      |          |      |          |

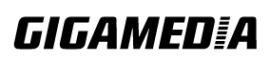

#### **Example:**

IP Header **DSCP=50** → 45 **C8**...

#### **Queuing Algorithms**

Queuing algorithms allow switches to maintain separate queues for packets from each individual source or flow and prevent a source from monopolizing the bandwidth.

#### **Strict-Priority (SPQ)**

Strict-Queuing will empty the four hardware priority queues in order, beginning with the highest priority queue, 3, to the lowest priority queue, 0. Each hardware queue will transmit all of the packets in its buffer before permitting the next lower priority to transmit its packets. When the lowest hardware priority queue has finished transmitting all of its packets, the highest hardware priority queue will begin transmitting any packets it may have received.

#### Weighted round robin (WRR)

Round Robin scheduling services queues on a rotating basis and is activated only when a port has more traffic than it can handle. A queue is given an amount of bandwidth irrespective of the incoming traffic on that port. This queue then moves to the back of the list. The next queue is given an equal amount of bandwidth, and then moves to the end of the list; and so on, depending on the number of queues being used. This works in a looping fashion until a queue is empty.

Weighted Round Robin (WRR) scheduling uses the same algorithm as round robin scheduling, but services queues based on their priority and queue weight (the number you configure in the queue **Weight** field) rather than a fixed amount of bandwidth. WRR is activated only when a port has more traffic than it can handle. Queues with larger weights get more service than queues with smaller weights. This queuing mechanism is highly efficient in that it divides any available bandwidth across the different traffic queues and returns to queues that have not yet emptied.

#### **Default Settings**

Qos mode : High First (SPQ)

The mapping of the Priority to Queue are:

PRIO 0 ==> COSQ 2 PRIO 1 ==> COSQ 0 PRIO 2 ==> COSQ 1 PRIO 3 ==> COSQ 3 PRIO 4 ==> COSQ 4 PRIO 5 ==> COSQ 5 PRIO 6 ==> COSQ 6 PRIO 7 ==> COSQ 7

The DiffServ is disabled on the switch.

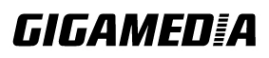

| DSCP | Priority | DSCP | Priority | DSCP | Priority | DSCP | Priority |
|------|----------|------|----------|------|----------|------|----------|
|      |          |      |          |      |          |      |          |
| 00   | 0        | 01   | 0        | 02   | 0        | 03   | 0        |
| 04   | 0        | 05   | 0        | 06   | 0        | 07   | 0        |
| 08   | 0        | 09   | 0        | 10   | 0        | 11   | 0        |
| 12   | 0        | 13   | 0        | 14   | 0        | 15   | 0        |
| 16   | 0        | 17   | 0        | 18   | 0        | 19   | 0        |
| 20   | 0        | 21   | 0        | 22   | 0        | 23   | 0        |
| 24   | 0        | 25   | 0        | 26   | 0        | 27   | 0        |
| 28   | 0        | 29   | 0        | 30   | 0        | 31   | 0        |
| 32   | 0        | 33   | 0        | 34   | 0        | 35   | 0        |
| 36   | 0        | 37   | 0        | 38   | 0        | 39   | 0        |
| 40   | 0        | 41   | 0        | 42   | 0        | 43   | 0        |
| 44   | 0        | 45   | 0        | 46   | 0        | 47   | 0        |
| 48   | 0        | 49   | 0        | 50   | 0        | 51   | 0        |
| 52   | 0        | 53   | 0        | 54   | 0        | 55   | 0        |
| 56   | 0        | 57   | 0        | 58   | 0        | 59   | 0        |
| 60   | 0        | 61   | 0        | 62   | 0        | 63   | 0        |

Note: If the DiffServ is disabled, the 802.1p tag priority will be used.

| Node      | Command             | Description                                             |  |  |
|-----------|---------------------|---------------------------------------------------------|--|--|
| enable    | show queue cos-map  | This command displays the current 802.1p priority       |  |  |
|           |                     | mapping to the service queue.                           |  |  |
| enable    | show qos mode       | This command displays the current QoS scheduling        |  |  |
|           |                     | mode of IEEE 802.1p.                                    |  |  |
| configure | queue cos-map       | This command configures the 802.1p priority             |  |  |
|           | PRIORITY            | mapping to the service queue.                           |  |  |
|           | QUEUE_ID            |                                                         |  |  |
| configure | no queue cos-map    | This command configures the 802.1p priority             |  |  |
|           |                     | mapping to the service queue to default.                |  |  |
| configure | qos mode high-first | This command configures the QoS scheduling mode         |  |  |
|           |                     | to high_first, each hardware queue will transmit all    |  |  |
|           |                     | of the packets in its buffer before permitting the next |  |  |
|           |                     | lower priority to transmit its packets.                 |  |  |
| configure | qos mode wrr-queue  | This command configures the QoS scheduling mode         |  |  |
|           | weights VALUE       | to Weighted Round Robin.                                |  |  |
|           | VALUE VALUE         |                                                         |  |  |
|           | VALUE VALUE         |                                                         |  |  |
|           | VALUE VALUE         |                                                         |  |  |
|           | VALUE               |                                                         |  |  |
| interface | default-priority    | This command allows the user to specify a default       |  |  |
|           |                     | priority handling of untagged packets received by       |  |  |
|           |                     | the Switch. The priority value entered with this        |  |  |
|           |                     | command will be used to determine which of the          |  |  |

## 6.1.1.1. CLI Configuration

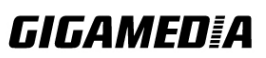

|           |                     | hardware priority queues the packet is forwarded to. |  |  |
|-----------|---------------------|------------------------------------------------------|--|--|
|           |                     | Default: 0.                                          |  |  |
| interface | no default-priority | This command configures the default priority for the |  |  |
|           |                     | specific port to default (0).                        |  |  |
| enable    | show diffserv       | This command displays DiffServ configurations.       |  |  |
| configure | diffserv            | This command disables / enables the DiffServ         |  |  |
|           | (disable enable)    | function.                                            |  |  |
| configure | diffserv dscp VALUE | This command sets the DSCP-to-IEEE 802.1q            |  |  |
|           | priority VALUE      | mappings.                                            |  |  |

## 6.1.1.2. Web Configuration

## **Port Priority**

|                                                 | Qos                             |                 |              |                 |  |  |  |
|-------------------------------------------------|---------------------------------|-----------------|--------------|-----------------|--|--|--|
| Port Priority IP DiffServ (DSCP) Priority/Queue |                                 |                 | Queue Mappin | g Schedule Mode |  |  |  |
|                                                 | Port Priority Settings          |                 |              |                 |  |  |  |
|                                                 | _                               |                 |              |                 |  |  |  |
|                                                 | All Ports 802.1p priority : - 💙 |                 |              |                 |  |  |  |
|                                                 | Port                            | 802.1p priority | Port         | 802.1p priority |  |  |  |
|                                                 | 1                               | 0 💙             | 2            | 0 🗸             |  |  |  |
|                                                 | 3                               | 0 💌             | 4            | 0 🗸             |  |  |  |
|                                                 | 5                               | 0 🗸             | 6            | 0 🗸             |  |  |  |
|                                                 | 7                               | 0 💌             | 8            | 0 🗸             |  |  |  |
|                                                 | 9                               | 0 🐱             | 10           | 0 🗸             |  |  |  |
|                                                 | Apply Refresh                   |                 |              |                 |  |  |  |
|                                                 |                                 |                 |              |                 |  |  |  |

| Parameter                    | Description                                                                                                    |
|------------------------------|----------------------------------------------------------------------------------------------------|
| All Ports 802.1p<br>priority | Use this field to set a priority for all ports.<br>The value indicates packet priority and is added to the priority tag<br>field of incoming packets. The values range from 0 (lowest priority)<br>to 7 (highest priority). |
| Port                         | This field displays the number of a port.                                                                                                    |
| 802.1p Priority              | Select a priority for packets received by the port. Only packets without 802.1p priority tagged will be applied the priority you set here.                                                                                  |
| Apply                        | Click Apply to commit the settings.                                                                                                    |
| Refresh                      | Click Refresh to display the current settings.                                                                                                    |

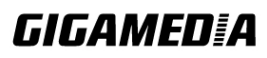

## IP DiffServ (DSCP)

| QoS                                                                   |          |         |          |         |          |         |          |  |
|-----------------------------------------------------------------------|----------|---------|----------|---------|----------|---------|----------|--|
| Port Priority IP DiffServ (DSCP) Priority/Queue Mapping Schedule Mode |          |         |          |         |          |         |          |  |
| DSCP Settings                                                         |          |         |          |         |          |         |          |  |
| Mode Tag Over DSCP 💌                                                  |          |         |          |         |          |         |          |  |
| DSCP                                                                  | Priority | DSCP    | Priority | DSCP    | Priority | DSCP    | Priority |  |
| DSCP 0                                                                | 0 🗸      | DSCP 1  | 0 🗸      | DSCP 2  | 0 🗸      | DSCP 3  | 0 🗸      |  |
| DSCP 4                                                                | 0 🗸      | DSCP 5  | 0 🗸      | DSCP 6  | 0 🗸      | DSCP 7  | 0 🗸      |  |
| DSCP 8                                                                | 0 🗸      | DSCP 9  | 0 🗸      | DSCP 10 | 0 💌      | DSCP 11 | 0 🗸      |  |
| DSCP 12                                                               | 0 🛩      | DSCP 13 | 0 🛩      | DSCP 14 | 0 🗸      | DSCP 15 | 0 🗸      |  |
| DSCP 16                                                               | 0 🗸      | DSCP 17 | 0 🗸      | DSCP 18 | 0 🗸      | DSCP 19 | 0 🗸      |  |
| DSCP 20                                                               | 0 🗸      | DSCP 21 | 0 🗸      | DSCP 22 | 0 🗸      | DSCP 23 | 0 🗸      |  |
| DSCP 24                                                               | 0 🛩      | DSCP 25 | 0 👻      | DSCP 26 | 0 🗸      | DSCP 27 | 0 🗸      |  |
| DSCP 28                                                               | 0 🗸      | DSCP 29 | 0 🛩      | DSCP 30 | 0 💌      | DSCP 31 | 0 🗸      |  |
| DSCP 32                                                               | 0 🗸      | DSCP 33 | 0 🗸      | DSCP 34 | 0 🗸      | DSCP 35 | 0 🗸      |  |
| DSCP 36                                                               | 0 🗸      | DSCP 37 | 0 🗸      | DSCP 38 | 0 🗸      | DSCP 39 | 0 🗸      |  |
| DSCP 40                                                               | 0 🗸      | DSCP 41 | 0 🗸      | DSCP 42 | 0 🗸      | DSCP 43 | 0 🗸      |  |
| DSCP 44                                                               | 0 🗸      | DSCP 45 | 0 🗸      | DSCP 46 | 0 🗸      | DSCP 47 | 0 🗸      |  |
| DSCP 48                                                               | 0 🗸      | DSCP 49 | 0 🗸      | DSCP 50 | 0 🗸      | DSCP 51 | 0 🗸      |  |
| DSCP 52                                                               | 0 🗸      | DSCP 53 | 0 🗸      | DSCP 54 | 0 🗸      | DSCP 55 | 0 🗸      |  |
| DSCP 56                                                               | 0 🗸      | DSCP 57 | 0 🗸      | DSCP 58 | 0 🗸      | DSCP 59 | 0 🗸      |  |
| DSCP 60                                                               | 0 🗸      | DSCP 61 | 0 🛩      | DSCP 62 | 0 🗸      | DSCP 63 | 0 🗸      |  |
|                                                                       |          |         | Apply    | Refresh |          |         |          |  |

| Parameter | Description                                                                                                 |
|-----------|----------------------------------------------------------------------------------------------------|
| Mode      | "Tag Over DSCP" or "DSCP Over Tag". "Tag Over DSCP" means the 802.1p tag has higher priority than DSCP.     |
| Priority  | This field displays each priority level. The values range from 0 (lowest priority) to 7 (highest priority). |
| Apply     | Click Apply to commit the settings.                                                                         |
| Refresh   | Click Refresh to display the current settings.                                                              |

## **Priority/Queue Mapping**

|     |                  |                    | Qo         | S            |               |  |
|-----|------------------|--------------------|------------|--------------|---------------|--|
|     | Port Priority    | IP DiffServ (DSCP) | Priority/Q | ueue Mapping | Schedule Mode |  |
| Pri | ority/Queue Mapp | ing Settings       |            |              |               |  |
|     | (                | Reset to default   |            |              |               |  |
|     | Priority         | Queue ID           |            |              |               |  |
|     | 0                | 2 💌                |            |              |               |  |
|     | 1                | 0 💌                |            |              |               |  |
|     | 2                | 1 🛩                |            |              |               |  |
|     | 3                | 3 🛩                |            |              |               |  |
|     | 4                | 4 🛩                |            |              |               |  |
|     | 5                | 5 🛩                |            |              |               |  |
|     | 6                | 6 🛩                |            |              |               |  |
|     | 7                | 7 🛩                |            |              |               |  |
|     |                  |                    | Apply      | Refresh      |               |  |

| Parameter        | Description                                                                                                 |  |  |  |  |  |
|------------------|----------------------------------------------------------------------------------------------------|--|--|--|--|--|
| Reset to Default | Click this button to reset the priority to queue mappings to the defaults.                                  |  |  |  |  |  |
| Priority         | This field displays each priority level. The values range from 0 (lowest priority) to 7 (highest priority). |  |  |  |  |  |
| Queue ID         | Select the number of a queue for packets with the priority level.                                           |  |  |  |  |  |
| Apply            | Click Apply to commit the settings.                                                                         |  |  |  |  |  |
| Refresh          | Click Refresh to display the current settings.                                                              |  |  |  |  |  |

#### **Schedule Mode**

|                   |                       | QoS                    |               |  |
|-------------------|-----------------------|------------------------|---------------|--|
| Port Priority     | IP DiffServ (DSCP)    | Priority/Queue Mapping | Schedule Mode |  |
| Schedule Mode Set | tings                 |                        |               |  |
| Schedule Mode:    | High First(SPQ)       | •                      |               |  |
| Queue ID          | Weight Value (Range:1 | ~127)                  |               |  |
| 0                 |                       |                        |               |  |
| 1                 |                       |                        |               |  |
| 2                 |                       |                        |               |  |
| 3                 |                       |                        |               |  |
| 4                 |                       |                        |               |  |
| 5                 |                       |                        |               |  |
| 6                 |                       |                        |               |  |
| 7                 |                       |                        |               |  |
|                   |                       | Apply Refresh          |               |  |

| Parameter        | Description                                                                                                    |  |  |  |  |
|------------------|----------------------------------------------------------------------------------------------------|--|--|--|--|
| Schedule<br>Mode | Select Strict Priority (SP) or Weighted Round Robin (WRR).<br>Note: Queue weights can only be changed when Weighted Round<br>Robin is selected.<br>Weighted Round Robin scheduling services queues on a rotating basis<br>based on their queue weight (the number you configure in the queue<br>Weight field). Queues with larger weights get more service than queues<br>with smaller weights.                                   |  |  |  |  |
| Queue ID         | This field indicates which Queue (0 to 7) you are configuring. Queue 0 has the lowest priority and Queue 7 the highest priority.                                                                                                    |  |  |  |  |
| Weight<br>Value  | You can only configure the queue weights when <b>Weighted Round</b><br><b>Robin</b> is selected. Bandwidth is divided across the different traffic<br>queues according to their weights.<br>Note: If you want to use <b>Strict Priority</b> but want to change the weights<br>for the queues, configure them with <b>Weighted Round Robin</b> selected<br>first and then change the scheduling method to <b>Strict Priority</b> . |  |  |  |  |
| Apply            | Click Apply to commit the settings.                                                                                                    |  |  |  |  |
| Refresh          | Click Refresh to display the current settings.                                                                                                    |  |  |  |  |

#### 6.1.2. Rate Limitation

#### 6.1.2.1. Storm Control

A broadcast storm means that the network is overwhelmed with constant broadcast or multicast traffic. Broadcast storms can eventually lead to a complete loss of network connectivity as the packets proliferate.

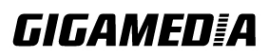

Storm Control protects the Switch bandwidth from flooding packets, including broadcast packets, multicast packets, and destination lookup failure (DLF). The **Rate** is a threshold that limits the total number of the selected type of packets. For example, if the broadcast and multicast options are selected, the total amount of packets per second for those two types will not exceed the limit value.

Broadcast storm control limits the number of broadcast, multicast and unknown unicast (also referred to as Destination Lookup Failure or DLF) packets the Switch receives per second on the ports. When the maximum number of allowable broadcast, multicast and unknown unicast packets is reached per second, the subsequent packets are discarded. Enable this feature to reduce broadcast, multicast and unknown unicast packets in the network.

Storm Control unit: 625 pps.

#### **Default Settings**

| Broadcast Storm Control | : 652 pps. |
|-------------------------|------------|
| Multicast Storm Control | : None.    |
| DLF Storm Control       | : 652 pps. |

#### 6.1.2.1.1. CLI Configuration

| Node      | Command                       | Description                           |
|-----------|-------------------------------|---------------------------------------|
| enable    | show storm-control            | This command displays the current     |
|           |                               | storm control configurations.         |
| configure | storm-control rate RATE_LIMIT | This command enables the bandwidth    |
|           | type (bcast   mcast   DLF     | limit for broadcast, multicast or DLF |
|           | bcast+mcast   bcast+DLF       | packets and set the bandwidth         |
|           | mcast+DLF   bcast+mcast+DLF)  | limitation of the specified type.     |
|           | ports PORTLISTS               |                                       |
| configure | no storm-control type (bcast  | This command disables the bandwidth   |
|           | mcast   DLF   bcast+mcast     | limit for broadcast, multicast or DLF |
|           | bcast+DLF   mcast+DLF         | packets.                              |
|           | bcast+mcast+DLF) ports        |                                       |
|           | PORTLISTS                     |                                       |

#### Example:

L2SWITCH#configure terminal

L2SWITCH(config)#storm-control rate 1 type broadcast ports 1-6 L2SWITCH(config)#storm-control rate 1 type multicast ports 1-6 L2SWITCH(config)#storm-control rate 1 type DLF ports 1-6

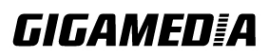

### 6.1.2.1.2. Web Configuration

|    | Rate Limitation                    |               |           |           |        |                 |                 |                                                     |                                              |        |  |
|----|------------------------------------|---------------|-----------|-----------|--------|-----------------|-----------------|-----------------------------------------------------|----------------------------------------------|--------|--|
|    | Storm Control Bandwidth Limitation |               |           |           |        |                 |                 |                                                     |                                              |        |  |
| St | Storm Control Settings             |               |           |           |        |                 |                 |                                                     |                                              |        |  |
|    | Port Rate Type                     |               |           |           |        |                 |                 |                                                     |                                              |        |  |
|    | F                                  | rom: 1 💌      | To: 1 💌   |           | 0      | (un             | its)            | Mcast                                               | t(Multicast)                                 | ~      |  |
|    | (                                  |               |           |           | Apply  | (Disa<br>Refres | ble:0. One unit | is abou <mark>Mcast</mark><br>DLF<br>Mcast<br>Mcast | (Broadcast)<br>(Multicast)<br>+Bcast<br>+DLF |        |  |
| St | torm                               | Control Statu | s         | _         | -      | -               | _               | Bcast<br>Mcast                                      | +DLF<br>+Bcast+DLF                           |        |  |
| P  | ort                                | Rate(units)   | Multicast | Broadcast | DLF    | Port            | Rate(units)     | Multicast                                           | Broadcast                                    | DLF    |  |
|    | 1                                  | 1             | Disable   | Enable    | Enable | 2               | 1               | Disable                                             | Enable                                       | Enable |  |
|    | 3                                  | 1             | Disable   | Enable    | Enable | 4               | 1               | Disable                                             | Enable                                       | Enable |  |
|    | 5                                  | 1             | Disable   | Enable    | Enable | 6               | 1               | Disable                                             | Enable                                       | Enable |  |
|    |                                    |               |           |           | •      |                 |                 |                                                     |                                              |        |  |

| Parameter | Description                                                                                                    |  |  |  |  |
|-----------|----------------------------------------------------------------------------------------------------|--|--|--|--|
| Port      | Select the port number to configure the storm control settings.                                                                                                    |  |  |  |  |
| Rate      | Select the number of packets (of the type specified in the <b>Type</b> field) per second the Switch can receive per second.                                                                                                    |  |  |  |  |
| Туре      | <ul> <li>Broadcast - to specify a limit for the amount of broadcast packets received per second.</li> <li>Multicast - to specify a limit for the amount of multicast packets received per second.</li> <li>DLF - to specify a limit for the amount of DLF packets received per second.</li> </ul> |  |  |  |  |
| Apply     | Click Apply to commit the settings.                                                                                                    |  |  |  |  |
| Refresh   | Click Refresh to display the current settings.                                                                                                    |  |  |  |  |

## 6.1.2.2. Rate Limitation

The rate limitation is used to control the rate of traffic sent or received on a network interface.

Rate Limitation unit: Mbps.

**Default Setting:** All ports' Ingress and Egress rate limitation are disabled.

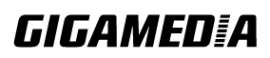

## 6.1.2.2.1. CLI Configuration

| Node                        | Command                   | Description                                    |
|-----------------------------|---------------------------|------------------------------------------------|
| enable show bandwidth-limit |                           | This command displays the current rate control |
|                             |                           | configurations.                                |
| configure                   | bandwidth-limit egress    | This command enables the bandwidth limit for   |
|                             | RATE_LIMIT ports          | outgoing packets and set the limitation.       |
|                             | PORTLISTS                 |                                                |
| configure                   | no bandwidth-limit egress | This command disables the bandwidth limit for  |
|                             | ports PORTLISTS           | outgoing packets.                              |
| configure                   | bandwidth-limit ingress   | This command enables the bandwidth limit for   |
|                             | RATE_LIMIT ports          | incoming packets and set the limitation.       |
|                             | PORTLISTS                 |                                                |
| configure                   | no bandwidth-limit        | This command disables the bandwidth limit for  |
|                             | ingress ports PORTLISTS   | incoming packets.                              |

#### **Example:**

L2SWITCH#configure terminal L2SWITCH(config)#bandwidth-limit egress 1 ports 1-8 L2SWITCH(config)#bandwidth-limit ingress 1 ports 1-8

## 6.1.3. Web Configuration

| Rate Limitation   |               |              |         |               |              |  |  |  |
|-------------------|---------------|--------------|---------|---------------|--------------|--|--|--|
| Storm Control     | Bandwidth Lir | mitation     |         |               |              |  |  |  |
| Bandwidth Limitat | ion Settings  |              |         |               |              |  |  |  |
| Po                | ort           | Ing          | ress    | Egr           | ess          |  |  |  |
| From: 1 💌         | To: 1 💌       | 0            | (Mbs)   | 0             | (Mbs)        |  |  |  |
|                   |               |              | (Disa   | ble:0)        |              |  |  |  |
|                   |               | Apply        | Refresh |               |              |  |  |  |
| Bandwidth Limitat | ion Status    |              |         |               |              |  |  |  |
|                   |               |              |         |               |              |  |  |  |
| Port              | Ingress (Mbs) | Egress (Mbs) | Port    | Ingress (Mbs) | Egress (Mbs) |  |  |  |
| 1                 | 0             | 0            | 2       | 0             | 0            |  |  |  |
| 3                 | 0             | 0            | 4       | 0             | 0            |  |  |  |
| 5                 | 0             | 0            | 6       | 0             | 0            |  |  |  |
|                   |               | • •          |         |               |              |  |  |  |

| Parameter | Description                                             |
|-----------|---------------------------------------------------------|
| Port      | Selects a port to configure for Rate Limitation.        |
| Ingress   | Configures the rate limitation for the ingress packets. |
| Egress    | Configures the rate limitation for the egress packets.  |

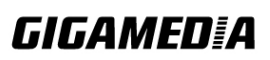

| Apply   | Click Apply to commit the settings.            |
|---------|------------------------------------------------|
| Refresh | Click Refresh to display the current settings. |

#### 6.2. VLAN

#### 6.2.1. Port Isolation

The port isolation is a port-based virtual LAN feature. It partitions the switching ports into virtual private domains designated on a per port basis. Data switching outside of the port's private domain is not allowed. It will ignore the packets' tag VLAN information.

This feature is a per port setting to configure the egress port(s) for the specific port to forward its received packets. If the CPU port (port 0) is not an egress port for a specific port, the host connected to the specific port cannot manage the Switch.

If you wish to allow two subscriber ports to talk to each other, you must define the egress port for both ports. **CPU** refers to the Switch management port. By default it forms a VLAN with all Ethernet ports. If it does not form a VLAN with a particular port then the Switch cannot be managed from that port.

**Example:** If you want to allow port-1 and port-3 to talk to each other, you must configure as below:

L2SWITCH(config)#interface 1/0/1 L2SWITCH(config-if)#port-isolation ports 3 L2SWITCH(config-if)#exit ; Allow the port-1 to send its ingress packets to port-3.

L2SWITCH(config)#interface 1/0/3 L2SWITCH(config-if)#port-isolation ports 1 L2SWITCH(config-if)#exit ; Allow the port-3to send its ingress packets to port-1

#### **Default Settings**

| (Port | -0=CPU).    |       |             |
|-------|-------------|-------|-------------|
|       | Egress Port |       | Egress Port |
|       | 1           |       | 1           |
| Port  | 01234567890 | Por t | 01234567890 |
|       |             |       |             |
| 1     | VVVVVVVVVV  | 2     | VVVVVVVVVVV |
| 3     | VVVVVVVVVV  | 4     | VVVVVVVVVVV |
| 5     | VVVVVVVVVV  | 6     | VVVVVVVVVVV |
| 7     | VVVVVVVVVV  | 8     | VVVVVVVVVVV |
| 9     | VVVVVVVVVVV | 10    | VVVVVVVVVV  |

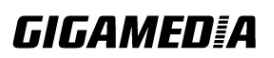

## 6.2.1.1. CLI Configuration

| Node      | Command              | Description                                                |
|-----------|----------------------|------------------------------------------------------------|
| enable    | show                 | This command displays the current port isolation           |
|           | port-isolation       | configurations.                                            |
|           |                      | "V" indicates the port's packets can be sent to that port. |
|           |                      | "-" indicates the port's packets cannot be sent to that    |
|           |                      | port.                                                      |
| interface | port-isolation ports | This command configures a port or a range of ports to      |
|           | PORTLISTS            | egress traffic from the specific port.                     |
| interface | no port-isolation    | This command configures all ports to egress traffic        |
|           |                      | from the specific port.                                    |

## Example:

L2SWITCH(config)#interface 1/0/2 L2SWITCH(config-if)#port-isolation ports 3-10

## 6.2.1.2. Web Configuration

|                                                        |                                                                                             |                                                |                                           |                                 | 0111001                         | adon                                                                       |                                                            |                                      |                                 |                                 |                                                      |
|--------------------------------------------------------|---------------------------------------------------------------------------------------------|------------------------------------------------|-------------------------------------------|---------------------------------|---------------------------------|----------------------------------------------------------------------------|------------------------------------------------------------|--------------------------------------|---------------------------------|---------------------------------|------------------------------------------------------|
|                                                        | _                                                                                           | _                                              | _                                         | _                               | _                               | _                                                                          | _                                                          | _                                    | _                               | _                               | _                                                    |
| ort Isolation S                                        | ettings                                                                                     | -                                              | -                                         | -                               | -                               | -                                                                          | -                                                          | -                                    | -                               | -                               | -                                                    |
| Port                                                   |                                                                                             | From:                                          | 1 🛩                                       | To: 1                           | *                               |                                                                            |                                                            |                                      |                                 |                                 |                                                      |
| Egress Port :                                          |                                                                                             |                                                |                                           |                                 |                                 |                                                                            |                                                            |                                      |                                 |                                 |                                                      |
| O Select A                                             |                                                                                             | O Dese                                         | lect All                                  |                                 |                                 |                                                                            |                                                            |                                      |                                 |                                 |                                                      |
| ✓1 ✓3 ✓                                                | 5 🗹 7                                                                                       |                                                |                                           |                                 |                                 |                                                                            |                                                            |                                      |                                 |                                 |                                                      |
| 2 24                                                   | 6 🗹 8                                                                                       | <b>⊻</b> 9 <b>⊻</b>                            | 10 🗹 0                                    | (CPU)                           |                                 |                                                                            |                                                            |                                      |                                 |                                 |                                                      |
|                                                        |                                                                                             |                                                |                                           |                                 |                                 | -frank                                                                     |                                                            |                                      |                                 |                                 |                                                      |
|                                                        |                                                                                             |                                                |                                           | I Ai                            | oply 📙 R                        | efresh                                                                     |                                                            |                                      |                                 |                                 |                                                      |
|                                                        |                                                                                             |                                                |                                           |                                 |                                 |                                                                            |                                                            |                                      |                                 |                                 |                                                      |
| ort Isolation S                                        | status                                                                                      |                                                |                                           |                                 |                                 |                                                                            |                                                            |                                      |                                 |                                 |                                                      |
| ort Isolation S                                        | itatus                                                                                      |                                                | -                                         |                                 |                                 |                                                                            | -                                                          | -                                    | -                               | -                               | -                                                    |
| ort Isolation S                                        | itatus                                                                                      |                                                |                                           |                                 |                                 | Egress P                                                                   | ort                                                        |                                      |                                 |                                 |                                                      |
| ort Isolation S<br>Port                                | Status<br>0                                                                                 | 1                                              | 2                                         | 3                               | 4                               | Egress P                                                                   | ort<br>6                                                   | 7                                    | 8                               | 9                               | 10                                                   |
| Port Isolation S<br>Port<br>1                          | itatus<br>0<br>V                                                                            | 1<br>V                                         | 2<br>V                                    | 3<br>V                          | 4<br>V                          | Egress Po<br>5<br>V                                                        | ort<br>6<br>v                                              | 7<br>V                               | 8<br>V                          | 9<br>V                          | 10<br>v                                              |
| Port Isolation S<br>Port<br>1<br>2                     | itatus<br>0<br>V<br>V                                                                       | 1<br>V<br>V                                    | 2<br>V<br>V                               | 3<br>V<br>V                     | 4<br>V<br>V                     | Egress Po<br>5<br>V<br>V                                                   | ort<br>6<br>V<br>V                                         | 7<br>V<br>V                          | 8<br>V<br>V                     | 9<br>V<br>V                     | 10<br>v<br>v                                         |
| Port Port                                              | itatus<br>0<br>v<br>v<br>v                                                                  | 1<br>V<br>V<br>V                               | 2<br>v<br>v<br>v                          | 3<br>V<br>V<br>V                | 4<br>v<br>v<br>v                | Egress Pr<br>5<br>V<br>V<br>V                                              | ort<br>6<br>V<br>V<br>V                                    | 7<br>V<br>V<br>V                     | 8<br>V<br>V<br>V                | 9<br>V<br>V<br>V                | 10<br>v<br>v<br>v                                    |
| Port<br>Port<br>1<br>2<br>3<br>4                       | itatus<br>0<br>v<br>v<br>v<br>v<br>v                                                        | 1<br>v<br>v<br>v<br>v                          | 2<br>V<br>V<br>V<br>V                     | 3<br>V<br>V<br>V<br>V           | 4<br>v<br>v<br>v                | Egress Po<br>5<br>V<br>V<br>V<br>V<br>V                                    | ort<br>6<br>V<br>V<br>V<br>V                               | 7<br>V<br>V<br>V<br>V                | 8<br>V<br>V<br>V<br>V           | 9<br>V<br>V<br>V<br>V           | 10<br>v<br>v<br>v                                    |
| Port Isolation S<br>Port<br>1<br>2<br>3<br>4<br>5      | itatus<br>0<br>v<br>v<br>v<br>v<br>v<br>v<br>v<br>v<br>v<br>v<br>v<br>v<br>v                | 1<br>V<br>V<br>V<br>V<br>V                     | 2<br>V<br>V<br>V<br>V<br>V                | 3<br>V<br>V<br>V<br>V<br>V      | 4<br>v<br>v<br>v<br>v<br>v      | Egress P<br>5<br>V<br>V<br>V<br>V<br>V<br>V<br>V                           | ort<br>6<br>V<br>V<br>V<br>V<br>V<br>V                     | 7<br>V<br>V<br>V<br>V<br>V           | 8<br>V<br>V<br>V<br>V<br>V      | 9<br>V<br>V<br>V<br>V<br>V      | 10<br>v<br>v<br>v<br>v<br>v<br>v                     |
| Port Isolation S<br>Port<br>1<br>2<br>3<br>4<br>5<br>6 | itatus<br>0<br>v<br>v<br>v<br>v<br>v<br>v<br>v<br>v<br>v<br>v<br>v<br>v<br>v<br>v<br>v<br>v | 1<br>v<br>v<br>v<br>v<br>v<br>v<br>v<br>v<br>v | 2<br>V<br>V<br>V<br>V<br>V<br>V<br>V<br>V | 3<br>V<br>V<br>V<br>V<br>V<br>V | 4<br>v<br>v<br>v<br>v<br>v<br>v | Egress Pr<br>5<br>V<br>V<br>V<br>V<br>V<br>V<br>V<br>V<br>V<br>V<br>V<br>V | ort<br>6<br>V<br>V<br>V<br>V<br>V<br>V<br>V<br>V<br>V<br>V | 7<br>V<br>V<br>V<br>V<br>V<br>V<br>V | 8<br>V<br>V<br>V<br>V<br>V<br>V | 9<br>V<br>V<br>V<br>V<br>V<br>V | 10<br>v<br>v<br>v<br>v<br>v<br>v<br>v<br>v<br>v<br>v |

| Parameter   | Description                                                                                                    |
|-------------|----------------------------------------------------------------------------------------------------|
| Port        | Select a port number to configure its port isolation settings.<br>Select <b>All Ports</b> to configure the port isolation settings for all ports on the Switch. |
| Egress Port | An egress port is an outgoing port, that is, a port through which a data                                                                                        |

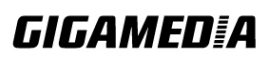

|                             | packet leaves.<br>Selecting a port as an outgoing port means it will communicate with the<br>port currently being configured.                                                                                                    |  |  |  |  |  |  |  |
|-----------------------------|----------------------------------------------------------------------------------------------------|--|--|--|--|--|--|--|
| Select All/<br>Deselect All | Click <b>Select All</b> to mark all ports as egress ports and permit traffic.<br>Click <b>Deselect All</b> to unmark all ports and isolate them.<br>Deselecting all ports means the port being configured cannot<br>communicate with any other port. |  |  |  |  |  |  |  |
| Apply                       | Click Apply to configure the settings.                                                                                                    |  |  |  |  |  |  |  |
| Refresh                     | Click this to reset the fields to the last saved setting.                                                                                                    |  |  |  |  |  |  |  |
| Port<br>Isolation<br>Status | "V" indicates the port's packets can be sent to that port.<br>"-" indicates the port's packets cannot be sent to that port.                                                                                                    |  |  |  |  |  |  |  |

#### 6.2.2. 802.1Q VLAN

A virtual LAN, commonly known as a VLAN, is a group of hosts with a common set of requirements that communicate as if they were attached to the Broadcast domain, regardless of their physical location. A VLAN has the same attributes as a physical LAN, but it allows for end stations to be grouped together even if they are not located on the same network switch. Network reconfiguration can be done through software instead of physically relocating devices.

**VID**- VLAN ID is the identification of the VLAN, which is basically used by the standard 802.1Q. It has 12 bits and allow the identification of 4096 (2^12) VLANs. Of the 4096 possible VIDs, a VID of 0 is used to identify priority frames and value 4095 (FFF) is reserved, so the maximum possible VLAN configurations are 4,094. A tagged VLAN uses an explicit tag (VLAN ID) in the MAC header to identify the VLAN membership of a frame across bridges - they are not confined to the switch on which they were created. The VLANs can be created statically by hand or dynamically through GVRP. The VLAN ID associates a frame with a specific VLAN and provides the information that switches need to process the frame across the network. A tagged frame is four bytes longer than an untagged frame and contains two bytes of TPID (Tag Protocol Identifier, residing within the type/length field of the Ethernet frame) and two bytes of TCI (Tag Control Information, starts after the source address field of the Ethernet frame).

The CFI (Canonical Format Indicator) is a single-bit flag, always set to zero for Ethernet switches. If a frame received at an Ethernet port has a CFI set to 1, then that frame should not be forwarded as it is to an untagged port. The remaining twelve bits define the VLAN ID, giving a possible maximum number of 4,096 VLANs. Note that user priority and VLAN ID are independent of each other. A frame with VID (VLAN Identifier) of null (0) is called a priority frame, meaning that only the priority level is significant and the default VID of the ingress port is given as the VID of the frame. Of the 4096 possible VIDs, a VID of 0 is used to identify priority frames and value 4095 (FFF) is reserved, so the maximum possible VLAN configurations are 4,094.

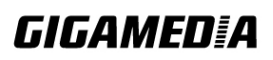

| TPID    | User Priority | CFI   | VLAN ID |
|---------|---------------|-------|---------|
| 2 bytes | 3 bits        | 1 bit | 12 bits |

• Forwarding Tagged and Untagged Frames

Each port on the Switch is capable of passing tagged or untagged frames. To forward a frame from an 802.1Q VLAN-aware switch to an 802.1Q VLAN-unaware switch, the Switch first decides where to forward the frame and then strips off the VLAN tag. To forward a frame from an 802.1Q VLAN-unaware switch to an 802.1Q VLAN-aware switch, the Switch first decides where to forward the frame, and then inserts a VLAN tag reflecting the ingress port's default VID. The default PVID is VLAN 1 for all ports, but this can be changed.

A broadcast frame (or a multicast frame for a multicast group that is known by the system) is duplicated only on ports that are members of the VID (except the ingress port itself), thus confining the broadcast to a specific domain.

#### • 802.1Q Port base VLAN

With port-based VLAN membership, the port is assigned to a specific VLAN independent of the user or system attached to the port. This means all users attached to the port should be members of the same VLAN. The network administrator typically performs the VLAN assignment. The port configuration is static and cannot be automatically changed to another VLAN without manual reconfiguration.

As with other VLAN approaches, the packets forwarded using this method do not leak into other VLAN domains on the network. After a port has been assigned to a VLAN, the port cannot send to or receive from devices in another VLAN without the intervention of a Layer 3 device.

The device that is attached to the port likely has no understanding that a VLAN exists. The device simply knows that it is a member of a subnet and that the device should be able to talk to all other members of the subnet by simply sending information to the cable segment. The switch is responsible for identifying that the information came from a specific VLAN and for ensuring that the information gets to all other members of the VLAN. The switch is further responsible for ensuring that ports in a different VLAN do not receive the information.

This approach is quite simple, fast, and easy to manage in that there are no complex lookup tables required for VLAN segmentation. If port-to-VLAN association is done with an <u>application-specific integrated circuit</u> (ASIC), the performance is very good. An ASIC allows the port-to-VLAN mapping to be done at the hardware level.

#### **Default Settings**

The default PVID is 1 for all ports. The default Acceptable Frame is All for all ports. All ports join in the VLAN 1.

Notice: The maximum VLAN group is 4094.

# **GIGAMED[**A

## 6.2.2.1. CLI Configuration

| Node                             | Command                                                                       | Description                                                                                                    |
|----------------------------------|-------------------------------------------------------------------------------|----------------------------------------------------------------------------------------------------|
| enable                           | show vlan VLANID                                                              | This command displays the VLAN configurations.                                                                                                    |
| configure                        | vlan <1~4094>                                                                 | This command enables a VLAN and enters the                                                                                                    |
| _                                |                                                                               | VLAN node.                                                                                                    |
| configure                        | no vlan <1~4094>                                                              | This command deletes a VLAN.                                                                                                    |
| vlan                             | show                                                                          | This command displays the current VLAN                                                                                                    |
|                                  |                                                                               | configurations.                                                                                                    |
| vlan                             | name STRING                                                                   | This command assigns a name for the specific                                                                                                    |
|                                  |                                                                               | VLAN.                                                                                                    |
|                                  |                                                                               | The VLAN name should be the combination of the                                                                                                    |
|                                  |                                                                               | digit or the alphabet or hyphens (-) or underscores                                                                                                    |
|                                  |                                                                               | (_).                                                                                                    |
|                                  |                                                                               | The maximum length of the name is 16 characters.                                                                                                    |
| vlan                             | no name                                                                       | This command configures the vlan name to default.                                                                                                    |
|                                  |                                                                               | Note: The default vlan name is "VLAN"+vlan_ID,                                                                                                    |
|                                  |                                                                               | VLAN1, VLAN2                                                                                                    |
| vlan                             | add PORTLISTS                                                                 | This command adds a port or a range of ports to the                                                                                                    |
| -                                |                                                                               | vlan.                                                                                                    |
| vlan                             | fixed PORTLISTS                                                               | This command assigns ports for permanent member                                                                                                    |
|                                  |                                                                               | of the vlan.                                                                                                    |
| vlan                             | no fixed PORTLISTS                                                            | This command removes all fixed member from the                                                                                                    |
|                                  |                                                                               | vlan.                                                                                                    |
| vlan                             | tagged PORTLISTS                                                              | This command assigns ports for tagged member of                                                                                                    |
|                                  |                                                                               | the VLAN group. The ports should be one/some of                                                                                                    |
|                                  |                                                                               | the permanent members of the vlan.                                                                                                    |
| vlan                             | no tagged                                                                     | This command removes all tagged member from                                                                                                    |
| 1                                | PORTLISTS                                                                     | the vlan.                                                                                                    |
| vlan                             | untagged                                                                      | This command assigns ports for untagged member                                                                                                    |
|                                  | PORTLISTS                                                                     | of the VLAN group. The ports should be one/some                                                                                                    |
|                                  |                                                                               | of the permanent members of the vian.                                                                                                    |
| vian                             | no untagged                                                                   | This command removes all untagged member from                                                                                                    |
| interfect                        | PORILISIS                                                                     | This second configuration the second ship frame                                                                                                    |
| interface                        | (all/taggad/writaggad)                                                        | This command configures the acceptable frame                                                                                                    |
|                                  | (anitaggedjuntagged)                                                          | lype.                                                                                                    |
|                                  |                                                                               | an - acceptable an frame types.                                                                                                    |
|                                  |                                                                               | untagged - acceptable untagged frame only.                                                                                                    |
| interface                        | pyid VI A NID                                                                 | This command configures a VLAN ID for the port                                                                                                    |
| Interface                        | pvid vLANID                                                                   | default VI AN ID                                                                                                    |
| interface                        | no nvid                                                                       | This command configures 1 for the port default                                                                                                    |
| munace                           |                                                                               | VI AN ID                                                                                                    |
| config                           | interface range                                                               | This command enters the interface configure node                                                                                                    |
|                                  | (fastethernet1/0/                                                             | This command enters are interface configure flotte.                                                                                                    |
| 1                                |                                                                               |                                                                                                    |
| interface<br>interface<br>config | pvid VLANID         no pvid         interface range         (fastethernet1/0/ | untagged – acceptable untagged frame only.This command configures a VLAN ID for the port<br>default VLAN ID.This command configures 1 for the port default<br>VLAN ID.This command enters the interface configure node. |

|            | PORTLISTS          |                                                     |
|------------|--------------------|-----------------------------------------------------|
| if-range   | pvid VLANID        | This command configures a VLAN ID for the port      |
|            | -                  | default VLAN ID.                                    |
| if-range   | no pvid            | This command configures 1 for the port default      |
|            |                    | VLAN ID.                                            |
| configure  | vlan range STRINGS | This command configures a range of vlans.           |
| configure  | no vlan range      | This command removes a range of vlans.              |
|            | STRINGS            |                                                     |
| vlan-range | add PORTLISTS      | This command adds a port or a range of ports to the |
|            |                    | vlans.                                              |
| vlan-range | fixed PORTLISTS    | This command assigns ports for permanent member     |
|            |                    | of the VLAN group.                                  |
| vlan-range | no fixed PORTLISTS | This command removes all fixed member from the      |
|            |                    | vlans.                                              |
| vlan-range | tagged PORTLISTS   | This command assigns ports for tagged member of     |
|            |                    | the VLAN group. The ports should be one/some of     |
|            |                    | the permanent members of the vlans.                 |
| vlan-range | no tagged          | This command removes all tagged member from         |
|            | PORTLISTS          | the vlans.                                          |
| vlan-range | untagged           | This command assigns ports for untagged member      |
|            | PORTLISTS          | of the VLAN group. The ports should be one/some     |
|            |                    | of the permanent members of the vlans.              |
| vlan-range | no untagged        | This command removes all untagged member from       |
|            | PORTLISTS          | the vlans.                                          |

## Example:

L2SWITCH#configure terminal L2SWITCH(config)#vlan 2 L2SWITCH(config-vlan)#fixed 1-6 L2SWITCH(config-vlan)#untagged 1-3

## 6.2.2.2. Web Configuration

## **VLAN Settings**

| VLAN          |                                                                                                    |                                              |                                                |                                                        |                                  |  |  |  |  |
|---------------|----------------------------------------------------------------------------------------------------|----------------------------------------------|------------------------------------------------|--------------------------------------------------------|----------------------------------|--|--|--|--|
| VLAN Settings | Tag Sett                                                                                                    | ings                                         | Port Settings                                  |                                                        |                                  |  |  |  |  |
| VLAN Settings |                                                                                                    |                                              |                                                |                                                        |                                  |  |  |  |  |
| VLAN ID       | VLAN Name                                                                                                    | Appl                                         | y Refresh                                      | lember Port                                            |                                  |  |  |  |  |
| VLAN List     | _                                                                                                    | _                                            | -                                              | _                                                      |                                  |  |  |  |  |
| VLAN ID       | VLAN Name<br>VLAN1                                                                                                    | VLAN Status<br>Static                        |                                                | Member Port<br>1-10                                    | Action                           |  |  |  |  |
| Parameter     | Description                                                                                                    |                                              |                                                |                                                        |                                  |  |  |  |  |
| VLAN ID       | Enter the VLAN ID for this entry; the valid range is between 1 and 4094.                                                                                                    |                                              |                                                |                                                        |                                  |  |  |  |  |
| VLAN Name     | Enter a descriptive name for the VLAN for identification purposes.<br>The VLAN name should be the combination of the digit or the alphabet or hyphens (-) or underscores ( ). |                                              |                                                |                                                        |                                  |  |  |  |  |
| Member Port   | Enter the por<br>members. You using a comm                                                                                                    | rt numbers y<br>ou can desi<br>na (,) and by | you want the S<br>ignate multiply range with a | Switch to assign to<br>e port numbers i<br>hyphen (-). | o the VLAN as<br>individually by |  |  |  |  |
| Apply         | Click Apply                                                                                                    | to save the c                                | changes back t                                 | o the Switch.                                          |                                  |  |  |  |  |
| Refresh       | Click Refres                                                                                                    | h to display                                 | the current set                                | tings.                                                 |                                  |  |  |  |  |
| VLAN List     |                                                                                                    |                                              |                                                |                                                        |                                  |  |  |  |  |
| VLAN ID       | This field displays the index number of the VLAN entry. Click the number to modify the VLAN.                                                                                  |                                              |                                                |                                                        |                                  |  |  |  |  |
| VLAN Name     | This field displays the name of the VLAN.                                                                                                    |                                              |                                                |                                                        |                                  |  |  |  |  |
| VLAN Status   | This field of (802.1Q VLA                                                                                                    | lisplays the<br>AN).                         | status of th                                   | e VLAN. Statio                                         | e or Dynamic                     |  |  |  |  |
| Member Port   | This field dis<br>VLAN. This                                                                                                    | splays whic<br>will display                  | h ports have b<br>v <b>None</b> if no po       | een assigned as r<br>orts have been ass                | nembers of the igned.            |  |  |  |  |
| Action        | Click Delete                                                                                                    | to remove t                                  | he VLAN. Th                                    | e VLAN 1 cannot                                        | be deleted.                      |  |  |  |  |

## **Tag Settings**

|                            |                | VLAN          |             |  |
|----------------------------|----------------|---------------|-------------|--|
| VLAN Settings              | Tag Settings   | Port Settings |             |  |
| Tag Settings               |                |               |             |  |
| VLAN ID                    | None 💌         |               |             |  |
| Tag Port :                 |                |               |             |  |
| O Select All               | O Deselect All |               |             |  |
| □1 □3 □5 □7                | 9              |               |             |  |
|                            | □ 10           |               |             |  |
|                            |                | Apply Refresh |             |  |
| Tag Status                 |                |               |             |  |
| VLAN ID<br>1               | Tag Ports      | 1-10          | UnTag Ports |  |
| Tag Status<br>VLAN ID<br>1 | Tag Ports      | 1-10          | UnTag Ports |  |

| Parameter    | Description                                                                                                    |
|--------------|----------------------------------------------------------------------------------------------------|
| VLAN ID      | Select a VLAN ID to configure its port tagging settings.                                                                                                    |
| Tag Port     | Selecting a port which is a member of the selected VLAN ID will make it a tag port. This means the port will tag all outgoing frames transmitted with the VLAN ID. |
| Select All   | Click Select All to mark all member ports as tag ports.                                                                                                    |
| Deselect All | Click <b>Deselect All</b> to mark all member ports as untag ports.                                                                                                 |
| Apply        | Click Apply to save the changes back to the Switch.                                                                                                    |
| Refresh      | Click Refresh to display the current settings.                                                                                                    |
| Tag Status   |                                                                                                    |
| VLAN ID      | This field displays the VLAN ID.                                                                                                    |
| Tag Ports    | This field displays the ports that have been assigned as tag ports.                                                                                                |
| Untag Ports  | This field displays the ports that have been assigned as un-tag ports.                                                                                             |

#### **Port Settings**

| VLAN                                     |                            |      |                  |         |      |                  |  |  |  |  |
|------------------------------------------|----------------------------|------|------------------|---------|------|------------------|--|--|--|--|
| VLAN Settings Tag Settings Port Settings |                            |      |                  |         |      |                  |  |  |  |  |
|                                          | Port Settings              |      |                  |         |      |                  |  |  |  |  |
|                                          | Port PVID Acceptable Frame |      |                  |         |      |                  |  |  |  |  |
|                                          | From:                      | 10:  |                  |         | All  |                  |  |  |  |  |
|                                          |                            |      | Apply            | Refresh |      |                  |  |  |  |  |
|                                          | Port Status                | _    | _                | _       | _    | _                |  |  |  |  |
|                                          | Port                       | PVID | Acceptable Frame | Port    | PVID | Acceptable Frame |  |  |  |  |
|                                          | 1                          | 1    | All              | 2       | 1    | All              |  |  |  |  |
|                                          | 3                          | 1    | All              | 4       | 1    | All              |  |  |  |  |
|                                          | 5                          | 1    | All              | 6       | 1    | All              |  |  |  |  |
|                                          | 7                          | 1    | All              | 8       | 1    | All              |  |  |  |  |
|                                          | 9                          | 1    | All              | 10      | 1    | All              |  |  |  |  |

| Parameter           | Description                                                                                                    |
|---------------------|----------------------------------------------------------------------------------------------------|
| Port                | Select a port number to configure from the drop-down box.<br>Select <b>All</b> to configure all ports at the same time.                                                                                                    |
| PVID                | Select a <b>PVID</b> (Port VLAN ID number) from the drop-down box.                                                                                                    |
| Acceptable<br>Frame | <ul> <li>Specify the type of frames allowed on a port. Choices are All, VLAN</li> <li>Untagged Only or VLAN Tagged Only.</li> <li>Select All from the drop-down list box to accept all untagged or tagged frames on this port. This is the default setting.</li> <li>Select VLAN Tagged Only to accept only tagged frames on this port. All untagged frames will be dropped.</li> <li>Select VLAN Untagged Only to accept only untagged frames on this port. All tagged frames will be dropped.</li> </ul> |
| Apply               | Click Apply to save the changes back to the Switch.                                                                                                    |
| Refresh             | Click Refresh to display the current settings.                                                                                                    |
| Port Status         |                                                                                                    |
| Port                | This field displays the port number.                                                                                                    |
| PVID                | This field displays the Port VLAN ID number.                                                                                                    |
| Acceptable<br>Frame | This field displays the type of frames allowed on the port. This will either display <b>All</b> or <b>VLAN Tagged Only or VLAN Untagged Only.</b>                                                                                                    |

#### 6.2.3. GARP/GVRP

GARP and GVRP are industry-standard protocols that are described in IEEE 802.1p.

# 

GVRP is a GARP application that provides 802.1Q-compliant VLAN pruning and dynamic VLAN creation on 802.1Q trunk ports.

With GVRP, the switch can exchange VLAN configuration information with other GVRP switches, prune unnecessary broadcast and unknown unicast traffic, and dynamically create and manage VLANs on switches that are connected through **802.1Q trunk ports**.

GVRP makes use of GID and GIP, which provide the common state machine descriptions and the common information propagation mechanisms defined for use in GARP-based applications. GVRP runs only on 802.1Q trunk links. GVRP prunes trunk links so that only active VLANs will be sent across trunk connections. GVRP expects to hear join messages from the switches before it will add a VLAN to the trunk. GVRP updates and hold timers can be altered. GVRP ports run in various modes to control how they will prune VLANs. GVRP can be configured to dynamically add and manage VLANS to the VLAN database for trunking purposes.

In other words, GVRP allows the propagation of VLAN information from device to device. With GVRP, a single switch is manually configured with all the desired VLANs for the network, and all other switches on the network learn those VLANs dynamically. An end-node can be plugged into any switch and be connected to that end-node's desired VLAN. For end-nodes to make use of GVRP, they need GVRP-aware Network Interface Cards (NICs). The GVRP-aware NIC is configured with the desired VLAN or VLANs, then connected to a GVRP-enabled switch. The NIC communicates with the switch, and VLAN connectivity is established between the NIC and switch.

#### **Registration Mode:**

- Normal : The **normal** registration mode allows dynamic creation (if dynamic VLAN creation is enabled), registration, and deregistration of VLANs on the trunk port. Normal mode is the default.
- Forbidden: The **forbidden** registration mode deregisters all VLANs (except VLAN 1) and prevents any further VLAN creation or registration on the trunk port.
- Fixed : The **fixed** registration mode allows manual creation and registration of VLANs, prevents VLAN deregistration, and registers all known VLANs on other ports on the trunk port. (Same as the static VLAN)

#### **GVRP** Timer:

**Join Timer** : Specifies the maximum number of milliseconds the interface waits before sending VLAN advertisements.

**Leave Timer**: Specifies the number of milliseconds an interface waits after receiving a leave message before the interface leaves the VLAN specified in the message.

Leaveall Timer: Specifies the interval in milliseconds at which Leave All messages are sent on interfaces. Leave All messages help to maintain current GVRP VLAN

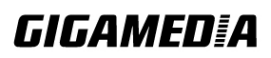

GGM INS8R2LCA

membership information in the network.

The value for **leave** must be greater than three times the **join** value (**leave**  $\geq$ = **join** \* 3). The value for **leaveall** must be greater than the value for **leave** (**leaveall**  $\geq$  **leave**).

#### **Default Settings**

The default port Join Time is 20 for all ports. The default port Leave Time is 60 for all ports. The default port Leaveall Time is 1000 for all ports. The default port Hold Time is 10 for all ports.

| Node      | Command                                                            | Description                                                                                                    |
|-----------|--------------------------------------------------------------------|----------------------------------------------------------------------------------------------------|
| enable    | show gvrp<br>configuration                                         | This command displays the GVRP configurations.                                                                      |
| enable    | show gvrp statistics                                               | This command displays the GVRP configurations on a port or all ports.                                               |
| enable    | show garp timer                                                    | This command displays the timers for the GARP.                                                                      |
| configure | gvrp (disable   enable)                                            | This command disables / enables the GVRP on the switch.                                                             |
| configure | no gvrp configuration                                              | This command set GVRP configuration to its defaults.                                                                |
| interface | gvrp (disable   enable)                                            | This command disables / enables the GVRP on the specific port.                                                      |
| interface | gvrp registration<br>(normal forbidden)                            | This command configures the registration mode for the GVRP on the specific port.                                    |
| interface | no gvrp configuration                                              | This command set GVRP configuration to its defaults for the specific port.                                          |
| interface | garp join-time<br>VALUE leave-time<br>VALUE leaveall-time<br>VALUE | This command configures the join time / leaves time / leave all time for the GARP on the specific port.             |
| interface | no garp time                                                       | This command configures the join time / leaves time / leaves all time to default for the GARP on the specific port. |

#### 6.2.3.1. CLI Configuration

#### **6.2.3.2.** Web Configuration

**GVRP** Settings

|   | GARP VLAN Registration Protocol |             |                   |         |           |                   |  |  |  |  |
|---|---------------------------------|-------------|-------------------|---------|-----------|-------------------|--|--|--|--|
|   | GVR                             | GARF        | Timer             |         |           |                   |  |  |  |  |
| - |                                 |             |                   |         |           |                   |  |  |  |  |
|   | GVRP Setti                      | ngs         |                   | _       |           |                   |  |  |  |  |
|   | GVRP State                      | e Disable 💌 |                   |         |           |                   |  |  |  |  |
|   |                                 | Port        | State             |         | Registrat | ion Mode          |  |  |  |  |
|   | From:                           | 1 💌 To: 1 💌 | Disable 💌         | ]       | Norma     | I 💌               |  |  |  |  |
|   |                                 |             | Apply             | Refresh |           |                   |  |  |  |  |
|   | GVRP State                      | 15          |                   |         |           |                   |  |  |  |  |
|   | Port                            | State       | Registration Mode | Port    | State     | Registration Mode |  |  |  |  |
|   | 1                               | Disabled    | -                 | 2       | Disabled  | -                 |  |  |  |  |
|   | 3                               | Disabled    | -                 | 4       | Disabled  | -                 |  |  |  |  |
|   | 5                               | Disabled    | -                 | 6       | Disabled  | -                 |  |  |  |  |
|   |                                 |             |                   |         | • • •     |                   |  |  |  |  |

| Parameter            | Description                                                                                                    |
|----------------------|----------------------------------------------------------------------------------------------------|
| GVRP State           | Select <b>Enable</b> to activate GVRP function to exchange VLAN configuration information with other GVRP switches. Select <b>Disable</b> to deactivate the feature.                                                             |
| Port                 | Select the port that you want to configure the GVRP settings.                                                                                                    |
| State                | Select <b>Enable</b> to activate the port GVRP function. Select <b>Disable</b> to deactivate the port GVRP function.                                                                                                    |
| Registration<br>Mode | Select <b>Normal</b> to allows dynamic creation (if dynamic VLAN creation<br>is enabled), registration, and deregistration of VLANs on the trunk<br>port.<br>Select <b>Forbidden</b> to deregister all VLANs (except VLAN 1) and |
|                      | prevents any further VLAN creation or registration on the trunk port.                                                                                                    |

**GARP** Timer

|   | GARP VLAN Registration Protocol    |                                                                                                    |                                                                 |                                                                  |                                                      |  |  |  |  |  |
|---|------------------------------------|----------------------------------------------------------------------------------------------------|-----------------------------------------------------------------|------------------------------------------------------------------|------------------------------------------------------|--|--|--|--|--|
| 0 | GVRP                               | GARP T                                                                                                    | mer                                                             |                                                                  |                                                      |  |  |  |  |  |
|   | <b>O</b> TRI                       | SART 1                                                                                                    |                                                                 |                                                                  |                                                      |  |  |  |  |  |
|   | GARP Timer                         | Settings                                                                                                    |                                                                 |                                                                  |                                                      |  |  |  |  |  |
|   |                                    |                                                                                                    |                                                                 |                                                                  |                                                      |  |  |  |  |  |
|   |                                    | Port                                                                                                    | Join Time                                                       | Leave Time                                                       | Leave All Time                                       |  |  |  |  |  |
|   | From: 1                            | 👻 To: 1 💌                                                                                                    | 20                                                              | 60                                                               | 1000                                                 |  |  |  |  |  |
|   |                                    |                                                                                                    |                                                                 | 2*Join Time < Leav                                               | e Time < Leave All Time                              |  |  |  |  |  |
|   |                                    |                                                                                                    |                                                                 |                                                                  | Time unit:(centi-sec)                                |  |  |  |  |  |
|   |                                    |                                                                                                    | Apply Refre                                                     | sh                                                               |                                                      |  |  |  |  |  |
| _ |                                    |                                                                                                    |                                                                 |                                                                  |                                                      |  |  |  |  |  |
|   | GARP Timer Status                  |                                                                                                    |                                                                 |                                                                  |                                                      |  |  |  |  |  |
| _ | GARP TIMET                         | Status                                                                                                    |                                                                 |                                                                  |                                                      |  |  |  |  |  |
|   | GARP TIMET                         | Status                                                                                                    |                                                                 |                                                                  |                                                      |  |  |  |  |  |
|   | Port                               | Status<br>Join Time                                                                                                    | Hold Time                                                       | Leave Time                                                       | Leave All Time                                       |  |  |  |  |  |
|   | Port<br>1                          | Status<br>Join Time<br>20                                                                                                    | Hold Time                                                       | Leave Time                                                       | Leave All Time                                       |  |  |  |  |  |
|   | Port<br>1<br>2                     | Status<br>Join Time<br>20<br>20                                                                                                    | Hold Time<br>10<br>10                                           | Leave Time<br>60<br>60                                           | Leave All Time<br>1000<br>1000                       |  |  |  |  |  |
|   | Port<br>1<br>2<br>3                | Status<br>Join Time<br>20<br>20<br>20<br>20                                                                                                    | Hold Time<br>10<br>10<br>10<br>10                               | <b>Leave Time</b><br>60<br>60<br>60                              | Leave All Time<br>1000<br>1000<br>1000               |  |  |  |  |  |
|   | Port<br>1<br>2<br>3<br>4           | Status<br>Join Time<br>20<br>20<br>20<br>20<br>20                                                                                                    | Hold Time<br>10<br>10<br>10<br>10<br>10<br>10                   | Leave Time<br>60<br>60<br>60<br>60<br>60                         | Leave All Time<br>1000<br>1000<br>1000<br>1000       |  |  |  |  |  |
|   | Port<br>1<br>2<br>3<br>4<br>5      | Join Time           20           20           20           20           20           20           20           20           20           20           20           20           20           20           20           20           20           20           20                                                     | Hold Time<br>10<br>10<br>10<br>10<br>10<br>10<br>10             | Leave Time<br>60<br>60<br>60<br>60<br>60<br>60<br>60             | Leave All Time 1000 1000 1000 1000 1000 1000 1000 10 |  |  |  |  |  |
|   | Port<br>1<br>2<br>3<br>4<br>5<br>6 | Join Time           20           20           20           20           20           20           20           20           20           20           20           20           20           20           20           20           20           20           20           20           20           20           20 | Hold Time<br>10<br>10<br>10<br>10<br>10<br>10<br>10<br>10<br>10 | Leave Time<br>60<br>60<br>60<br>60<br>60<br>60<br>60<br>60<br>60 | Leave All Time 1000 1000 1000 1000 1000 1000 1000 10 |  |  |  |  |  |
|   | Port 1 2 3 4 5 6                   | Join Time           20           20           20           20           20           20           20           20           20           20           20           20           20           20           20           20           20           20                                                                  | Hold Time<br>10<br>10<br>10<br>10<br>10<br>10<br>10<br>10<br>10 | Leave Time<br>60<br>60<br>60<br>60<br>60<br>60<br>60<br>60       | Leave All Time 1000 1000 1000 1000 1000 1000 1000 10 |  |  |  |  |  |

| Parameter     | Description                                                                                                    |
|---------------|----------------------------------------------------------------------------------------------------|
| Join Time     | Specifies the maximum number of milliseconds the interface waits before sending VLAN advertisements.                                                                                          |
| Leave Time    | Specifies the number of milliseconds an interface waits after receiving a leave message before the interface leaves the VLAN specified in the message.                                        |
| Leaveall Time | Specifies the interval in milliseconds at which Leave All messages<br>are sent on interfaces. Leave All messages help to maintain current<br>GVRP VLAN membership information in the network. |

### 6.2.4. Q-in-Q VLAN (VLAN Stacking)

Q-in-Q tunneling is also known as VLAN stacking. Both of them use 802.1q double tagging technology. Q-in-Q is required by ISPs (Internet Service Provider) that require Transparent LAN services (TLS), and the service provider has their own set of VLAN, independent of customer VLANs. Typically, each service provider VLAN interconnects a group of sites belonging to a customer. However, a service provider VLAN could also be shared by a set of customers sharing the same end points and quality of service requirements of the VLAN. Double tagging is considered to be a relatively simpler way of implementing transparent LAN. This is accomplished by encapsulating Ethernet Frame. A second or outer VLAN tag is inserted in Ethernet frames sent over the ingress PE (Provider Edge). This VLAN tag corresponds to the VLAN of the Service Provider (SP).

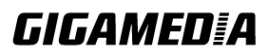

When the frame reaches the destination PE, the SP VLAN is stripped off. The DA of the encapsulated frame and the VLAN ID are used to take further L2 decisions, similar to an Ethernet frame arriving from a physical Ethernet port. The SP VLAN tag determines the VPLS (Virtual Private LAN Service) membership. Double tagging aggregates multiple VLANs within another VLAN and provides a private, dedicated Ethernet connection between customers to reach their subnet transparently across multiple networks. Thus service providers can create their own VLANs without interfering with customer VLANs by using double tagging. This allows them to connect customers to ISPs and ASPs (Application Service Provider).

The ports that are connected to the service provider VLANs are called tunnel ports, and the ports that are connected to the customer VLANs are called access (subscriber/customer) ports. When a port is configured as tunnel port, all the outgoing packets on this port will be sent out with SPVLAN (SPVID and 1p priority) tag. The incoming packet can have two tags (SPVLAN + CVLAN), one tag (SPVLAN or CVLAN), or no tag. In all cases, the packet is sent out with a SPVLAN tag. When a port is configured as an access port, the incoming traffic can have only a CVLAN (CVID and 1p priority) tag or no tag. Hence, all the packets that are being sent out of access ports will be untagged or single tagged (CVLAN). When a port is configured as a normal port, it will ignore the frames with double tagging.

#### **Double Tagging Format**

A VLAN tag (service provider VLAN stacking or customer IEEE 802.1Q) consists of the following three fields.

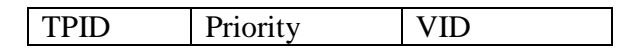

**TPID** (Tag Protocol Identifier) is a standard Ethernet type code identifying the frame and indicates that whether the frame carries IEEE 802.1Q tag information. The value of this field is 0x8100 as defined in IEEE 802.1Q. Other vendors may use a different value, such as 0x9100.

**Tunnel TPID** is the VLAN stacking tag type the Switch adds to the outgoing frames sent through a Tunnel Port of the service provider's edge devices

**Priority** refers to the IEEE 802.1p standard that allows the service provider to prioritize traffic based on the class of service (CoS) the customer has paid for. "0" is the lowest priority level and "7" is the highest.

**VID** is the VLAN ID. SP VID is the VID for the second or outer (service provider's) VLAN tag. CVID is the VID for the first or inner (Customer's) VLAN tag.

The frame formats for an untagged Ethernet frame, a single-tagged 802.1Q frame (customer) and a "double-tagged" 802.1Q frame (service provider) are shown as following.

| untagged      | DA | SA | Len or | Data | FCS |        |      |     |        |      |     |
|---------------|----|----|--------|------|-----|--------|------|-----|--------|------|-----|
| frame         |    |    | Etype  |      |     |        |      |     |        |      |     |
| single-tagged | DA | SA | TPID   | Р    | VID | Len or | Data | FCS |        |      |     |
| frame         |    |    |        |      |     | Etype  |      |     |        |      |     |
| double-tagged | DA | SA | Tunnel | Р    | VID | TPID   | Р    | VID | Len or | Data | FCS |

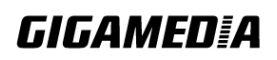

| frame |  | TPID |  |  | Etype |  |
|-------|--|------|--|--|-------|--|

DA: Destination Address SA: Source Address Tunnel TPID: Tag Protocol Identifier added on a tunnel port P: 802.1p priority VID: VLAN ID Len or Etype: Length or Ethernet frame type Data: Frame data FCS: Frame Check Sequence

#### VLAN Stacking Port Roles

Each port can have three VLAN stacking "roles", Normal, Access Port and Tunnel Port.

• Select Normal for "regular" (non-VLAN stacking) IEEE 802.1Q frame switching.

• Select Access Port for ingress ports on the service provider's edge devices. The incoming frame is treated as "untagged", so a second VLAN tag (outer VLAN tag) can be added.

• Select **Tunnel Port** for egress ports at the edge of the service provider's network. All VLANs belonging to a customer can be aggregated into a single service provider's VLAN (using the outer VLAN tag defined by SP VID).

**NOTE:** In order to have the double tagged frames switching correctly, user has to configure a service provider's VLAN (SPVLAN) on the Q-in-Q switch. Then, the double tagged frames can be switched according to the SP VID. The SPVLAN should include all the related Tunnel and Access ports. Also, user has to configure the Tunnel posts as tagged ports and the Access ports as untagged ports.

#### Port-based Q-in-Q

Q-in-Q encapsulation is to convert a single tagged 802.1Q packet into a double tagged Q-in-Q packet. The Q-in-Q encapsulation can be based on port or traffic. Port-based Q-in-Q is to encapsulate all the packets incoming to a port with the same SPVID outer tag. The mode is more inflexible.

In the following example figure, both **X** and **Y** are Service Provider's Network (**SPN**) customers with VPN tunnels between their head offices and branch offices respectively. Both have an identical VLAN tag for their VLAN group. The service provider can separate these two VLANs within its network by adding tag **100** to distinguish customer **X** and tag **200** to distinguish customer **Y** at edge device A and then stripping those tags at edge device B as the data frames leave the network.

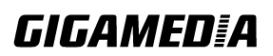

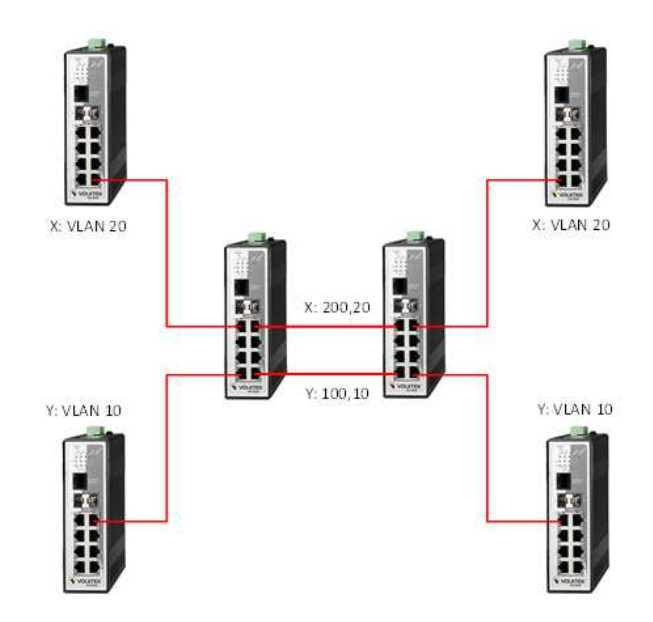

This example shows how to configure switch A with ports 1 on the Switch to tag incoming frames with the service provider's VID of 200 (ports are connected to customer X network) and configure port 7 to service provider's VID of 100 (ports are connected to customer Y network). This example also shows how to set the priority for port 1 to 3 and port 7 to 4.

L2SWITCH(config)# vlan-stacking port-based L2SWITCH(config)# vlan-stacking tpid-table index 2 value 88a8 L2SWITCH(config)# vlan 10 L2SWITCH(config-vlan)# fixed 7,8 L2SWITCH(config-vlan)# tagged 7 L2SWITCH(config-vlan)# exit L2SWITCH(config)# vlan 100 L2SWITCH(config-vlan)# fixed 7,8 L2SWITCH(config-vlan)# tagged 8 L2SWITCH(config-vlan)# exit L2SWITCH(config)# vlan 20 L2SWITCH(config-vlan)# fixed 1,2 L2SWITCH(config-vlan)# tagged 1 L2SWITCH(config-vlan)# exit L2SWITCH(config)# vlan 200 L2SWITCH(config-vlan)# fixed 1,2 L2SWITCH(config-vlan)# tagged 2 L2SWITCH(config-vlan)# exit L2SWITCH(config)# interface gigaethernet1/0/1 L2SWITCH(config-if)# vlan-stacking port-based role access L2SWITCH(config-if)# vlan-stacking spvid 200 L2SWITCH(config-if)# vlan-stacking priority 3 L2SWITCH(config)# interface gigaethernet1/0/2 L2SWITCH(config-if)# vlan-stacking port-based role tunnel

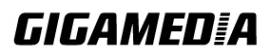
L2SWITCH(config-if)# vlan-stacking tunnel-tpid index 2 L2SWITCH(config)# interface gigaethernet1/0/7 L2SWITCH(config-if)# vlan-stacking port-based role access L2SWITCH(config-if)# vlan-stacking priority 4 L2SWITCH(config)# interface gigaethernet1/0/8 L2SWITCH(config)# interface gigaethernet1/0/8 L2SWITCH(config-if)# vlan-stacking port-based role tunnel L2SWITCH(config-if)# vlan-stacking tunnel-tpid index 2 L2SWITCH(config-if)# exite L2SWITCH(config)# exite L2SWITCH(config)# exit L2SWITCH(config)# exite L2SWITCH(config)# exite L2SWITCH(config)# exite L2SWITCH# show vlan-stacking tpid-table L2SWITCH# show vlan-stacking portbased-qinq

#### Selective Q-in-Q

The traffic based Q-in-Q is also called Selective Q-in-Q. Selective Q-in-Q allows the Switch to add different outer VLAN tags to the incoming frames received on one port according to their inner VLAN tags. In the Selective Q-in-Q mode, switch performs traffic classification for the traffic incoming to a port based on the VLAN ID. When a user uses different VLAN IDs for different services, traffic can be classified according to the VLAN ID. For example: the VLAN ID 100 for surfing on the internet by PC, the VLAN ID 200 of IPTV, and the VLAN ID 300 of VIP customers. After receiving user data, the switch labels the traffic of surfing on the Internet by PC with 500 as a SPVID outer tag, IPTV with 600, and VIP customers with 700.

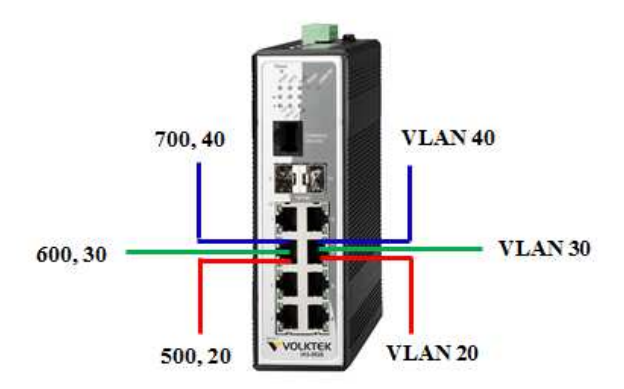

This following example shows how to configure ports 3 on the Switch to tag incoming frames with the different service provider's VID and priority. L2SWITCH(config)# vlan-stacking selective L2SWITCH(config)# vlan-stacking tpid-table index 6 value 9100 L2SWITCH(config)# vlan 20 L2SWITCH(config-vlan)# fixed 3,4 L2SWITCH(config-vlan)# tagged 3 L2SWITCH(config-vlan)# exit L2SWITCH(config-vlan)# exit

L2SWITCH(config)# vlan 30

L2SWITCH(config-vlan)# fixed 3,4 L2SWITCH(config-vlan)# tagged 3

# GIGAMEDIA

L2SWITCH(config-vlan)# exit L2SWITCH(config)# vlan 40 L2SWITCH(config-vlan)# fixed 3,4 L2SWITCH(config-vlan)# tagged 3 L2SWITCH(config-vlan)# exit L2SWITCH(config)# vlan 500 L2SWITCH(config-vlan)# fixed 3,4 L2SWITCH(config-vlan)# tagged 4 L2SWITCH(config-vlan)# exit L2SWITCH(config)# vlan 600 L2SWITCH(config-vlan)# fixed 3,4 L2SWITCH(config-vlan)# tagged 4 L2SWITCH(config-vlan)# exit L2SWITCH(config)# vlan 700 L2SWITCH(config-vlan)# fixed 3,4 L2SWITCH(config-vlan)# tagged 4 L2SWITCH(config-vlan)# exit L2SWITCH(config)# vlan-stacking selective-qinq rule1 L2SWITCH(config-qinq)# cvids 20 L2SWITCH(config-qinq)# priority 2 L2SWITCH(config-qinq)# spvid 500 L2SWITCH(config-qinq)# access-ports 3 L2SWITCH(config-qinq)# tunnel-ports 4 L2SWITCH(config-qinq)# active L2SWITCH(config-qinq)# show L2SWITCH(config-qinq)# exit L2SWITCH(config)# vlan-stacking selective-qinq rule2 L2SWITCH(config-qinq)# cvids 30 L2SWITCH(config-qinq)# priority 5 L2SWITCH(config-qinq)# spvid 600 L2SWITCH(config-qinq)# access-ports 3 L2SWITCH(config-qinq)# tunnel-ports 4 L2SWITCH(config-qinq)# active L2SWITCH(config-qinq)# show L2SWITCH(config-qinq)# exit L2SWITCH(config)# vlan-stacking selective-qinq rule3 L2SWITCH(config-qinq)# cvids 40 L2SWITCH(config-qinq)# priority 7 L2SWITCH(config-qinq)# spvid 700 L2SWITCH(config-qinq)# access-ports 3 L2SWITCH(config-qinq)# tunnel-ports 4 L2SWITCH(config-qinq)# active L2SWITCH(config-qinq)# show L2SWITCH(config-qinq)# exit L2SWITCH(config)# interface interface 1/0/4 L2SWITCH(config-if)# vlan-stacking tunnel-tpid index 6 L2SWITCH(config-if)# exit

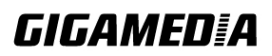

L2SWITCH(config)# exit L2SWITCH# show vlan-stacking L2SWITCH# show vlan-stacking tpid-table L2SWITCH# show vlan-stacking selective-qinq

Default Setting: VLAN Stacking is disabled.

| Node      | Command                           | Description                             |
|-----------|-----------------------------------|-----------------------------------------|
| enable    | show vlan-stacking                | This command displays the current       |
|           |                                   | vlan-stacking type.                     |
| enable    | show vlan-stacking selective-qinq | This command displays the selective     |
|           |                                   | Q-in-Q configurations.                  |
| enable    | show vlan-stacking                | This command displays the port-based    |
|           | portbased-qinq                    | q-in-Q configurations.                  |
| enable    | show vlan-stacking tpid-inform    | This command displays the TPID          |
|           |                                   | configurations.                         |
| config    | vlan-stacking                     | This command disables the vlan stacking |
|           | (disable port-based selective)    | or enables the vlan-stacking with       |
|           |                                   | port-based or selective on the switch.  |
| config    | vlan-stacking selective-qinq      | This command creates a selective        |
|           | STRINGS                           | Q-in-Q profile with the name.           |
| config    | no vlan-stacking selective-qinq   | This command removes the selective      |
|           | STRINGS                           | Q-in-Q profile with the name.           |
| config    | vlan-stacking tpid-table index    | This command configures TPID table.     |
|           | <2-6> value STRINGS               |                                         |
| interface | vlan-stacking port-based priority | This command sets the priority in port  |
|           | <0~7>                             | based Q-in-Q.                           |
| interface | vlan-stacking port-based role     | This command sets VLAN stacking port    |
|           | (tunnel access normal)            | role.                                   |
| interface | vlan-stacking port-based spvid    | This command sets the service           |
|           | <1~4096>                          | provider's VID of the specified port.   |
| interface | vlan-stacking tunnel-tpid index   | This command sets TPID for a Q-in-Q     |
|           | <1-6>                             | tunnel port.                            |
| config    | interface range (fastethernet1/0/ | This command enters the interface       |
|           | gigabitethernet1/0/) PORTLISTS    | configure node.                         |
| if-range  | vlan-stacking port-based priority | This command sets the priority in port  |
|           | <0~7>                             | based Q-in-Q.                           |
| if-range  | vlan-stacking port-based role     | This command sets VLAN stacking port    |
|           | (tunnel access normal)            | role.                                   |
| 1f-range  | vlan-stacking port-based spvid    | This command sets the service           |
|           | <1~4096>                          | provider's VID of the specified port.   |
| 1f-range  | vlan-stacking tunnel-tpid index   | This command sets TPID for a Q-in-Q     |
|           | <1-6>                             | tunnel port.                            |
| qinq      | active                            | This command enables the selective      |
|           |                                   | Q-ın-Q profile.                         |

## 6.2.4.1. CLI Configuration

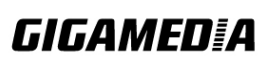

| qinq | inactive               | This command disables the selective      |
|------|------------------------|------------------------------------------|
|      |                        | Q-in-Q profile.                          |
| qinq | cvid VLANID            | This command specifies the customer's    |
|      |                        | VLAN range on the incoming packets.      |
| qinq | spvid VLANID           | This command sets the service            |
|      |                        | provider's VLAN ID for outgoing          |
|      |                        | packets in selective Q-in-Q.             |
| qinq | priority <0-7>         | This command sets priority in selective  |
|      |                        | Q-in-Q.                                  |
| qinq | access-ports PORTLISTS | This command specifies the access ports  |
|      |                        | to apply the rule.                       |
| qinq | tunnel-ports PORTLISTS | This command specifies the tunnel ports  |
|      |                        | to apply the rule.                       |
| qinq | end                    | The command exits the CLI Q-in-Q node    |
|      |                        | and enters the CLI enable node.          |
| qinq | exit                   | The command exits the CLI Q-in-Q node    |
|      |                        | and enter the CLI configure node.        |
| qinq | show                   | The command shows the current            |
|      |                        | selective Q-in-Q profile configurations. |

## 6.2.4.2. Web Configuration

## **VLAN Stacking**

|                                 | Q-III-Q           |
|---------------------------------|-------------------|
| VLAN Stacking Port-based Q-in-Q | Selective Q-in-Q  |
| VLAN Stacking Setting           |                   |
| Action Disable 💌                |                   |
| Tunnel TPID Index               | TPID              |
| 1 (Default) 💙                   | 8100 (0000~ffff)  |
| Port                            | Tunnel TPID Index |
| From: 1 💌 To: 1 💌               | 1 (Default) 💌     |
| A                               | pply Refresh      |
| VLAN Stacking Status            |                   |
|                                 |                   |
| Tunnel TPID Index               | TPID              |
| 1                               | 8100              |
| 2                               | 8100              |
| 3                               | 8100              |
| 4                               | 8100              |

|      | 5<br>6                   | 8100<br>8100 |                          |  |
|------|--------------------------|--------------|--------------------------|--|
| Port | Tunnel TPID Index (TPID) | Port         | Tunnel TPID Index (TPID) |  |
| 1    | 1 (8100)                 | 2            | 1 (8100)                 |  |
| 3    | 1 (8100)                 | 4            | 1 (8100)                 |  |
| 5    | 1 (8100)                 | 6            | 1 (8100)                 |  |
|      |                          |              |                          |  |

| Parameter                 | Description                                                                                            |  |  |  |  |
|---------------------------|----------------------------------------------------------------------------------------------------|--|--|--|--|
| Action                    | Select one of the three modes, <b>Disable or Port-Based</b> or <b>Selective</b> for the VLAN stacking. |  |  |  |  |
| Configures the TPID       | Configures the TPID Table: The TPID table has 6 entries.                                               |  |  |  |  |
| Tunnel TPID Index         | Selects the table index.                                                                               |  |  |  |  |
| TPID                      | Configures the TPID.                                                                                   |  |  |  |  |
| Configures the Port TPID: |                                                                                                    |  |  |  |  |
| Port                      | Selects a port or a range of ports which you want to configure.                                        |  |  |  |  |
| Tunnel TPID Index         | Configures the index of the TPID Table for the specific ports.                                         |  |  |  |  |

## Port-Based Q-in-Q

|                          |             |                  | Q-in     | I-Q         |                  |        |          |
|--------------------------|-------------|------------------|----------|-------------|------------------|--------|----------|
| VLAN Sta                 | cking Po    | ort-based Q-in-Q | Selec    | tive Q-in-Q |                  |        |          |
| Port-based               | Q-in-Q      |                  |          |             |                  |        |          |
| Port Role SPVID Priority |             |                  |          |             |                  |        |          |
| From:                    | 1 💌 To: 1 💉 | Nor              | rmal 💌   | 1           | (1~4094)         | (      | 0 🗸      |
| Port-based Q-in-Q Status |             |                  |          |             |                  |        |          |
| Port                     | Role        | SPVID            | Priority | Port        | Role             | SPVID  | Priority |
| 1                        | Normal      | 1                | 0        | 2           | Normal           | 1      | 0        |
|                          |             |                  |          |             |                  |        | 0        |
| 3                        | Normal      | 1                | 0        | 4           | Normal           | 1      | 0        |
| 3                        | Normal      | 1                | 0<br>0   | 4           | Normal<br>Normal | 1<br>1 | 0        |

| Parameter | Description                                                     |
|-----------|-----------------------------------------------------------------|
| Port      | Selects a port or a range of ports which you want to configure. |

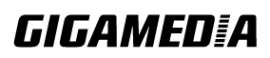

| Role     | Selects one of the three roles, <b>Normal</b> and <b>Access</b> and <b>Tunnel</b> , for the specific ports. |
|----------|----------------------------------------------------------------------------------------------------|
| SPVID    | Configures the service provider's VLAN.                                                                     |
| Priority | Configures the priority for the specific ports.                                                             |

## Selective Q-in-Q

|                        |                   | Q-In-Q           |       |          |        |        |  |
|------------------------|-------------------|------------------|-------|----------|--------|--------|--|
| VLAN Stacking          | Port-based Q-in-Q | Selective Q-in-Q |       |          |        |        |  |
| Selective Q-in-Q Setti | ng                |                  |       |          |        |        |  |
| Name                   |                   |                  |       |          |        |        |  |
| Access Ports           |                   | (ex. 1,3,5-10)   |       |          |        |        |  |
| Tunnel Ports           |                   | (ex. 1,3,5-10)   |       |          |        |        |  |
| CVID                   |                   | (Range: 1~4094)  |       |          |        |        |  |
| SPVID                  |                   | (Range: 1~4094)  |       |          |        |        |  |
| Priority               | 0 🛩               |                  |       |          |        |        |  |
| Action                 | Disable 🔽         |                  |       |          |        |        |  |
|                        |                   | Apply Refresh    |       |          |        |        |  |
| Selective Q-in-Q Statu | IS                |                  |       |          |        |        |  |
| No. Name               | Access Ports Tun  | nel Ports CVID   | SPVID | Priority | Action | Delete |  |

| Parameter    | Description                                                 |
|--------------|-------------------------------------------------------------|
| Name         | Configures the selective Q-in-Q profile name.               |
| Access Ports | Configures a port or a range of ports for the access ports. |
| Tunnel Ports | Configures a port or a range of ports for the tunnel ports. |
| CVID         | Configures a customer's VLAN.                               |
| SPVID        | Configures a service provider's VLAN.                       |
| Priority     | Configures an 802.1Q priority for the profile.              |
| Action       | Enables / Disables the profile.                             |

#### 6.3. IGMP Snooping

#### 6.3.1. IGMP Snooping

The IGMP snooping is for multicast traffic. The Switch can passively snoop on IGMP packets transferred between IP multicast routers/switches and IP multicast hosts to learn the IP multicast group membership. IGMP snooping allows the Switch to learn multicast groups without you having to manually configure them.

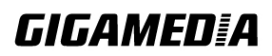

The Switch can passively snoop on IGMP packets transferred between IP multicast routers/switches and IP multicast hosts to learn the IP multicast group membership. It checks IGMP packets passing through it, picks out the group registration information, and configures multicasting accordingly. IGMP snooping allows the Switch to learn multicast groups without you having to manually configure them.

The Switch forwards multicast traffic destined for multicast groups (that it has learned from IGMP snooping or that you have manually configured) to ports that are members of that group. IGMP snooping generates no additional network traffic, allowing you to significantly reduce multicast traffic passing through the Switch.

The Switch can perform IGMP snooping on up to 4094 VLANs. You can configure the Switch to automatically learn multicast group membership of any VLANs. The Switch then performs IGMP snooping on the first VLANs that send IGMP packets.

This is referred to as auto mode. Alternatively, you can specify the VLANs that IGMP snooping should be performed on. This is referred to as fixed mode. In fixed mode the Switch does not learn multicast group membership of any VLANs other than those explicitly added as an IGMP snooping VLAN.

#### Immediate Leave

When you enable IGMP Immediate-Leave processing, the switch immediately removes a port when it detects an IGMP version 2 leave message on that port. You should use the Immediate-Leave feature only when there is a single receiver present on every port in the VLAN. (Immediate Leave is only supported on IGMP Version 2 hosts).

The switch uses IGMP snooping Immediate Leave to remove from the forwarding table an interface that sends a leave message without the switch sending group-specific queries to the interface. The VLAN interface is pruned from the multicast tree for the multicast group specified in the original leave message. Immediate Leave ensures optimal bandwidth management for all hosts on a switched network, even when multiple multicast groups are simultaneously in use.

#### **Fast Leave**

The switch allow user to configure a delay time. When the delay time is expired, the switch removes the interface from the multicast group.

#### Last Member Query Interval

Last Member Query Interval: The Last Member Query Interval is the Max Response Time inserted into Group-Specific Queries sent in response to Leave Group messages, and is also the amount of time between Group-Specific Query messages.

Without Immediate Leave, when the switch receives an IGMP leave message from a subscriber on a receiver port, it sends out an IGMP specific query on that port and waits

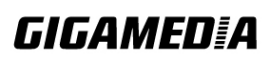

GGM INS8R2LCA

for IGMP group membership reports. If no reports are received in a configured time period, the receiver port is removed from multicast group membership.

#### **IGMP Querier**

There is normally only one Querier per physical network. All multicast routers start up as a Querier on each attached network. If a multicast router hears a Query message from a router **with a lower IP address**, it MUST become a Non-Querier on that network. If a router has not heard a Query message from another router for [Other Querier Present Interval], it resumes the role of Querier. Routers periodically [Query Interval] send a General Query on each attached network for which this router is the Querier, to solicit membership information. On startup, a router SHOULD send [Startup Query Count] General Queries spaced closely together [Startup Query Interval] in order to quickly and reliably determine membership information. A General Query is addressed to the all-systems multicast group (224.0.0.1), has a Group Address field of 0, and has a Max Response Time of [Query Response Interval].

#### **Port IGMP Querier Mode**

#### • Auto:

- The Switch uses the port as an IGMP query port if the port receives IGMP query packets.
- Fixed:
  - The Switch always treats the port(s) as IGMP query port(s). This is for when connecting an IGMP multicast server to the port(s).
  - The Switch always forwards the client's **report/leave** packets to the port. Normally, the port is connected to an IGMP server.
- Edge:
  - The Switch does not use the port as an IGMP query port.
  - The IGMP query packets received by this port will be dropped. Normally, the port is connected to an IGMP client.

#### *Notes:* The Switch will forward the IGMP join and leave packets to the query port.

#### **IGMP Snooping Proxy:**

The IGMP Proxy Snooping reduces the number of reports and leaves sent towards an IGMP router.

#### **Configurations:**

Users can enable / disable the IGMP Snooping on the Switch. Users also can enable / disable the IGMP Snooping on a specific VLAN. If the IGMP Snooping on the Switch is disabled, the IGMP Snooping is disabled on all VLANs even some of the VLAN IGMP Snooping are enabled.

#### **Default Settings**

If received packets are not received after 400 seconds, all multicast entries will be deleted.

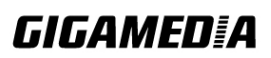

The default global IGMP snooping state is disabled. The default VLAN IGMP snooping state is disabled for all VLANs. The unknown multicast packets will be Dropped. The default port Immediate Leave state is disabled for all ports. The default port Querier Mode state is auto for all ports. The IGMP snooping Report Suppression is disabled.

#### Notices

There are a global state and per VLAN states.

When the global state is disabled, the IGMP Snooping on the Switch is disabled even per VLAN states are enabled.

When the global state is enabled, user must enable per VLAN states to enable the IGMP Snooping on the specific VLAN.

| Node      | Command               | Description                                    |
|-----------|-----------------------|------------------------------------------------|
| enable    | show igmp-snooping    | This command displays the current IGMP         |
|           |                       | snooping configurations.                       |
| enable    | show igmp-snooping    | This command displays the current IGMP         |
|           | counters              | snooping counters.                             |
| enable    | show igmp-snooping    | This command displays the current IGMP         |
|           | querier               | Queriers.                                      |
| enable    | show igmp-counters    | This command displays the current IGMP         |
|           | (port vlan)           | snooping counters per port or per vlan.        |
| enable    | show multicast        | This command displays the multicast group in   |
|           |                       | IP format.                                     |
| configure | clear igmp-snooping   | This command clears all of the IGMP snooping   |
|           | counters              | counters.                                      |
| configure | igmp-snooping         | This command disables / enables the IGMP       |
|           | (disable   enable)    | snooping on the switch.                        |
| configure | igmp-snooping vlan    | This command enables the IGMP snooping         |
|           | VLANID                | function on a VLAN or range of VLANs.          |
| configure | no igmp-snooping      | This command disables the IGMP snooping        |
|           | vlan VLANID           | function on a VLAN or range of VLANs.          |
| configure | igmp-snooping querier | This command disables / enables the IGMP       |
|           | (disable   enable)    | snooping querier on the switch.                |
| configure | igmp-snooping querier | This command enables the IGMP snooping         |
|           | vlan VLANID           | querier function on a VLAN or range of         |
|           |                       | VLANs.                                         |
| configure | no igmp-snooping      | This command disables the IGMP snooping        |
|           | querier vlan VLANID   | querier function on a VLAN or range of         |
|           |                       | VLANs.                                         |
| configure | igmp-snooping         | This command configures the process for        |
|           | unknown-multicast     | unknown multicast packets when the IGMP        |
|           | (drop flooding)       | snooping function is enabled.                  |
|           |                       | <i>drop:</i> Drop all of the unknown multicast |

#### 6.3.1.1. CLI Configuration

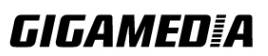

|           |                      | packets.                                          |
|-----------|----------------------|---------------------------------------------------|
| configure | igmp-snooping        | This command disables / enables the IGMP          |
| C C       | report-suppression   | snooping report suppression function on the       |
|           | (disable enable)     | switch.                                           |
| configure | clear igmp-snooping  | This command clears the IGMP snooping             |
| _         | counters             | counters.                                         |
| configure | clear igmp-snooping  | This command clears the IGMP snooping             |
|           | counters (port vlan) | counters for port or vlan.                        |
| interface | igmp-querier-mode    | This command specifies whether or not and         |
|           | (auto fixed edge)    | under what conditions the port(s) is (are) IGMP   |
|           |                      | query port(s). The Switch forwards IGMP join      |
|           |                      | or leave packets to an IGMP query port, treating  |
|           |                      | the port as being connected to an IGMP            |
|           |                      | multicast router (or server). You must enable     |
|           |                      | IGMP snooping as well. (Default:auto)             |
| interface | igmp-immediate-leave | This command enables the IGMP Snooping            |
|           |                      | immediate leave function for the specific port.   |
| interface | no                   | This command disables the IGMP Snooping           |
|           | igmp-immediate-leave | immediate leave function for the specific port.   |
| interface | igmp-snooping        | This command configures the maximum groups        |
|           | group-limit VALUE    | for the specific port.                            |
| interface | no igmp-snooping     | This command removes the limitation of the        |
|           | group-limit          | maximum groups for the specific port.             |
| config    | interface range      | This command enters the interface configure       |
|           | (fastethernet1/0/    | node.                                             |
|           | gigabitethernet1/0/) |                                                   |
|           | PORTLISTS            |                                                   |
| if-range  | 1gmp-1mmediate-leave | This command enables the IGMP Snooping            |
|           |                      | immediate leave function for the specific ports.  |
| if-range  | no                   | This command disables the IGMP Snooping           |
|           | igmp-immediate-leave | immediate leave function for the specific ports.  |
| if-range  | 1gmp-snooping        | This command configures the maximum groups        |
|           | group-limit VALUE    | for the specific ports.                           |
| if-range  | no 1gmp-snooping     | This command removes the limitation of the        |
|           | group-limit          | maximum groups for the specific ports.            |
| 11-range  | 1gmp-querier-mode    | I his command specifies whether or not and        |
|           | (auto fixed edge)    | under what conditions the ports is (are) IGMP     |
|           |                      | query port(s). The Switch forwards IGMP join      |
|           |                      | or leave packets to an IGNIP query port, treating |
|           |                      | multipast router (or server). You must each le    |
|           |                      | IGMP spooping as well (Defenition to)             |
|           |                      | Giver snooping as well. (Default:auto)            |

## Example:

L2SWITCH(config)#igmp-snooping enable L2SWITCH(config)#igmp-snooping vlan 1 L2SWITCH(config)#igmp-snooping querier enable

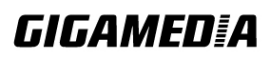

GGM INS8R2LCA

L2SWITCH(config)#*igmp-snooping* querier *vlan 1* L2SWITCH(config)#*interface 1/0/1* L2SWITCH(config-if)#*igmp-immediate-leave* L2SWITCH(config-if)# igmp-querier-mode fixed

## 6.3.1.2. Web Configuration

### **General Settings**

|                           | IGMP Snooping             |
|---------------------------|---------------------------|
| General Settings Port     | Settings Querier Settings |
| IGMP Snooping Settings    |                           |
| IGMP Snooping State       | Enable                    |
| IGMP Snooping VLAN State  | Add V 1-2                 |
| Unknown Multicast Packets | Drop 💌                    |
|                           | Apply Refresh             |
| IGMP Snooping Status      |                           |
|                           |                           |
| IGMP Snooping State       | Enabled                   |
| Report Suppression State  | Enabled                   |
| IGMP Snooping VLAN State  | 1-2                       |
| Unknown Multicast Packets | Drop                      |

| Parameter                    | Description                                                                                                    |
|------------------------------|----------------------------------------------------------------------------------------------------|
| IGMP Snooping<br>State       | Select <b>Enable</b> to activate IGMP Snooping to forward group multicast traffic only to ports that are members of that group. Select <b>Disable</b> to de-activate the feature.                                                                                                    |
| Report Suppression<br>State  | Select <b>Enable/Disable</b> to activate/de-activate IGMP Snooping report suppression function.                                                                                                    |
| IGMP Snooping<br>VLAN State  | Select <b>Add</b> and enter VLANs upon which the Switch is to<br>perform IGMP snooping. The valid range of VLAN IDs is<br>between 1 and 4094. Use a comma (,) or hyphen (-) to specify<br>more than one VLANs. Select <b>Delete</b> and enter VLANs on<br>which to have the Switch not perform IGMP snooping. |
| Unknown Multicast<br>Packets | Specify the action to perform when the Switch receives an unknown multicast frame. Select <b>Drop</b> to discard the frame(s). Select <b>Flooding</b> to send the frame(s) to all ports.                                                                                                    |
| Apply                        | Click Apply to configure the settings.                                                                                                    |
| Refresh                      | Click this to reset the fields to the last saved setting.                                                                                                    |
| IGMP Snooping<br>State       | This field displays whether IGMP snooping is globally enabled or disabled.                                                                                                    |
| Report Suppression           | This field displays whether IGMP snooping report suppression is                                                                                                    |

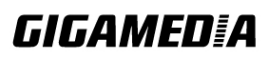

| State                           | enabled or disabled.                                                                                                    |
|---------------------------------|----------------------------------------------------------------------------------------------------|
| IGMP Snooping<br>VLAN State     | This field displays VLANs on which the Switch is to perform IGMP snooping. None displays if you have not enabled IGMP snooping on any port yet. |
| Unknown<br>Multicast<br>Packets | This field displays whether the Switch is set to discard or flood<br>unknown multicast packets.                                                 |

## **Port Settings**

|               |               |                    | IGMP SI      | noop   | ing                    |                    |              |  |
|---------------|---------------|--------------------|--------------|--------|------------------------|--------------------|--------------|--|
| Gene          | eral Settings | Port Setting       | js Quer      | ier Se | ttings                 |                    |              |  |
| Port Settings |               |                    |              |        |                        |                    |              |  |
|               | Port          | To: 1 💌            | Querier Mod  | le     | Immediate I<br>Disable | Leave              | Group Limit  |  |
|               |               |                    | Apply        | Refre  | sh                     |                    |              |  |
| Port S        | Status        | _                  | _            |        | _                      | _                  |              |  |
| Port          | Querier Mode  | Immediate<br>Leave | Group Counts | Port   | Querier Mode           | Immediate<br>Leave | Group Counts |  |
| 1             | Auto          | Disable            | 0/256        | 2      | Auto                   | Disable            | 0/256        |  |
| 3             | Auto          | Disable            | 0/256        | 4      | Auto                   | Disable            | 0/256        |  |
| 5             | Auto          | Disable            | 0/256        | 6      | Auto                   | Disable            | 0/256        |  |

| Parameter          | Description                                                                                                    |
|--------------------|----------------------------------------------------------------------------------------------------|
| Querier Mode       | Select the desired setting, <b>Auto</b> , <b>Fixed</b> , or <b>Edge</b> . <b>Auto</b> means the<br>Switch uses the port as an IGMP query port if the port receives<br>IGMP query packets. <b>Fixed</b> means the Switch always treats the<br>port(s) as IGMP query port(s). This is for when connecting an<br>IGMP multicast server to the port(s). <b>Edge</b> means the Switch<br>does not use the port as an IGMP query port. In this case, the<br>Switch does not keep a record of an IGMP router being<br>connected to this port and the Switch does not forward IGMP<br>join or leave packets to this port. |
| Immediate<br>Leave | Select individual ports on which to enable immediate leave.                                                                                                    |
| Apply              | Click Apply to apply the settings.                                                                                                    |
| Refresh            | Click this to reset the fields.                                                                                                    |
| Port               | The port ID.                                                                                                    |
| Querier Mode       | The Querier mode setting for the specific port.                                                                                                    |
| Immediate Leave    | The Immediate Leave setting for the specific port.                                                                                                    |

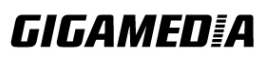

#### **Querier Settings**

|    |                                     |              |              | IGMP Snooping    |  |
|----|-------------------------------------|--------------|--------------|------------------|--|
| Ge | eneral Settings                     | Port S       | Settings     | Querier Settings |  |
| Qu | erier Settings                      |              |              |                  |  |
|    | Querier State<br>Querier VLAN State | Enabl<br>Add | e 💙<br>💙 1-2 | Apply Refresh    |  |
| Qu | erier Status                        |              |              |                  |  |
|    |                                     |              |              |                  |  |
|    | Querier State                       |              | Enable       |                  |  |
|    | Querier VLAN State                  |              | 1-2          |                  |  |

| Parameter             | Description                                                        |
|-----------------------|--------------------------------------------------------------------|
| Querier State         | This field configures the global Querier state.                    |
| Querier VLAN<br>State | This field enables the Querier state in a vlan or a range of vlan. |
| Apply                 | Click Apply to apply the settings.                                 |
| Refresh               | Click this to reset the fields to the last setting.                |
| Querier State         | This filed indicates the current global Querier status.            |
| Querier VLAN<br>State | This field indicates the Querier status in vlan.                   |

#### 6.3.2. MVR

MVR refers to **Multicast VLAN Registration** that enables a media server to transmit multicast stream in a single multicast VLAN while clients receiving multicast VLAN stream can reside in different VLANs. Clients in different VLANs intend to join or leave the multicast group simply by sending the IGMP Join/leave message to a **receiver** port. The receiver port belonging to one of the multicast groups can receive multicast stream from media server. Without support of MVR, the Multicast stream from media server and subscriber must reside in the same VLAN.

- Source ports : The Stream source ports.
- Receiver ports : The Client ports.
- Tagged ports : Configure the tagged ports for source ports or receiver ports.

MVR Mode Dynamic Mode:

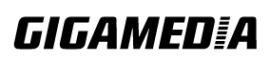

If dynamic mode is selected in MVR setting, IGMP report message transmitted from the receiver port will be forwarded to a multicast router through its source port. Multicast router knows which multicast groups exist on which interface dynamically.

#### **Compatible mode:**

If compatible mode is selected in MVR setting, IGMP report message transmitted from the receiver port will **not** be transmitted to a multicast router. Multicast router must be statically configured.

# **Operation Mode**

### Join Operation:

A subscriber sends an IGMP report message to the switch to join the appropriate multicast. The next depends on whether the IGMP report matches the switch configured multicast MAC address. If it matches, the switch CPU modifies the hardware address table to include this receiver port and VLAN as a forwarding destination of MVLAN.

#### **Leave Operation:**

Subscriber sends an IGMP leave message to the switch to leave the multicast. The switch CPU sends an IGMP group-specific query through the receiver port VLAN. If there is another subscriber in the VLAN, subscriber must respond within the max response time. If there is no subscriber, the switch would eliminate this receiver port.

#### Figure-1:

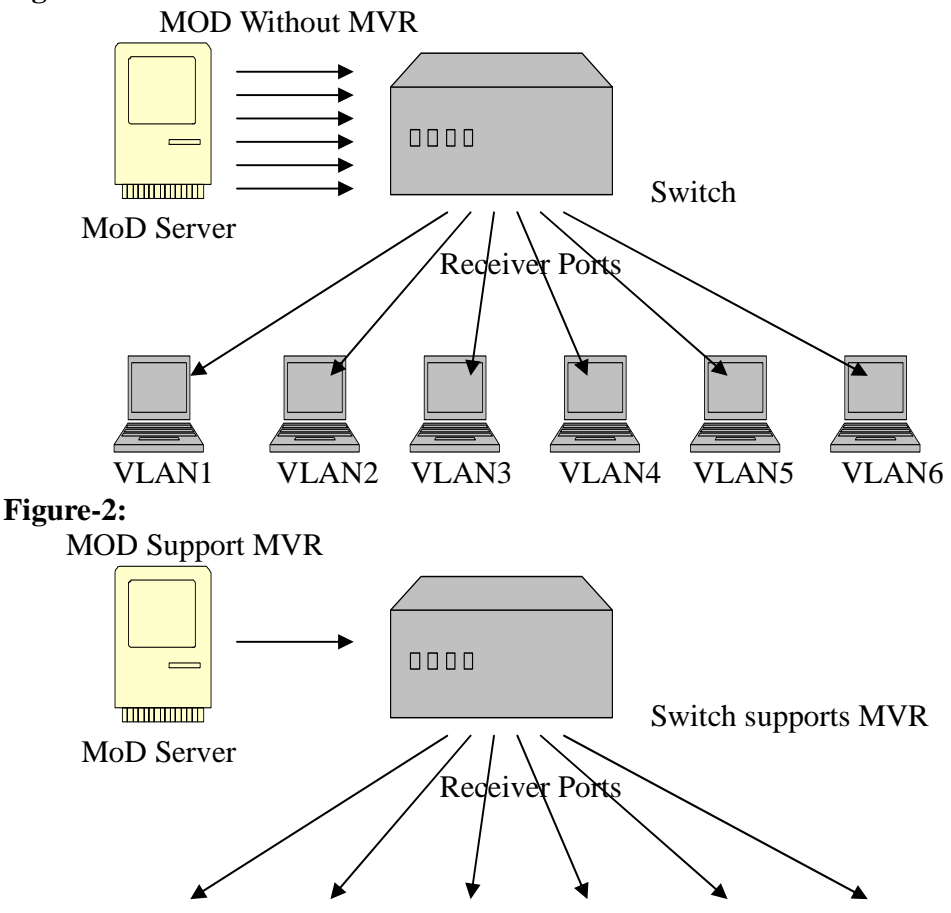

**GIGAMED[**A

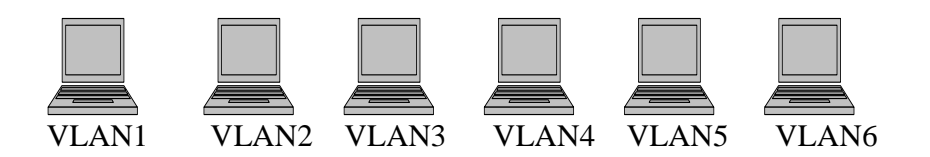

#### **Immediate Leave Operation:**

Subscriber sends an IGMP leave message to the switch to leave the multicast. Subscribers do not need to wait for the switch CPU to send an IGMP group-specific query through the receiver port VLAN. The switch will immediately eliminate this receiver port.

#### **Default Settings**

There is no MVR vlan.

Default configuration for a new MVR: MVR VLAN Information

| VLAN ID          | :2        |
|------------------|-----------|
| Name             | : MVR2    |
| Active           | : Enabled |
| Mode             | : Dynamic |
| Source Port(s)   | : None    |
| Receiver Port(s) | : None    |
| Tagged Port(s)   | : None    |

The Switch allows user to create up to 250 groups. The Switch allows user to create up to 16 MVRs.

#### Notices

- IGMP snooping and MVR can be independently enabled.
- IGMP snooping and MVR use the same IGMP timers.
- MVR can recognize IGMPv3 reports.
- About the IGMPv3 report, switch doesn't treat those group records with the following group record types as membership reports. Those group record types are MODE\_IS\_INCLUDE, CHANGE\_TO\_INCLUDE\_MODE, ALLOW\_NEW\_SOURCES and BLOCK\_OLD\_SOURCES.
- Don't use the group address X.0.0.1 for your multicast stream. It is because the system detects and records the 224.0.0.1 for dynamic querier port. The group address X.0.0.1 may conflict with 224.0.0.1.
- Because the lower 23 bits of the 28-bit multicast IP address are mapped into the 23 bits of available Ethernet address space. When you configure group address, the Switch compares the lower 23 bits only.
- CLI command "group 1 start-address 224.1.1.1 6", it creates 6 groups. That is, one IP, one group.
- The MVR name should be the combination of the digit or the alphabet.
- The group name should be the combination of the digit or the alphabet.

#### 6.3.2.1. CLI Configuration

|--|

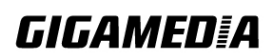

| enable    | show myr             | This command displays the current MVR               |
|-----------|----------------------|-----------------------------------------------------|
| chuoic    |                      | configurations                                      |
| enable    | show myr ylan        | This command displays the current MVR               |
| Chuore    | VLANID               | configurations of the specific VLAN                 |
| enable    | show igmn-snooping   | This command displays the current IGMP snooping     |
| chuore    | show ignip shooping  | configurations                                      |
| configure | myr VLANID           | This command configures the MVR configurations      |
| configure |                      | for the specific VLAN.                              |
| configure | no mvr VLANID        | This command disables the MVR configurations for    |
| U         |                      | the specific VLAN.                                  |
| MVR       | group NAME           | This command configures a group configuration for   |
|           |                      | the MVR.                                            |
| MVR       | no group NAME        | This command removes the group configurations       |
|           |                      | from the MVR.                                       |
| MVR       | inactive             | This command disables the MVR settings.             |
| MVR       | no inactive          | This command enables the MVR settings.              |
| MVR       | mode                 | This command configures the mode for the MVR.       |
|           | (dynamic compatible) | • Dynamic : Sends IGMP report to all MVR            |
|           |                      | source ports in the multicast VLAN.                 |
|           |                      | • Compatible : Sets the Switch not to send IGMP     |
|           |                      | report.                                             |
| MVR       | name STRING          | This command configures the name for the MVR.       |
| MVR       | no name              | This command configures the default name for the    |
|           |                      | MVR.                                                |
| MVR       | receiver-port        | This command sets the receiver port(s). Normally    |
|           | PORTLIST             | the source ports are connected to the streaming     |
|           |                      | client.                                             |
| MVR       | no receiver-port     | This command removes a port or range of ports       |
|           | PORTLIST             | from the receiver port(s).                          |
| MVR       | source-port          | This command sets the source port(s). Normally the  |
|           | PORTLIST             | source ports are connected to the streaming server. |
| MVR       | no source-port       | This command removes a port or range of ports       |
|           | PORTLIST             | from the source port(s).                            |
| MVR       | tagged PORTLIST      | This command sets the tagged port(s). Same as the   |
|           |                      | VLAN tagged port.                                   |
| MVR       | no tagged PORTLIST   | This command removes a port or range of ports       |
|           |                      | from the tagged port(s).                            |

## 6.3.2.2. Web Configuration

## **MVR** Settings

|     |                | Mu             | Iticast VLAN R | egistration |   |               |               |
|-----|----------------|----------------|----------------|-------------|---|---------------|---------------|
|     | MVR Settings   | Group Settings |                |             |   |               |               |
| M   | VR Settings    | _              |                |             |   | _             |               |
|     |                |                |                |             |   | Que           | rier Settings |
|     | VLAN ID        |                | Name           |             |   |               |               |
|     | State          | Enable 💌       | Mode           | Dynamic     | ~ |               |               |
|     | Source Ports   |                |                |             |   | (ex.1,3,5-10) |               |
|     | Receiver Ports |                |                |             |   | (ex.1,3,5-10) |               |
|     | Tagged Ports   |                |                |             |   | (ex.1,3,5-10) |               |
|     |                |                | Apply Refr     | esh         |   |               |               |
|     |                | _              | _              | _           | _ |               | _             |
| - M | VR Status      | _              | _              | _           | _ | _             | _             |
|     | VLAN ID        | 99             | Name           | 99          |   |               |               |
|     | State          | Enabled        | Mode           | Dynamic     |   |               |               |
|     | Source Ports   | 1              |                |             |   |               |               |
|     | Receiver Ports | 3              |                |             |   |               |               |
|     | Tagged Ports   | 1              |                |             |   |               |               |
|     |                |                |                |             |   |               | Delete        |
|     |                |                |                |             |   |               |               |

| Parameter     | Description                                                                                                 |
|---------------|----------------------------------------------------------------------------------------------------|
| VLAN ID       | Configures a VLAN.                                                                                          |
| NAME          | Configures a name for the MVR.                                                                              |
| Action        | Enables / Disables the MVR.                                                                                 |
| Mode          | Configures the mode for the MVR.                                                                            |
| Source Ports  | Configures the source port(s) for the MVR. Normally the source ports are connected to the streaming server. |
| Receive Ports | Configures the receive port(s) for the MVR. Normally the source ports are connected to the streaming client |
| Tagged Ports  | Configures the tagged port(s) for the MVR. Same as the VLAN tagged port.                                    |

#### **Group Settings**

| Multicast VLAN Registration |                |               |
|-----------------------------|----------------|---------------|
| MVR Settings                | Group Settings |               |
| Group Settings              |                |               |
| MVR VLAN                    | •              |               |
| Group Name                  |                |               |
| Start Address               |                | Quantity:     |
|                             |                | Apply Refresh |
| Group Status                |                |               |
|                             |                |               |
|                             |                |               |

| Parameter     | Description                                       |
|---------------|---------------------------------------------------|
| MVR VLAN      | Select a MVR VLAN.                                |
| Group Name    | Configures the group name.                        |
| Start Address | Configures the multicast start address.           |
| Quantity      | Configures the quantity of the multicast address. |

#### 6.3.3. Multicast Address

A multicast address is associated with a group of interested receivers. According to RFC 3171, addresses 224.0.0.0 to 239.255.255, the former Class D addresses, are designated as multicast addresses in IPv4.

The IANA owns the OUI MAC address 01:00:5e, therefore multicast packets are delivered by using the Ethernet MAC address range 01:00:5e:00:00:00 - 01:00:5e:7f:ff:ff. This is 23 bits of available address space.

The first octet (01) includes the broadcast/multicast bit. The lower 23 bits of the 28-bit multicast IP address are mapped into the 23 bits of available Ethernet address space. This means that there is ambiguity in delivering packets. If two hosts on the same subnet each subscribe to a different multicast group whose address differs only in the first 5 bits, Ethernet packets for both multicast groups will be delivered to both hosts, requiring the network software in the hosts to discard the unrequired packets.

| Class   | Address Range              | Supports                                           |
|---------|----------------------------|----------------------------------------------------|
| Class A | 1.0.0.1 to 126.255.255.254 | Supports 16 million hosts on each of 127 networks. |

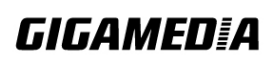

| Class B | 128.1.0.1 to 191.255.255.254 | Supports 65,000 hosts on each of 16,000 networks.              |
|---------|------------------------------|----------------------------------------------------------------|
| Class C | 192.0.1.1 to 223.255.254.254 | Supports 254 hosts on each of 2 million networks.              |
| Class D | 224.0.0.0 to 239.255.255.255 | Reserved for multicast groups.                                 |
| Class E | 240.0.0.0 to 254.255.255.254 | Reserved for future use, or Research and Development Purposes. |

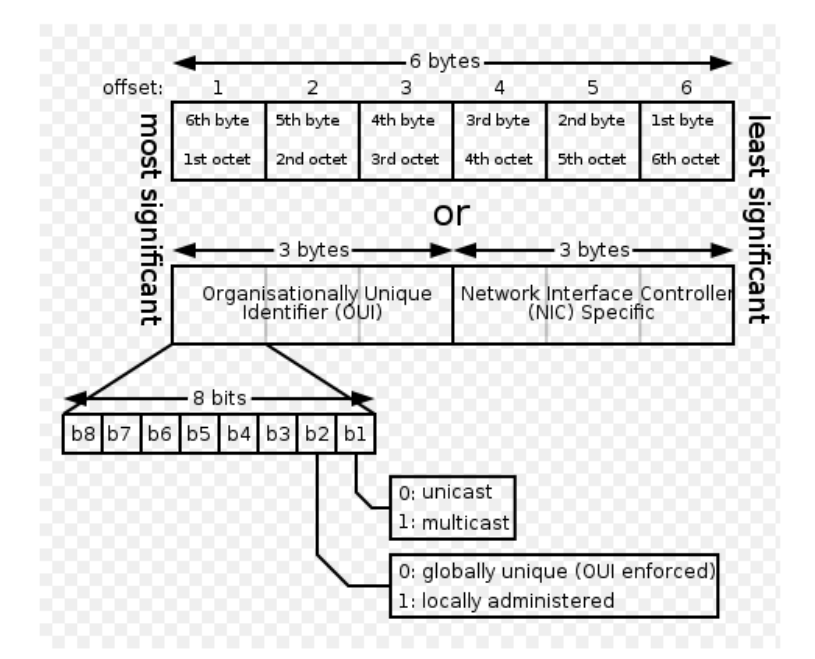

| IP multicast address | Description                                                                                                    |  |
|----------------------|----------------------------------------------------------------------------------------------------|--|
| 224.0.0.0            | Base address (reserved)                                                                                                    |  |
| 224.0.0.1            | The All Hosts multicast group that contains all systems on the same network segment                                                              |  |
| 224.0.0.2            | The All Routers multicast group that contains all routers on the same network segment                                                            |  |
| 224.0.0.5            | The Open Shortest Path First (OSPF) AllSPFRouters address. Used to send Hello packets to all OSPF routers on a network segment                   |  |
| 224.0.0.6            | The OSPF AllDRouters address. Used to send OSPF routing information to OSPF designated routers on a network segment                              |  |
| 224.0.0.9            | The <u>RIP</u> version 2 group address. Used to send routing information using the RIP protocol to all RIP v2-aware routers on a network segment |  |
| 224.0.0.10           | EIGRP group address. Used to send EIGRP routing information to all EIGRP routers on a network segment                                            |  |
| 224.0.0.13           | PIM Version 2 (Protocol Independent Multicast)                                                                                                   |  |

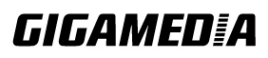

| 224.0.0.18      | Virtual Router Redundancy Protocol                 |  |
|-----------------|----------------------------------------------------|--|
| 224.0.0.19 - 21 | IS-IS over IP                                      |  |
| 224.0.0.22      | GMP Version 3 (Internet Group Management Protocol) |  |
| 224.0.0.102     | Hot Standby Router Protocol Version 2              |  |
| 224.0.0.251     | Multicast DNS address                              |  |
| 224.0.0.252     | Link-local Multicast Name Resolution address       |  |
| 224.0.1.1       | Network Time Protocol address                      |  |
| 224.0.1.39      | Cisco Auto-RP-Announce address                     |  |
| 224.0.1.40      | Cisco Auto-RP-Discovery address                    |  |
| 224.0.1.41      | H.323 Gatekeeper discovery address                 |  |

# 6.3.3.1. CLI Configuration

| Node      | Command                        | Description                               |  |  |
|-----------|--------------------------------|-------------------------------------------|--|--|
| enable    | show mac-address-table         | This command displays the current         |  |  |
|           | multicast                      | static/dynamic multicast address entries. |  |  |
| enable    | show mac-address-table         | This command displays the current         |  |  |
|           | multicast vlan VLANID          | static/dynamic multicast address entries  |  |  |
|           |                                | with a specific vlan.                     |  |  |
| configure | mac-address-table multicast    | This command configures a static          |  |  |
|           | MACADDR vlan VLANID            | multicast entry.                          |  |  |
|           | ports PORTLIST                 |                                           |  |  |
| configure | no mac-address-table multicast | This command removes a static multicast   |  |  |
|           | MACADDR                        | entry from the address table.             |  |  |

## 6.3.3.2. Web Configuration

| Multicast Address                 |        |             |         |  |      |      |        |
|-----------------------------------|--------|-------------|---------|--|------|------|--------|
|                                   |        |             |         |  |      |      |        |
| Static Multicast Address Settings |        |             |         |  |      |      |        |
|                                   |        |             |         |  |      |      |        |
| VLAN                              | ID     | MAC         | Address |  |      | Port |        |
| 1 🗸                               | 1 🖌    |             |         |  |      |      |        |
| Apply Refresh                     |        |             |         |  |      |      |        |
| Multicast Add                     |        |             |         |  |      |      |        |
|                                   |        |             |         |  |      |      |        |
| VLAN ID                           | MAC    | Address     | Status  |  | Port |      | Action |
| 1                                 | 01:00: | 5e:22:33:44 | Static  |  | 1-10 |      | Delete |
|                                   |        |             |         |  |      |      |        |

| Parameter      | Description                                                                                 |
|----------------|---------------------------------------------------------------------------------------------|
| VLAN ID        | Configures the VLAN that you want to configure.                                             |
| MAC<br>Address | Configures the multicast MAC which will not be aged out.<br>Valid format is hh:hh:hh:hh:hh. |

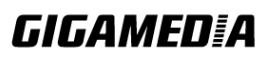

| Port    | Configures the member port for the multicast address.  |
|---------|--------------------------------------------------------|
| Apply   | Click Apply to save your changes back to the Switch.   |
| Refresh | Click Refresh to begin configuring this screen afresh. |

#### 6.4. DHCP Relay

Because the *DHCPDISCOVER message is a broadcast message*, and broadcasts only cross other segments when they are explicitly routed, you might have to configure a DHCP Relay Agent on the router interface so that all DHCPDISCOVER messages can be forwarded to your DHCP server. Alternatively, you can configure the router to forward DHCP messages and BOOTP message. *In a routed network, you would need DHCP Relay Agents if you plan to implement only one DHCP server*.

The DHCP Relay that either a host or an IP router that listens for DHCP client messages being broadcast on a subnet and then forwards those DHCP messages directly to a configured DHCP server. The DHCP server sends DHCP response messages directly back to the DHCP relay agent, which then forwards them to the DHCP client. The DHCP administrator uses DHCP relay agents to centralize DHCP servers, avoiding the need for a DHCP server on each subnet.

Most of the time in small networks DHCP uses broadcasts however there are some circumstances where unicast addresses will be used. When networks have a single DHCP server that provides IP addresses for multiple subnets. A router for such a subnet receives the DHCP broadcasts, converts them to unicast (with a destination MAC/IP address of the configured DHCP server, source MAC/IP of the router itself). The field identified as the GIADDR in the main DHCP page is populated with the IP address of the interface on the router it received the DHCP request on. The DHCP server uses the **GIADDR** field to identify the subnet the device and select an IP address from the correct pool. The DHCP server then sends the DHCP OFFER back to the router via unicast which then converts it back to a broadcast and out to the correct subnet containing the device requesting an address.

#### **Configurations:**

Users can enable / disable the DHCP Relay on the Switch. Users also can enable / disable the DHCP Relay on a specific VLAN. If the DHCP Relay on the Switch is disabled, the DHCP Relay is disabled on all VLANs even some of the VLAN DHCP Relay are enabled.

#### Applications

• Application-1 (Over a Router)

The DHCP cleint-1 and DHCP client-2 are located in different IP segments. But they allocate IP address from the same DHCP server.

Router

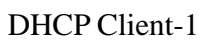

Switch

Switch

DHCP Client-2

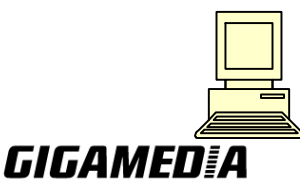

GGM INS8R2LCA

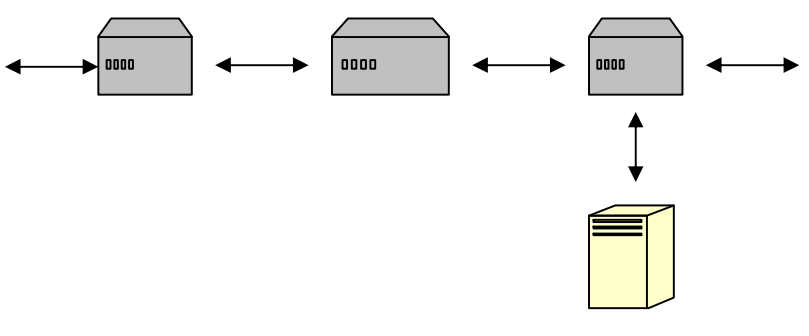

DHCP Server

## • Application-2 (Local in different VLANs) The DHCP cleint-1 and DHCP client-2 are located in different VLAN. But they allocate IP address from the same DHCP server.

#### Switch DHCP Relay agent

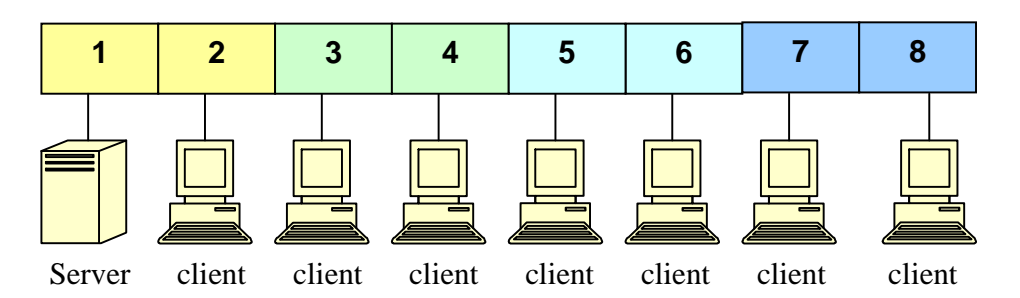

VLAN 1: port 1, 2 (Management VLAN) VLAN 2: port 3, 4 VLAN 3: port 5, 6 VLAN 4: port 7, 8

DHCP Server  $\rightarrow$  Port 1. DHCP Client  $\rightarrow$  Port 2, 3, 4, 5, 6, 7, 8.

Result: Hosts connected to port 2,3,4,5,6,7,8 can get IP from DHCP server.

**Note:** The DHCP Server must connect to the management VLAN member ports. The DHCP Relay in management VLAN should be enabled.

#### **Default Settings**

The default global DHCP relay state is disabled. The default VLAN DHCP relay state is disabled for all VLANs. The default DHCP server is 0.0.0.0

| 6.4.1. | <b>CLI Configuration</b> |
|--------|--------------------------|
|--------|--------------------------|

| Node   | Command         | Description                                          |
|--------|-----------------|------------------------------------------------------|
| enable | show dhcp relay | This command displays the current configurations for |

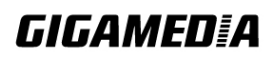

|           |                     | the DHCP relay.                                    |
|-----------|---------------------|----------------------------------------------------|
| configure | dhcp relay (disable | This command disables / enables the DHCP relay on  |
|           | enable)             | the switch.                                        |
| configure | dhcp relay vlan     | This command enables the DHCP relay function on a  |
|           | VLAN_RANGE          | VLAN or a range of VLANs.                          |
| configure | no dhcp relay vlan  | This command disables the DHCP relay function on a |
|           | VLAN_RANGE          | VLAN or a range of VLANs.                          |
| configure | dhcp helper-address | This command configures the DHCP server's IP       |
|           | IP_ADDRESS          | address.                                           |
| configure | no dhcp             | This command removes the DHCP server's IP address. |
|           | helper-address      |                                                    |

#### **Example:**

L2SWITCH#configure terminal L2SWITCH(config)# interface eth0 L2SWITCH(config-if)# ip address 172.20.1.101/24 L2SWITCH(config-if)# ip address default-gateway 172.20.1.1 L2SWITCH(config)#dhcp relay enable L2SWITCH(config)# dhcp relay vlan 1 L2SWITCH(config)# dhcp helper-address 172.20.1.1

#### 6.4.2. Web Configuration

| DHCP Relay     |                   |                                                            |  |
|----------------|-------------------|------------------------------------------------------------|--|
|                |                   |                                                            |  |
| DH             | CP Relay Settings |                                                            |  |
|                |                   |                                                            |  |
|                | State             | Disable 💌                                                  |  |
|                | VLAN State        | Add 🔽                                                      |  |
|                | DHCP Server IP    | 0.0.0.0                                                    |  |
|                |                   | Apply Refresh                                              |  |
| DH             | CP Relay Status   |                                                            |  |
|                |                   |                                                            |  |
|                | DHCP Relay State  | Disabled                                                   |  |
|                | Enabled on VLAN   | None                                                       |  |
|                | DHCP Server IP    | 0.0.0.0                                                    |  |
| Dor            | amotor            | Description                                                |  |
| 1 ai           | ameter            | Description                                                |  |
| Stat           | e                 | Enables / disables the DHCP relay for the Switch.          |  |
| VLAN State     |                   | Enables / disables the DHCP relay on the specific VLAN(s). |  |
| DHCP Server IP |                   | Configures the DHCP server's IP address.                   |  |

#### 6.5. Option 82

DHCP Option 82 is the "DHCP Relay Agent Information Option". Option 82 was

# **GIGAMED[**A

designed to allow a DHCP Relay Agent to insert circuit specific information into a request that is being forwarded to a DHCP server. Specifically the option works by setting two sub-options: Circuit ID and Remote ID.

The DHCP option 82 is working on the DHCP snooping or/and DHCP relay.

The switch will monitor the DHCP packets and append some information as below to the DHCPDISCOVER and DHCPREQUEST packets. The switch will remove the DHCP Option 82 from the DHCPOFFER and DHCPACK packets. The DHCP server will assign IP domain to the client dependent on these information.

The maximum length of the information is 32 characters.

In residential, metropolitan Ethernet-access environments, DHCP can centrally manage the IP address assignments for a large number of subscribers. When the DHCP option-82 feature is enabled on the switch, a subscriber device is identified by the switch port through which it connects to the network (in addition to its MAC address). Multiple hosts on the subscriber LAN can be connected to the same port on the access switch and are uniquely identified.

When you enable the DHCP snooping information option 82 on the switch, this sequence of events occurs:

- The host (DHCP client) generates a DHCP request and broadcasts it on the network.
- When the switch receives the DHCP request, it adds the option-82 information in the packet. The option-82 information contains the switch MAC address (the remote-ID sub-option) and the port identifier, vlan-mod-port, from which the packet is received (the circuit-ID sub-option).
- If the IP address of the relay agent is configured, the switch adds the IP address in the DHCP packet.
- The switch forwards the DHCP request that includes the option-82 field to the DHCP server.
- The DHCP server receives the packet. If the server is option-82 capable, it can use the remote ID, the circuit ID, or both to assign IP addresses and implement policies, such as restricting the number of IP addresses that can be assigned to a single remote ID or circuit ID. Then the DHCP server **echoes** the option-82 field in the DHCP reply.
- The DHCP server unicasts the reply to the switch if the request was relayed to the server by the switch. When the client and server are on the same subnet, the server broadcasts the reply. The switch verifies that it originally inserted the option-82 data by inspecting the remote ID and possibly the circuit ID fields. The switch **removes** the option-82 field and forwards the packet to the switch port that connects to the DHCP client that sent the DHCP request.

#### **Option Frame Format:**

| Code | Len | Agent Information Field |    |    |    |  |    |
|------|-----|-------------------------|----|----|----|--|----|
| 82   | N   | i1                      | i2 | i3 | i4 |  | iN |

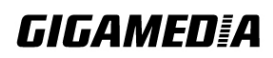

The Agent Information field consists of a sequence of SubOpt/Length/Value tuples for each sub-option, encoded in the following manner:

| Sub-Option                    | Len | Sub-Option Value            |    |    |    |  |    |
|-------------------------------|-----|-----------------------------|----|----|----|--|----|
| 1                             | N   | s1                          | s2 | s3 | s4 |  | sN |
| DHCP Agent<br>Sub-option Code |     | Sub-Option Description      |    |    |    |  |    |
| 1                             |     | Agent Circuit ID Sub-option |    |    |    |  |    |
| 2                             |     | Agent Remote ID Sub-option  |    |    |    |  |    |
| Circuit ID Sub option Format: |     |                             |    |    |    |  |    |

Circuit ID Sub-option Format:

| Suboption | Length | Information |
|-----------|--------|-------------|
| Туре      |        |             |
| 0x01      |        |             |

#### Remote ID Suboption Frame Format:

| Suboption<br>Type | Length | Туре | Length | MAC Address |
|-------------------|--------|------|--------|-------------|
| 0x02              | 8      | 0    | 6      | 6           |

#### **Circuit Form:**

The circuit form is a flexible architecture. It allows user to combine any information or the system configurations into the circuit sub-option.

The Circuit Form is a string format. And the maximum string length is 100 characters. The keyword, SPACE, just add a space character to separate the word.

The other keywords allow getting system configurations from the system.

#### **Rules:**

- The keyword must have a leading code '%'. For example: *%HOSTNAME*.
- If there are any characters following the keywords, you must add '+' between the keyword and character. For example: *%HOSTNAME*+/.
- If there are any characters before the keyword, you must add '+' between the character and the keyword. For example: *Test+%HOSTNAME*.

#### Keyword:

HOSTNAME - Add the system name into the Circuit sub-option.

- SPACE Add a space character.
- SVLAN Add the service provider VLAN ID into the Circuit sub-option.
- CVLAN Add the customer VLAN ID into the Circuit sub-option.
- PORT Add the transmit port ID into the Circuit sub-option.
- FRAME Add the frame ID into the Circuit sub-option. The frame ID is configured with the CLI command, "dhcp-options option82 circuit\_frame VALUE". Or GUI Circuit Frame.

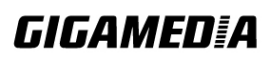

| SHELF | - Add the shelf ID into the Circuit sub-option.                                                                    |
|-------|----------------------------------------------------------------------------------------------------|
|       | The shelf ID is configured with the CLI command,                                                                   |
|       | "dhcp-options option82 circuit_shelf VALUE". Or GUI Circuit                                                        |
|       | Shelf.                                                                                                    |
| SLOT  | - Add the slot ID into the Circuit sub-option.                                                                     |
|       | The slot ID is configured with the CLI command, "dhcp-options<br>options? circuit slot VALUE". Or CLU Circuit Slot |
|       | optiono2 encurt_sion VALCE . Of GOT encurt sion.                                                                   |

#### For Example:

HOSTNAME=L2SWITCH. SVLAN=44. CVLAN=32.

Circuit

Form=RD+%SPACE+Department+%SPACE+%HOSTNAME+%SPACE+%PORT+\_+%SVLAN+.+%CVLAN The circuit sub-option result is: RD Department L2SWITCH 1\_44.32

#### **Default Settings**

DHCP Option 82 state : disabled. Circuit Frame : 1. Circuit Shelf : 0. Circuit Slot : 0. Circuit Form : %HOSTNAME+%SPACE+eth/+%FRAME+/+%SHELF+/+%SLOT+:+%PORT+\_+%SVLAN+:+%CVLAN

| Node      | Command               | Description                                     |
|-----------|-----------------------|-------------------------------------------------|
| enable    | show dhcp-options     | This command displays the DHCP options          |
|           |                       | configurations.                                 |
| configure | dhcp-options option82 | This command disables / enables the DHCP        |
|           | (disable   enable)    | option 82 on the Switch.                        |
| configure | dhcp-options option82 | This command configures the form of the circuit |
|           | circuit_form          | sub-option.                                     |
| configure | dhcp-options option82 | This command configures the frame ID for the    |
|           | circuit_frame VALUE   | circuit sub-option.                             |
| configure | dhcp-options option82 | This command configures the shelf ID for the    |
|           | circuit_shelf VALUE   | circuit sub-option.                             |
| configure | dhcp-options option82 | This command configures the slot ID for the     |
| -         | circuit_slot VALUE    | circuit sub-option.                             |

#### 6.5.1. CLI Configuration

#### 6.5.2. Web Configuration

| DHCP Options            |                                                        |  |  |
|-------------------------|--------------------------------------------------------|--|--|
| Option 82               |                                                        |  |  |
| DHCP Option 82 Settings |                                                        |  |  |
| Option 82 State         | Disable 💌                                              |  |  |
| Circuit Frame           | 1                                                      |  |  |
| Circuit Shelf           | 0                                                      |  |  |
| Circuit Slot            | 0                                                      |  |  |
| Circuit Form            | %HOSTNAME+%SPACE+eth/+%FRAME+/+%SHELF+/+%SLOT+:+%PORT+ |  |  |
|                         | Apply Refresh                                          |  |  |

| Parameter     | Description                                                              |
|---------------|--------------------------------------------------------------------------|
| State         | Select this option to enable / disable the DHCP option 82 on the Switch. |
| Circuit Frame | The frame ID for the circuit sub-option.                                 |
| Circuit Shelf | The shelf ID for the circuit sub-option.                                 |
| Circuit Slot  | The slot ID for the circuit sub-option.                                  |
| Circuit Form  | The form of the circuit sub-option information.                          |
| Apply         | Click <b>Apply</b> to save your changes to the Switch.                   |
| Refresh       | Click <b>Refresh</b> to begin configuring this screen afresh.            |

#### 6.6. Dual Homing

Dual Homing is a network topology in which a device is connected to the network by way of two independent access points (points of attachment). One access point is the primary connection, and the other is a standby connection that is activated in the event of a failure of the primary connection.

#### **How Dual-Homing Works?**

Assume the primary connection and secondary connections are connected to Internet by different way. For example, primary connection is connected to a physical network but secondary connection is connected to a wireless network. When enable dual homing feature, device will default connect to Internet by primary connection and secondary connection will be shutdown. If the port or all ports of primary connection are link-down, then device will replace primary connection by secondary connection to connect to Internet. At this situation, if secondary connection is also link-down, device will do nothing. Secondary connection only works as primary connection disconnecting.

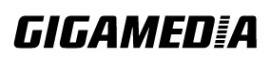

#### **Default Settings**

| <b>Dual-Homing Config</b> | uration | s:   |
|---------------------------|---------|------|
| State                     | : Disal | ole. |
| Primary Channel           | : -     |      |
| Secondary Channel         | : -     |      |
|                           |         |      |
| Detail Status:            |         |      |
| Primary Channel Sta       | itus    | : -  |
| Secondary Channel         | Status  | : -  |

Notice: If the channel is a single port, then the port cannot add into any trunk group.

| Node      | Command            | Description                                         |
|-----------|--------------------|-----------------------------------------------------|
| enable    | show dual-homing   | This command displays the dual-homing               |
|           |                    | information.                                        |
| configure | dual-homing        | This command disables / enables the dual-homing     |
|           | (disable   enable) | function for the system.                            |
| configure | dual-homing        | This command sets the dual-homing primary           |
|           | primary-channel    | channel for the system. The channel can be a single |
|           | (port trunk) VALUE | port or a trunk group.                              |
| configure | no dual-homing     | This command removes the dual-homing primary        |
|           | primary-channel    | channel for the system.                             |
| configure | dual-homing        | This command sets the dual-homing secondary         |
|           | secondary-channel  | channel for the system. The channel can be a single |
|           | (port trunk) VALUE | port or a trunk group.                              |
| configure | no dual-homing     | This command removes the dual-homing secondary      |
|           | secondary-channel  | channel for the system.                             |

#### 6.6.1. CLI Configuration

#### **Example:**

L2SWITCH(config)# link-aggregation 1 ports 5-6 L2SWITCH(config)# link-aggregation 1 enable L2SWITCH(config)# dual-homing primary-channel port 2 L2SWITCH(config)# dual-homing secondary -channel trunk 1 L2SWITCH(config)# dual-homing enable

#### 6.6.2. Web Configuration

|     |                                               | Dual Homing                           |
|-----|-----------------------------------------------|---------------------------------------|
| Ge  | eneral Settings                               |                                       |
| Dua | al Homing Settings                            |                                       |
| 1   | State<br>Primary Channel<br>Secondary Channel | Enable  Port  1 Port  2 Apply Refresh |
| Dua | al Homing Status                              |                                       |
|     | State                                         | Enabled                               |
|     | Primary Channel                               | Port 1 (Forwarding)                   |
|     | Secondary Channel                             | Port 2 (Blocking)                     |

| Parameter         | Description                                                                        |
|-------------------|------------------------------------------------------------------------------------|
| State             | Enables / disables the Dual-Homing for the Switch.                                 |
| Primary channel   | Configures the primary channel. The channel can be single port or a trunk group.   |
| Secondary channel | Configures the secondary channel. The channel can be single port or a trunk group. |

#### 6.7. Link Aggregation

#### 6.7.1. Static Trunk

Link Aggregation (Trunking) is the grouping of physical ports into one logical higher-capacity link. You may want to trunk ports if for example, it is cheaper to use multiple lower-speed links than to under-utilize a high-speed, but more costly, single-port link.

However, the more ports you aggregate then the fewer available ports you have. A trunk group is one logical link containing multiple ports. The Switch supports both static and dynamic link aggregation.

**Note**: In a properly planned network, it is recommended to implement static link aggregation only. This ensures increased network stability and control over the trunk groups on your Switch.

#### **Default Settings**

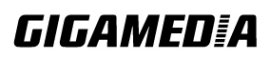

The default group Link Aggregation state is disabled for all groups.The default group Link Aggregation load balance is source MAC and destinationMAC for all groups.Maximum link aggregation group: 8.Maximum port in link aggregation group: 8.

#### 6.7.1.1. CLI Configuration

| Node      | Command                     | Description                              |
|-----------|-----------------------------|------------------------------------------|
| enable    | show link-aggregation       | The command displays the current trunk   |
|           |                             | configurations.                          |
| configure | link-aggregation [GROUP_ID] | The command disables / enables the trunk |
|           | (disable   enable)          | on the specific trunk group.             |
| configure | link-aggregation [GROUP_ID] | The command adds ports to a specific     |
|           | interface PORTLISTS         | trunk group.                             |
| configure | no link-aggregation         | The commands delete ports from a         |
|           | [GROUP_ID] interface        | specific trunk group.                    |
|           | PORTLISTS                   |                                          |

#### **Example:**

L2SWITCH#configure terminal L2SWITCH(config)#link-aggregation 1 enable L2SWITCH(config)#link-aggregation 1 ports 1-4

#### 6.7.1.2. Web Configuration

|                          |             | Li          | nk Aggregation |           |
|--------------------------|-------------|-------------|----------------|-----------|
| StaticTrun               | k           | LACP        | LACP Info.     |           |
| Static Trunk S           | Settings    |             |                |           |
| Group State<br>Member Po | e Gr<br>rts | oup 1 💌 Ena | ble 💌          |           |
| O Select                 | All O Des   | elect All   |                |           |
| □1 □3                    | 5 7         |             |                |           |
| 2 4                      | 6 8 9       | 9 🗹 10      |                |           |
|                          |             |             | Apply Refresh  |           |
| Trunk Group              | Status      |             |                |           |
| Group ID                 | State       |             | Memt           | ber Ports |
| 1                        | Enabled     |             | 97             | Г, 10Т,   |
| 2                        | Disabled    |             |                |           |
| 3                        | Disabled    |             |                |           |
| 4                        | Disabled    |             |                |           |
| 5                        | Disabled    |             |                |           |
|                          |             |             |                |           |

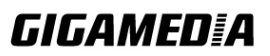

| Member Ports:    | Tis  | Trunk  | memher | nort | but | no  | link | Δ  | is T | runk  | member | and | link i  | un  |
|------------------|------|--------|--------|------|-----|-----|------|----|------|-------|--------|-----|---------|-----|
| vientiber Forts. | 1 15 | TTUTIK | member | pon  | Dut | 110 | ших, | m, | 15 1 | TUTIK | member | anu | IIIIN I | up. |

| Parameter     | Description                                                                                                    |
|---------------|----------------------------------------------------------------------------------------------------|
| Group State   | Select the group ID to use for this trunk group, that is, one logical link containing multiple ports. Select <b>Enable</b> to use this static trunk group. |
| Load Balance  | Configures the load balance algorithm for the specific trunk group.                                                                                        |
| Member Ports  | Select the ports to be added to the static trunk group.                                                                                                    |
| Apply         | Click Apply to configure the settings.                                                                                                    |
| Refresh       | Click this to reset the fields to the last saved setting.                                                                                                  |
| Trunk Group S | tatus                                                                                                    |
| Group ID      | This field displays the group ID to identify a trunk group, that is, one logical link containing multiple ports.                                           |
| State         | This field displays if the trunk group is enabled or disabled.                                                                                             |
| Load Balance  | This field displays the load balance policy for the trunk group.                                                                                           |
| Member Ports  | This field displays the assigned ports that comprise the static trunk group.                                                                               |

#### 6.7.2. LACP

The Switch adheres to the IEEE 802.3ad standard for static and dynamic (LACP) port trunking. The IEEE 802.3ad standard describes the Link Aggregation Control Protocol (LACP) for dynamically creating and managing trunk groups.

When you enable LACP link aggregation on a port, the port can automatically negotiate with the ports at the remote end of a link to establish trunk groups. LACP also allows port redundancy, that is, if an operational port fails, then one of the "standby" ports become operational without user intervention. Please note that:

- You must connect all ports point-to-point to the same Ethernet switch and configure the ports for LACP trunking.
- LACP only works on full-duplex links.
- All ports in the same trunk group must have the same media type, speed, duplex mode and flow control settings.
- Configure trunk groups or LACP before you connect the Ethernet switch to avoid causing network topology loops.

#### **System Priority:**

The switch with the lowest system priority (and lowest port number if system priority is the same) becomes the LACP "server". The LACP "server" controls the operation of LACP setup. Enter a number to set the priority of an active port using Link Aggregation

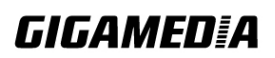

Control Protocol (LACP). The smaller the number, the higher the priority level.

#### System ID:

The LACP system ID is the combination of the LACP system priority value and the MAC address of the router.

#### Administrative Key:

The administrative key defines the ability of a port to aggregate with other ports. A port's ability to aggregate with other ports is determined by these factors:

- Port physical characteristics, such as data rate, duplex capability, and point-to-point or shared medium.
- Configuration restrictions that you establish.

#### **Port Priority:**

The port priority determines which ports should be put in standby mode when there is a hardware limitation that prevents all compatible ports from aggregating.

#### **Default Settings**

The default System Priority is 32768. The default group LACP state is disabled for all groups.

| Node      | Command                 | Description                                             |
|-----------|-------------------------|---------------------------------------------------------|
| enable    | show lacp counters      | This command displays the LACP counters for the         |
|           | [GROUP_ID]              | specific group or all groups.                           |
| enable    | show lacp internal      | This command displays the LACP internal information     |
|           | [GROUP_ID]              | for the specific group or all groups.                   |
| enable    | show lacp neighbor      | This command displays the LACP neighbor's               |
|           | [GROUP_ID]              | information for the specific group or all groups.       |
| enable    | show lacp port_priority | This command c displays the port priority for the LACP. |
| enable    | show lacp sys_id        | This command displays the actor's and partner's system  |
|           |                         | ID.                                                     |
| configure | lacp (disable   enable) | This command disables / enables the LACP on the         |
|           |                         | switch.                                                 |
| configure | lacp GROUP_ID           | This command disables / enables the LACP on the         |
|           | (disable   enable)      | specific trunk group.                                   |
| configure | clear lacp counters     | This command clears the LACP statistics for the         |
|           | [PORT_ID]               | specific port or all ports.                             |
| configure | lacp system-priority    | This command configures the system priority for the     |
|           | <1-65535>               | LACP. Note: The default value is 32768.                 |
| configure | no lacp system-priority | This command configures the default for the system      |
|           |                         | priority for the LACP.                                  |
| interface | lacp port_priority      | This command configures the priority for the specific   |
|           | <1-65535>               | port.                                                   |
|           |                         | Note: The default value is 32768.                       |

## 6.7.2.1. CLI Configuration

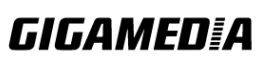

| interface | no lacp port_priority | This command configures the default for the priority for |
|-----------|-----------------------|----------------------------------------------------------|
|           |                       | the specific port.                                       |
| config    | interface range       | This command enters the interface configure node.        |
|           | (fastethernet1/0/     |                                                          |
|           | gigabitethernet1/0/)  |                                                          |
|           | PORTLISTS             |                                                          |
| if-range  | lacp port_priority    | This command configures the priority for the specific    |
|           | <1-65535>             | ports.                                                   |
|           |                       | Note: The default value is 32768.                        |
| if-range  | no lacp port_priority | This command configures the default for the priority for |
|           |                       | the specific ports.                                      |

## 6.7.2.2. Web Configuration

## LACP Settings

|          |                 | Lin                | k Aggregat  | ion  |                                                      |   |
|----------|-----------------|--------------------|-------------|------|------------------------------------------------------|---|
| Static   | runk            | LACP Settings      | LACP Inf    | o.   |                                                      |   |
|          |                 |                    | _           |      |                                                      | _ |
| LACP Set | tings           | _                  | _           | _    | _                                                    |   |
| State    |                 | Disable 🔽          |             |      |                                                      |   |
| System   | Priority        | 32768              |             |      |                                                      |   |
| Group L  | ACP             | Group 1 🔽 Disable  | ~           |      |                                                      |   |
| Port Pri | ority           | From: • V ~ • V    |             | -    |                                                      |   |
| - or the | only            |                    |             |      |                                                      |   |
|          |                 | A                  | pply Refres | h    |                                                      |   |
| _        |                 |                    |             |      |                                                      |   |
| LACP Gro | up Status       |                    | _           | _    |                                                      |   |
|          | Gro             | oup ID             |             | L    | ACP State                                            |   |
|          |                 | 1                  |             |      | Disabled                                             |   |
|          |                 | 2                  |             |      | Disabled                                             |   |
|          |                 | 3                  |             |      | Disabled                                             |   |
|          |                 | 4                  |             |      | Disabled                                             |   |
|          |                 | 5                  |             |      | Disabled                                             |   |
|          |                 | 0                  |             |      | Disabled                                             |   |
| •        | •••             |                    |             |      |                                                      | · |
| LACP Por | t Priority Stat |                    |             |      |                                                      |   |
|          |                 |                    |             |      |                                                      |   |
| F        | Port            | Priority           |             | Port | Priority                                             |   |
| _        | 1               | 32768              |             | 2    | 32768                                                |   |
| _        | 5               | 32768              |             | 4    | 32768                                                |   |
|          | 5               | 32700              |             | D    | 32708                                                |   |
| Paramat  | or              | Description        |             |      |                                                      |   |
|          | CI .            | Color Frankla Comm | (1 1        | 1 1  | <b>1</b> . <b>1</b> . <b>T</b> . <b>1</b> . <b>A</b> |   |

| I ul ulliotol |                                                                 |
|---------------|-----------------------------------------------------------------|
|               | Select Enable from the drop down box to enable Link Aggregation |
| State         | Control Protocol (LACP).                                        |
|               | Select <b>Disable</b> to not use LACP.                          |

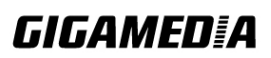

| System Priority   | LACP system priority is a number between 1 and 65,535. The switch with the lowest system priority (and lowest port number if system priority is the same) becomes the LACP "server". The LACP "server" controls the operation of LACP setup. Enter a number to set the priority of an active port using Link Aggregation Control Protocol (LACP). The smaller the number, the higher the priority level. |
|-------------------|----------------------------------------------------------------------------------------------------|
| Group LACP        | Select a trunk group ID and then select whether to <b>Enable</b> or <b>Disable</b> Group Link Aggregation Control Protocol for that trunk group.                                                                                                    |
| Port Priority     | Select a port or a range of ports to configure its (their) LACP priority.                                                                                                    |
| Apply             | Click Apply to configure the settings.                                                                                                    |
| Refresh           | Click this to reset the fields to the last setting.                                                                                                    |
| LACP Group Stat   | us                                                                                                    |
| Group ID          | The field identifies the LACP group ID.                                                                                                    |
| LACP State        | This field displays if the group has LACP enabled.                                                                                                    |
| LACP Port Priorit | y Status                                                                                                    |
| Port              | The field identifies the port ID.                                                                                                    |
| Priority          | The field identifies the port's LACP priority.                                                                                                    |
|                   |                                                                                                    |

## LACP Info.

|   |                 |                    |             | Lin     | k Aggregati    | on    |            |                   |          |
|---|-----------------|--------------------|-------------|---------|----------------|-------|------------|-------------------|----------|
|   | StaticTrun      | k                  | LACP Settin | igs     | LACP Inf       | 0.    |            |                   |          |
| l | ACP Information | tions              |             |         |                |       |            |                   |          |
|   | Group ID        |                    | 1 💌         | Apply   | ļ              |       |            |                   |          |
|   | Group ID        |                    |             |         |                | 1     |            |                   |          |
|   |                 |                    |             | Neigl   | nbors Inform   | ation |            |                   |          |
|   | Port            | System<br>Priority | Syste       | em ID   | Port           | Age   | Port State | Port<br>Priority  | Oper Key |
|   | 5               | 1                  | 0000.00     | 00.000  | 0              | 0s    | 0x45       | 1                 | 0        |
|   | 7               | 32768              | 0005.02     | 02.0839 | 13             | 87s   | 0x05       | 32768             | 1        |
|   |                 |                    |             | Inte    | rnal Informat  | ion   |            |                   |          |
|   | Port            | Port P             | riority     | Admi    | Admin Key Oper |       |            | er Key Port State |          |
|   | 5               | 32                 | 768         |         | 1              | 1     |            | 0)                | (45      |
|   | -               | 32768              |             | 1       |                | 1     |            | 0x0d              |          |

| Parameter             | Description                                                                                                    |  |  |  |
|-----------------------|----------------------------------------------------------------------------------------------------|--|--|--|
| Group ID              | Select a LACP group that you want to view.                                                                                                    |  |  |  |
| Neighbors Information |                                                                                                    |  |  |  |
| Port                  | The LACP member port ID.                                                                                                    |  |  |  |
| System Priority       | LACP system priority is used to determine link aggregation group (LAG) membership, and to identify this device to other switches during LAG negotiations. (Range: 0-65535; Default: 32768) |  |  |  |
| System ID             | The neighbor Switch's system ID.                                                                                                    |  |  |  |
| Port                  | The direct connected port Id of the neighbor Switch.                                                                                                    |  |  |  |
| Age                   | The available time period of the neighbor Switch LACP information.                                                                                                    |  |  |  |
| Port State            | The direct connected port's state of the neighbor Switch.                                                                                                    |  |  |  |
| Port Priority         | The direct connected port's priority of the neighbor Switch.                                                                                                    |  |  |  |
| Oper Key              | The Oper key of the neighbor Switch.                                                                                                    |  |  |  |
| Internal Information  |                                                                                                    |  |  |  |
| Port                  | The LACP member port ID.                                                                                                    |  |  |  |
| Port Priority         | The port priority of the LACP member port.                                                                                                    |  |  |  |
| Admin Key             | The Admin key of the LACP member port.                                                                                                    |  |  |  |

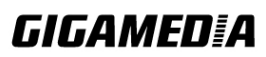

| Oper Key   | The Oper key of the LACP member port.   |
|------------|-----------------------------------------|
| Port State | The port state of the LACP member port. |

#### 6.8. Link Layer Discovery Protocol (LLDP)

The Link Layer Discovery Protocol (LLDP) specified in this standard allows stations attached to an IEEE 802® LAN to advertise, to other stations attached to the same IEEE 802 LAN, the major capabilities provided by the system incorporating that station, the management address or addresses of the entity or entities that provide management of those capabilities, and the identification of the station's point of attachment to the IEEE 802 LAN required by those management entity or entities.

The information distributed via this protocol is stored by its recipients in a standard Management Information Base (MIB), making it possible for the information to be accessed by a Network Management System (NMS) using a management protocol such as the Simple Network Management Protocol (SNMP).

#### **Default Settings**

The LLDP on the Switch is disabled.

| Tx Interval : |           | 30 seconds  | 5.     |
|---------------|-----------|-------------|--------|
| Tx Hold :     |           | 4 times.    |        |
| Time '        | To Live : | 120 seconds | 5.     |
| Port          | Status    | Por t       | Status |
|               |           |             |        |
| 1             | Enable    | 2           | Enable |
| 3             | Enable    | 4           | Enable |
| 5             | Enable    | 6           | Enable |
|               |           |             |        |

6.8.1. CLI Configuration

| Node      | Command               | Description                                          |
|-----------|-----------------------|------------------------------------------------------|
| enable    | show lldp             | This command displays the LLDP configurations.       |
| enable    | show lldp neighbor    | This command displays all of the ports' neighbor     |
|           |                       | information.                                         |
| configure | lldp (disable enable) | This command globally enables / disables the LLDP    |
|           |                       | function on the Switch.                              |
| configure | lldp tx-interval      | This command configures the interval to transmit the |
|           |                       | LLDP packets.                                        |
| configure | lldp tx-hold          | This command configures the tx-hold time which       |
|           |                       | determines the TTL of the Switch's message.          |
|           |                       | (TTL=tx-hold * tx-interval)                          |
| interface | lldp-agent            | This command configures the LLDP agent function.     |
|           | (disable enable rx-on | disable – Disable the LLDP on the specific port.     |
|           | ly tx-only)           | enable – Transmit and Receive the LLDP packet on the |

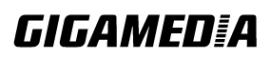
|          |                                                                             | specific port.<br>tx-only – Transmit the LLDP packet on the specific port<br>only.<br>rx-only – Receive the LLDP packet on the specific port.                                                                                                    |
|----------|-----------------------------------------------------------------------------|----------------------------------------------------------------------------------------------------|
| config   | interface range<br>(fastethernet1/0/  <br>gigabitethernet1/0/)<br>PORTLISTS | This command enters the interface configure node.                                                                                                    |
| if-range | lldp-agent<br>(disable enable rx-on<br>ly tx-only)                          | This command configures the LLDP agent function.<br>disable – Disable the LLDP on the specific port.<br>enable – Transmit and Receive the LLDP packet on the<br>specific port.<br>tx-only – Transmit the LLDP packet on the specific port<br>only.<br>rx-only – Receive the LLDP packet on the specific port. |

### 6.8.2. Web Configuration

|    |                                                 | LL                                                                       | .DP            |                                     |  |
|----|-------------------------------------------------|--------------------------------------------------------------------------|----------------|-------------------------------------|--|
|    | Settings                                        | Neighbor                                                                 |                |                                     |  |
| LL | DP Settings                                     |                                                                          |                |                                     |  |
|    | State<br>Tx Interval<br>Tx Hold<br>Time To Live | Disable<br>30 seconds<br>4 times<br>120 seconds<br>Port<br>am 1 x To 1 x |                | State                               |  |
|    | FI                                              | Apply (                                                                  | Refresh        |                                     |  |
| LL | DP Status                                       |                                                                          |                |                                     |  |
|    | Port<br>1<br>3<br>5                             | State<br>Enable<br>Enable<br>Enable                                      | Port<br>2<br>4 | State<br>Enable<br>Enable<br>Enable |  |
|    |                                                 | Linduite                                                                 |                |                                     |  |

| Parameter   | Description                                                                                               |
|-------------|----------------------------------------------------------------------------------------------------|
| State       | Globally enables / disables the LLDP on the Switch.                                                       |
| Tx Interval | Configures the interval to transmit the LLDP packets.                                                     |
| Tx Hold     | Configures the tx-hold time which determines the TTL of the Switch's message. (TTL=tx-hold * tx-interval) |

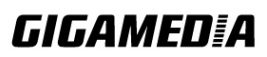

| Time To Live | The hold time for the Switch's information. |
|--------------|---------------------------------------------|
| Port         | The port range which you want to configure. |
| State        | Enables / disables the LLDP on these ports. |
| LLDP Status  |                                             |
| Port         | The Port ID.                                |
| State        | The LLDP state for the specific port.       |

#### LLDP

| Settings                                    | Neighbor                                                                            |  |  |  |  |
|---------------------------------------------|-------------------------------------------------------------------------------------|--|--|--|--|
| LL DD Neighbor Information                  |                                                                                     |  |  |  |  |
| LEDF Weighbor Information                   |                                                                                     |  |  |  |  |
| Port All 🗸 App                              | ly                                                                                  |  |  |  |  |
|                                             |                                                                                     |  |  |  |  |
|                                             | Local Port 2                                                                        |  |  |  |  |
| Remote Port ID                              | 4                                                                                   |  |  |  |  |
| Chassis ID                                  | 00-0b-04-52-14-20                                                                   |  |  |  |  |
| System Name                                 | L2SWITCH                                                                            |  |  |  |  |
| System Description                          | System Description Volktek Corp./MEN5214/5214-000-1.0.7.b1/Oct 16 17:07:21 CST 2013 |  |  |  |  |
| System Capabilities Bridge/Switch (enabled) |                                                                                     |  |  |  |  |
| Management Address                          | 192.168.202.144                                                                     |  |  |  |  |
| Time To Live                                | 120 sec(s)                                                                          |  |  |  |  |

| Parameter             | Description                                                                   |
|-----------------------|-------------------------------------------------------------------------------|
| Port                  | Select the port(s) which you want to display the port's neighbor information. |
| Local Port            | The local port ID.                                                            |
| Remote Port ID        | The connected port ID.                                                        |
| Chassis ID            | The neighbor's chassis ID.                                                    |
| System Name           | The neighbor's system name.                                                   |
| System Description    | The neighbor's system description.                                            |
| System Capabilities   | The neighbor's capability.                                                    |
| Management<br>Address | The neighbor's management address.                                            |
| Time To Live          | The hold time for the neighbor's information.                                 |

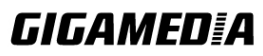

### 6.9. Loop Detection

Loop detection is designed to handle loop problems on the edge of the network. This can occur when a port is connected to a Switch that is in a loop state. Loop state occurs as a result of human error. It happens when two ports on a switch are connected with the same cable. When a switch in loop state sends out broadcast messages the messages loop back to the switch and are re-broadcast again and again causing a broadcast storm.

The loop detection function sends probe packets periodically to detect if the port connect to a network in loop state. The Switch shuts down a port if the Switch detects that **probe packets loop back to the same port of the Switch**.

Loop Recovery:

When the loop detection is enabled, the Switch will send one probe packets every two seconds and then listen this packet. If it receives the packet at the same port, the Switch will disable this port. After the time period, *recovery time*, the Switch will enable this port and do loop detection again.

The Switch generates syslog, internal log messages as well as SNMP traps when it shuts down a port via the loop detection feature.

| Node      | Command                 | Description                                      |
|-----------|-------------------------|--------------------------------------------------|
| enable    | show loop-detection     | This command displays the current loop detection |
|           |                         | configurations.                                  |
| configure | loop-detection (disable | This command disables / enables the loop         |
|           | enable)                 | detection on the switch.                         |
| configure | loop-detection address  | This command configures the destination MAC      |
|           | MACADDR                 | for the loop detection special packets.          |
| configure | no loop-detection       | This command configures the destination MAC      |
|           | address                 | to default (00:0b:04:AA:AA:AB).                  |
| interface | loop-detection (disable | This command disables / enables the loop         |
|           | enable)                 | detection on the port.                           |
| interface | no shutdown             | This command enables the port. It can unblock    |
|           |                         | port blocked by loop detection.                  |
| interface | loop-detection recovery | This command enables / disables the recovery     |
|           | (disable   enable)      | function on the port.                            |
| interface | loop-detection recovery | This command configures the recovery period      |
|           | time VALUE              | time.                                            |
| config    | interface range         | This command enters the interface configure      |
|           | (fastethernet1/0/       | node.                                            |
|           | gigabitethernet1/0/)    |                                                  |
|           | PORTLISTS               |                                                  |
| if-range  | loop-detection (disable | This command disables / enables the loop         |
|           | enable)                 | detection on the ports.                          |

### 6.9.1. CLI Configuration

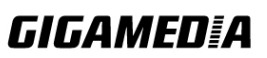

| if-range | loop-detection recovery | This command enables / disables the recovery |
|----------|-------------------------|----------------------------------------------|
|          | (disable   enable)      | function on the port.                        |
| if-range | loop-detection recovery | This command configures the recovery period  |
|          | time VALUE              | time.                                        |

### Example:

L2SWITCH(config)#loop-detection enable L2SWITCH(config)#interface 1/0/1 L2SWITCH(config-if)#loop-detection enable

### 6.9.2. Web Configuration

| Loop Detection                |                                                              |                                        |                                                                              |                                                                     |                                                              |  |  |
|-------------------------------|--------------------------------------------------------------|----------------------------------------|------------------------------------------------------------------------------|---------------------------------------------------------------------|--------------------------------------------------------------|--|--|
|                               |                                                              |                                        |                                                                              |                                                                     |                                                              |  |  |
| Loop Detection Settings       |                                                              |                                        |                                                                              |                                                                     |                                                              |  |  |
| State<br>MAC Address          | Disable<br>00:0b:04:                                         | ▼<br>aa:aa:ab                          |                                                                              |                                                                     |                                                              |  |  |
| Port                          |                                                              | State                                  | Action                                                                       | Loop Recovery                                                       | Recovery Time (min)                                          |  |  |
| From: 1 V To: 1 V Disable V   |                                                              | Disable 💌                              | None 💌                                                                       | Enable 💌                                                            | 1 (Range: 1-60)                                              |  |  |
|                               |                                                              | Ар                                     | ply Refresh                                                                  |                                                                     |                                                              |  |  |
| oop Detection Status          | State                                                        | Ap                                     | oply Refresh                                                                 | Loop Recover                                                        | N Recovery Time (min                                         |  |  |
| oop Detection Status          | State<br>Disable                                             | Ap<br>e                                | oply Refresh<br>Status                                                       | Loop Recover                                                        | y Recovery Time (min                                         |  |  |
| Port                          | State<br>Disable<br>Disable                                  | Ap<br>ed<br>ed                         | pply Refresh<br>Status<br>Normal<br>Normal                                   | Loop Recover<br>Enabled<br>Enabled                                  | y Recovery Time (min<br>1<br>1                               |  |  |
| Port<br>1<br>2<br>3           | State<br>Disable<br>Disable<br>Disable                       | Ap<br>ed<br>ed                         | oply Refresh<br>Status<br>Normal<br>Normal<br>Normal                         | Loop Recover<br>Enabled<br>Enabled<br>Enabled                       | y Recovery Time (min<br>1<br>1<br>1                          |  |  |
| Port<br>1<br>2<br>3<br>4      | State<br>Disable<br>Disable<br>Disable<br>Disable<br>Disable | Ap<br>ad<br>ad<br>ad<br>ad             | Status<br>Normal<br>Normal<br>Normal<br>Normal                               | Loop Recover<br>Enabled<br>Enabled<br>Enabled<br>Enabled            | y Recovery Time (min<br>1<br>1<br>1<br>1<br>1<br>1           |  |  |
| Port<br>1<br>2<br>3<br>4<br>5 | State<br>Disable<br>Disable<br>Disable<br>Disable<br>Disable | Ap<br>ed<br>ed<br>ed<br>ed<br>ed<br>ed | Status<br>Status<br>Normal<br>Normal<br>Normal<br>Normal<br>Normal<br>Normal | Loop Recover<br>Enabled<br>Enabled<br>Enabled<br>Enabled<br>Enabled | y Recovery Time (min<br>1<br>1<br>1<br>1<br>1<br>1<br>1<br>1 |  |  |

| Parameter        | Description                                                                                                    |
|------------------|----------------------------------------------------------------------------------------------------|
| State            | Select this option to enable loop guard on the Switch.                                                                                      |
| MAC Address      | Enter the destination MAC address the probe packets will be sent to.<br>If the port receives these same packets the port will be shut down. |
| Port             | Select a port on which to configure loop guard protection.                                                                                  |
| State            | Select <b>Enable</b> to use the loop guard feature on the Switch.                                                                           |
| Loop<br>Recovery | Select <b>Enable</b> to reactivate the port automatically after the designated recovery time has passed.                                    |

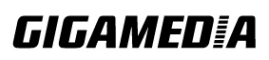

| Recovery<br>Time       | Specify the recovery time in minutes that the Switch will wait before reactivating the port. This can be between 1 to 60 minutes. |
|------------------------|----------------------------------------------------------------------------------------------------|
| Apply                  | Click Apply to save your changes to the Switch.                                                                                   |
| Refresh                | Click <b>Refresh</b> to begin configuring this screen afresh.                                                                     |
| Loop Guard<br>Status   |                                                                                                    |
| Port                   | This field displays a port number.                                                                                                |
| State                  | This field displays if the loop guard feature is enabled.                                                                         |
| Status                 | This field displays if the port is blocked.                                                                                       |
| Loop<br>Recovery       | This field displays if the loop recovery feature is enabled.                                                                      |
| Recovery<br>Time (min) | This field displays the recovery time for the loop recovery feature.                                                              |

### 6.10. Modbus

MODBUS TCP supports different types of data format for reading. The primary four types of them are:

| Data Access Type |                   | Function | Function Name        | Note        |
|------------------|-------------------|----------|----------------------|-------------|
|                  |                   | Code     |                      |             |
| Bit access       | Physical Discrete | 2        | Read Discrete Inputs | Not support |
|                  | Inputs            |          |                      | now         |
|                  | Internal Bits or  | 1        | Read Coils           | Not support |
|                  | Physical          |          |                      | now         |
|                  | Coils             |          |                      |             |
| Word access      | Physical Input    | 4        | Read Input Registers |             |
| (16-bit          | Registers         |          |                      |             |
| access)          | Physical Output   | 3        | Read Holding         | Not support |
|                  | Registers         |          | Registers            | now         |

### **MODBUS Data Map and Information Interpretation of IE Switches**

| MODDO'S base address of switches is 1001(decimal) for Function Code 4. |           |                |                      |
|------------------------------------------------------------------------|-----------|----------------|----------------------|
| Address Offset                                                         | Data Type | Interpretation | Description          |
| System Information                                                     |           |                |                      |
| 0x0000                                                                 | 1 word    | HEX            | Vendor ID = $0x0b04$ |
| 0x0001                                                                 | 16 words  | ASCII          | Vendor Name = "ABC." |
|                                                                        |           |                | Word 0 Hi byte = 'V' |
|                                                                        |           |                | Word 0 Lo byte = 'o' |
|                                                                        |           |                | Word 1 Hi byte = '1' |

MODBUS base address of switches is 1001(decimal) for Function Code 4.

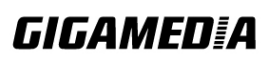

|         |          |       | Word 1 Lo byte = 'k'                                                                                                    |
|---------|----------|-------|----------------------------------------------------------------------------------------------------|
|         |          |       | Word 2 Hi byte = 't'                                                                                                    |
|         |          |       | Word 2 Lo byte = 'e'                                                                                                    |
|         |          |       | Word 3 Hi byte = 'k'                                                                                                    |
|         |          |       | Word 3 Lo byte = ' '                                                                                                    |
|         |          |       | Word 4 Hi byte = 'C'                                                                                                    |
|         |          |       | Word 4 Lo byte = 'o'                                                                                                    |
|         |          |       | Word 5 Hi byte = 'r'                                                                                                    |
|         |          |       | Word 5 Lo byte = 'p'                                                                                                    |
|         |          |       | Word 6 Hi byte = $\cdot$                                                                                                    |
|         |          |       | Word 6 Lo byte = $(0)$                                                                                                    |
| 0x0020  | 16 words | ASCII | Product Name = "SWITCH"                                                                                                    |
| 0/0020  | 10 words | nben  | Word $0$ Hi byte – 'I'                                                                                                    |
|         |          |       | Word 0 L o byte $= 'N'$                                                                                                    |
|         |          |       | Word 1 Hi byte $= 13$                                                                                                    |
|         |          |       | Word 1 Lo byte $= 5$                                                                                                    |
|         |          |       | Word 2 Hi byte = $\frac{1}{2}$                                                                                                    |
|         |          |       | Word 2 Lo byte $= 5^{\circ}$                                                                                                    |
|         |          |       | Word 2 Hi byte $= 5$                                                                                                    |
|         |          |       | Word 2 Lo byte $(9)$                                                                                                    |
|         |          |       | word 5 Lo byte = $\delta$                                                                                                    |
|         |          |       | word 4 Hi byte = $\langle 0 \rangle$                                                                                                    |
| 0.0040  |          |       | word 4 Lo byte = \0                                                                                                    |
| 0x0040  | 7 words  |       | Product Serial Number                                                                                                    |
| 0.0070  |          |       | Ex: Serial No=A0000000000                                                                                                    |
| 0x0050  | 12 words | ASCII | Firmware Version=" 8528-000-1.1.0.b1"                                                                                                    |
|         |          |       | Word 0 Hi byte = $^{8}$                                                                                                    |
|         |          |       | Word 0 Lo byte = $5^{\circ}$                                                                                                    |
|         |          |       | Word 1 Hi byte = $2^{\prime}$                                                                                                    |
|         |          |       | Word 1 Lo byte = $8$                                                                                                    |
|         |          |       | Word 2 Hi byte = '-'                                                                                                    |
|         |          |       | Word 2 Lo byte = '0'                                                                                                    |
|         |          |       | Word 3 Hi byte = '0'                                                                                                    |
|         |          |       | Word 3 Lo byte = '0'                                                                                                    |
|         |          |       | Word 4 Hi byte = '-'                                                                                                    |
|         |          |       | Word 4 Lo byte = '1'                                                                                                    |
|         |          |       | Word 5 Hi byte = '.'                                                                                                    |
|         |          |       | Word 5 Lo byte = '1'                                                                                                    |
|         |          |       | Word 6 Hi byte = '.'                                                                                                    |
|         |          |       | Word 6 Lo byte = '0'                                                                                                    |
|         |          |       | Word 7 Hi byte = '.'                                                                                                    |
|         |          |       | Word 7 Lo byte = 'b'                                                                                                    |
|         |          |       | Word 8 Hi byte = '1'                                                                                                    |
|         |          |       | Word 8 Lo byte = $(0)$                                                                                                    |
| 0x0060  | 16 words | ASCII | Firmware Release Date=" Mon Sep 30 18:51:45                                                                                                    |
| 010000  | ro words | riben | 2013"                                                                                                    |
| 0x0070  | 3 words  | HEX   | Ethernet MAC Address                                                                                                    |
| 0110070 | 5 Words  | 11Lat | Fx: MAC = 00-01-02-03-04-05                                                                                                    |
|         |          |       | Word 0 Hi byte $= 0 \times 00$                                                                                                    |
|         |          |       | Word 0 L $\alpha$ byte = 0 x 01                                                                                                    |
|         |          |       | Word 1 Hi byte = $0 \times 01$                                                                                                    |
|         |          |       | Word 1 Lo byte $= 0 \times 02$                                                                                                    |
|         |          |       | Word 2 Hi byte $-0 \times 0.0$                                                                                                    |
|         |          |       | Word 2 In Dyte $-0 \times 04$                                                                                                    |
| 00080   | 1 . 1    | LIEV  | $\frac{1}{2} \frac{1}{2} \frac{1}$ |
| 0x0080  | 1 word   | HEX   | Power I(PWK)                                                                                                    |
|         |          |       |                                                                                                    |
| 1       |          |       | 0x0001: On                                                                                                    |

**GIGAMED[**A

GGM INS8R2LCA

| 0x0081            | 1 word         | HEX    | Power 2(RPS)                                                    |
|-------------------|----------------|--------|-----------------------------------------------------------------|
|                   |                |        | 0x0000: Off                                                     |
|                   |                |        | 0x0001: On                                                      |
| 0x0090            | 1 word         | HEX    | Fault LED Status                                                |
|                   |                |        | 0x0000: No                                                      |
|                   |                |        | 0x0001: Yes                                                     |
| Port Information  |                |        |                                                                 |
| 0x0100 to         | 1 word         | HEX    | Port 1 to 10 Link Status                                        |
| 0x0100 t0         | 1 word         | IILX   | 0x0000: Link down                                               |
| 0X0107            |                |        | 0x0000. Link down<br>0x0001: 10M Eull EC, ON (EC: Flow Control) |
|                   |                |        | $0 \times 0002$ : 10M Eull EC OFE                               |
|                   |                |        | $0 \times 0002$ . 10M Half EC ON                                |
|                   |                |        | $0 \times 0003$ . 10M-Half EC OFE                               |
|                   |                |        | $0 \times 0004$ . 10M-Hall-PC_OPT                               |
|                   |                |        | $0x0005.100MFull=C_OR$                                          |
|                   |                |        | $0x0000$ . $100M$ -Full-FC_OFF<br>$0x0007$ . $100M$ Half EC_ON  |
|                   |                |        | 0x0007: 100M-Hall-FC_ON                                         |
|                   |                |        | 0x0008: 100M-Hall-FC_OFF                                        |
|                   |                |        | 0x0009: 1000M-Full-FC_ON                                        |
|                   |                |        | 0X000A: 1000M-Full-FC_OFF                                       |
|                   |                |        | 0X000B: 1000M-Half-FC_ON                                        |
|                   |                |        | 0x000C: 1000M-Half-FC_OFF                                       |
| 0.0200.           | 20 1           | ACCII  | UXFFFF: No port                                                 |
| 0x0200 to         | 20 words       | ASCII  | Port I to 10 Description                                        |
| 0x0213 (port 1)   |                |        | Port Description = "100TX,RJ45." Or                             |
| 0x0220 to         |                |        | "1000TX,SFP."                                                   |
| 0x0233 (port 2)   |                |        | Word 0 Hi byte = $1^{7}$                                        |
|                   |                |        | Word 0 Lo byte = $0^{\circ}$                                    |
| 0x0320 to         |                |        | Word 1 Hi byte = $0^{\circ}$                                    |
| 0x0333 (port 10)  |                |        | Word 1 Lo byte = 'T'                                            |
|                   |                |        | •••                                                             |
|                   |                |        | Word 4 Hi byte = '4'                                            |
|                   |                |        | Word 4 Lo byte = $5$                                            |
|                   |                |        | Word 5 Hi byte = '.'                                            |
|                   |                |        | Word 5 Lo byte = $(0')$                                         |
| 0x0400 to         | 2 words        | HEX    | Port 1 to 10 Tx Packets                                         |
| 0x0413 (port 1 to |                |        | Ex: port 1 Tx Packet Amount = 0x87654321                        |
| 10)               |                |        | Word 0 =8765                                                    |
|                   |                |        | Word 1 = 4321                                                   |
| 0x0440 to         | 2 words        | HEX    | Port 1 to 10 Rx Packets                                         |
| 0x0453 (port 1 to |                |        | Ex: port 1 Rx Packet Amount = 0x123456                          |
| 10)               |                |        | Word $0 = 0012$                                                 |
|                   |                |        | Word 1 = 3456                                                   |
| 0x0480 to         | 2 words        | HEX    | Port 1 to 10 Tx Error Packets                                   |
| 0x0493 (port 1 to |                |        | Ex: port 1 Tx Error Packet Amount = 0x87654321                  |
| 10)               |                |        | Word 0 =8765                                                    |
| ,                 |                |        | Word 1 = 4321                                                   |
| 0x04C0 to         | 2 words        | HEX    | Port 1 to 10 Rx Error Packets                                   |
| 0x04D3 (port 1 to |                |        | Ex: port 1 Rx Error Packet Amount = $0x123456$                  |
| 10)               |                |        | Word $0 = 0012$                                                 |
| */                |                |        | Word $1 = 3456$                                                 |
| Redundancy & Ri   | ng Information |        |                                                                 |
| 0x0500            | 1 word         | HEX    | Redundancy Protocol                                             |
| 0.0000            | 1 WOLU         | 111.// | $0x0000 \cdot none$                                             |
|                   |                |        | 0x0001 · Xpress_ring                                            |
|                   |                |        | $0 \times 0 0 0 2$ ·                                            |
|                   |                |        | 0x0002.<br>0x0002 · MSTD                                        |
| 1                 | 1              | l      | UAUUUJ . MIJIF                                                  |

GIGAMEDIA

| 0x0510            | 1 word | HEX | Role of Xpress-ring of the Switch          |
|-------------------|--------|-----|--------------------------------------------|
|                   |        |     | 0x0000 : none                              |
|                   |        |     | 0x0001 : arbiter                           |
|                   |        |     | 0x0002 : forwarder                         |
| 0x0511 to         | 1 word | HEX | Port Role of Xpress-ring                   |
| 0x051A (port 1 to |        |     | 0x0000 : none                              |
| 10)               |        |     | 0x0001 : primary port(port-1) of arbiter   |
|                   |        |     | 0x0002 : secondary port(port-2) of arbiter |
|                   |        |     | 0x0003 : ring port of forwarder            |
| 0x0530 to         | 1 word | HEX | Port Status of Xpress-ring                 |
| 0x0539 (port 1 to |        |     | 0x0000 : none ( not Xpress-ring port)      |
| 10)               |        |     | 0x0001 : link down                         |
|                   |        |     | 0x0002 : forwarding                        |
|                   |        |     | 0x0003 : blocking                          |

### 6.10.1. CLI Configuration

| Node      | Command          | Description                                       |
|-----------|------------------|---------------------------------------------------|
| enable    | show modbus      | This command displays the current Modbus          |
|           |                  | configurations.                                   |
| configure | modbus           | This command disables / enables the Modbus on the |
|           | (disable enable) | switch.                                           |

### 6.10.2. Web Configuration

| Modbus Setting |           |               |  |
|----------------|-----------|---------------|--|
| State          | Disable 💌 |               |  |
|                |           | Apply Refresh |  |
|                |           |               |  |

Modbus

| Parameter | Description                                                      |
|-----------|------------------------------------------------------------------|
| State     | Select this option to enable / disable the Modbus on the Switch. |
| Apply     | Click Apply to save your changes to the Switch.                  |
| Refresh   | Click Refresh to begin configuring this screen afresh.           |

### 6.11. STP

(R)STP detects and breaks network loops and provides backup links between switches, bridges or routers. It allows a Switch to interact with other (R)STP compliant switches in the network to ensure that only one path exists between any two stations on the network.

The Switch supports Spanning Tree Protocol (STP) and Rapid Spanning Tree Protocol (RSTP) as defined in the following standards.

- IEEE 802.1D Spanning Tree Protocol
- IEEE 802.1w Rapid Spanning Tree Protocol

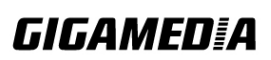

The Switch uses IEEE 802.1w RSTP (Rapid Spanning Tree Protocol) that allows faster convergence of the spanning tree than STP (while also being backwards compatible with STP-only aware bridges). In RSTP, topology change information is directly propagated throughout the network from the device that generates the topology change. In STP, a longer delay is required as the device that causes a topology change first notifies the root bridge and then the root bridge notifies the network. Both RSTP and STP flush unwanted learned addresses from the filtering database.

- In STP, the port states are Blocking, Listening, Learning, Forwarding.
- In RSTP, the port states are Discarding, Learning, and Forwarding.

Notes: In this document, "STP" refers to both STP and RSTP.

#### **STP Terminology**

- The root bridge is the base of the spanning tree.
- Path cost is the cost of transmitting a frame onto a LAN through that port. The recommended cost is assigned according to the speed of the link to which a port is attached. The slower the media, the higher the cost.

|           | LINK<br>SPEED | RECOMMENDED<br>VALUE | RECOMMENDED<br>RANGE | ALLOWED<br>RANGE |
|-----------|---------------|----------------------|----------------------|------------------|
| Path Cost | 4Mbps         | 250                  | 100 to 1000          | 1 to 65535       |
| Path Cost | 10Mbps        | 100                  | 50 to 600            | 1 to 65535       |
| Path Cost | 16Mbps        | 62                   | 40 to 400            | 1 to 65535       |
| Path Cost | 100Mbps       | 19                   | 10 to 60             | 1 to 65535       |
| Path Cost | 1Gbps         | 4                    | 3 to 10              | 1 to 65535       |
| Path Cost | 10Gbps        | 2                    | 1 to 5               | 1 to 65535       |

- On each bridge, the bridge communicates with the root through the root port. The root port is the port on this Switch with the lowest path cost to the root (the root path cost). If there is no root port, then this Switch has been accepted as the root bridge of the spanning tree network.
- For each LAN segment, a designated bridge is selected. This bridge has the lowest cost to the root among the bridges connected to the LAN.

#### Forward Time (Forward Delay):

This is the maximum time (in seconds) the Switch will wait before changing states. This delay is required because every switch must receive information about topology changes before it starts to forward frames. In addition, each port needs time to listen for conflicting information that would make it return to a blocking state; otherwise, temporary data loops might result. The allowed range is 4 to 30 seconds.

#### Max Age:

This is the maximum time (in seconds) the Switch can wait without receiving a BPDU before attempting to reconfigure. All Switch ports (except for designated ports) should receive BPDUs at regular intervals. Any port that ages out STP information (provided in the last BPDU) becomes the designated port for the attached LAN. If it is a root port, a new root port is selected from among the Switch

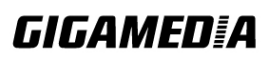

ports attached to the network. The allowed range is 6 to 40 seconds.

### Hello Time:

This is the time interval in seconds between BPDU (Bridge Protocol Data Units) configuration message generations by the root switch. The allowed range is 1 to 10 seconds.

### **PathCost:**

Path cost is the cost of transmitting a frame on to a LAN through that port. It is recommended to assign this value according to the speed of the bridge; the slower the media, the higher the cost.

### How does STP work?

After a bridge determines the lowest cost-spanning tree with STP, it enables the root port and the ports that are the designated ports for connected LANs, and disables all other ports that participate in STP. Network packets are therefore only forwarded between enabled ports, eliminating any possible network loops.

STP-aware switches exchange Bridge Protocol Data Units (BPDUs) periodically. When the bridged LAN topology changes, a new spanning tree is constructed. Once a stable network topology has been established, all bridges listen for Hello BPDUs (Bridge Protocol Data Units) transmitted from the root bridge. If a bridge does not get a Hello BPDU after a predefined interval (Max Age), the bridge assumes that the link to the root bridge is down. This bridge then initiates negotiations with other bridges to reconfigure the network to re-establish a valid network topology.

### 802.1D STP

The Spanning Tree Protocol (STP) is a link layer network protocol that ensures a loop-free topology for any bridged LAN. It is based on an algorithm invented by <u>Radia</u> <u>Perlman</u> while working for Digital Equipment Corporation. In the OSI model for computer networking, STP falls under the OSI layer-2. Spanning tree allows a network design to include spare (redundant) links to provide automatic backup paths if an active link fails, without the danger of bridge loops, or the need for manual enabling/disabling of these backup links. Bridge loops must be avoided because they result in flooding the network.

The Spanning Tree Protocol (STP) is defined in the IEEE Standard 802.1D. As the name suggests, it creates a spanning tree within a mesh network of connected layer-2 bridges (typically Ethernet switches), and disables those links that are not part of the tree, leaving a single active path between any two network nodes.

STP switches port states:

- Blocking A port that would cause a switching loop, no user data is sent or received but it may go into forwarding mode if the other links in use were to fail and the spanning tree algorithm determines the port may transition to the forwarding state. BPDU data is still received in blocking state.
- Listening The switch processes BPDUs and awaits possible new information that would cause it to return to the blocking state.

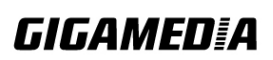

- Learning While the port does not yet forward frames (packets) it does learn source addresses from frames received and adds them to the filtering database (switching database)
- Forwarding A port receiving and sending data, normal operation. STP still monitors incoming BPDUs that would indicate it should return to the blocking state to prevent a loop.
- Disabled Not strictly part of STP, a network administrator can manually disable a port

### 802.1w RSTP

In 1998, the IEEE with document 802.1w introduced an evolution of the Spanning Tree Protocol: Rapid Spanning Tree Protocol (RSTP), which provides for faster spanning tree convergence after a topology change. Standard IEEE 802.1D-2004 now incorporates RSTP and obsoletes STP. While STP can take 30 to 50 seconds to respond to a topology change, RSTP is typically able to respond to changes within a second.

RSTP bridge port roles:

- Root A forwarding port that is the best port from Non-rootbridge to Rootbridge
- Designated A forwarding port for every LAN segment
- Alternate An alternate path to the root bridge. This path is different than using the root port.
- Backup A backup/redundant path to a segment where another bridge port already connects.
- Disabled Not strictly part of STP, a network administrator can manually disable a port

### Edge Port:

They are attached to a LAN that has no other bridges attached. These edge ports transition directly to the forwarding state. RSTP still continues to monitor the port for BPDUs in case a bridge is connected. RSTP can also be configured to automatically detect edge ports. As soon as the bridge detects a BPDU coming to an edge port, the port becomes a non-edge port.

### Forward Delay:

The range is from 4 to 30 seconds. This is the maximum time (in seconds) the root device will wait before changing states (i.e., listening to learning to forwarding).

### **Transmission Limit:**

This is used to configure the minimum interval between the transmission of consecutive RSTP BPDUs. This function can only be enabled in RSTP mode. The range is from 1 to 10 seconds.

### Hello Time:

Set the time at which the root switch transmits a configuration message. The range is from 1 to 10 seconds.

### **Bridge priority:**

Bridge priority is used in selecting the root device, root port, and designated port. The

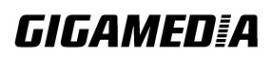

device with the highest priority becomes the STA root device. However, if all devices have the same priority, the device with the lowest MAC address will become the root device.

#### **Port Priority:**

Set the port priority in the switch. Low numeric value indicates a high priority. A port with lower priority is more likely to be blocked by STP if a network loop is detected. The valid value is from 0 to 240.

### Path Cost:

The valid value is from 1 to 200000000. Higher cost paths are more likely to be blocked by STP if a network loop is detected.

### **BPDU Guard**

This is a per port setting. If the port is enabled in BPDU guard and receive any BPDU, the port will be set to disable to avoid the error environments. User must enable the port by manual.

### **BPDU Filter**

It is a feature to filter sending or receiving BPDUs on a switch port. If the port receives any BPDUs, the BPDUs will be dropped. If both of the BPDU filter and BPDU guard are enabled, the BPDU filter has the high priority.

### Notice:

If both of the BPDU filter and BPDU guard are enabled, the BPDU filter has the high priority.

#### **Root Guard**

The Root Guard feature forces an interface to become a designated port to prevent surrounding switches from becoming a root switch. In other words, Root Guard provides a way to enforce the root bridge placement in the network. The Root Guard feature prevents a Designated Port from becoming a Root Port. If a port on which the Root Guard feature receives a superior BPDU, it moves the port into a root-inconsistent state (effectively equal to a listening state), thus maintaining the current Root Bridge status. The port can be moved to forwarding state if no superior BPDU received by this port for three hello times.

#### **Default Settings**

| STP/RSTP           | : disabled.   |
|--------------------|---------------|
| STP/RSTP mode      | : RSTP.       |
| Forward Time       | : 15 seconds. |
| Hello Time         | : 2 seconds.  |
| Maximum Age        | : 20 seconds. |
| System Priority    | : 32768.      |
| Transmission Limit | : 3 seconds.  |
| Per port STP state | : enabled.    |

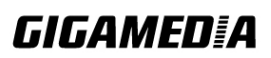

| Per port Priority      | : 128.                       |
|------------------------|------------------------------|
| Per port Edge port     | : disabled.                  |
| Per port BPDU filter   | : disabled.                  |
| Per port BPDU guard    | : disabled.                  |
| Per port BPDU Root gua | ard: disabled.               |
| Per port Path Cost     | : depend on port link speed. |
| Example: Bandwid       | th -> STP Port Cost Value    |
| 10 Mbps                | -> 100                       |
| 100 Mbps               | s-> 19                       |
| 1 Gbps                 | -> 4                         |
| 10 Gbps                | -> 2                         |
|                        |                              |

6.11.1. CLI Configuration

| Node      | Command                | Description                                          |
|-----------|------------------------|------------------------------------------------------|
| enable    | show spanning-tree     | This command displays the spanning tree              |
|           | active                 | information for only active port(s)                  |
| enable    | show spanning-tree     | This command displays the spanning tree              |
|           | blockedports           | information for only blocked port(s)                 |
| enable    | show spanning-tree     | This command displays the spanning tree              |
|           | port detail PORT_ID    | information for the interface port.                  |
| enable    | show spanning-tree     | This command displays the spanning tree              |
|           | statistics PORT_ID     | information for the interface port.                  |
| enable    | show spanning-tree     | This command displays the summary of port states     |
|           | summary                | and configurations                                   |
| enable    | clear spanning-tree    | This command clears spanning-tree statistics for all |
|           | counters               | ports.                                               |
| enable    | clear spanning-tree    | This command clears spanning-tree statistics for a   |
|           | counters PORT_ID       | specific port.                                       |
| configure | spanning-tree (disable | This command disables / enables the spanning tree    |
|           | enable)                | function for the system.                             |
| configure | spanning-tree          | This command configures the bridge times             |
|           | algorithm-timer        | (forward-delay,max-age,hello-time).                  |
|           | forward-time TIME      |                                                      |
|           | max-age TIME           |                                                      |
|           | hello-time TIME        |                                                      |
| configure | no spanning-tree       | This command configures the default values for       |
|           | algorithm-timer        | forward-time & max-age & hello-time.                 |
| configure | spanning-tree          | This command configures the bridge forward delay     |
|           | forward-time <4-30>    | time (sec).                                          |
| configure | no spanning-tree       | This command configures the default values for       |
|           | forward-time           | forward-time.                                        |
| configure | spanning-tree          | This command configures the bridge hello time        |
|           | hello-time <1-10>      | (sec).                                               |
| configure | no spanning-tree       | This command configures the default values for       |
|           | hello-time             | hello-time.                                          |
| configure | spanning-tree max-age  | This command configures the bridge message           |

**GIGAMED[**A

|           | <6-40>                                                                      | max-age time (sec).                                                                                                    |
|-----------|-----------------------------------------------------------------------------|----------------------------------------------------------------------------------------------------|
| configure | no spanning-tree                                                            | This command configures the default values for                                                                                                    |
| C         | max-age                                                                     | max-age time.                                                                                                    |
| configure | spanning-tree mode                                                          | This command configures the spanning mode.                                                                                                    |
| configure | spanning-tree pathcost<br>method (short long)                               | This command configures the pathcost method.                                                                                                    |
| configure | spanning-tree priority<br><0-61440>                                         | This command configures the priority for the system.                                                                                                    |
| configure | no spanning-tree<br>priority                                                | This command configures the default values for the system priority.                                                                                     |
| interface | spanning-tree<br>(disable enable)                                           | This command configures enables/disables the STP functions for the specific port.                                                                       |
| interface | spanning-tree<br>bpdufilter<br>(disable enable)                             | This command configures enables/disables the bpdufilter function for the specific port.                                                                 |
| interface | spanning-tree<br>bpduguard<br>(disable enable)                              | This command configures enables/disables the bpduguard function for the specific port.                                                                  |
| interface | spanning-tree<br>rootguard<br>(disable enable)                              | This command enables/disables the BPDU Root guard port setting for the specific port.                                                                   |
| interface | spanning-tree<br>edge-port<br>(disable enable)                              | This command enables/disables the edge port setting for the specific port.                                                                              |
| interface | spanning-tree cost<br>VALUE                                                 | This command configures the cost for the specific<br>port.<br>Cost range:<br>16-bit based value range 1-65535,<br>32-bit based value range 1-200000000. |
| interface | no spanning-tree cost                                                       | This command configures the path cost to default for the specific port.                                                                                 |
| interface | spanning-tree<br>port-priority <0-240>                                      | This command configures the port priority for the specific port.<br>Default: 128.                                                                       |
| interface | no spanning-tree<br>port-priority                                           | This command configures the port priority to default for the specific port.                                                                             |
| config    | interface range<br>(fastethernet1/0/  <br>gigabitethernet1/0/)<br>PORTLISTS | This command enters the interface configure node.                                                                                                    |
| if-range  | spanning-tree<br>(disable enable)                                           | This command configures enables/disables the STP functions for the specific port.                                                                       |
| if-range  | spanning-tree<br>bpdufilter<br>(disable enable)                             | This command configures enables/disables the bpdufilter function for the specific port.                                                                 |

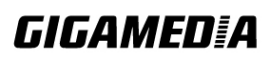

| if-range | spanning-tree<br>bpduguard<br>(disable enable) | This command configures enables/disables the bpduguard function for the specific port.                                                                  |
|----------|------------------------------------------------|----------------------------------------------------------------------------------------------------|
| if-range | spanning-tree<br>rootguard<br>(disable enable) | This command enables/disables the BPDU Root guard port setting for the specific port.                                                                   |
| if-range | spanning-tree<br>edge-port<br>(disable enable) | This command enables/disables the edge port setting for the specific port.                                                                              |
| if-range | spanning-tree cost<br>VALUE                    | This command configures the cost for the specific<br>port.<br>Cost range:<br>16-bit based value range 1-65535,<br>32-bit based value range 1-200000000. |
| if-range | no spanning-tree cost                          | This command configures the path cost to default for the specific port.                                                                                 |
| if-range | spanning-tree<br>port-priority <0-240>         | This command configures the port priority for the specific port.<br>Default: 128.                                                                       |
| if-range | no spanning-tree<br>port-priority              | This command configures the port priority to default for the specific port.                                                                             |

## 6.11.2. Web Configuration

### **General Settings**

|                       |             | Spanning In     | e Protocol                  |
|-----------------------|-------------|-----------------|-----------------------------|
| General Settings      | Port Para   | neters STI      | Status                      |
| Spanning Tree Protoco | ol Settings |                 |                             |
| State<br>Mode         | Disable     | <b>T</b>        |                             |
| Bridge Parameters     | 50          |                 |                             |
| Forward Delay         | 15          | (Range:4-30)    |                             |
| Max Age               | 20          | (Range:6-40)    | Relationships:              |
| Hello Time            | 2           | (Range:1-10)    | Max Age >= 2*(Hello Time+1) |
| Priority              | 32768       | (Range:0-61440) |                             |
| Pathcost Method       | Short       | •               |                             |
|                       |             | Apply           | Refresh                     |

Parameter Description

| State           | Select <b>Enabled</b> to use Spanning Tree Protocol (STP) or Rapid Spanning Tree Protocol (RSTP).                                                                                                    |
|-----------------|----------------------------------------------------------------------------------------------------|
| Mode            | Select to use either Spanning Tree Protocol (STP) or Rapid Spanning Tree Protocol (RSTP).                                                                                                    |
| Forward<br>Time | This is the maximum time (in seconds) the Switch will wait before<br>changing states. This delay is required because every switch must<br>receive information about topology changes before it starts to forward<br>frames. In addition, each port needs time to listen for conflicting<br>information that would make it return to a blocking state; otherwise,<br>temporary data loops might result. The allowed range is 4 to 30<br>seconds.                                                                                                    |
| Max Age         | This is the maximum time (in seconds) the Switch can wait without<br>receiving a BPDU before attempting to reconfigure. All Switch ports<br>(except for designated ports) should receive BPDUs at regular<br>intervals.<br>Any port those ages out STP information (provided in the last BPDU)<br>becomes the designated port for the attached LAN. If it is a root port, a<br>new root port is selected from among the Switch ports attached to the<br>network. The allowed range is 6 to 40 seconds.                                                           |
| Hello Time      | This is the time interval in seconds between BPDU (Bridge Protocol Data Units) configuration message generations by the root switch. The allowed range is 1 to 10 seconds.                                                                                                    |
| Priority        | Priority is used in determining the root switch, root port and designated<br>port. The switch with the highest priority (lowest numeric value)<br>becomes the STP root switch. If all switches have the same priority,<br>the switch with the lowest MAC address will then become the root<br>switch.<br>Enter a value from 0~61440.<br>The lower the numeric value you assign, the higher the priority for this<br>bridge.<br>Priority determines the root bridge, which in turn determines the Root<br>Hello Time, Root Maximum Age and Root Forwarding Delay. |
| Pathcost        | Path cost is the cost of transmitting a frame on to a LAN through that port. It is recommended to assign this value according to the speed of the bridge. The slower the media, the higher the cost.                                                                                                    |

### **Port Parameters**

| General Settings       Port Parameters       STP Status         Port Parameters Settings       Active       Path Cost       Priority       Edge Port       BPDU Filter       BPDU Guard       RO Guard         From:       1       To:       1       Enable       250       128       Disable       Disable                                                                                                    | Spanning Tree Protocol           |                                                                         |                                              |                                                                              |                                                     |                                                           |                                                                                                    |                                                                              |                                                                           |                                                                           |  |  |  |  |
|----------------------------------------------------------------------------------------------------|----------------------------------|-------------------------------------------------------------------------|----------------------------------------------|------------------------------------------------------------------------------|-----------------------------------------------------|-----------------------------------------------------------|----------------------------------------------------------------------------------------------------|------------------------------------------------------------------------------|---------------------------------------------------------------------------|---------------------------------------------------------------------------|--|--|--|--|
| Port       Active       Path<br>Cost       Priority       Edge Port       BPDU Filter       BPDU<br>Guard       RO<br>Guard         From: 1 • To: 1 •       Enable •       250       128       Disable •       Disable •       Disable                                                                                                    | Gen                              | eral Settings                                                           | s Po                                         | rt Parameter                                                                 | 15                                                  | STP Statu                                                 | IS                                                                                                    |                                                                              |                                                                           |                                                                           |  |  |  |  |
| Port       Active       Path<br>Cost       Priority       Edge Port       BPDU Filter       BPDU<br>Guard       RO<br>Gu         From: 1 • To: 1 •       Enable •       250       128       Disable •       Disable • </th <th>Dort</th> <th>Daramotors</th> <th>Sottings</th> <th></th> <th></th> <th>_</th> <th></th> <th>_</th> <th>_</th> <th>_</th> | Dort                             | Daramotors                                                              | Sottings                                     |                                                                              |                                                     | _                                                         |                                                                                                    | _                                                                            | _                                                                         | _                                                                         |  |  |  |  |
| PortActivePath<br>CostPriorityEdge PortBPDU FilterBPDU<br>GuardRO<br>GuFrom: 1 ▼ To: 1 ♥Enable ♥250128Disable ♥Disable ♥Disable ♥Disable ♥Disable ♥Apply RefreshPort StatusPortActiveRoleStatusPath CostPriorityEdge PortBPDU<br>FilterBPDU<br>GuardRC<br>Gu1EnabledNoneDiscarding250128DisabledDisabledDisabledDisabledPortActiveRoleStatusPath CostPriorityEdge PortBPDU<br>FilterBPDU<br>GuardRC<br>Gu1EnabledNoneDiscarding250128DisabledDisabledDisabledDisabled2EnabledNoneDiscarding250128DisabledDisabledDisabledDisabledDisabledDisabled3EnabledNoneDiscarding250128DisabledDisabledDisabledDisabledDisabledDisabledDisabled4EnabledNoneDiscarding250128DisabledDisabledDisabledDisabledDisabledDisabledDisabledDisabledDisabledDisabledDisabledDisabledDisabledDisabledDisabledDisabledDisabledDisabledDisabledDisabledDisabledDisabledDisabledDisabledDisabledDisabledDisabled                                                                                                    | FUIL                             | Farameters                                                              | Settings                                     | _                                                                            | _                                                   | _                                                         | _                                                                                                    | _                                                                            | _                                                                         | _                                                                         |  |  |  |  |
| From:       1       To:       1       Enable       250       128       Disable       Disable                                                                                                    |                                  | Port                                                                    |                                              | Active                                                                       | Path<br>Cost                                        | Priority E                                                | Edge Port                                                                                                    | BPDU Filter                                                                  | BPDU<br>Guard                                                             | ROOT<br>Guard                                                             |  |  |  |  |
| Apply RefreshPort StatusPortActiveRoleStatusPath CostPriorityEdge PortBPDUBPDURole1EnabledNoneDiscarding250128DisabledDisabledDisabledDisabled2EnabledNoneDiscarding250128DisabledDisabledDisabledDisabledDisabled3EnabledNoneDiscarding250128DisabledDisabled <th>Fro</th> <th>om: 🚺 💌 T</th> <th>īo: 1 💌</th> <th>Enable 💌</th> <th>250</th> <th>128 C</th> <th>Disable 💌</th> <th>Disable 💌</th> <th>Disable 💌</th> <th>Disable 💌</th>                                                                                                    | Fro                              | om: 🚺 💌 T                                                               | īo: 1 💌                                      | Enable 💌                                                                     | 250                                                 | 128 C                                                     | Disable 💌                                                                                                    | Disable 💌                                                                    | Disable 💌                                                                 | Disable 💌                                                                 |  |  |  |  |
| PortActiveRoleStatusPath CostPriorityEdge PortBriterBriterGuardGu1EnabledNoneDiscarding250128DisabledDisabledDisabledDisabled2EnabledNoneDiscarding250128DisabledDisabledDisabledDisabled3EnabledNoneDiscarding250128DisabledDisabledDisabledDisabled4EnabledNoneDiscarding250128DisabledDisabledDisabledDisabled5EnabledNoneDiscarding250128DisabledDisabledDisabledDisabled                                                                                                    |                                  |                                                                         |                                              |                                                                              | [ Abbi                                              |                                                           | •                                                                                                    |                                                                              | Port Status                                                               |                                                                           |  |  |  |  |
| 1EnabledNoneDiscarding250128DisabledDisabledDisabledDisabled2EnabledNoneDiscarding250128DisabledDisabledDisabledDisabled3EnabledNoneDiscarding250128DisabledDisabledDisabledDisabled4EnabledNoneDiscarding250128DisabledDisabledDisabledDisabled5EnabledNoneDiscarding250128DisabledDisabledDisabledDisabled                                                                                                    | Port                             | Status                                                                  |                                              | -                                                                            | T debri                                             |                                                           |                                                                                                    | BPDU                                                                         | BPDU                                                                      | ROOT                                                                      |  |  |  |  |
| 2EnabledNoneDiscarding250128DisabledDisabledDisabledDisabled3EnabledNoneDiscarding250128DisabledDisabledDisabledDisabledDisabled4EnabledNoneDiscarding250128DisabledDisabledDisabledDisabledDisabled5EnabledNoneDiscarding250128DisabledDisabledDisabledDisabled                                                                                                    | Port<br>Port                     | Status<br>Active                                                        | Role                                         | Status                                                                       | Path Cost                                           | Priority                                                  | Edge Por                                                                                                    | t BPDU<br>Filter                                                             | BPDU<br>Guard                                                             | ROOT<br>Guard                                                             |  |  |  |  |
| 3EnabledNoneDiscarding250128DisabledDisabledDisabledDisabled4EnabledNoneDiscarding250128DisabledDisabledDisabledDisabled5EnabledNoneDiscarding250128DisabledDisabledDisabledDisabled                                                                                                    | Port<br>Port<br>1                | Status<br>Active<br>Enabled                                             | Role<br>None                                 | <b>Status</b><br>Discarding                                                  | Path Cost<br>250                                    | Priority<br>128                                           | Edge Por<br>Disabled                                                                                                    | t BPDU<br>Filter<br>Disabled                                                 | BPDU<br>Guard<br>Disabled                                                 | ROOT<br>Guard<br>Disabled                                                 |  |  |  |  |
| 4EnabledNoneDiscarding250128DisabledDisabledDisabledDisabled5EnabledNoneDiscarding250128DisabledDisabledDisabledDisabled                                                                                                    | Port<br>Port<br>1<br>2           | Status<br>Active<br>Enabled<br>Enabled                                  | Role<br>None<br>None                         | Status<br>Discarding<br>Discarding                                           | Path Cost<br>250<br>250                             | Priority<br>128<br>128                                    | Edge Por<br>Disabled<br>Disabled                                                                                                    | t BPDU<br>Filter<br>Disabled<br>Disabled                                     | BPDU<br>Guard<br>Disabled<br>Disabled                                     | ROOT<br>Guard<br>Disabled<br>Disabled                                     |  |  |  |  |
| 5 Enabled None Discarding 250 128 Disabled Disabled Disabled Disabled                                                                                                    | Port<br>Port<br>1<br>2<br>3      | Status<br>Active<br>Enabled<br>Enabled<br>Enabled                       | Role<br>None<br>None<br>None                 | Status<br>Discarding<br>Discarding<br>Discarding                             | Path Cost<br>250<br>250<br>250                      | Priority<br>128<br>128<br>128                             | Edge Por<br>Disabled<br>Disabled<br>Disabled                                                                                             | t BPDU<br>Filter<br>Disabled<br>Disabled<br>Disabled                         | BPDU<br>Guard<br>Disabled<br>Disabled<br>Disabled                         | ROOT<br>Guard<br>Disabled<br>Disabled<br>Disabled                         |  |  |  |  |
|                                                                                                    | Port<br>Port<br>1<br>2<br>3<br>4 | Status<br>Active<br>Enabled<br>Enabled<br>Enabled<br>Enabled            | Role<br>None<br>None<br>None<br>None         | Status<br>Discarding<br>Discarding<br>Discarding<br>Discarding               | Path Cost<br>250<br>250<br>250<br>250               | Priority<br>128<br>128<br>128<br>128<br>128               | <ul> <li>Edge Por</li> <li>Disabled</li> <li>Disabled</li> <li>Disabled</li> <li>Disabled</li> </ul>                                     | t BPDU<br>Filter<br>Disabled<br>Disabled<br>Disabled<br>Disabled             | BPDU<br>Guard<br>Disabled<br>Disabled<br>Disabled<br>Disabled             | ROOT<br>Guard<br>Disabled<br>Disabled<br>Disabled<br>Disabled             |  |  |  |  |
| 6 Enabled None Discarding 250 128 Disabled Disabled Disabled Disabled                                                                                                    | Port Port 1 2 3 4 5              | Status<br>Active<br>Enabled<br>Enabled<br>Enabled<br>Enabled<br>Enabled | Role<br>None<br>None<br>None<br>None<br>None | Status<br>Discarding<br>Discarding<br>Discarding<br>Discarding<br>Discarding | Path Cost<br>250<br>250<br>250<br>250<br>250<br>250 | Priority<br>128<br>128<br>128<br>128<br>128<br>128<br>128 | <ul> <li>Edge Por</li> <li>Disabled</li> <li>Disabled</li> <li>Disabled</li> <li>Disabled</li> <li>Disabled</li> <li>Disabled</li> </ul> | t BPDU<br>Filter<br>Disabled<br>Disabled<br>Disabled<br>Disabled<br>Disabled | BPDU<br>Guard<br>Disabled<br>Disabled<br>Disabled<br>Disabled<br>Disabled | ROOT<br>Guard<br>Disabled<br>Disabled<br>Disabled<br>Disabled<br>Disabled |  |  |  |  |

| Parameter   | Description                                                                                                   |
|-------------|----------------------------------------------------------------------------------------------------|
| Port        | Selects a port that you want to configure.                                                                    |
| Active      | Enables/Disables the spanning tree function for the specific port.                                            |
| Path Cost   | Configures the path cost for the specific port.                                                               |
| Priority    | Configures the priority for the specific port.                                                                |
| Edge Port   | Configures the port type for the specific port. Edge or Non-Edge.                                             |
| BPDU Filter | Enables/Disables the BPDU filter function for the specific port.                                              |
| BPDU Guard  | Enables/Disables the BPDU guard function for the specific port.                                               |
| ROOT Guard  | Enables/Disables the BPDU root guard function for the specific port.                                          |
| Port Status |                                                                                                    |
| Active      | The state of the STP function.                                                                                |
| Role        | The port role. Should be one of the Alternated / Designated / Root / Backup / None.                           |
| Status      | The port's status. Should be one of the Discarding / Blocking / Listening / Learning / Forwarding / Disabled. |
| Path Cost   | The port's path cost.                                                                                         |

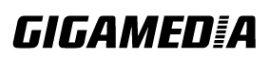

| Priority    | The port's priority.                       |
|-------------|--------------------------------------------|
| Edge Port   | The state of the edge function.            |
| BPDU Filter | The state of the BPDU filter function.     |
| BPDU Guard  | The state of the BPDU guard function.      |
| ROOT Guard  | The state of the BPDU Root guard function. |

### **STP Status**

|   |                       |              | Span     | ning | Tree Protoco | ol               |      |        |            |  |
|---|-----------------------|--------------|----------|------|--------------|------------------|------|--------|------------|--|
|   | General Settings      | Port Paramet | ters     |      | STP Status   |                  |      |        |            |  |
|   | Current Root Status   |              |          |      |              |                  |      |        |            |  |
|   | MAC Address           | Prior        | ity      |      | Max Age      | Hello Tir        | ne   | Forw   | vard Delay |  |
|   | 00:03:09:02:08:18     | 3276         | 8        |      | 20           | 2                |      | 15     |            |  |
| ł | Current Bridge Status | -            | -        | -    | -            | -                | -    | -      | -          |  |
|   | MAC Address           | Priority     | Max A    | ge   | Hello Time   | Forward<br>Delay | Path | n Cost | Root Port  |  |
|   | 00:03:09:02:08:18     | 32768        | 32768 20 |      | 2            | 15               | 15 0 |        | 0          |  |
|   |                       |              |          | F    | Refresh      |                  |      |        |            |  |

### Parameter Description

| Current Root Status |                                                                                                    |  |  |
|---------------------|----------------------------------------------------------------------------------------------------|--|--|
| MAC address         | This is the MAC address of the root bridge.                                                                                                    |  |  |
| Priority            | <b>Root</b> refers to the base of the spanning tree (the root bridge). This field displays the root bridge's priority. This Switch may also be the root bridge.               |  |  |
| MAX Age             | This is the maximum time (in seconds) the Switch can wait without receiving a configuration message before attempting to reconfigure.                                         |  |  |
| Hello Time          | This is the time interval (in seconds) at which the root switch<br>transmits a configuration message. The root bridge determines Hello<br>Time, Max Age and Forwarding Delay. |  |  |
| Forward Delay       | This is the time (in seconds) the root switch will wait before changing states.                                                                                               |  |  |
| Current Bridge S    | tatus                                                                                                    |  |  |
| MAC address         | This is the MAC address of the current bridge.                                                                                                    |  |  |
| Priority            | Priority is used in determining the root switch, root port and designated port. The switch with the highest priority (lowest numeric                                          |  |  |

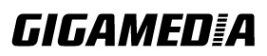

|               | <ul><li>value) becomes the STP root switch. If all switches have the same priority, the switch with the lowest MAC address will then become the root switch.</li><li>Priority determines the root bridge, which in turn determines the Root Hello Time, Root Maximum Age and Root Forwarding Delay.</li></ul>                                                                                                    |
|---------------|----------------------------------------------------------------------------------------------------|
| MAX Age       | This is the maximum time (in seconds) the Switch can wait without<br>receiving a BPDU before attempting to reconfigure. All Switch ports<br>(except for designated ports) should receive BPDUs at regular<br>intervals.<br>Any port those ages out STP information (provided in the last BPDU)<br>becomes the designated port for the attached LAN. If it is a root port,<br>a new root port is selected from among the Switch ports attached to<br>the network. |
| Hello Time    | This is the time interval in seconds between BPDU (Bridge Protocol Data Units) configuration message generations by the root switch.                                                                                                    |
| Forward Delay | This is the maximum time (in seconds) the Switch will wait before<br>changing states. This delay is required because every switch must<br>receive information about topology changes before it starts to<br>forward frames. In addition, each port needs time to listen for<br>conflicting information that would make it return to a blocking state;<br>otherwise, temporary data loops might result.                                                           |
| Path Cost     | Path cost is the cost of transmitting a frame on to a LAN through that port. It is recommended to assign this value according to the speed of the bridge. The slower the media, the higher the cost.                                                                                                    |
| Root Cost     | This is the number of the port on the Switch through which this<br>Switch must communicate with the root of the Spanning Tree                                                                                                    |

### 6.12. Xpress Ring

The Xpress-Ring is a fast-acting, self-healing ring recovery technology that enables networks to recover from link failure within 10ms.

Fast Link Recovery and Ring Redundancy are important features for increasing the reliability of non-stop systems.

If the network is planned correctly with an arbiter Switch and ring ports, the network will recover from any segment failure within a very short time.

There are two roles (Forwarder and Arbiter) of the Switch in the Xpress-Ring. There is one and only one Switch is the Arbiter Switch and the others are the forwarder Switch.

One of the ring ports of the Arbiter Switch will be set to blocking state. When one of the ring connections is broken, the blocked port will be set to forwarding state.

#### **Default Settings**

**Xpress-Ring Configurations:** 

The global Xpress Ring state is:Disabled. Ring 1: State : Disabled.

# **GIGAMED[**A

|           | Destination MAC | : 01:80:c2:ff:ff:f0. |
|-----------|-----------------|----------------------|
|           | Role            | : Forwarder.         |
|           | Primary Port    | : 1.                 |
|           | Secondary Port  | : 2.                 |
| Ring 2: S | State           | : Disabled.          |
|           | Destination MAC | : 01:80:c2:ff:ff:f1. |
|           | Role            | : Forwarder.         |
|           | Primary Port    | : 3.                 |
|           | Secondary Port  | : 4.                 |
|           |                 |                      |

# 6.12.1. CLI Configuration

| Node   | Command                   | Description                                      |
|--------|---------------------------|--------------------------------------------------|
| enable | show xpress-ring          | This command displays the current Xpress-Ring    |
|        |                           | configurations.                                  |
| config | xpress-ring               | This command enables/disables the Xpress-Ring    |
|        | (disable enable)          | on the Switch.                                   |
| config | xpress-ring ring          | This command enables/disables the ring on the    |
|        | (RING1 RING2) state       | Switch.                                          |
|        | (disable enable)          |                                                  |
| config | xpress-ring ring          | This command configures the last byte of the     |
|        | (RING1 RING2)             | destination MAC for the ring on the Switch.      |
|        | last-byte-destination-mac |                                                  |
|        | VALUE                     |                                                  |
| config | xpress-ring ring          | This command configures the role                 |
|        | (RING1 RING2) role        | (forwarder/arbiter) for the ring on the Switch.  |
|        | (forwarder arbiter)       |                                                  |
| config | xpress-ring ring          | This command configures the primary port for the |
|        | (RING1 RING2)             | ring on the Switch.                              |
|        | primary-port PORTID       |                                                  |
| config | xpress-ring ring          | This command configures the secondary port for   |
|        | (RING1 RING2)             | the ring on the Switch.                          |
|        | secondary-port PORTID     |                                                  |

#### 6.12.2. Web Configuration **Xpress Ring** Global State : Enable 🗸 Ring1 Ring2 Enable Enable State \* ~ Destination MAC (Last byte) f0 f1 Forwarder 💌 Forwarder 💌 Role Primary Port 1 \* 3 ~ Secondary Port 2 4 \* ~ Apply Refresh Ring1 Ring2 State Enabled Enabled 01:80:c2:ff:ff:f0 01:80:c2:ff:ff:f1 **Destination MAC** Forwarder Forwarder Role Primary Port 1 (No connection) 3 (No connection) Secondary Port 2 (No connection) 4 (No connection)

| Parameter                     | Description                                                   |
|-------------------------------|---------------------------------------------------------------|
| Current Root Status           |                                                               |
| Global State                  | Enables/Disable the global Xpress ring function.              |
| State                         | Enables / Disables the ring state.                            |
| Destination<br>MAC(Last byte) | Configures the last byte of the destination MAC for the ring. |
| Role                          | Configures the role for the ring.                             |
| Primary Port                  | Configures the primary port for the ring.                     |
| Secondary Port                | Configure the secondary port for the ring.                    |
| Xpress Ring Status            |                                                               |
| State                         | The current state of the ring.                                |
| Destination MAC               | The destination MAC for the ring.                             |
| Role                          | The current role of the ring.                                 |

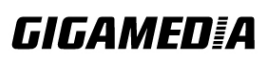

| Primary Port   | The current primary port and its status.   |
|----------------|--------------------------------------------|
| Secondary Port | The current secondary port and its status. |

#### Notices

- An Xpress Ring can have one Arbiter only.
- A Switch can join one or two Xpress Ring.
- Every Switch can be a Forwarder or Arbiter in an Xpress Ring.
- The two adjacent Xpress Rings should not use a same destination multicast MAC.
- If you want to enable the STP(RSTP) and Xpress Ring on a Switch, you should disable the STP (RSTP) on the Xpress Ring's member ports.
- If you want to enable the Loop Detection and Xpress Ring on a Switch, you should disable the Loop Detection on the Xpress Ring's member ports.
- If you want to enable the Broadcast Storm and Xpress Ring on a Switch, you should disable the Broadcast Storm on the Xpress Ring's member ports.
- If there are old devices (for example: INS-803A) to join the Xpress-Ring, they can join as a forwarder only.

### 7. Security

### 7.1. IP Source Guard

IP Source Guard is a security feature that restricts IP traffic on untrusted Layer 2 ports by filtering traffic based on the DHCP snooping binding database or manually configured IP source bindings. This feature helps prevent IP spoofing attacks when a host tries to spoof and use the IP address of another host. Any IP traffic coming into the interface with a source IP address other than that assigned (via DHCP or static configuration) will be filtered out on the u-trusted Layer 2 ports.

The IP Source Guard feature is enabled in combination with the DHCP snooping feature on untrusted Layer 2 interfaces. It builds and maintains an IP source binding table that is learned by DHCP snooping or manually configured (static IP source bindings). An entry in the IP source binding table contains the IP address and the associated MAC and VLAN numbers. The IP Source Guard is supported on Layer 2 ports only, including access and trunk ports.

The IP Source Guard features include below functions:

- 1. DHCP Snooping.
- 2. DHCP Binding table.
- 3. ARP Inspection.
- 4. Blacklist Filter. (arp-inspection mac-filter table)

### 7.1.1. DHCP Snooping

DHCP snooping is a DHCP security feature that provides network security by filtering un-trusted DHCP messages and by building and maintaining a DHCP snooping binding database, which is also referred to as a DHCP snooping binding table.

DHCP snooping acts like a firewall between un-trusted hosts and DHCP servers. You can use DHCP snooping to differentiate between un-trusted interfaces connected to the end user and trusted interfaces connected to the DHCP server or another switch.

The DHCP snooping binding database contains the MAC address, the IP address, the lease time, the binding type, the VLAN number, and the interface information that corresponds to the local un-trusted interfaces of a switch.

When a switch receives a packet on an un-trusted interface and the interface belongs to a VLAN in which DHCP snooping is enabled, the switch compares the source MAC address and the DHCP client hardware address. If addresses match (the default), the switch forwards the packet. If the addresses do not match, the switch drops the packet.

The switch drops a DHCP packet when one of these situations occurs:

- A packet from a DHCP server, such as a DHCPOFFER, DHCPACK, DHCPNAK, or DHCPLEASEQUERY packet, is received from the un-trusted port.
- A packet is received on an un-trusted interface, and the source MAC address and the DHCP client hardware address do not match any of the current bindings.

Use DHCP snooping to filter unauthorized DHCP packets on the network and to build the

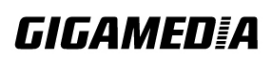

binding table dynamically. This can prevent clients from getting IP addresses from unauthorized DHCP servers.

### **Trusted vs. Untrusted Ports**

Every port is either a trusted port or an untrusted port for DHCP snooping. This setting is independent of the trusted/untrusted setting for ARP inspection. You can also specify the maximum number for DHCP packets that each port (trusted or untrusted) can receive each second.

Trusted ports are connected to DHCP servers or other switches. The Switch discards DHCP packets from trusted ports only if the rate at which DHCP packets arrive is too high. The Switch learns dynamic bindings from trusted ports.

**Note:** The Switch will drop all DHCP requests if you enable DHCP snooping and there are no trusted ports.

Untrusted ports are connected to subscribers. The Switch discards DHCP packets from untrusted ports in the following situations:

- The packet is a DHCP server packet (for example, OFFER, ACK, or NACK).
- The source MAC address and source IP address in the packet do not match any of the current bindings.
- The packet is a RELEASE or DECLINE packet, and the source MAC address and source port do not match any of the current bindings.
- The rate at which DHCP packets arrive is too high.

### **DHCP Snooping Database**

The Switch stores the binding table in volatile memory. If the Switch restarts, it loads static bindings from permanent memory but loses the dynamic bindings, in which case the devices in the network have to send DHCP requests again.

### **Configuring DHCP Snooping**

Follow these steps to configure DHCP snooping on the Switch.

- 1. Enable DHCP snooping on the Switch.
- 2. Enable DHCP snooping on each VLAN.
- 3. Configure trusted and untrusted ports.
- 4. Configure static bindings.

#### Note:

The Switch will drop all DHCP requests if you enable DHCP snooping and there are no trusted ports.

If the port link down, the entries learned by this port in the DHCP snooping binding table will be deleted.

You must enable the global DHCP snooping and DHCP Snooping for vlan first. The main purposes of the DHCP Snooping are:

- 1. Create and maintain a binding table for ARP Inspection function
- 2. Filter the DHCP server's packets that the DHCP server connects to a un-trust port.

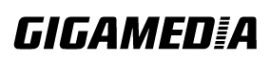

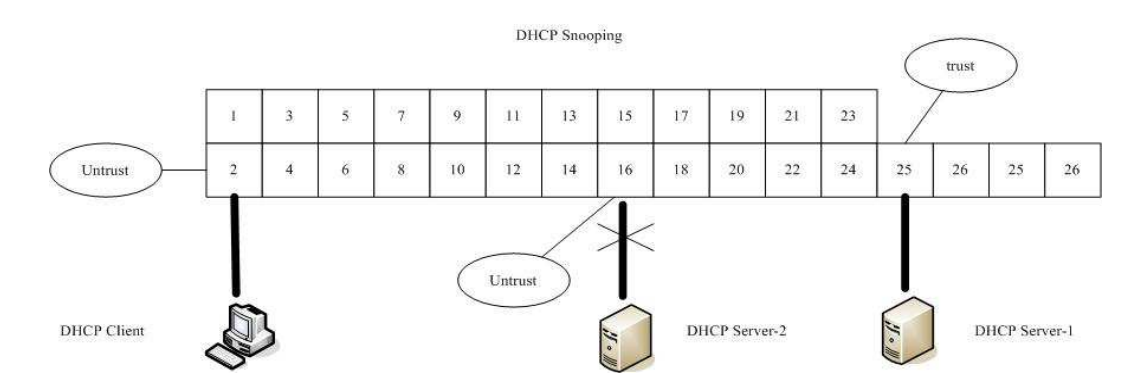

The DHCP server connected to an un-trusted port will be filtered.

### **Default Settings**

The DHCP snooping on the Switch is disabled. The DHCP snooping is enabled in VLAN(s): None. The DHCP option 82 on the Switch is disabled. The information of the DHCP option 82 is NULL.

|      |         | Maximum    |   |      |         | Maximum    |
|------|---------|------------|---|------|---------|------------|
| Port | Trusted | Host Count |   | Port | Trusted | Host Count |
|      |         |            |   |      |         |            |
| 1    | no      | 32         |   | 2    | no      | 32         |
| 3    | no      | 32         |   | 4    | no      | 32         |
| 5    | no      | 32         |   | 6    | no      | 32         |
|      | • •     |            | • |      |         |            |

Notices

- The Option 82 configurations are shared with DHCP Relay function.
- There are a global state and per VLAN states.

When the global state is disabled, the DHCP Snooping on the Switch is disabled even per VLAN states are enabled.

When the global state is enabled, user must enable per VLAN states to enable the DHCP Snooping on the specific VLAN.

| VLAN 1        | : port 1-10.         |
|---------------|----------------------|
| DHCP Client-1 | : connect to port 3. |
| DHCP Server   | : connect to port 1. |

Procedures:

- 1. Default environments:
  - A. DHCP Client-1: ipconfig /release
  - B. DHCP Client-1: ipconfig /renew
    - $\rightarrow$  DHCP Client-1 can get an IP address.
- 2. Enable the global DHCP Snooping.

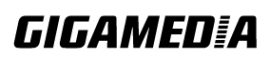

- A. L2SWITCH(config)#dhcp-snooping
- B. DHCP Client-1: ipconfig /release
- C. DHCP Client-1: ipconfig /renew
  - $\rightarrow$  DHCP Client-1 can get an IP address.
- 3. Enable the global DHCP Snooping and VLAN 1 DHCP Snooping.
  - A. L2SWITCH(config)#dhcp-snooping
  - B. L2SWITCH(config)#dhcp-snooping vlan 1
  - C. DHCP Client-1: ipconfig /release
  - D. DHCP Client-1: ipconfig /renew
    - $\rightarrow$  DHCP Client-1 cannot get an IP address.
      - ; Because the DHCP server connects to a un-trust port.
- 4. Enable the global DHCP Snooping and VLAN 1 DHCP Snooping.
  - A. L2SWITCH(config)#dhcp-snooping
  - B. L2SWITCH(config)#dhcp-snooping vlan 1
  - C. L2SWITCH(config)#interface gi1/0/1
  - D. L2SWITCH(config-if)#dhcp-snooping trust
  - E. DHCP Client-1: ipconfig /release
  - F. DHCP Client-1: ipconfig /renew
    → DHCP Client-1 can get an IP address.
- 5. If you configure a static host entry in the DHCP snooping binding table, and then you want to change the host to DHCP client. The host will not get a new IP from DHCP server. You must delete the static host entry first.

| Node      | Command             | Description                                       |
|-----------|---------------------|---------------------------------------------------|
| enable    | show dhcp-snooping  | This command displays the current DHCP snooping   |
|           |                     | configurations.                                   |
| configure | dhcp-snooping       | This command disables/enables the DHCP snooping   |
|           | (disable enable)    | on the switch.                                    |
| configure | dhcp-snooping vlan  | This command enables the DHCP snooping function   |
|           | VLANID              | on a VLAN or range of VLANs.                      |
| configure | no dhcp-snooping    | This command disables the DHCP snooping function  |
|           | vlan VLANID         | on a VLAN or range of VLANs.                      |
| configure | dhcp-snooping       | This command configures a valid DHCP server.      |
|           | server IPADDR       |                                                   |
| interface | dhcp-snooping host  | This command configures the maximum host count    |
|           |                     | for the specific port.                            |
| interface | no dhcp-snooping    | This command configures the maximum host count    |
|           | host                | to default for the specific port.                 |
| interface | dhcp-snooping trust | This command configures the trust port for the    |
|           |                     | specific port.                                    |
| interface | no dhcp-snooping    | This command configures the un-trust port for the |
|           | trust               | specific port.                                    |

### 7.1.1.1. CLI Configuration

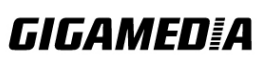

| config   | interface range      | This command enters the interface configure node. |
|----------|----------------------|---------------------------------------------------|
|          | (fastethernet1/0/    |                                                   |
|          | gigabitethernet1/0/) |                                                   |
|          | PORTLISTS            |                                                   |
| if-range | dhcp-snooping host   | This command configures the maximum host count    |
|          |                      | for the specific ports.                           |
| if-range | no dhcp-snooping     | This command configures the maximum host count    |
|          | host                 | to default for the specific ports.                |
| if-range | dhcp-snooping trust  | This command configures the trust port for the    |
|          |                      | specific ports.                                   |
| if-range | no dhcp-snooping     | This command configures the un-trust port for the |
|          | trust                | specific ports.                                   |

### **Example:**

L2SWITCH#configure terminal L2SWITCH(config)#dhcp-snooping enable L2SWITCH(config)#dhcp-snooping vlan 1 L2SWITCH(config)#interface 1/0/1 L2SWITCH(config-if)#dhcp-snooping trust

### 7.1.1.2. Web Configuration

### **DHCP Snooping**

|    |                                        | DHCP Sno                       | ooping    |
|----|----------------------------------------|--------------------------------|-----------|
| D  | HCP Snooping                           | Port Settings Server S         | Screening |
| DH | ICP Snooping Settings                  |                                |           |
|    | State<br>VLAN State                    | Disable 💌<br>Add 💌<br>Apply Re | lefresh   |
| DH | ICP Snooping Status                    |                                |           |
|    | DHCP Snooping State<br>Enabled on VLAN | Disabled<br>None               |           |
|    |                                        |                                |           |

| Parameter | Description                                                                                                    |
|-----------|----------------------------------------------------------------------------------------------------|
| State     | Select <b>Enable</b> to use DHCP snooping on the Switch. You still<br>have to enable DHCP snooping on specific VLANs and specify<br>trusted ports.<br>Note: The Switch will drop all DHCP requests if you enable<br>DHCP snooping and there are no trusted ports.<br>Select <b>Disable</b> to not use DHCP snooping. |

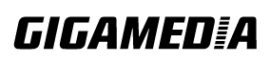

| VLAN State             | enable DHCP snooping on. You can designate multiple VLANs individually by using a comma (,) and by range with a hyphen (-).<br>Select <b>Delete</b> and enter the VLAN IDs you no longer want the Switch to use DHCP snooping on. |  |
|------------------------|----------------------------------------------------------------------------------------------------|--|
| Apply                  | Click <b>Apply</b> to take effect the settings.                                                                                                    |  |
| Refresh                | Click <b>Refresh</b> to begin configuring this screen afresh.                                                                                                    |  |
| DHCP Snooping Statu    | S                                                                                                    |  |
| DHCP Snooping<br>State | This field displays the current status of the DHCP snooping feature, <b>Enabled</b> or <b>Disabled</b> .                                                                                                    |  |
| Enabled on VLAN        | This field displays the VLAN IDs that have DHCP snooping<br>enabled on them. This will display <b>None</b> if no VLANs have<br>been set.                                                                                          |  |

### **Port Settings**

| DHCP Snooping                                                                                     |                                                                                                    |                    |      |         |                    |
|---------------------------------------------------------------------------------------------------|----------------------------------------------------------------------------------------------------|--------------------|------|---------|--------------------|
| DHCP Snooping Port Settings Server Screening                                                      |                                                                                                    |                    |      |         |                    |
| Port Setting                                                                                      | gs                                                                                                    |                    |      |         |                    |
| Port     From: 1 • To: 1 •       Trust     No •       Maximum Host Count     32     (Range: 1-32) |                                                                                                    |                    |      |         |                    |
| Port Status                                                                                       | i de la companya de la companya de la companya de la companya de la companya de la companya de la companya de l |                    |      |         |                    |
| Port                                                                                              | Trusted                                                                                                    | Maximum Host Count | Port | Trusted | Maximum Host Count |
| 1                                                                                                 | NO                                                                                                    | 32                 | 2    | NO      | 32                 |
| 3                                                                                                 | NO                                                                                                    | 32                 | 4    | NO      | 32                 |
| 5                                                                                                 | NO                                                                                                    | 32                 | 6    | NO      | 32                 |
|                                                                                                   |                                                                                                    |                    |      |         |                    |

| Parameter     |      | Description                                                                                      |
|---------------|------|--------------------------------------------------------------------------------------------------|
| Port          |      | Select a port number to modify its maximum host count.                                           |
| Trust         |      | Configures the specific port if it is a trust port.                                              |
| Maximum Count | Host | Enter the maximum number of hosts (1-32) that are permitted to simultaneously connect to a port. |
| Apply         |      | Click Apply to take effect the settings.                                                         |

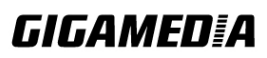

### Refresh Click Refresh to begin configuring this screen afresh.

### 7.1.2. ARP Inspection

Dynamic ARP inspection is a security feature which validates ARP packet in a network. Dynamic ARP inspections validates the packet by performing IP to MAC address binding inspection stored in a trusted database (the DHCP snooping database) before forwarding the packet. Dynamic ARP intercepts, logs, and discards ARP packets with invalid IP-to-MAC address bindings. This capability protects the network from certain man-in-the-middle attacks.

Dynamic ARP inspection ensures that only valid ARP requests and responses are relayed. The switch performs these activities:

- Intercepts all ARP requests and responses on un-trusted ports.
- Verifies that each of these intercepted packets has a valid IP-to-MAC address binding before it updates the local ARP cache or before it forwards the packet to the appropriate destination.

#### Trusted and un-trusted port

- This setting is independent of the trusted and un-trusted setting of the DHCP Snooping.
- The Switch does not discard ARP packets on trusted ports for any reasons.
- The Switch discards ARP packets on un-trusted ports if the sender's information in the ARP packets does not match any of the current bindings.
- Normally, the trusted ports are the uplink port and the un-trusted ports are connected to subscribers.

#### **Configurations:**

Users can enable / disable the ARP Inspection on the Switch. Users also can enable / disable the ARP Inspection on a specific VLAN. If the ARP Inspection on the Switch is disabled, the ARP Inspection is disabled on all VLANs even some of the VLAN ARP Inspection are enabled.

### **Default Settings**

The ARP Inspection on the Switch is disabled. The age time for the MAC filter is 5 minutes. ARP Inspection is enabled in VLAN(s): None.

| Port | Trusted | Por t | Trusted |
|------|---------|-------|---------|
|      |         |       |         |
| 1    | no      | 2     | no      |
| 3    | no      | 4     | no      |
| 5    | no      | 6     | no      |
|      |         |       |         |

*Notices:* There are a global state and per VLAN states.

# **GIGAMED[**A

- ✓ When the global state is disabled, the ARP Inspection on the Switch is disabled even per VLAN states are enabled.
- ✓ When the global state is enabled, user must enable per VLAN states to enable the ARP Inspection on the specific VLAN.

| Node      | Command                 | Description                                       |
|-----------|-------------------------|---------------------------------------------------|
| enable    | show arp-inspection     | This command displays the current ARP Inspection  |
|           |                         | configurations.                                   |
| configure | arp-inspection          | This command disables/enables the ARP Inspection  |
|           | (disable   enable)      | function on the switch.                           |
| configure | arp-inspection vlan     | This command enables the ARP Inspection function  |
|           | VLANID                  | on a VLAN or range of VLANs.                      |
| configure | no arp-inspection vlan  | This command disables the ARP Inspection function |
|           | VLANID                  | on a VLAN or range of VLANs.                      |
| interface | arp-inspection trust    | This command configures the trust port for the    |
|           |                         | specific port.                                    |
| interface | no arp-inspection trust | This command configures the un-trust port for the |
|           |                         | specific port.                                    |

### 7.1.2.1. CLI Configuration

#### **Example:**

L2SWITCH#configure terminal L2SWITCH(config)#arp-inspection enable L2SWITCH(config)#arp-inspection vlan 1 L2SWITCH(config)#interface 1/0/1 L2SWITCH(config-if)#arp-inspection trust

### 7.1.2.2. Web Configuration

|    |                       |                    | ARP Inspection |
|----|-----------------------|--------------------|----------------|
| A  | RP Inspection         | Filter Table       |                |
| AF | P Inspection Settings |                    |                |
|    | State<br>VLAN State   | Disable 💌<br>Add 💌 |                |
|    | Trusted Ports         |                    |                |
|    | O Select All          | Deselect All       |                |
|    | □1 □3 □5 □7           | 9                  |                |
|    | □2 □4 □6 □8           | 10                 |                |
|    |                       |                    | Apply Refresh  |
| AF | P Inspection Status   |                    |                |
|    | ARP Inspection State  | Disabled           |                |
|    | Enabled on VLAN       | None               |                |
|    | Trusted Ports         | None               |                |

| Parameter     | Description                                                                                                    |
|---------------|----------------------------------------------------------------------------------------------------|
| State         | Use this to <b>Enable</b> or <b>Disable</b> ARP inspection on the Switch.                                                                                                    |
| VLAN State    | Enter the VLAN IDs you want the Switch to enable ARP Inspection<br>for. You can designate multiple VLANs individually by using a<br>comma (,) and by range with a hyphen (-).                                                                                                    |
| Trusted Ports | <ul> <li>Select the ports which are trusted and deselect the ports which are untrusted.</li> <li>The Switch does not discard ARP packets on trusted ports for any reason.</li> <li>The Switch discards ARP packets on untrusted ports in the following situations:</li> <li>The sender's information in the ARP packet does not match any of the current bindings.</li> <li>The rate at which ARP packets arrive is too high. You can specify the maximum rate at which ARP packets can arrive on untrusted ports.</li> </ul> |
| Select All    | Click this to set all ports to trusted.                                                                                                    |
| Deselect All  | Click this to set all ports to untrusted.                                                                                                    |
| Apply         | Click <b>Apply</b> to add/modify the settings.                                                                                                    |
| Refresh       | Click <b>Refresh</b> to begin configuring this screen afresh.                                                                                                    |

| ARP Inspection<br>Status |                                                                                                    |
|--------------------------|----------------------------------------------------------------------------------------------------|
| ARP Inspection<br>State  | This field displays the current status of the ARP Inspection feature, <b>Enabled</b> or <b>Disabled</b> .                                 |
| Enabled on<br>VLAN       | This field displays the VLAN IDs that have ARP Inspection<br>enabled on them. This will display <b>None</b> if no VLANs have been<br>set. |
| Trusted Ports            | This field displays the ports which are trusted. This will display <b>None</b> if no ports are trusted.                                   |

### 7.1.3. Filter Table

Dynamic ARP inspections validates the packet by performing IP to MAC address binding inspection stored in a trusted database (the DHCP snooping database) before forwarding the packet. When the Switch identifies an unauthorized ARP packet, it automatically creates a MAC address filter to block traffic from the source MAC address and source VLAN ID of the unauthorized ARP packet. The switch also periodically deletes entries if the age-time for the entry is expired.

- If the ARP Inspection is enabled and the system detects invalid hosts, the system will create a filtered entry in the MAC address table.
- When Port link down and ARP Inspection was disabled, Switch will remove the MAC-filter entries learned by this port.
- When Port link down and ARP Inspection was enabled, Switch will remove the MAC-filter entries learned by this port.
- The maximum entry of the MAC address filter table is 256.
- When MAC address filter table of ARP Inspection is full, the Switch receives unauthorized ARP packet, and it automatically creates a SYSLOG and drop this ARP packet. The SYSLOG event happens on the first time.

### **Default Settings**

| The mac-filter age time        | : 5 minutes. $(0 - No age)$ |
|--------------------------------|-----------------------------|
| The maximum mac-filter entries | : 256.                      |

### 7.1.3.1. CLI Configuration

| Node      | Command              | Description                                             |
|-----------|----------------------|---------------------------------------------------------|
| enable    | show arp-inspection  | This command displays the current ARP Inspection        |
|           | mac-filter           | filtered MAC.                                           |
| configure | arp-inspection       | This command configures the age time for the ARP        |
|           | mac-filter age       | inspection MAC filter entry.                            |
|           | VALUE                |                                                         |
| configure | clear arp-inspection | This command clears all of entries in the filter table. |
|           | mac-filter           |                                                         |
| configure | no arp-inspection    | This command removes an entry from the ARP              |

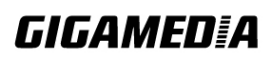

| mac-filter mac | inspection MAC filter table. |
|----------------|------------------------------|
| MACADDR vlan   |                              |
| VLANID         |                              |

### 7.1.3.2. Web Configuration

| ARP Inspection              |                                                                            |      |      |                     |        |  |  |
|-----------------------------|----------------------------------------------------------------------------|------|------|---------------------|--------|--|--|
| ARP Inspection Filter Table |                                                                            |      |      |                     |        |  |  |
| Filter Age Time Setting     | S                                                                          |      |      |                     |        |  |  |
| Filter Age Time             | Filter Age Time     5     minutes (Range: 1-10080)       Apply     Refresh |      |      |                     |        |  |  |
| Filter Table                | Filter Table                                                               |      |      |                     |        |  |  |
| No.                         | MAC Address                                                                | VLAN | Port | Expiry(min)<br>Tota | Action |  |  |
|                             |                                                                            |      |      | 1014                |        |  |  |

| Parameter               | Description                                                                                                    |  |  |
|-------------------------|----------------------------------------------------------------------------------------------------|--|--|
| Filter Age<br>Time      | This setting has no effect on existing MAC address filters.<br>Enter how long (1-10080 minutes) the MAC address filter remains in<br>the Switch after the Switch identifies an unauthorized ARP packet. The<br>Switch automatically deletes the MAC address filter afterwards. |  |  |
| Apply                   | Click Apply to add/modify the settings.                                                                                                    |  |  |
| Refresh<br>Filter Table | Click Refresh to begin configuring this screen afresh.                                                                                                    |  |  |
| No.                     | This field displays a sequential number for each MAC address filter.                                                                                                    |  |  |
| MAC<br>Address          | This field displays the source MAC address in the MAC address filter.                                                                                                    |  |  |
| VLAN                    | This field displays the source VLAN ID in the MAC address filter.                                                                                                    |  |  |
| Port                    | This field displays the source port of the discarded ARP packet.                                                                                                    |  |  |
| Expiry (min)            | This field displays how long (in minutes) the MAC address filter remains in the Switch.                                                                                                    |  |  |
| Action                  | Click <b>Delete</b> to remove the record manually.                                                                                                    |  |  |
| Total                   | This field displays the current number of MAC address filters that were created because the Switch identified unauthorized ARP packets.                                                                                                    |  |  |

### 7.1.4. Binding Table

The DHCP Snooping binding table records the host information learned by DHCP snooping function (dynamic) or set by user (static). The ARP inspection will use this table to forward or drop the ARP packets. If the ARP packets sent by invalid host, they will be

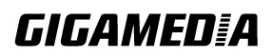

dropped. If the Lease time is expired, the entry will be removed from the table.

Static bindings are uniquely identified by the MAC address and VLAN ID. Each MAC address and VLAN ID can only be in one static binding. If you try to create a static binding with the same MAC address and VLAN ID as an existing static binding, the new static binding replaces the original one.

| Node                                | Command                    | Description                                |  |  |  |
|-------------------------------------|----------------------------|--------------------------------------------|--|--|--|
| enable                              | show dhcp-snooping binding | This command displays the current DHCP     |  |  |  |
|                                     |                            | snooping binding table.                    |  |  |  |
| configure dhcp-snooping binding mac |                            | This command configures a static host into |  |  |  |
|                                     | MAC_ADDR ip IP_ADDR        | the DHCP snooping binding table.           |  |  |  |
|                                     | vlan VLANID port PORT_NO   |                                            |  |  |  |
| configure                           | no dhcp-snooping binding   | This command removes a static host from    |  |  |  |
|                                     | mac MACADDR                | the DHCP snooping binding table.           |  |  |  |

### 7.1.4.1. CLI Configuration

### Example:

L2SWITCH#configure terminal

L2SWITCH(config)#dhcp-snooping binding mac 00:11:22:33:44:55 ip 1.1.1.1 vlan 1 port 2

L2SWITCH(config)#no dhcp-snooping binding mac 00:11:22:33:44:55 L2SWITCH#show dhcp-snooping binding

### 7.1.4.2. Web Configuration

### **Static Entry Settings**

|                                              | DHCP Snooping Binding Table                                      |
|----------------------------------------------|------------------------------------------------------------------|
| Static Entry Settings                        | Binding Table                                                    |
| Static Entry Setting                         | \$                                                               |
| MAC Address<br>IP Address<br>VLAN ID<br>Port | 1 ▼<br>Apply Refresh                                             |
| Static Binding Table                         |                                                                  |
| No. MAC Add                                  | ress IP Address Lease(hour) VLAN Port Type Action                |
| Parameter                                    | Description                                                      |
| MAC Address                                  | Enter the source MAC address in the binding.                     |
| IP Address                                   | Enter the IP address assigned to the MAC address in the binding. |

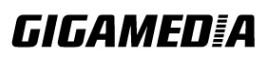

| VLAN ID           | Enter the source VLAN ID in the binding.                                                                                                    |
|-------------------|----------------------------------------------------------------------------------------------------|
| Port              | Specify the port in the binding.                                                                                                    |
| Static Binding Ta | able                                                                                                    |
| No.               | This field displays a sequential number for each binding. Click it to update an existing entry.                                                                                                    |
| MAC Address       | This field displays the source MAC address in the binding.                                                                                                    |
| IP Address        | This field displays the IP address assigned to the MAC address in the binding.                                                                                                    |
| Lease (Hour)      | This field displays how long the binding is valid.                                                                                                    |
| VLAN              | This field displays the source VLAN ID in the binding.                                                                                                    |
| Port              | This field displays the port number in the binding.                                                                                                    |
| Туре              | <ul><li>This field displays how the Switch learned the binding.</li><li>Static: This binding was learned from information provided manually by an administrator.</li><li>Dynamic: This binding was learned by snooping DHCP packets.</li></ul> |
| Action            | Click <b>Delete</b> to remove the specified entry.                                                                                                    |

### **Binding Table**

Bindings are used by DHCP snooping and ARP inspection to distinguish between uthorized and unauthorized packets in the network. The Switch learns the dynamic bindings by snooping DHCP packets and from information provided manually in the **Static Entry Settings** screen.

| DHCP Snooping Binding Table |                                                       |  |  |   |   |   |  |  |
|-----------------------------|-------------------------------------------------------|--|--|---|---|---|--|--|
| Static Entry                | Static Entry Cottings Binding Table                   |  |  |   |   |   |  |  |
| State Entry                 | Jeunga Dinum                                          |  |  | _ | _ | _ |  |  |
| DHCP Snoop                  | DHCP Snooping Binding Table                           |  |  |   |   |   |  |  |
| No.                         | No. MAC Address IP Address Lease(hour) VLAN Port Type |  |  |   |   |   |  |  |
| Defrech                     |                                                       |  |  |   |   |   |  |  |
| I teliesii                  |                                                       |  |  |   |   |   |  |  |

| Parameter   | Description                                                                    |
|-------------|--------------------------------------------------------------------------------|
| MAC Address | This field displays the source MAC address in the binding.                     |
| IP Address  | This field displays the IP address assigned to the MAC address in the binding. |
| Lease       | This field displays how long the binding is valid.                             |

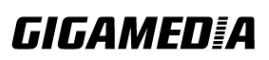

| VLAN | This field displays the source VLAN ID in the binding.                                                                                                    |  |
|------|----------------------------------------------------------------------------------------------------|--|
| Port | This field displays the port number in the binding. If this field is blank, the binding applies to all ports.                                                                                                    |  |
| Туре | This field displays how the Switch learned the binding.<br><b>Static</b> : This binding was learned from information provided manually<br>by an administrator.<br><b>Dynamic</b> : This binding was learned by snooping DHCP packets. |  |

### 7.1.5. DHCP Server Screening

The Switch supports DHCP Server Screening, a feature that denies access to rogue DHCP servers. That is, when one or more DHCP servers are present on the network and both provide DHCP services to different distinct groups of clients, the valid DHCP server's packets will be passed to the client.

If you want to enable this feature, you must enable the DHCP Snooping function first. The Switch allows users to configure up to three valid DHCP servers. If no DHCP servers are configured, it means all DHCP server are valid.

### 7.1.5.1. CLI Configuration

| Node      | Command              | Description                                       |
|-----------|----------------------|---------------------------------------------------|
| enable    | show dhcp-snooping   | This command displays the valid DHCP server IP.   |
|           | server               |                                                   |
| configure | dhcp-snooping server | This command configures a valid DHCP server's IP. |
|           | IPADDR               |                                                   |
| configure | no dhcp-snooping     | This command removes a valid DHCP server's IP.    |
|           | server IPADDR        |                                                   |

### 7.1.5.2. Web Configuration

|                       | DHCP Snooping            |                                |        |  |  |
|-----------------------|--------------------------|--------------------------------|--------|--|--|
|                       | DHCP Snooping            | Port Settings Server Screening |        |  |  |
|                       | Server Screening Setting |                                |        |  |  |
|                       | IP Address               |                                |        |  |  |
|                       | Apply Refresh            |                                |        |  |  |
| Server Screening List |                          |                                |        |  |  |
|                       |                          |                                |        |  |  |
|                       | No.                      | IP Address                     | Action |  |  |
|                       | 1                        | 192.168.201.1                  | Delete |  |  |
|                       | <u>2</u>                 | 192.168.201.5                  | Delete |  |  |
|                       | <u>3</u>                 | 192.168.201.3                  | Delete |  |  |

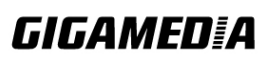
| Parameter             | Description                                                                                             |  |
|-----------------------|----------------------------------------------------------------------------------------------------|--|
| IP Address            | This field configures the valid DHCP server's IP address.                                               |  |
| Apply                 | Click <b>Apply</b> to configure the settings.                                                           |  |
| Refresh               | Click <b>Refresh</b> to begin configuring this screen afresh.                                           |  |
| Server Screening List |                                                                                                    |  |
| No.                   | This field displays the index number of the DHCP server entry.<br>Click the number to modify the entry. |  |
| IP Address            | This field displays the IP address of the DHCP server.                                                  |  |
| Action                | Click <b>Delete</b> to remove a configured DHCP server.                                                 |  |

#### 7.2. ACL

L2 Access control list (ACL) is a list of permissions attached to an object. The list specifies who or what is allowed to access the object and what operations are allowed to be performed on the object.

L2 ACL function allows user to configure a few rules to reject packets from the specific ingress ports or all ports. These rules will check the packets' source MAC address and destination MAC address. If packets match these rules, the system will do the actions "deny". "deny" means rejecting these packets.

The Action Resolution engine collects the information (action and metering results) from the hit entries: if more than one rule matches, the actions and meter/counters are taken from the policy associated with the matched rule with highest priority.

#### L2 ACL Support:

- 1. Filter a specific source MAC address.
  - Command: source mac host MACADDR
- 2. Filter a specific destination MAC address. Command: *destination mac host MACADDR*
- 3. Filter a range of source MAC address. Command: *source mac MACADDR MACADDR* The second MACADDR is a mask, for example: ffff.ffff.0000
- 4. Filter a range of destination MAC address. Command: *destination mac MACADDR MACADDR* The second MACADDR is a mask, for example: ffff.ffff.0000

#### L3 ACL Support:

- 1. Filter a specific source IP address.
  - Command: source ip host IPADDR
- 2. Filter a specific destination IP address.

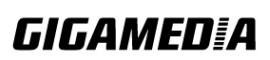

| Command: destination ip host IPADDR                   |
|-------------------------------------------------------|
| 3. Filter a range of source IP address.               |
| Command: source ip IPADDR IPADDR                      |
| The second IPADDR is a mask, for example: 255.255.0.0 |
| 4. Filter a range of destination IP address.          |
| Command: destination ip IPADDR IPADDR                 |
| L4 ACL Support:                                       |
| 1. Filter a UDP/TCP source port.                      |
| 2. Filter a UDP/TCP destination port.                 |
|                                                       |

#### **Default Settings**

Maximum profile : 64. Maximum profile name length : 16.

*Notice:* The ACL name should be the combination of the digit or the alphabet.

| Node      | Command                               | Description                                                                                                    |
|-----------|---------------------------------------|----------------------------------------------------------------------------------------------------|
| enable    | show access-list                      | This command displays all of the access control profiles.                                                                                                    |
| configure | access-list STRING                    | This command creates a new access control profile.<br>Where the STRING is the profile name.                                                                                                    |
| configure | no access-list<br>STRING              | This command deletes an access control profile.                                                                                                    |
| acl       | show                                  | This command displays the current access control profile.                                                                                                    |
| acl       | action<br>(disable drop permit)       | This command actives this profile.<br>disable – disable the profile.<br>drop – If packets match the profile, the packets will<br>be dropped.<br>permit – If packets match the profile, the packets<br>will be forwarded. |
| acl       | destination mac host<br>MACADDR       | This command configures the destination MAC and mask for the profile.                                                                                                    |
| acl       | destination mac<br>MACADDR<br>MACADDR | This command configures the destination MAC and mask for the profile.                                                                                                    |
| acl       | destination mac<br>MACADDR<br>MACADDR | This command configures the destination MAC and<br>mask for the profile. The second MACADDR<br>parameter is the mask for the profile.                                                                                    |
| acl       | no destination mac                    | This command removes the destination MAC from the profile.                                                                                                    |
| acl       | ethertype STRING                      | This command configures the ether type for the profile. Where the STRING is a hex-decimal value. e.g.: 08AA.                                                                                                    |
| acl       | no ethertype                          | This command removes the limitation of the ether                                                                                                    |

7.2.1. CLI Configuration

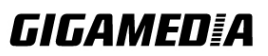

|     |                        | type from the profile.                             |
|-----|------------------------|----------------------------------------------------|
| acl | source mac host        | This command configures the source MAC and         |
|     | MACADDR                | mask for the profile.                              |
| acl | source mac             | This command configures the source AMC and         |
|     | MACADDR                | mask for the profile.                              |
|     | MACADDR                |                                                    |
| acl | no source mac          | This command removes the source MAC and mask       |
|     |                        | from the profile.                                  |
| acl | source ip host         | This command configures the source IP address for  |
|     | IPADDR                 | the profile.                                       |
| acl | source ip IPADDR       | This command configures the source IP address and  |
|     | IPMASK                 | mask for the profile.                              |
| acl | no source ip           | This command removes the source IP address from    |
|     |                        | the profile.                                       |
| acl | destination ip host    | This command configures a specific destination IP  |
|     | IPADDR                 | address for the profile.                           |
| acl | destination ip         | This command configures the destination IP address |
|     | IPADDR IPMASK          | and mask for the profile.                          |
| acl | no destination ip      | This command removes the destination IP address    |
|     |                        | from the profile.                                  |
| acl | 14-source-port         | This command configures UDP/TCP source port for    |
|     | IPADDR                 | the profile.                                       |
| acl | no 14-source-port      | This command removes the UDP/TCP source port       |
|     | IPADDR                 | from the profile.                                  |
| acl | L4-destination-port    | This command configures the UDP/TCP destination    |
|     | PORT                   | port for the profile.                              |
| acl | no 14-destination-port | This command removes the UDP/TCP destination       |
|     |                        | port from the profile.                             |
| acl | vlan VLANID            | This command configures the VLAN for the profile.  |
| acl | no vlan                | This command removes the limitation of the VLAN    |
|     |                        | from the profile.                                  |
| acl | source interface       | This command configures the source interface for   |
|     | PORT_ID                | the profile.                                       |
| acl | no source interface    | This command removes the source interface from     |
|     | PORT_ID                | the profile.                                       |

Where the MAC mask allows users to filter a range of MAC in the packets' source MAC or destination MAC.

#### For example:

source mac 00:01:02:03:04:05 ff:ff:ff:ff:00

→ The command will filter source MAC range from 00:01:02:03:00:00 to 00:01:02:03:ff:ff

Where the IPMASK mask allows users to filter a range of IP in the packets' source IP or destination IP.

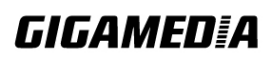

For example:

source ip 172.20.1.1 255.255.0.0 → The command will filter source IP range from 172.20.0.0 to 172.20.255.255

#### **Example:**

L2SWITCH#configure terminal L2SWITCH(config)#access-list 111 L2SWITCH(config-acl)#vlan 2 L2SWITCH(config-acl)#source interface 1 L2SWITCH(config-acl)#show Profile Name: 111 Activate: disabled VLAN: 2 Source Interface: 1 Destination MAC Address: any Source MAC Address: any Ethernet Type: any Source IP Address: any Destination IP Address: any Source Application: any Destination Application: any

Note: Any: Don't care.

|                           | Accessic  | ontrolList              |           |
|---------------------------|-----------|-------------------------|-----------|
|                           |           |                         |           |
| Access Control List Setti | ings      |                         |           |
|                           |           |                         |           |
| Profile Name              |           | Action                  | Disable 💌 |
| Ethernet Type             | Any 💌     | VLAN                    | Any 💌     |
| Source MAC                | Any 💌     | Mask of Source MAC      |           |
| Destination MAC           | Any 💌     | Mask of Destination MAC |           |
| Source IP                 | Any 💌     | Mask of Source IP       |           |
| Destination IP            | Any 💌     | Mask of Destination IP  |           |
| Source Application        | Any 💌     |                         |           |
| Destination Application   | Any 💌     |                         |           |
| Source Interface          | Any 💙 - 🗸 |                         |           |
|                           | Apply     | Refresh                 |           |
|                           |           |                         |           |

#### 7.2.2. Web Configuration

| Profile Name        | <u>111</u> | State                   | Disabled |
|---------------------|------------|-------------------------|----------|
| Ethernet Type       | Any        | VLAN                    | Any      |
| Source MAC          | Any        | Mask of Source MAC      | None     |
| Destination MAC     | Any        | Mask of Destination MAC | None     |
| Source IP           | Any        | Mask of Source IP       | None     |
| Destination IP      | Any        | Mask of Destination IP  | None     |
| Source Application  | Any        | Destination Application | Any      |
| Source Interface(s) | Any        |                         |          |

| Parameter                     | Description                                                                                                    |
|-------------------------------|----------------------------------------------------------------------------------------------------|
| Profile Name                  | The access control profile name.                                                                                                    |
| State                         | Disables / Drop / Permits the access control on the Switch.                                                                                                    |
| Ethernet Type                 | Configures the Ethernet type of the packets that you want to filter.                                                                                                    |
| VLAN                          | Configures the VLAN of the packets that you want to filter.                                                                                                    |
| Source MAC                    | Configures the source MAC of the packets that you want to filter.                                                                                                    |
| Mask of Source<br>MAC         | Configures the bitmap mask of the source MAC of the packets that<br>you want to filter.<br>If the Source MAC field has been configured and this field is empty,<br>it means the profile will filter the one MAC configured in Source<br>MAC field.                |
| Destination<br>MAC            | Configures the destination MAC of the packets that you want to filter.                                                                                                    |
| Mask of<br>Destination<br>MAC | Configures the bitmap mask of the destination MAC of the packets<br>that you want to filter.<br>If the Destination MAC field has been configured and this field is<br>empty, it means the profile will filter the one MAC configured in<br>Destination MAC field. |
| Source IP                     | Configures the source IP of the packets that you want to filter.                                                                                                    |
| Mask of Source<br>IP          | Configures the bitmap mask of the source IP of the packets that you want to filter.<br>If the Source IP field has been configured and this field is empty, it means the profile will filter the one IP configured in Source IP field.                             |
| Destination IP                | Configures the destination IP of the packets that you want to filter.                                                                                                    |
| Mask of<br>Destination IP     | Configures the bitmap mask of the destination IP of the packets that<br>you want to filter.<br>If the Destination IP field has been configured and this field is                                                                                                  |

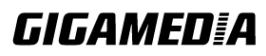

|                            | empty, it means the profile will filter the one IP configured in Destination IP field.    |
|----------------------------|-------------------------------------------------------------------------------------------|
| Source<br>Application      | Configures the source UDP/TCP ports of the packets that you want to filter.               |
| Destination<br>Application | Configures the destination UDP/TCP ports of the packets that you want to filter.          |
| Source<br>Interface(s)     | Configures one or a rage of the source interfaces of the packets that you want to filter. |
| Apply                      | Click Apply to commit the changed settings.                                               |
| Refresh                    | Click Refresh to display the current settings.                                            |

#### 7.3. 802.1x

IEEE 802.1X is an IEEE Standard for port-based Network Access Control ("port" meaning a single point of attachment to the LAN infrastructure). It is part of the IEEE 802.1 group of networking protocols. It provides an authentication mechanism to devices wishing to attach to a LAN, either establishing a point-to-point connection or preventing it if authentication fails. It is used for most wireless 802.11 access points and is based on the Extensible Authentication Protocol (EAP).

802.1X provides port-based authentication, which involves communications between a supplicant, authenticator, and authentication server. The supplicant is often software on a client device, such as a laptop, the authenticator is a wired Ethernet switch or wireless access point, and an authentication server is generally a RADIUS database. The authenticator acts like a security guard to a protected network. The supplicant (i.e., client device) is not allowed access through the authenticator to the protected side of the network until the supplicant's identity is authorized. An analogy to this is providing a valid passport at an airport before being allowed to pass through security to the terminal. With 802.1X port-based authentication, the supplicant provides credentials, such as user name / password or digital certificate, to the authenticator, and the authenticator forwards the credentials to the authentication server for verification. If the credentials are valid (in the authentication server database), the supplicant (client device) is allowed to access resources located on the protected side of the network.

Upon detection of the new client (supplicant), the port on the switch (authenticator) is enabled and set to the "**unauthorized**" state. In this state, only 802.1X traffic is allowed; other traffic, such as DHCP and HTTP, is blocked at the network layer (Layer 3). The authenticator sends out the EAP-Request identity to the supplicant, the supplicant responds with the EAP-response packet that the authenticator forwards to the authenticating server. If the authenticating server accepts the request, the authenticator sets the port to the "authorized" mode and normal traffic is allowed. When the supplicant logs off, it sends an EAP-logoff message to the authenticator. The authenticator then sets the port to the "unauthorized" state, once again blocking all non-EAP traffic.

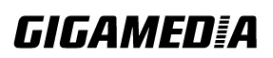

GGM INS8R2LCA

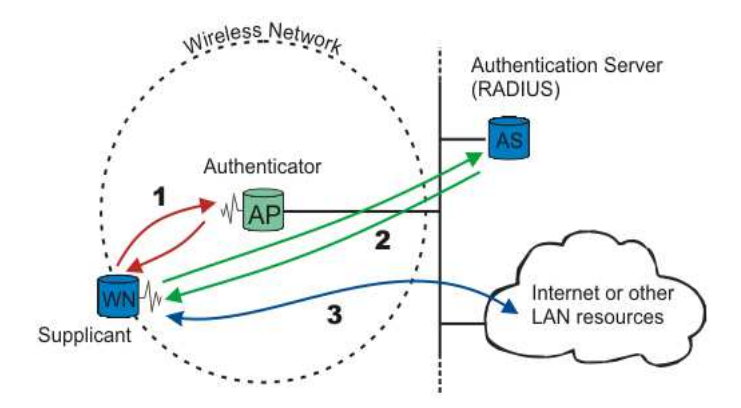

The following figure illustrates how a client connecting to a IEEE 802.1x authentication enabled port goes through a validation process. The Switch prompts the client for login information in the form of a user name and password.

When the client provides the login credentials, the Switch sends an authentication request to a RADIUS server. The RADIUS server validates whether this client is allowed access to the port.

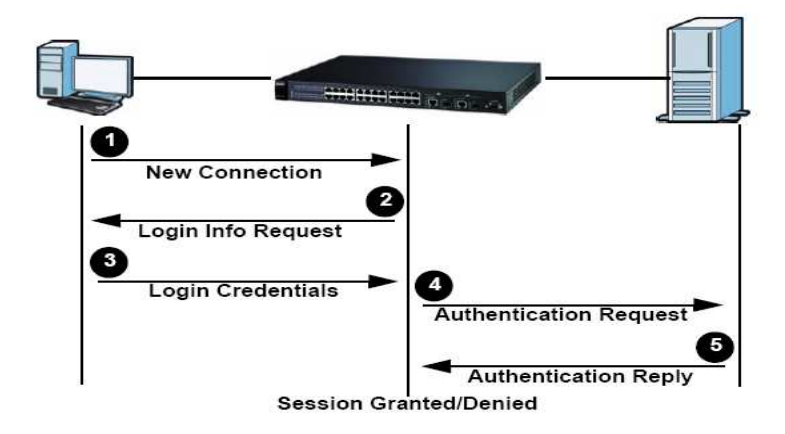

#### Local User Accounts

By storing user profiles locally on the Switch, your Switch is able to authenticate users without interacting with a network authentication server. However, there is a limit on the number of users you may authenticate in this way.

#### **Guest VLAN:**

The Guest VLAN in IEEE 802.1x port authentication on the switch to provide limited services to clients, such as downloading the IEEE 802.1x client. These clients might be upgrading their system for IEEE 802.1x authentication.

When you enable a guest VLAN on an IEEE 802.1x port, the switch assigns clients to a guest VLAN when the switch does not receive a response to its EAP request/identity frame or when EAPOL packets are not sent by the client.

#### **Port Parameters:**

## GIGAMEDIA

GGM INS8R2LCA

#### • Admin Control Direction:

- both drop incoming and outgoing packets on the port when a user has not passed 802.1x port authentication.
- in
- drop only incoming packets on the port when a user has not passed 802.1x port authentication.

#### • Re-authentication:

Specify if a subscriber has to periodically re-enter his or her username and password to stay connected to the port.

#### • Reauth-period:

Specify how often a client has to re-enter his or her username and password to stay connected to the port. The acceptable range for this field is 0 to 65535 seconds.

#### • Port Control Mode:

auto: Users can access network after authenticating.force-authorized: Users can access network without authentication.force-unauthorized: Users cannot access network.

#### • Quiet Period:

Specify a period of the time the client has to wait before the next authentication attempt. This will prevent the Switch from becoming overloaded with continuous authentication attempts from the client. The acceptable range for this field is 0 to 65535 seconds.

#### • Server Timeout:

The server-timeout value is used for timing out the Authentication Server.

#### • Supp-Timeout:

The supp-timeout value is the initialization value used for timing out a Supplicant.

#### • Max-req Time:

Specify the amount of times the Switch will try to connect to the authentication server before determining the server is down. The acceptable range for this field is 1 to 10 times.

#### **Default Settings**

The default global 802.1x state is disabled. The default 802.1x Authentication Method is local. The default port 802.1x state is disabled for all ports. The default port Admin Control Direction is both for all ports. The default port Re-authentication is disabled for all ports. The default port Control Mode is auto for all ports. The default port Guest VLAN is 0 for all ports. (Guest VLAN is disabled). The default port Max-req Time is 2 times for all ports. The default port Reauth period is 3600 seconds for all ports. The default port Quiet period is 60 seconds for all ports.

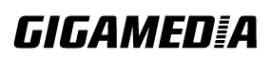

The default port Supp timeout is 30 seconds for all ports. The default port Server timeout is 30 seconds for all ports.

| Node      | Command                     | Description                                       |
|-----------|-----------------------------|---------------------------------------------------|
| enable    | show dot1x                  | This command displays the current 802.1x          |
|           |                             | configurations.                                   |
| enable    | show dot1x username         | This command displays the current user accounts   |
|           |                             | for the local authentication.                     |
| enable    | show dot1x                  | This command displays the local accounting        |
|           | accounting-record           | records.                                          |
| configure | dot1x authentication        | This command enables/disables the 802.1x          |
|           | (disable enable)            | authentication on the switch.                     |
| configure | dot1x authentic-method      | This command configures the authentic method of   |
|           | (local radius)              | 802.1x.                                           |
| configure | no dot1x                    | This command configures the authentic method of   |
| _         | authentic-method            | 802.1x to default.                                |
| configure | dot1x radius                | This command configures the primary radius        |
|           | primary-server-ip <ip></ip> | server.                                           |
|           | port PORTID                 |                                                   |
| configure | dot1x radius                | This command configures the primary radius        |
|           | primary-server-ip <ip></ip> | server.                                           |
|           | port PORTID key KEY         |                                                   |
| configure | dot1x radius                | This command configures the secondary radius      |
|           | secondary-server-ip         | server.                                           |
|           | <ip> port PORTID</ip>       |                                                   |
| configure | dot1x radius                | This command configures the secondary radius      |
|           | secondary-server-ip         | server.                                           |
|           | <ip> port PORTID key</ip>   |                                                   |
|           | KEY                         |                                                   |
| configure | no dot1x radius             | This command removes the secondary radius         |
|           | secondary-server-ip         | server.                                           |
| configure | dot1x username              | This command configures the user account for      |
|           | <string> passwd</string>    | local authentication.                             |
|           | <string></string>           |                                                   |
| configure | no dot1x username           | This command deletes the user account for local   |
|           | <string></string>           | authentication.                                   |
| configure | dot1x accounting            | This command enables/disables the dot1x local     |
|           | (disable enable)            | accounting records.                               |
| configure | dot1x guest-vlan            | This command configures the guest vlan.           |
|           | VLANID                      |                                                   |
| configure | no dot1x guest-vlan         | This command removes the guest vlan.              |
| interface | dot1x                       | This command configures the control direction for |
|           | admin-control-direction     | blocking packets.                                 |
|           | (both in)                   |                                                   |
| interface | dot1x default               | This command sets the port configuration to       |

#### 7.3.1. CLI Configuration

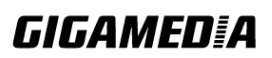

|           |                          | default settings.                                |
|-----------|--------------------------|--------------------------------------------------|
| interface | dot1x max-req <1-10>     | This command sets the max-req times of a port.   |
|           |                          | (1~10).                                          |
| interface | dot1x port-control       | This command configures the port control mode on |
|           | (auto   force-authorized | the port.                                        |
|           | force-unauthorized)      |                                                  |
| interface | dot1x authentication     | This command enables/disables the 802.1x on the  |
|           | (disable enable)         | port.                                            |
| interface | dot1x reauthentication   | This command enables/disables re-authentication  |
|           | (disable enable)         | on the port.                                     |
| interface | dot1x timeout            | This command configures the quiet-period value   |
|           | quiet-period             | on the port.                                     |
| interface | dot1x timeout            | This command configures the server-timeout value |
|           | server-timeout           | on the port.                                     |
| interface | dot1x timeout            | This command configures the reauth-period value  |
|           | reauth-period            | on the port.                                     |
| interface | dot1x timeout            | This command configures the supp-timeout value   |
|           | supp-timeout             | on the port.                                     |
| interface | dot1x guest-vlan         | This command configures the 802.1x state on the  |
|           | (disable enable)         | port.                                            |

# 7.3.2. Web Configuration Global Settings

|                           |                               | 802.1x       |                |
|---------------------------|-------------------------------|--------------|----------------|
| Global Settings           | Port Settings                 |              |                |
| Global Settings           |                               |              |                |
| State                     | Disable 💙                     |              |                |
| Authentication Method     | Local                         |              |                |
| Guest VLAN                | 3                             |              |                |
| Primary Radius Server     | IP :                          | UDP Port :   | Shared Key :   |
| Secondary Radius Server   | IP :                          | UDP Port :   | Shared Key :   |
| Local Authentic User      | None  Vuser Name : Password : |              |                |
|                           | Appl                          | y Refresh    |                |
| Global Status             |                               |              |                |
|                           |                               |              |                |
| State                     | Disabled                      |              |                |
| Authentication Method     | Local                         |              |                |
| Guset VLAN                | 3                             |              |                |
| Primary Radius Server     | IP : -                        | UDP Port : - | Shared Key : - |
| Secondary Radius Server   | IP : -                        | UDP Port : - | Shared Key : - |
| Local Authentication User | admin,                        |              |                |

| Parameter                | Description                                                                                                    |
|--------------------------|----------------------------------------------------------------------------------------------------|
| State                    | Select <b>Enable</b> to permit 802.1x authentication on the Switch.<br>Note: You must first enable 802.1x authentication on the Switch before configuring it on each port.                                                                                                    |
| Authentication<br>Method | Select whether to use <b>Local</b> or <b>RADIUS</b> as the authentication<br>method.<br>The <b>Local</b> method of authentication uses the "guest" and "user"<br>user groups of the user account database on the Switch itself to<br>authenticate.<br>However, only a certain number of accounts can exist at one time.<br><b>RADIUS</b> is a security protocol used to authenticate users by means<br>of an external server instead of an internal device user database that<br>is limited to the memory capacity of the device. In essence,<br>RADIUS allows you to validate an unlimited number of users from<br>a central location. |
| Guest VLAN               | Configure the guest vlan.                                                                                                    |
| Primary Radius<br>Server | When <b>RADIUS</b> is selected as the 802.1x authentication method, the <b>Primary Radius Server</b> will be used for all authentication attempts.                                                                                                    |

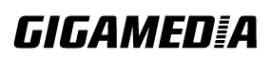

| IP Address                 | Enter the IP address of an external RADIUS server in dotted decimal notation.                                                                                                    |
|----------------------------|----------------------------------------------------------------------------------------------------|
| UDP Port                   | The default port of a RADIUS server for authentication is <b>1812</b> .                                                                                                    |
| Share Key                  | Specify a password (up to 32 alphanumeric characters) as the key to<br>be shared between the external RADIUS server and the Switch.<br>This key is not sent over the network. This key must be the same on<br>the external RADIUS server and the Switch. |
| Second Radius<br>Server    | This is the backup server used only when the <b>Primary Radius</b><br><b>Server</b> is down.                                                                                                    |
| Global Status              |                                                                                                    |
| State                      | This field displays if 802.1x authentication is <b>Enabled</b> or <b>Disabled</b> .                                                                                                    |
| Authentication<br>Method   | This field displays if the authentication method is <b>Local</b> or <b>RADIUS</b> .                                                                                                    |
| Guest VLAN                 | The field displays the guest vlan.                                                                                                    |
| Primary Radius<br>Server   | This field displays the IP address, UDP port and shared key for the <b>Primary Radius Server</b> . This will be blank if nothing has been set.                                                                                                    |
| Secondary<br>Radius Server | This is the backup server used only when the <b>Primary Radius</b><br>Server is down.                                                                                                    |
| Apply                      | Click Apply to add/modify the settings.                                                                                                    |
| Refresh                    | Click Refresh to begin configuring this screen afresh.                                                                                                    |

#### **Port Settings**

|                            |                                                                         |                                                        |                                                                     | •                                                        | JZ. 1X                                                              |                            |                                             |                              |                              |                                |
|----------------------------|-------------------------------------------------------------------------|--------------------------------------------------------|---------------------------------------------------------------------|----------------------------------------------------------|---------------------------------------------------------------------|----------------------------|---------------------------------------------|------------------------------|------------------------------|--------------------------------|
| Glo                        | bal Setting                                                             | js                                                     | Port Settings                                                       |                                                          |                                                                     |                            |                                             |                              |                              |                                |
| Port 9                     | Settings                                                                |                                                        |                                                                     |                                                          |                                                                     |                            |                                             |                              |                              |                                |
| Po                         | ort                                                                     |                                                        | From: 1 💌 To:                                                       | 1 💙                                                      |                                                                     |                            |                                             |                              |                              |                                |
| 80                         | 2.1x State                                                              |                                                        | Disable 🗸                                                           |                                                          |                                                                     |                            |                                             |                              |                              |                                |
| Adı                        | min Contr                                                               | ol Direction                                           | Reauthenticati                                                      | ion                                                      | Port Con                                                            | trol Mode                  | G                                           | uest VLA                     | N Max-r                      | eq Times                       |
|                            | Both                                                                    | *                                                      | Disable 💙                                                           |                                                          | uto                                                                 |                            | ✓ Di                                        | sable 🔻                      | 2                            |                                |
|                            | Reauth-                                                                 | period                                                 | Quiet-period                                                        | 1                                                        | Supp-f                                                              | imeout                     | Ser                                         | ver-timed                    | out Reset                    | to Defau                       |
|                            | nouum                                                                   |                                                        |                                                                     | -                                                        |                                                                     |                            |                                             |                              |                              |                                |
|                            | 3600                                                                    |                                                        | 60                                                                  |                                                          | 30                                                                  |                            | [                                           | 30                           |                              |                                |
| Note                       | 3600<br>: Please<br>Status                                              | e don't set "                                          | 60<br>enable" on all po                                             | orts at th<br>Apply                                      | 30<br>e same ti<br>Refresh                                          | me.                        | [<br>                                       | 30                           |                              |                                |
| Note<br>Port S             | 3600<br>e : Please<br>Status<br>802.1x<br>State                         | e don't set "<br>Admin<br>Control<br>Direction         | 60<br>enable" on all po<br>Reauthentication                         | Port<br>Control<br>Mode                                  | 30<br>e same ti<br>Refresh<br>Guest<br>VLAN                         | me.                        | Reauth-period                               | Quiet-<br>period             | Supp-<br>timeout             | Servertimeout                  |
| Note<br>Port S<br>Port     | 3600<br>e : Please<br>Status<br>802.1x<br>State<br>Disabled             | e don't set "<br>Admin<br>Control<br>Direction<br>Both | 60<br>enable" on all po<br>Reauthentication<br>Disabled             | Port<br>Control<br>Mode<br>Auto                          | 30<br>e same ti<br>Refresh<br>Guest<br>VLAN<br>Disabled             | me.                        | Reauth-<br>period<br>3600                   | Quiet-<br>period<br>60       | Supp-<br>timeout<br>30       | Server-<br>timeour             |
| Port S<br>Port S<br>1<br>2 | 3600<br>e : Please<br>Status<br>802.1x<br>State<br>Disabled<br>Disabled | Admin<br>Control<br>Direction<br>Both<br>Both          | 60<br>enable" on all po<br>Reauthentication<br>Disabled<br>Disabled | Ports at the<br>Apply<br>Control<br>Mode<br>Auto<br>Auto | 30<br>e same ti<br>Refresh<br>Guest<br>VLAN<br>Disabled<br>Disabled | Max-req<br>Times<br>2<br>2 | Reauth-period           3600           3600 | Quiet-<br>period<br>60<br>60 | Supp-<br>timeout<br>30<br>30 | Server-<br>timeout<br>30<br>30 |

| Parameter                  | Description                                                                                                    |
|----------------------------|----------------------------------------------------------------------------------------------------|
| Port                       | Select a port number to configure.                                                                                                    |
| 802.1x State               | Select <b>Enable</b> to permit 802.1x authentication on the port.<br>You must first enable 802.1x authentication on the Switch before configuring it on each port.                                                                                                    |
| Admin Control<br>Direction | Select <b>Both</b> to drop incoming and outgoing packets on the port<br>when a user has not passed 802.1x port authentication.<br>Select <b>In</b> to drop only incoming packets on the port when a<br>user has not passed 802.1x port authentication.                 |
| Reauthentication           | Specify if a subscriber has to periodically re-enter his or her username and password to stay connected to the port.                                                                                                    |
| Port Control Mode          | Select <b>Auto</b> to require authentication on the port.<br>Select <b>Force Authorized</b> to always force this port to be<br>authorized.<br>Select <b>Force Unauthorized</b> to always force this port to be<br>unauthorized. No packets can pass through this port. |
| Guest VLAN                 | Select <b>Disable</b> to disable Guest VLAN on the port.<br>Select <b>Enable</b> to enable Guest VLAN on the port.                                                                                                    |
| Max-req Time               | Specify the amount of times the Switch will try to connect to<br>the authentication server before determining the server is                                                                                                    |

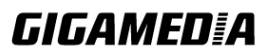

|                                                                                                    | down. The acceptable range for this field is 1 to 10 times.                                                                                                    |
|----------------------------------------------------------------------------------------------------|----------------------------------------------------------------------------------------------------|
| Reauth period                                                                                      | Specify how often a client has to re-enter his or her username<br>and password to stay connected to the port. The acceptable<br>range for this field is 0 to 65535 seconds.                                                                                                    |
| Quiet period                                                                                       | Specify a period of the time the client has to wait before the next authentication attempt. This will prevent the Switch from becoming overloaded with continuous authentication attempts from the client. The acceptable range for this field is 0 to 65535 seconds.                                                                                                    |
| Supp timeout                                                                                       | Specify how long the Switch will wait before communicating with the server. The acceptable range for this field is 0 to 65535 seconds.                                                                                                    |
| Server timeout                                                                                     | Specify how long the Switch to time out the Authentication<br>Server. The acceptable range for this field is 0 to 65535<br>seconds.                                                                                                    |
| Reset to Default                                                                                   | Select this and click <b>Apply</b> to reset the custom 802.1x port authentication settings back to default.                                                                                                    |
| Apply                                                                                              | Click Apply to add/modify the settings.                                                                                                    |
| Refresh                                                                                            | Click Refresh to begin configuring this screen afresh.                                                                                                    |
| Port Status                                                                                        |                                                                                                    |
|                                                                                                    |                                                                                                    |
| Port                                                                                               | This field displays the port number.                                                                                                    |
| Port<br>802.1x State                                                                               | This field displays the port number.<br>This field displays if 802.1x authentication is <b>Enabled</b> or <b>Disabled</b> on the port.                                                                                                    |
| Port<br>802.1x State<br>Admin Control<br>Direction                                                 | <ul> <li>This field displays the port number.</li> <li>This field displays if 802.1x authentication is Enabled or Disabled on the port.</li> <li>This field displays the Admin Control Direction.</li> <li>Both will drop incoming and outgoing packets on the port when a user has not passed 802.1x port authentication.</li> <li>In will drop only incoming packets on the port when a user has not passed 802.1x port authentication.</li> </ul>                                                                                                    |
| Port 802.1x State Admin Control Direction Re-authentication                                        | <ul> <li>This field displays the port number.</li> <li>This field displays if 802.1x authentication is Enabled or Disabled on the port.</li> <li>This field displays the Admin Control Direction.</li> <li>Both will drop incoming and outgoing packets on the port when a user has not passed 802.1x port authentication.</li> <li>In will drop only incoming packets on the port when a user has not passed 802.1x port authentication.</li> <li>This field displays if the subscriber must periodically re-enter his or her username and password to stay connected to the port.</li> </ul>                                                                                                    |
| Port 802.1x State Admin Control Direction Re-authentication Port Control Mode                      | This field displays the port number.<br>This field displays if 802.1x authentication is <b>Enabled</b> or<br><b>Disabled</b> on the port.<br>This field displays the Admin Control Direction.<br><b>Both</b> will drop incoming and outgoing packets on the port<br>when a user has not passed 802.1x port authentication.<br>In will drop only incoming packets on the port when a user has<br>not passed 802.1x port authentication.<br>This field displays if the subscriber must periodically re-enter<br>his or her username and password to stay connected to the<br>port.<br>This field displays the port control mode.<br><b>Auto</b> requires authentication on the port.<br><b>Force Authorized</b> forces the port to be authorized.<br><b>Force Unauthorized</b> forces the port to be unauthorized. No<br>packets can Pass through the port.                                                                                                    |
| Port802.1x StateAdmin Control<br>DirectionRe-authenticationPort Control ModeGuest VLAN             | This field displays the port number.<br>This field displays if 802.1x authentication is <b>Enabled</b> or<br><b>Disabled</b> on the port.<br>This field displays the Admin Control Direction.<br><b>Both</b> will drop incoming and outgoing packets on the port<br>when a user has not passed 802.1x port authentication.<br><b>In</b> will drop only incoming packets on the port when a user has<br>not passed 802.1x port authentication.<br>This field displays if the subscriber must periodically re-enter<br>his or her username and password to stay connected to the<br>port.<br>This field displays the port control mode.<br><b>Auto</b> requires authentication on the port.<br><b>Force Authorized</b> forces the port to be authorized.<br><b>Force Unauthorized</b> forces the port to be unauthorized. No<br>packets can Pass through the port.<br>This field displays the Guest VLAN setting for hosts that have<br>not passed authentication.                                                                                                    |
| Port802.1x StateAdmin Control<br>DirectionRe-authenticationPort Control ModeGuest VLANMax-req Time | This field displays the port number.<br>This field displays if 802.1x authentication is <b>Enabled</b> or<br><b>Disabled</b> on the port.<br>This field displays the Admin Control Direction.<br><b>Both</b> will drop incoming and outgoing packets on the port<br>when a user has not passed 802.1x port authentication.<br>In will drop only incoming packets on the port when a user has<br>not passed 802.1x port authentication.<br>This field displays if the subscriber must periodically re-enter<br>his or her username and password to stay connected to the<br>port.<br>This field displays the port control mode.<br><b>Auto</b> requires authentication on the port.<br><b>Force Authorized</b> forces the port to be authorized.<br><b>Force Unauthorized</b> forces the port to be unauthorized. No<br>packets can Pass through the port.<br>This field displays the Guest VLAN setting for hosts that have<br>not passed authentication.<br>This field displays the amount of times the Switch will try to<br>connect to the authentication server before determining the<br>server is down. |

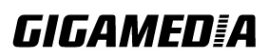

| Quiet period   | This field displays the period of the time the client has to wait<br>before the next re-authentication attempt. |
|----------------|----------------------------------------------------------------------------------------------------|
| Supp timeout   | This field displays how long the Switch will wait before communicating with the server.                         |
| Server timeout | This field displays how long the Switch will wait before communicating with the client.                         |

#### 7.4. Port Security

The Switch will learn the MAC address of the device directly connected to a particular port and allow traffic through. We will ask the question: "How do we control who and how many can connect to a switch port?" This is where port security can assist us. The Switch allow us to control which devices can connect to a switch port or how many of them can connect to it (such as when a hub or another switch is connected to the port).

Let's say we have only one switch port left free and we need to connect five hosts to it. What can we do? Connect a hub or switch to the free port! Connecting a switch or a hub to a port has implications. It means that the network will have more traffic. If a switch or a hub is connected by a user instead of an administrator, then there are chances that loops will be created. So, it is best that number of hosts allowed to connect is restricted at the switch level. This can be done using the "port-security limit" command. This command configures the maximum number of MAC addresses that can source traffic through a port.

Port security can sets maximum number of MAC addresses allowed per interface. When the limit is exceeded, incoming packets with new MAC addresses are dropped. It can be use MAC table to check it. The static MAC addresses are included for the limit.

**Note**: If you configure a port of the Switch from disabled to enabled, all of the MAC learned by this port will be clear.

#### **Default Settings**

The port security on the Switch is disabled. The Maximum MAC per port is 5. The port state of the port security is disabled.

| Node      | Command             | Description                                       |
|-----------|---------------------|---------------------------------------------------|
| enable    | show port-security  | This command displays the current port security   |
|           |                     | configurations.                                   |
| config    | port-security       | This command enables / disables the global port   |
|           | (disable enable)    | security function.                                |
| interface | port-security       | This command enables / disables the port security |
|           | (disable enable)    | function on the specific port.                    |
| interface | port-security limit | This command configures the maximum MAC           |
|           | VALUE               | entries on the specific port.                     |

#### 7.4.1. CLI Configuration

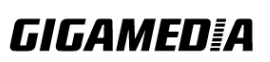

| config   | interface range      | This command enters the interface configure node. |
|----------|----------------------|---------------------------------------------------|
|          | (fastethernet1/0/    |                                                   |
|          | gigabitethernet1/0/) |                                                   |
|          | PORTLISTS            |                                                   |
| if-range | port-security        | This command enables / disables the port security |
|          | (disable enable)     | function for the specified ports                  |
| if-range | port-security limit  | This command configures the maximum MAC           |
|          | VALUE                | entries for the specified ports.                  |

### 7.4.2. Web Configuration

|   | Port Security |              |           |           |           |         |             |
|---|---------------|--------------|-----------|-----------|-----------|---------|-------------|
| _ |               |              |           |           |           |         |             |
|   | Port Securi   | ity Sottings | _         | _         | _         | _       |             |
| - |               | ity settings | _         | _         | _         | _       |             |
|   | Port Sec      | urity        | Disable 🔽 |           |           |         |             |
|   |               | Port         |           |           | State     |         | Maximum MAC |
|   | From          | : 1 💌 To: 1  | *         | D         | )isable 🔽 | [       | 5 (1~30)    |
|   |               |              |           | Appl      | y Refresh |         |             |
|   |               |              |           |           |           |         |             |
|   | Port Securi   | ity Status   |           |           |           |         |             |
|   |               |              |           |           |           |         |             |
|   | Port          | State        | Ma        | ximum MAC | Port      | State   | Maximum MAC |
|   | 1             | Disable      |           | 5         | 2         | Disable | 5           |
|   | 3             | Disable      |           | 5         | 4         | Disable | 5           |
|   | 5             | Disable      |           | 5         | 6         | Disable | 5           |
|   |               |              |           |           |           |         |             |

| Parameter              | Description                                                                                 |
|------------------------|---------------------------------------------------------------------------------------------|
| Port Security Settings |                                                                                             |
| Port Security          | Select Enable/Disable to permit Port Security on the Switch.                                |
| Port                   | Select a port number to configure.                                                          |
| State                  | Select Enable/Disable to permit Port Security on the port.                                  |
| Maximum MAC            | The maximum number of MAC addresses allowed per interface. The acceptable range is 1 to 30. |
| Port Security Status   |                                                                                             |
| Port                   | This field displays a port number.                                                          |
| State                  | This field displays if Port Security is <b>Enabled</b> or <b>Disabled</b>                   |
| Maximum MAC            | This field displays the maximum number of MAC addresses                                     |

### 

#### 8. Monitor

#### 8.1. Alarm

The feature alerts the network administrator to any abnormal network situations.

Notice:

The Alarm DIP Switch allow users to configure if send alarm message when the corresponding event occurs.

#### For Example:

P1 : ON, The Switch will send alarm message when port 1 is link down.

PWR: ON, The Switch will send alarm message when the main power supply disconnect.

RPS: ON, The Switch will send alarm message when the redundant power supply disconnect.

#### 8.1.1. CLI Configuration

| Node   | Command         | Description                              |
|--------|-----------------|------------------------------------------|
| enable | show alarm-info | This command displays alarm information. |

#### 8.1.2. Web Configuration

| Alarm Information               |           |            |         |  |
|---------------------------------|-----------|------------|---------|--|
|                                 |           |            |         |  |
| Alarm Information               |           | _          |         |  |
|                                 |           |            |         |  |
| Alarm Status<br>Alarm Reason(s) | No Alarm. |            |         |  |
| Alarm DIP Switch Sett           | ings:     |            |         |  |
| DIP Switch                      | Status    | DIP Switch | Status  |  |
| P1                              | Disable   | P2         | Disable |  |
| P3                              | Disable   | P4         | Disable |  |
| P5                              | Disable   | P6         | Disable |  |
| P7                              | Disable   | P8         | Disable |  |
| P9                              | Disable   | P10        | Disable |  |
| PWR                             | Enable    | RPS        | Disable |  |
|                                 | Ref       | fresh      |         |  |

| Parameter                 | Description                                         |  |  |
|---------------------------|-----------------------------------------------------|--|--|
| Alarm Information         |                                                     |  |  |
| Alarm Status              | This field indicates if there is any alarm events.  |  |  |
| Alarm Reason(s)           | This field displays all of the detail alarm events. |  |  |
| Alarm DIP Switch Settings |                                                     |  |  |
| DIP Switch                | The field displays the DIP Switch name.             |  |  |
| Status                    | The field indicates the DIP Switch current status.  |  |  |

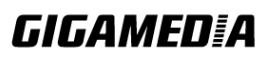

#### 8.2. Hardware Information

The feature displays some hardware information to monitor the system to guarantee the network correctly.

- A. Displays the board's and CPU's and MAC chip's temperature.
- B. Displays the 1.0V and 2.5V and 3.3V input status.

#### 8.2.1. CLI Configuration

| Node   | Command               | Description                            |
|--------|-----------------------|----------------------------------------|
| enable | show hardware-monitor | This command displays hardware working |
|        | (C F)                 | information.                           |

#### **Example:**

L2SWITCH#show hardware-monitor C

Hardware Working Information:

| Temperature(C)                | Current                 | MAX                     | MIN                     | Threshold               | Status                           |
|-------------------------------|-------------------------|-------------------------|-------------------------|-------------------------|----------------------------------|
| BOARD<br>MAC<br>CPU           | 0.0<br>0.0<br>0.0       | 0.0<br>0.0<br>0.0       | 0.0<br>0.0<br>0.0       | 80.0<br>80.0<br>80.0    | Normal<br>Normal<br>Normal       |
| Voltage(V)                    | Current                 | MAX                     | MIN                     | Threshold               | Status                           |
| 1.0V IN<br>2.5V IN<br>3.3V IN | 0.000<br>0.000<br>0.000 | 0.000<br>0.000<br>0.000 | 0.000<br>0.000<br>0.000 | +/-5%<br>+/-5%<br>+/-5% | Error<br>Error<br>Error<br>Error |

#### 8.2.2. Web Configuration

| Monitor Information                      |              |       |       |           |        |  |  |  |
|------------------------------------------|--------------|-------|-------|-----------|--------|--|--|--|
| Temperature unit: Fahrenheit(F) V Change |              |       |       |           |        |  |  |  |
| Hardware Working                         | Information: |       |       |           |        |  |  |  |
| Temperature(F)                           | Current      | MAX   | MIN   | Threshold | Status |  |  |  |
| BOARD                                    | 32.0         | 32.0  | 32.0  | 176.0     | Normal |  |  |  |
| MAC                                      | 32.0         | 32.0  | 32.0  | 176.0     | Normal |  |  |  |
| CPU                                      | 32.0         | 32.0  | 32.0  | 176.0     | Normal |  |  |  |
| Voltage(V)                               | Current      | MAX   | MIN   | Threshold | Status |  |  |  |
| 1.0V IN                                  | 0.000        | 0.000 | 0.000 | +/-5%     | Error  |  |  |  |
| 2.5V IN                                  | 0.000        | 0.000 | 0.000 | +/-5%     | Error  |  |  |  |
| 3.3V IN                                  | 0.000        | 0.000 | 0.000 | +/-5%     | Error  |  |  |  |

Monitor Information

### 

#### 8.3. Port Statistics

This feature helps users to monitor the ports' statistics, to display the link up ports' traffic utilization only.

#### 8.3.1. CLI Configuration

| Node   | Command              | Description                                          |
|--------|----------------------|------------------------------------------------------|
| enable | show port-statistics | This command displays the link up ports' statistics. |

#### **Example:**

L2SWITCH#show port-statistics

|       | Pa   | ackets | By     | /tes | E  | rrors | [  | Drops |
|-------|------|--------|--------|------|----|-------|----|-------|
| Por t | Rx   | Тx     | Rx     | Тx   | Rx | Тx    | Rx | Тх    |
|       |      |        |        |      |    |       |    |       |
| 7     | 1154 | 2      | 108519 | 1188 | 0  | 0     | 0  | 0     |

### 8.3.2. Web Configuration

|     |                 | _                 | _                | _                  | _                 |                     |                    |                   | _                |
|-----|-----------------|-------------------|------------------|--------------------|-------------------|---------------------|--------------------|-------------------|------------------|
| Por | Port Statistics |                   |                  |                    |                   |                     |                    |                   |                  |
|     | Port            | Transmit<br>Drops | Receive<br>Drops | Transmit<br>Errors | Receive<br>Errors | Transmit<br>Packets | Receive<br>Packets | Transmit<br>Bytes | Receive<br>Bytes |
|     | 4               | 0                 | 0                | 0                  | 0                 | 482                 | 250                | 63744             | 46402            |
|     | Refresh Clear   |                   |                  |                    |                   |                     |                    |                   |                  |

Port Statistics

| Parameter  | Description                                                    |
|------------|----------------------------------------------------------------|
| Port       | Select a port or a range of ports to display their statistics. |
| Rx Packets | The field displays the received packet count.                  |
| Tx Packets | The field displays the transmitted packet count.               |
| Rx Bytes   | The field displays the received byte count.                    |
| Tx Bytes   | The field displays the transmitted byte count.                 |
| Rx Errors  | The field displays the received error count.                   |
| Tx Errors  | The field displays the transmitted error count.                |
| Rx Drops   | The field displays the received drop count.                    |
| Tx Drops   | The field displays the transmitted drop count.                 |
| Refresh    | Click this button to refresh the screen quickly.               |

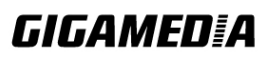

#### 8.4. Port Utilization

This feature helps users to monitor the ports' traffic utilization, to display the link up ports' traffic utilization only.

#### 8.4.1. CLI Configuration

| Node   | Command               | Description                                                   |
|--------|-----------------------|---------------------------------------------------------------|
| enable | show port-utilization | This command displays the link up ports' traffic utilization. |

#### 8.4.2. Web Configuration

|                       | Port Utilization |                                  |
|-----------------------|------------------|----------------------------------|
|                       |                  |                                  |
| Port Traffic Utilizat | tion Status      |                                  |
|                       |                  |                                  |
| Deat                  | Canad            |                                  |
| Port                  | Speed            | Traffic Utilization (%)          |
| Port<br>1             | Speed<br>1000    | Traffic Utilization (%)<br>0.001 |

| Parameter   | Description                                                         |
|-------------|---------------------------------------------------------------------|
| Port        | Select a port or a range of ports to display their RMON statistics. |
| Speed       | The current port speed.                                             |
| Utilization | The port traffic utilization.                                       |
| Refresh     | Click this button to refresh the screen quickly.                    |

#### 8.5. **RMON Statistics**

This feature helps users to monitor or clear the port's RMON statistics.

#### 8.5.1. CLI Configuration

| Node      | Command               | Description                                       |
|-----------|-----------------------|---------------------------------------------------|
| enable    | show rmon statistics  | This command displays the RMON statistics.        |
| configure | clear rmon statistics | This command clears one port's or all ports' RMON |
|           | [IFNAME]              | statistics.                                       |

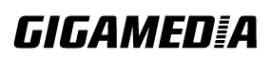

<sup>8.5.2.</sup> Web Configuration

| RMON Statistics    |                   |               |                  |     |  |  |
|--------------------|-------------------|---------------|------------------|-----|--|--|
|                    |                   |               |                  |     |  |  |
| 10N Statist        | ics               |               |                  |     |  |  |
| Port 1             | Y Show            | Clear         |                  |     |  |  |
|                    |                   | Port 1 (Activ | ve)              |     |  |  |
|                    | Total Octets      | 57722         |                  |     |  |  |
|                    | BroadcastPkts     | 45            | UnicastPkts      | 288 |  |  |
|                    | Non-unicastPkts   | 116           | MulticastPkts    | 71  |  |  |
| Internet           | FragmentsPkts     | 0             | UndersizePkts    | 0   |  |  |
| Inbound            | OversizePkts      | 0             | DiscardsPkts     | 0   |  |  |
|                    | ErrorPkts         | 0             | UnknownProtos    | 0   |  |  |
|                    | AlignError        | 0             | CRCAlignErrors   | 0   |  |  |
|                    | Jabbers           | 0             | DropEvents       | 0   |  |  |
|                    | Total Octets      | 69782         |                  |     |  |  |
|                    | BroadcastPkts     | 7             | UnicastPkts      | 286 |  |  |
|                    | Non-unicastPkts   | 7             | Collisions       | 0   |  |  |
| Outbound           | LateCollision     | 0             | SingleCollision  | 0   |  |  |
|                    | MultipleCollision | 0             | DiscardsPkts     | 0   |  |  |
|                    | ErrorPkts         | 0             |                  |     |  |  |
| # of<br>packets    | 64 Octets         | 403           | 65to127 Octets   | 155 |  |  |
| received<br>with a | 128to255 Octets   | 55            | 256to511 Octets  | 48  |  |  |
| length<br>of       | 512to1023 Octets  | 31            | 1024toMax Octets | 32  |  |  |

| Parameter | Description                                                         |
|-----------|---------------------------------------------------------------------|
| Port      | Select a port or a range of ports to display their RMON statistics. |
| Show      | Show them.                                                          |
| Clear     | Clear the RMON statistics for the port or a range of ports.         |

#### 8.6. SFP Information

The SFP information allows user to know the SFP module's information, such as vendor name, connector type, revision, serial number, manufacture date. And to know the DDMI information if the SFP modules have supported the DDMI function.

| Node   | Command                    | Description                                |
|--------|----------------------------|--------------------------------------------|
| enable | show sfp info port PORT_ID | This command displays the SFP information. |
| enable | show sfp ddmi port         | This command displays the SFP DDMI         |
|        | PORT_ID                    | status.                                    |

#### 8.6.1. CLI Configuration

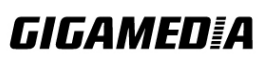

#### 8.6.2. Web Configuration

|     |                 |                | SFP Inform  | nation    |            |          |  |
|-----|-----------------|----------------|-------------|-----------|------------|----------|--|
|     |                 |                |             |           |            |          |  |
| SFI | SFP Information |                |             |           |            |          |  |
|     | Port 27 Apply   |                |             |           |            |          |  |
|     |                 |                | SFP Inform  | ation     |            |          |  |
|     | Fiber Cable     | Link Down      |             |           |            |          |  |
|     | Connector       | 0x7            |             |           |            |          |  |
|     | Vendor Name     | ATOP           |             |           |            |          |  |
|     | Vendor PN       | AP-B53011-3CDL | 10          |           |            |          |  |
|     | Vendor rev      |                |             |           |            |          |  |
|     | Vendor SN       | SF53123700002  |             |           |            |          |  |
|     | Date code       | 120917 7→□□    |             |           |            |          |  |
|     |                 |                |             |           |            |          |  |
|     |                 |                | DDMI Inform | nation    |            |          |  |
|     |                 | Current        | High-Alarm  | Low-Alarm | High-Warnm | Low-Warn |  |
|     | Temperature(C)  | 31.41          | 100.00      | -45.00    | 90.00      | -40.00   |  |
|     | Voltage(V)      | 3.21           | 3.60        | 3.00      | 3.50       | 3.10     |  |
|     | Tx Bias(mA)     | 5.70           | 60.00       | 2.03      | 50.00      | 2.53     |  |
|     | Tx Power(dBm)   | -10.44         | -6.00       | -17.01    | -7.00      | -16.00   |  |
|     | Rx Power(dBm)   | 0.00           | 0.00        | 0.00      | 0.00       | 0.00     |  |
|     |                 |                | Refres      | h         |            |          |  |

| Parameter   | Description                                  |
|-------------|----------------------------------------------|
| Port        | Select a port number to configure.           |
| Apply       | Click Apply to display the SFP information.  |
| Fiber Cable | To indicate if the fiber cable is connected. |
| Connector   | Code of optical connector type.              |
| Vendor Name | SFP vendor name.                             |
| Vendor PN   | Part Number.                                 |
| Vendor rev  | Revision level for part number.              |
| Vendor SN   | Serial number (ASCII).                       |
| Date Code   | Manufacturing date code.                     |

Notice: If the fiber cable is not connected, the Rx Power fields are not available.

#### 8.7. Traffic Monitor

The function can be enabled / disabled on a specific port or globally be enabled disabled

### 

on the Switch. The function will monitor the broadcast / multicast / broadcast and multicast packets rate. If the packet rate is over the user's specification, the port will be blocked. And if the recovery function is enabled, the port will be enabled after recovery time.

#### **Default Settings**

|      |          |        | Packet | Packet    | Recov   | ery       |
|------|----------|--------|--------|-----------|---------|-----------|
| Port | State    | Status | Туре   | Rate(pps) | State   | Time(min) |
|      |          |        |        |           |         |           |
| 1    | Disabled | Normal | Bcast  | 1000      | Enabled | 1         |
| 2    | Disabled | Normal | Bcast  | 1000      | Enabled | 1         |
| 3    | Disabled | Normal | Bcast  | 1000      | Enabled | 1         |
| 4    | Disabled | Normal | Bcast  | 1000      | Enabled | 1         |
| 5    | Disabled | Normal | Bcast  | 1000      | Enabled | 1         |
| 6    | Disabled | Normal | Bcast  | 1000      | Enabled | 1         |
|      |          |        |        |           |         | •         |

#### 8.7.1. CLI Configuration

| Node      | Command              | Description                                               |
|-----------|----------------------|-----------------------------------------------------------|
| enable    | show traffic-monitor | This command displays the traffic monitor configurations  |
|           |                      | and current status.                                       |
| configure | traffic-monitor      | This command enables / disables the traffic monitor on    |
|           | (disable enable)     | the Switch.                                               |
| interface | traffic-monitor      | This command enables / disables the traffic monitor on    |
|           | (disable enable)     | the port.                                                 |
| interface | traffic-monitor rate | This command configures the packet rate and packet type   |
|           | RATE_LIMIT type      | for the traffic monitor on the port.                      |
|           | (bcast mcast bcast+m | bcast – Broadcast packet.                                 |
|           | cast)                | mcast – Multicast packet.                                 |
| interface | traffic-monitor      | This command enables / disables the recovery function     |
|           | recovery             | for the traffic monitor on the port.                      |
|           | (disable enable)     |                                                           |
| interface | traffic-monitor      | This command configures the recovery time for the traffic |
|           | recovery time        | monitor on the port.                                      |
|           | VALUE                |                                                           |
| config    | interface range      | This command enters the interface configure node.         |
|           | (fastethernet1/0/    |                                                           |
|           | gigabitethernet1/0/) |                                                           |
|           | PORTLISTS            |                                                           |
| if-range  | traffic-monitor      | This command enables / disables the traffic monitor on    |
|           | (disable enable)     | the port.                                                 |
| if-range  | traffic-monitor rate | This command configures the packet rate and packet type   |
|           | RATE_LIMIT type      | for the traffic monitor on the port.                      |
|           | (bcast mcast bcast+m | bcast – Broadcast packet.                                 |
|           | cast)                | mcast – Multicast packet.                                 |

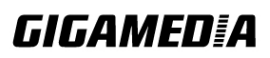

| if-range | traffic-monitor  | This command enables / disables the recovery function     |
|----------|------------------|-----------------------------------------------------------|
|          | recovery         | for the traffic monitor on the port.                      |
|          | (disable enable) |                                                           |
| if-range | traffic-monitor  | This command configures the recovery time for the traffic |
|          | recovery time    | monitor on the port.                                      |
|          | VALUE            |                                                           |

### 8.7.2. Web Configuration

| Traffic Monitor                                        |                                                                                   |                                                          |                                                           |                                                                          |                                                |                                                                          |                                                                |
|--------------------------------------------------------|-----------------------------------------------------------------------------------|----------------------------------------------------------|-----------------------------------------------------------|--------------------------------------------------------------------------|------------------------------------------------|--------------------------------------------------------------------------|----------------------------------------------------------------|
|                                                        |                                                                                   |                                                          |                                                           |                                                                          |                                                |                                                                          |                                                                |
| Traffic Monito                                         | r Settings                                                                        |                                                          |                                                           |                                                                          |                                                |                                                                          |                                                                |
| State                                                  | ſ                                                                                 | Disable 💌                                                |                                                           |                                                                          |                                                |                                                                          |                                                                |
| F                                                      | Port                                                                              | State                                                    | Action                                                    | Packet Type                                                              | Packet<br>Rate(pps)                            | Recovery<br>State                                                        | Recovery<br>Time (min)                                         |
| From: 1                                                | ro: 1 💌                                                                           | Disable 💌                                                | None 💌                                                    | Broadcast 💌                                                              | 1000                                           | Enable 💌                                                                 | 1                                                              |
| Apply         Refresh           Traffic Monitor Status |                                                                                   |                                                          |                                                           |                                                                          |                                                |                                                                          |                                                                |
| Traffic Monito                                         | r Status                                                                          |                                                          | [Арріу]                                                   | Reliesh                                                                  | -                                              |                                                                          | -                                                              |
| Traffic Monito                                         | r Status<br>State                                                                 | Status                                                   | Packet Ty                                                 | pe Packet R                                                              | ate(pps)                                       | Recovery<br>State                                                        | Recovery<br>Time (min)                                         |
| Traffic Monito                                         | r Status<br>State<br>Disabled                                                     | <b>Status</b><br>Normal                                  | Packet Ty<br>Broadcas                                     | pe Packet Ra                                                             | ate(pps)                                       | Recovery<br>State<br>Enabled                                             | Recovery<br>Time (min)<br>1                                    |
| Traffic Monito                                         | r Status           State           Disabled                                       | Status<br>Normal<br>Normal                               | Packet Ty<br>Broadcas<br>Broadcas                         | pe Packet Ra<br>st 100<br>st 100                                         | ate(pps)                                       | Recovery<br>State<br>Enabled<br>Enabled                                  | Recovery<br>Time (min)<br>1<br>1                               |
| Traffic Monito<br>Port<br>1<br>2<br>3                  | r Status           State           Disabled           Disabled           Disabled | Status<br>Normal<br>Normal<br>Normal                     | Packet Ty<br>Broadcas<br>Broadcas<br>Broadcas             | pe Packet Ra<br>st 100<br>st 100<br>st 100                               | ate(pps)                                       | Recovery<br>State<br>Enabled<br>Enabled<br>Enabled                       | Recovery<br>Time (min)<br>1<br>1<br>1                          |
| Traffic Monito<br>Port<br>1<br>2<br>3<br>4             | r Status<br>State<br>Disabled<br>Disabled<br>Disabled<br>Disabled                 | Status<br>Normal<br>Normal<br>Normal<br>Normal           | Packet Ty<br>Broadcas<br>Broadcas<br>Broadcas<br>Broadcas | pe Packet Ra<br>st 100<br>st 100<br>st 100<br>st 100                     | ate(pps) 0 0 0 0 0 0 0 0 0 0 0 0 0 0 0 0 0 0 0 | Recovery<br>State<br>Enabled<br>Enabled<br>Enabled<br>Enabled            | Recovery<br>Time (min)<br>1<br>1<br>1<br>1<br>1<br>1           |
| Traffic Monito<br>Port<br>1<br>2<br>3<br>4<br>5        | r Status<br>State<br>Disabled<br>Disabled<br>Disabled<br>Disabled<br>Disabled     | Status<br>Normal<br>Normal<br>Normal<br>Normal<br>Normal | Packet Ty<br>Broadcas<br>Broadcas<br>Broadcas<br>Broadcas | pe Packet Ra<br>st 100<br>st 100<br>st 100<br>st 100<br>st 100<br>st 100 | ate(pps) 0 0 0 0 0 0 0 0 0 0 0 0 0 0 0 0 0 0 0 | Recovery<br>State<br>Enabled<br>Enabled<br>Enabled<br>Enabled<br>Enabled | Recovery<br>Time (min)<br>1<br>1<br>1<br>1<br>1<br>1<br>1<br>1 |

| Parameter     | Description                                                                                             |
|---------------|----------------------------------------------------------------------------------------------------|
| State         | Globally enables / disables the traffic monitor function.                                               |
| Port          | The port range which you want to configure.                                                             |
| State         | Enables / disables the traffic monitor function on these ports.                                         |
| Action        | Unblock these ports.                                                                                    |
| Packet Type   | Specify the packet type which you want to monitor.                                                      |
| Packet Rate   | Specify the packet rate which you want to monitor.                                                      |
| Recover State | Enables / disables the recovery function for the traffic monitor function on these ports.               |
| Recovery Time | Configures the recovery time for the traffic monitor function on these ports. (Range: $1 - 60$ minutes) |

#### 9. Management

#### 9.1. Auto Provision

Auto provision is a service that service provider can quickly, easily and automatically configure remote device or doing firmware upgrade at remote side.

1. When the Auto Provision is enabled, the Switch will download the auto provision information file from the auto provision server first.

The file name is followed below naming rule: *Model\_Name\_Autoprovision.txt* For Example: **SWITCH\_***Autoprovision.txt* 

The contents of the file are listed below: AUTO\_PROVISION\_VER=1 Firmware\_Upgrade\_State=1 Firmware\_Version=8528-000-1.1.1.S0 Firmware\_Image\_File=8528-000-1.1.1.S0.fw Firmware\_Reboot=1 Global\_Configuration\_State=0 Global\_Configuration\_File=8528-000-1.1.1.S0.save Global\_Configuration\_Reboot=0 Specific\_Configuration\_Reboot=0

- 2. If AUTO\_PROVISION\_VER is biggest than current auto provision version, do step 3; otherwise, wait 24 hours and go back to step 1.
- 3. If the Firmware\_Upgrade\_State =1, do step 4; otherwise, do step 6.
- 4. If the Firmware\_Version is difference than current firmware version, download the Firmware\_Image\_File and upgrade firmware.
- 5. If upgrade firmware succeeded and Firmware\_Reboot=1, let reboot\_flag=1.
- 6. If the Global\_Configuration\_State =1, download the Global\_Configuration\_File and upgrade configuration; otherwise, do step 8.
- 7. If upgrade configuration succeeded and Global\_Configuration\_Reboot =1, let reboot\_flag=1.
- 8. If the Specific\_Configuration\_State =1, download the specific configuration file and upgrade configuration; otherwise do step 10. The naming is "Model\_Name \_" with 12-bit MAC digits ,example for following is "SWITCH\_00e04c8196b9.txt"
- 9. If upgrade configuration succeeded and Specific\_Configuration\_Reboot =1, let reboot\_flag=1.

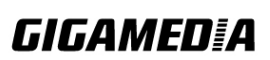

GGM INS8R2LCA

10. If reboot\_flag=1, save running configuration and reboot the switch; otherwise, wait 24 hours and go back to step 1.

#### **Default Settings**

Auto provision configuration profile:

| U              | L         |
|----------------|-----------|
| Active         | : Disable |
| Version        | : 0       |
| Protocol       | : FTP     |
| FTP user/pwd   | :/        |
| Folder         | :         |
| Server address | :         |
|                |           |

| Node           | Command             | Description                                   |
|----------------|---------------------|-----------------------------------------------|
| enable         | show auto-provision | This command displays the current auto        |
|                |                     | provision configurations.                     |
| config         | auto-provision      | This command enters the auto-provision node.  |
| auto-provision | show                | This command displays the current auto        |
|                |                     | provision configurations.                     |
| auto-provision | active              | This command enables/disables the auto        |
|                | (enable disable)    | provision function.                           |
| auto-provision | server-address      | This command configures the auto provision    |
|                | IPADDR              | server's IP.                                  |
| auto-provision | protocol            | The command configurations the upgrade        |
|                | (tftp http ftp)     | protocol.                                     |
| auto-provision | FTP-user username   | The command configurations the username and   |
|                | STRING password     | password for the FTP server.                  |
|                | STRING              |                                               |
| auto-provision | folder STRING       | The command configurations the folder for the |
|                |                     | auto provision server.                        |
| auto-provision | no folder           | The command configurations the folder to      |
|                |                     | default.                                      |
| auto-provision | no FTP-user         | The command configurations the username and   |
|                |                     | password to default.                          |

#### 9.1.1. CLI Configuration

#### 9.1.2. Web Configuration

| Auto Provision                                                                         |               |  |  |  |
|----------------------------------------------------------------------------------------|---------------|--|--|--|
|                                                                                        |               |  |  |  |
| Auto Provision Settings                                                                |               |  |  |  |
| StateDisableStatusDisableVersion0ProtocolFTPServer IP0.0.0User NamePasswordFolder Path | Apply Defresh |  |  |  |

#### 9.2. Mail Alarm

Mail Alarm sends an e-mail trap to a predefined administrator when some events occur. The events are listed below:

| System Reboot :                                              | The system will warm start or cold start.       |  |  |  |  |
|--------------------------------------------------------------|-------------------------------------------------|--|--|--|--|
| Port Link Change:                                            | A port link up or down.                         |  |  |  |  |
| Configuration Change:                                        | The system configuration in the NV-RAM has been |  |  |  |  |
|                                                              | updated.                                        |  |  |  |  |
| Firmware Upgrade:                                            | The system firmware image has been updated.     |  |  |  |  |
| User Login :                                                 | A user login the system.                        |  |  |  |  |
| Port Blocked: A port is blocked by looping detection or BPDU |                                                 |  |  |  |  |
|                                                              | Guard.                                          |  |  |  |  |

#### **Default Settings**

Mail-Alarm Configuration:

| : Disabled. |                                       |
|-------------|---------------------------------------|
| : 0.0.0.0   |                                       |
| : 25        |                                       |
| :           |                                       |
| :           |                                       |
|             | : Disabled.<br>: 0.0.0.0<br>: 25<br>: |

#### Trap Event Status:

| System Reboot        | · Disabled  |
|----------------------|-------------|
| Port Link Change     | · Disabled. |
| Configuration Change | · Disabled  |
| Firmware Ungrade     | · Disabled  |
| User Login           | : Disabled  |
| User Login           | : Disabled. |

\_\_\_\_\_

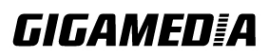

| Port Blocked | : Disabled. |
|--------------|-------------|
| Alarm        | : Disabled. |

#### 9.2.1. Reference

| Default Ports            | Server               | Authentication  | Port        |  |
|--------------------------|----------------------|-----------------|-------------|--|
| SMTD Semer (Outrasing    | Non-Encrypted        | AUTH            | 25 (or 587) |  |
| Swill P Server (Outgoing | Secure (TLS)         | StartTLS        | 587         |  |
| Messages)                | Secure (SSL)         | SSL             | 465         |  |
| POP3 Server (Incoming    | Non-Encrypted        | AUTH            | 110         |  |
| Messages)                | Secure (SSL)         | SSL             | 995         |  |
| Googlemail - Gmail       | Server:              | Authentication: | Port:       |  |
| SMTP Server (Outgoing    | smtp.gmail.com       | SSL             | 465         |  |
| Messages)                | smtp.gmail.com       | StartTLS        | 587         |  |
| POP3 Server (Incoming    | non amail aom        | CCI             | 005         |  |
| Messages)                | pop.gman.com         | SSL             | 995         |  |
| Outlook.com              | Server:              | Authentication: | Port:       |  |
| SMTP Server (Outgoing    | smtn live com        | StartTI S       | 587         |  |
| Messages)                | sintp.iive.com       | StattLS         | 387         |  |
| POP3 Server (Incoming    | non3 live com        | SCI             | 005         |  |
| Messages)                | pops.iive.com        | 22L             | 995         |  |
| Yahoo Mail               | Server:              | Authentication: | Port:       |  |
| SMTP Server (Outgoing    | smtp.mail.yahoo.co   | SSI             | 465         |  |
| Messages)                | m                    | 552             | 405         |  |
| POP3 Server (Incoming    | non mail vahoo com   | 122             | 995         |  |
| Messages)                | pop.man.yanoo.com    | 551             | <u> </u>    |  |
| Yahoo Mail Plus          | Server:              | Authentication: | Port:       |  |
| SMTP Server (Outgoing    | plus.smtp.mail.yaho  | 122             | 465         |  |
| Messages)                | o.com                | 552             | 405         |  |
| POP3 Server (Incoming    | plus.pop.mail.yahoo. | SSI             | 005         |  |
| Messages)                | com                  | SSL             | 775         |  |

### 9.2.2. CLI Configuration

| Node      | Command                     | Description                                |
|-----------|-----------------------------|--------------------------------------------|
| enable    | show mail-alarm             | This command displays the Mail Alarm       |
|           |                             | configurations.                            |
| configure | mail-alarm (disable enable) | This command disables / enables the Mail   |
|           |                             | Alarm function.                            |
| configure | mail-alarm auth-account     | This command configures the Mail server    |
|           |                             | authentication account.                    |
| configure | mail-alarm mail-from        | This command configures the mail sender.   |
| configure | mail-alarm mail-to          | This command configures the mail receiver. |
| configure | mail-alarm server-ip        | This command configures the mail server IP |
|           | IPADDR server-port          | address and the TCP port.                  |
|           | VALUE                       |                                            |

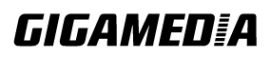

| configure | mail-alarm server-ip        | This command configures the mail server IP    |
|-----------|-----------------------------|-----------------------------------------------|
|           | IPADDR server-port          | address and configures 25 as the server's TCP |
|           | Default                     | port.                                         |
| configure | mail-alarm trap-event       | This command disables / enables mail trap     |
|           | (reboot link-change config. | events.                                       |
|           | firmware login port-blocked |                                               |
|           | alarm) (disable enable)     |                                               |

#### 9.2.3. Web Configuration

|      | Mail Alarm                                                 |                             |           |           |                                |       |         |            |    |
|------|------------------------------------------------------------|-----------------------------|-----------|-----------|--------------------------------|-------|---------|------------|----|
|      |                                                            |                             |           |           |                                |       |         |            |    |
| Mail | Alarm Settings                                             |                             |           |           |                                |       |         |            |    |
|      | State<br>Server IP<br>Account Name<br>Mail From<br>Mail To | Disable <b>v</b><br>0.0.0.0 |           |           | Server Port<br>Account Passwor | rd    | 25      | (Default:2 | 5) |
|      | Trap State :                                               |                             |           |           |                                |       |         |            |    |
|      | ○ Select All                                               | O Deselect All              |           |           |                                |       |         |            |    |
|      | System Reboot                                              | Port Link Change            | Configura | tion Chan | ge 🔲 Firmware                  | Upgra | de 🗌 Us | ser Login  |    |
|      | Port Blocked                                               |                             |           |           |                                |       |         |            |    |
|      |                                                            |                             | Apply     | Refree    | ;h                             |       |         |            |    |

| Parameter        | Description                                    |
|------------------|------------------------------------------------|
| State            | Enable / disable the Mail Alarm function.      |
| Server IP        | Specifies the mail server's IP address.        |
| Server Port      | Specifies the TCP port for the SMTP.           |
| Account Name     | Specifies the mail account name.               |
| Account Password | Specifies the mail account password.           |
| Mail From        | Specifies the mail sender.                     |
| Mail To          | Specifies the mail receiver.                   |
| Trap State       | Enables / disables the mail trap event states. |

#### 9.3. Maintenance

| Node      | Command                                                                            | Description                                 |
|-----------|------------------------------------------------------------------------------------|---------------------------------------------|
| configure | reboot                                                                             | This command reboots the system.            |
| configure | reload default-config                                                              | This command resets the system              |
|           |                                                                                    | configuration to default by replacing the   |
|           |                                                                                    | current settings with default settings.     |
|           |                                                                                    | Notes: The system will reboot automatically |
|           |                                                                                    | to have the configurations taken effect.    |
| configure | write memory                                                                       | This command writes current operating       |
|           |                                                                                    | configurations to the configuration file.   |
| configure | archive download-config                                                            | This command downloads a updated            |
|           | <url path=""></url>                                                                | configuration file from TFTP server.        |
|           |                                                                                    | Where <url path=""> can be:</url>           |
|           |                                                                                    | ftp://user:pass@192.168.1.1/file            |
|           |                                                                                    | http://192.168.1.1/file                     |
|           |                                                                                    | tftp://192.168.1.1/file                     |
| configure | archive upload-config <url< td=""><td>This command uploads the current</td></url<> | This command uploads the current            |
|           | PATH>                                                                              | configurations file to a TFTP server.       |
| configure | archive download-fw <url< td=""><td>This command downloads a updated</td></url<>   | This command downloads a updated            |
|           | PATH>                                                                              | firmware file from TFTP / FTP / HTTP        |
|           |                                                                                    | server.                                     |
|           |                                                                                    | Where <url path=""> can be:</url>           |
|           |                                                                                    | ftp://user:pass@192.168.1.1/file            |
|           |                                                                                    | http://192.168.1.1/file                     |
|           |                                                                                    | tftp://192.168.1.1/file                     |

#### 9.3.1. CLI Configuration

#### Example:

L2SWITCH#configure terminal L2SWITCH(config)#interface eth0 L2SWITCH(config-if)#ip address 172.20.1.101/24 L2SWITCH(config-if)#ip address default-gateway 172.20.1.1 L2SWITCH(config-if)#management vlan 1

Enable the DHCP client function for the switch.

- L2SWITCH#configure terminal
- L2SWITCH(config)#interface eth0
- L2SWITCH(config-if)#ip dhcp client enable

#### 9.3.2. Web Configuration

| Maintenance                                                            |                         |        |  |  |
|------------------------------------------------------------------------|-------------------------|--------|--|--|
| Configuration Firmw                                                    | are R                   | Reboot |  |  |
| Save Configurations                                                    |                         |        |  |  |
| Save the parameter settings of                                         | the Switch :            |        |  |  |
| Save                                                                   |                         |        |  |  |
| Upload and Download Configuratio                                       | ns                      |        |  |  |
| Upload configuration file to y     File path Choose File No fil        | our Switch.<br>e chosen | Upload |  |  |
| O Press "Download" to save configuration file to your PC.<br>Download  |                         |        |  |  |
| Reset Configurations                                                   |                         |        |  |  |
| Reset the factory default setting<br>- IP address will be 192.168.0.25 | is of the Switch :<br>I |        |  |  |
| I TESEL                                                                |                         |        |  |  |

#### **Save Configurations**

| Save Configurations                                                       |  |
|---------------------------------------------------------------------------|--|
| Save the parameter settings of the Switch :                               |  |
| Save                                                                      |  |
| Press the Save button to save the current settings to the NV-RAM (flash). |  |

#### Upload / Download Configurations to /from a the server

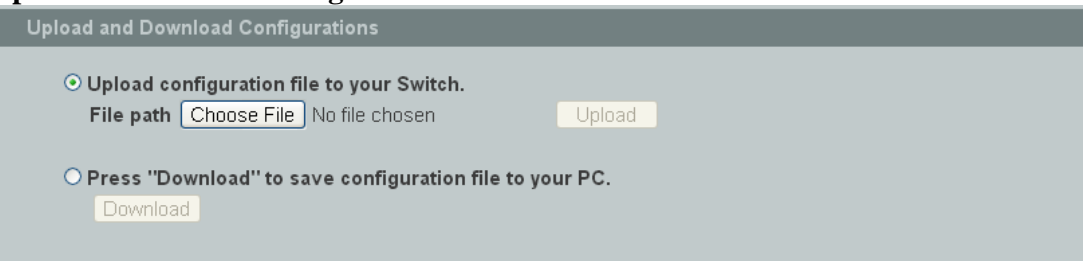

Follow the steps below to save the configuration file to PC.

- Select Press "Download" to save configurations file to your PC.
- Click the "**Download**" button to start the process.

Follow the steps below to upload the configuration file from the PC to the Switch.

• Select the "Upload configurations file to the Switch".

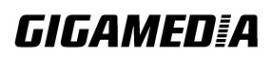

- Select the configuration file with the full path.
- Click the **Upload** button to start the process.

#### Reset the factory default settings of the Switch

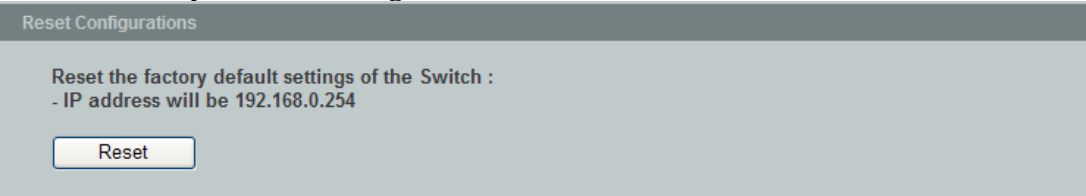

Press the **Reset** button to reset the settings to factory default configurations.

#### The configuration status

| The user configuration file is default. |
|-----------------------------------------|
| The configurations have been modified.  |

Display the configuration status of recorded in the NV-RAM.

Notes: If any change made to the configurations, the message will display "The configurations have been modified!", otherwise the message will show "The configurations are default values."

The system will show "**The configurations are default values.**" in this window when any of the two actions taken below:

- 1. Click "Reset configuration" in web management or do cli command to "reload default-config".
- 2. Click "Upload configuration" in web management or do cli command to "archive download-config xxx".

#### Firmware

Type the path and file name of the firmware file you wish to upload to the Switch in the **File path** text box or click **Browse** to locate it. Click **Upgrade** to load the new firmware.

|                  |                     | Maintenance |  |
|------------------|---------------------|-------------|--|
| Configuration    | Firmware            | Reboot      |  |
| Upgrade Firmware |                     |             |  |
| File path Choose | File No file chosen | Upgrade     |  |

Reboot

## **GIGAMED[**A

**Reboot** allows you to restart the Switch without physically turning the power off. Follow the steps below to reboot the Switch.

| Maintenance                           |          |        |  |  |
|---------------------------------------|----------|--------|--|--|
| Configuration                         | Firmware | Reboot |  |  |
| Reboot                                |          |        |  |  |
| Press "Reboot" to restart the Switch. |          |        |  |  |
| Reboot                                |          |        |  |  |

• In the **Reboot** screen, click the **Reboot** button. The following screen displays.

| It will reboot th | ne Switch. |
|-------------------|------------|
| Are you sure?     |            |
| OK                | Cancel     |

• Click **OK** again and then wait for the Switch to restart. This takes up to two minutes. This does not affect the Switch's configuration.

#### **9.4.** SNMP

Simple Network Management Protocol (SNMP) is used in network management systems to monitor network-attached devices for conditions that warrant administrative attention. SNMP is a component of the Internet Protocol Suite as defined by the Internet Engineering Task Force (IETF). It consists of a set of standards for network management, including an application layer protocol, a database schema, and a set of data objects.

SNMP exposes management data in the form of variables on the managed systems, which describe the system configuration. These variables can then be queried (and sometimes set) by managing applications.

#### Support below MIBs:

- RFC 1157 A Simple Network Management Protocol
- RFC 1213 MIB-II
- RFC 1493 Bridge MIB
- RFC 1643 Ethernet Interface MIB
- RFC 1757 RMON Group 1,2,3,9

**SNMP community** acts like a password and is used to define the security parameters of SNMP clients in an SNMP v1 and SNMP v2c environments. The default SNMP community is "public" for both SNMP v1 and SNMP v2c before SNMP v3 is enabled.

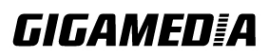

GGM INS8R2LCA

Once SNMP v3 is enabled, the communities of SNMP v1 and v2c have to be unique and cannot be shared.

#### Network ID of Trusted Host:

The IP address is a combination of the Network ID and the Host ID.

- $\circ$  Network ID = (Host IP & Mask).
- User need only input the network ID and leave the host ID to 0. If user has input the host ID, such as 192.168.1.102, the system will reset the host ID, such as 192.168.1.0

Notes: Allow user to configure the community string and rights only.

When user configures the Community String and the Rights with the Network ID of Trusted Host=0.0.0.0, Subnet Mask=0.0.0.0, that means that all hosts with the community string can access the Switch.

#### **Default Settings**

- **SNMP** : disabled.
- System Location : L2SWITCH. (Maximum length 64 characters)
- System Contact : None. (Maximum length 64 characters)
- System Name Trap Receiver : None. (Maximum length 64characters)
- : None.
- Community Name : None.
- The maximum entry for community : 3.
- The maximum entry for trap receiver : 5.

#### 9.4.1. **CLI Configuration**

| Node      | Command               | Description                                           |
|-----------|-----------------------|-------------------------------------------------------|
| enable    | show snmp             | This command displays the SNMP configurations.        |
| configure | snmp community        | This command configures the SNMP community            |
|           | STRING (ro rw)        | name.                                                 |
|           | trusted-host IPADDR   |                                                       |
| configure | snmp (disable enable) | This command disables/enables the SNMP on the         |
| _         | _                     | switch.                                               |
| configure | snmp system-contact   | This command configures contact information for       |
|           | STRING                | the system.                                           |
| configure | snmp system-location  | This command sets the location information of the     |
|           | STRING                | system.                                               |
| configure | snmp system-name      | This command assigns a name for the system.           |
|           | STRING                | (The System Name is same as the host name)            |
| configure | snmp trap-receiver    | This command configures the trap receiver's           |
|           | IPADDR VERSION        | configurations, including the IP address, version (v1 |
|           | COMMUNITY             | or v2c) and community.                                |

#### **Example:**

L2SWITCH#configure terminal

L2SWITCH(config)#snmp enable

L2SWITCH(config)#snmp community public rw trusted-host 192.168.200.106/24

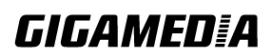

L2SWITCH(config)#snmp trap-receiver 192.168.200.106 v2c public L2SWITCH(config)#snmp system-contact IT engineer L2SWITCH(config)#snmp system-location ABC

#### 9.4.2. Web Configuration

#### **SNMP** Setting

|                 | SNMP                                                                                 |                               |  |
|-----------------|--------------------------------------------------------------------------------------|-------------------------------|--|
| SNMP Settings   | Community Name Trap Receiver                                                         |                               |  |
| SNMP Settings   |                                                                                      |                               |  |
| SNMP State      | Enable 💌                                                                             |                               |  |
| System Name     | L2SWITCH                                                                             |                               |  |
| System Location | Volkte                                                                               | ]                             |  |
| System Contact  | IT engineer                                                                          |                               |  |
|                 | Apply Refresh                                                                        |                               |  |
|                 |                                                                                      |                               |  |
| Parameter       | Description                                                                          |                               |  |
| SNMP State      | Select <b>Enable</b> to activate SNMP on<br>Select <b>Disable</b> to deactivate SNMP | the Switch.<br>on the Switch. |  |
| System Name     | Assign a System Name for the Switch.<br>(The System Name is same as the host name)   |                               |  |
| System Location | Enter the Location Information for                                                   | the Switch.                   |  |
| System Contact  | Enter the Contact Information for the                                                | ne Switch.                    |  |
| Apply           | Click Apply to configure the setting                                                 | gs.                           |  |
| Refresh         | Click this to reset the fields to the la                                             | ast saved settings.           |  |

#### **Community Name**

| SNMP                |                      |            |            |                               |               |        |
|---------------------|----------------------|------------|------------|-------------------------------|---------------|--------|
| SNN                 | IP Settings Com      | munity Nan | ne Tra     | p Receiver                    |               |        |
| Comm                | nunity Name Settings |            |            |                               |               |        |
|                     | Community String     | Rig        | jhts N     | letwork ID of Trusted Ho      | st Mask       |        |
|                     |                      | Read-C     | Dnly 💌     |                               |               |        |
| Apply Refresh       |                      |            |            |                               |               |        |
| Community Name List |                      |            |            |                               |               |        |
| No.                 | Community Strir      | ng         | Rights     | Network ID of<br>Trusted Host | Mask          | Action |
| 1                   | public               |            | Read/Write | 192.168.200.0                 | 255.255.255.0 | Delete |

| Parameter                             | Description                                                                                                    |  |  |
|---------------------------------------|----------------------------------------------------------------------------------------------------|--|--|
| Community String                      | Enter a Community string; this will act as a password for<br>requests from the management station.<br>An SNMP community string is a text string that acts as a<br>password. It is used to authenticate messages that are sent<br>between the management station (the SNMP manager) and the<br>device (the SNMP agent). The community string is included in<br>every packet that is transmitted between the SNMP manager and<br>the SNMP agent. |  |  |
| Rights                                | Select Read-Only to allow the SNMP manager using this string<br>to collect information from the Switch.<br>Select Read-Write to allow the SNMP manager using this string<br>to create or edit MIBs (configure settings on the Switch).                                                                                                    |  |  |
| Network ID of<br>Trusted Host<br>Mask | Type the IP address of the remote SNMP management station in dotted decimal notation, for example 192.168.1.0.<br>Type the subnet mask for the IP address of the remote SNMP management station in dotted decimal notation, for example: 255.255.255.0.                                                                                                    |  |  |
| Apply                                 | Click <b>Apply</b> to configure the settings.                                                                                                    |  |  |
| Refresh                               | Click <b>Refresh</b> to display the current settings.                                                                                                    |  |  |
| Community Name List                   |                                                                                                    |  |  |

| No.              | This field indicates the community number. It is used for identification only. Click on the individual community number to edit the community settings. |
|------------------|----------------------------------------------------------------------------------------------------|
| Community String | This field displays the SNMP community string. An SNMP community string is a text string that acts as a password.                                       |
| Right            | This field displays the community string's rights. This will be <b>Read Only</b> or <b>Read Write</b> .                                                 |
| Network ID of<br>Trusted Host | This field displays the IP address of the remote SNMP management station after it has been modified by the subnet mask. |
|-------------------------------|----------------------------------------------------------------------------------------------------|
| Subnet Mask                   | This field displays the subnet mask for the IP address of the remote SNMP management station.                           |
| Action                        | Click <b>Delete</b> to remove a specific Community String.                                                              |

## **Trap Receiver**

| SNMP                                       |                   |         |         |                  |        |
|--------------------------------------------|-------------------|---------|---------|------------------|--------|
| SNMP Settings Community Name Trap Receiver |                   |         |         |                  |        |
| Trap R                                     | Receiver Settings |         |         |                  |        |
|                                            | IP Address        |         | Version | Community String | I      |
|                                            |                   | v1 💌    |         | ]                |        |
| Apply Refresh                              |                   |         |         |                  |        |
| Trap Receiver List                         |                   |         |         |                  |        |
| No.                                        | IP Address        | Version | Communi | ity String       | Action |
| 1                                          | 192.168.200.59    | v2c     | put     | blic             | Delete |

| Parameter          | Description                                                                                               |
|--------------------|----------------------------------------------------------------------------------------------------|
| IP Address         | Enter the IP address of the remote trap station in dotted decimal notation.                               |
| Version            | Select the version of the Simple Network Management Protocol to use. <b>v1</b> or <b>v2c</b> .            |
| Community String   | Specify the community string used with this remote trap station.                                          |
| Apply              | Click <b>Apply</b> to configure the settings.                                                             |
| Refresh            | Click <b>Refresh</b> to display the current settings.                                                     |
| Trap Receiver List |                                                                                                    |
| No.                | This field displays the index number of the trap receiver entry.<br>Click the number to modify the entry. |
| IP Address         | This field displays the IP address of the remote trap station.                                            |
| Version            | This field displays the version of Simple Network Management Protocol in use. <b>v1</b> or <b>v2c</b> .   |
| Community String   | This field displays the community string used with this remote trap station.                              |
| Action             | Click <b>Delete</b> to remove a configured trap receiver station.                                         |

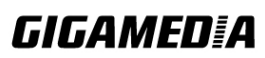

#### 9.5. System log

The syslog function records some of system information for debugging purpose. Each log message recorded with one of these levels: **Alert / Critical / Error / Warning / Notice / Information.** The syslog function can be enabled or disabled. The default setting is disabled. The log message is recorded in the Switch file system. If the syslog server's IP address has been configured, the Switch will send a copy to the syslog server.

The log message file is limited in 4KB size. If the file is full, the oldest one will be replaced.

| Node      | Command            | Description                                         |
|-----------|--------------------|-----------------------------------------------------|
| enable    | show syslog        | The command displays all of the log message         |
|           |                    | recorded in the Switch.                             |
| enable    | show syslog level  | The command displays the log message with the       |
|           | LEVEL              | LEVEL recorded in the Switch.                       |
| enable    | show syslog server | The command displays the syslog server              |
|           |                    | configurations.                                     |
| configure | syslog             | The command disables / enables the syslog function. |
|           | (disable enable)   |                                                     |
| configure | syslog ip IPADDR   | The command configures the syslog server's IP       |
|           |                    | address.                                            |

#### 9.5.1. CLI Configuration

#### **Example:**

L2SWITCH#configure terminal L2SWITCH(config)#syslog-server ip 192.168.200.106 L2SWITCH(config)#syslog-server enable

### 9.5.2. Web Configuration

|               |         |           | System Log |            |
|---------------|---------|-----------|------------|------------|
|               |         |           |            |            |
| Syslog Server | Setting |           |            |            |
| Server IP     | 0.0.0.0 | Disable 💙 | Apply      |            |
| System Log    |         |           |            |            |
| Log Level     | All     | Show Ref  | resh       | Clear Save |
| No data       |         |           |            |            |

| Parameter | Description                                                                                                    |
|-----------|----------------------------------------------------------------------------------------------------|
| Server IP | Enter the Syslog server IP address in dotted decimal notation.<br>For example, 192.168.1.1. Select <b>Enable</b> to activate switch<br>sent log message to Syslog server when any new log message<br>occurred. |
| Log Level | Select <b>Alert/Critical/Error/Warning/Notice/Information</b> to choose which log message to want see.                                                                                                    |
| Apply     | Click Apply to add/modify the settings.                                                                                                    |
| Refresh   | Click Refresh to display the current settings.                                                                                                    |

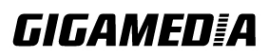

#### 9.6. User Account

The Switch allows users to create up to 6 user account. The user name and the password should be the combination of the digit or the alphabet. The last admin user account cannot be deleted. Users should input a valid user account to login the CLI or web management.

#### **User Authority:**

The Switch supports two types of the user account, admin and normal. The **default** users account is **username (admin) / password (admin)**.

- admin read / write.
- normal read only.
  - Cannot enter the privileged mode in CLI.
  - Cannot apply any configurations in web.

The Switch also supports backdoor user account. In case of that user forgot their user name or password, the Switch can generate a backdoor account with the system's MAC. Users can use the new user account to enter the Switch and then create a new user account.

#### **Default Settings**

| Maximum user account                     | : 6.             |
|------------------------------------------|------------------|
| Maximum user name length                 | : 32.            |
| Maximum password length                  | : 32.            |
| Default user account for privileged mode | : admin / admin. |

Notices

The Switch allows users to create up to 6 user account.

The user name and the password should be the combination of the digit or the alphabet.

The last admin user account cannot be deleted.

The maximum length of the username and password is 32 characters.

| Node      | Command           | Description                                      |
|-----------|-------------------|--------------------------------------------------|
| enable    | show user account | This command displays the current user accounts. |
| configure | add user          | This command adds a new user account.            |
|           | USER_ACCOUNT      |                                                  |
|           | PASSWORD          |                                                  |
|           | (normal admin)    |                                                  |
| configure | delete user       | This command deletes a present user account.     |
|           | USER_ACCOUNT      |                                                  |

#### 9.6.1. CLI Configuration

#### Example:

L2SWITCH#configure terminal L2SWITCH(config)#add user q q admin L2SWITCH(config)#add user 1 1 normal

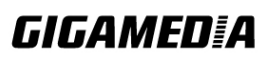

# 9.6.2. Web Configuration

|             |                                           | User A     | ccount  |                 |        |
|-------------|-------------------------------------------|------------|---------|-----------------|--------|
|             |                                           |            |         |                 |        |
| User        | Account Settings                          |            |         |                 |        |
| U<br>U<br>U | ser Name<br>ser Password<br>ser Authority | Normal 💌   | Refresh |                 |        |
| User        | Account List                              |            |         |                 |        |
| No          |                                           | llear Nama |         | llear Authority | Action |
| 1           |                                           | admin      |         | admin           | Delete |
| 1           |                                           | aumm       |         | aumm            | Delete |
| 2           |                                           | q          |         | admin           | Delete |
| 3           |                                           | 12         |         | normal          | Delete |

| Parameter         | Description                                                                                                    |
|-------------------|----------------------------------------------------------------------------------------------------|
| User Name         | Type a new username or modify an existing one.                                                                                 |
| User Password     | Type a new password or modify an existing one. Enter up to 32 alphanumeric or digit characters.                                |
| User Authority    | Select with which group the user associates. <b>admin</b> (read and write) or <b>normal</b> (read only) for this user account. |
| Apply             | Click <b>Apply</b> to add/modify the user account.                                                                             |
| Refresh           | Click <b>Refresh</b> to display the current settings.                                                                          |
| User Account List |                                                                                                    |
| No.               | This field displays the index number of an entry.                                                                              |
| User Name         | This field displays the name of a user account.                                                                                |
| User Password     | This field displays the password.                                                                                              |
| User Authority    | This field displays the associated group.                                                                                      |
| Action            | Click the <b>Delete</b> button to remove the user account.<br>Note: You cannot delete the last admin accounts.                 |